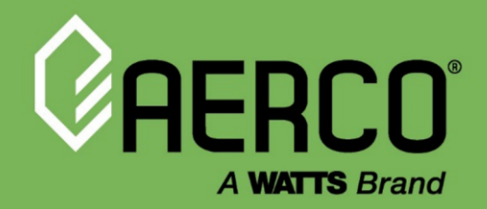

**Operations and Service Manual** 

### Benchmark<sup>®</sup> Boilers with Edge<sup>®</sup> [i] Controller

Natural Gas, Propane Gas and Dual Fuel Modulating & Condensing Boilers

Models 750 through 6000

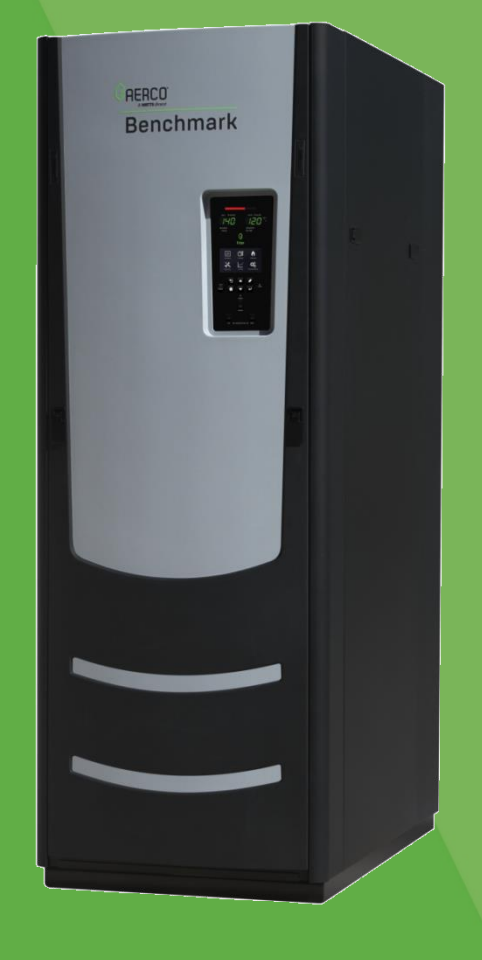

#### Other documents for this product include:

OMM-0144, GF-217 Installation and Startup Manual OMM-0146, GF-219 Reference Manual TAG-0019, GF-2070 Boiler Application Design Guide TAG-0022, GF-2050 Vent-Combustion Air Design Guide TAG-0047, GF-2030 Benchmark Gas Guide TAG-0048, GF-2060 Benchmark Power Design Guide

#### Applies to serial numbers:

G-21-0080 and above – BMK750 – 5000N N-20-0200 and above – BMK5000 & 6000

#### Disclaimer

The information contained in this manual is subject to change without notice from AERCO International, Inc. AERCO makes no warranty of any kind with respect to this material, including, but not limited to, implied warranties of merchantability and fitness for a particular application. AERCO International is not liable for errors appearing in this manual, not for incidental or consequential damages occurring in connection with the furnishing, performance, or use of these materials.

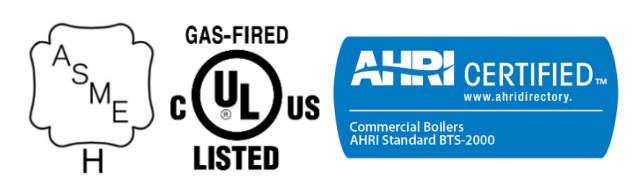

#### **Heating and Hot Water Solutions**

AERCO International, Inc. • 100 Oritani Drive • Blauvelt, NY 10913 USA: T: (845) 580-8000 • Toll Free: (800) 526-0288 • AERCO.com Technical Support • (800) 526-0288 • Mon-Fri, 8 am - 5 pm EST © 2021 AERCO

### **Benchmark with Edge [I]: Operation-Maintenance Manual** CONTENTS

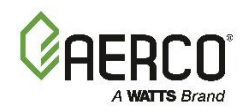

### **Table of Contents**

| TABLE OF CONTENTS                                                 | 2  |
|-------------------------------------------------------------------|----|
| FOREWORD                                                          | 5  |
| SECTION 1. SAFETY PRECAUTIONS                                     | 9  |
| 1.1 WARNINGS & CAUTIONS                                           | 9  |
| 1.2 EMERGENCY SHUTDOWN                                            |    |
| 1.3 PROLONGED SHUTDOWN                                            |    |
| 1.4 IMPORTANT – FOR MASSACHUSETTS INSTALLATIONS                   | 11 |
| SECTION 2. EDGE [I] CONTROLLER OPERATION                          | 13 |
| 2.1 INTRODUCTION                                                  |    |
| 2.2 LOGIN AND PASSWORD ENTRY                                      | 14 |
| 2.3 MENU STRUCTURE                                                | 15 |
| 2.3.1 Unit Status Menu                                            | 15 |
| 2.3.2 Calibration Menu                                            |    |
| 2.3.3 Diagnostics Menu                                            |    |
| 2.5.4 Auvanceu Setup Menu                                         | 20 |
| SECTION 3. START SEQUENCE                                         | 31 |
| 3.1 INTRODUCTION                                                  | 31 |
| 3.2 START SEQUENCE                                                | 31 |
| 3.3 START/STOP LEVELS                                             |    |
| 3.4 START/STOP LEVELS – AIR/FUEL & ENERGY INPUT                   | 40 |
| 3.4.1 Benchmark 750/1000 Air/Fuel Valve Position and Energy Input |    |
| 3.4.2 Benchmark 1500 Air/Fuel Valve Position and Energy Input     |    |
| 3.4.4 Benchmark 2500 Air/Fuel Valve Position and Energy Input     |    |
| 3.4.5 Benchmark 3000 Air/Fuel Valve Position and Energy Input     | 45 |
| 3.4.6 Benchmark 4000 Air/Fuel Valve Position and Energy Input     | 46 |
| 3.4.7 Benchmark 5000N Air/Fuel Valve Position and Energy Input    |    |
| 3.4.8 Benchmark 5000 Air/Fuel Value Position and Energy Input     |    |
| 3.4.9 Benchmark 6000 Air/Fuel valve Position and Energy input     |    |
| SECTION 4. INITIAL START-UP                                       | 51 |
| 4.1 INITIAL START-UP REQUIREMENTS                                 | 51 |
| 4.2 TOOLS & INSTRUMENTS FOR COMBUSTION CALIBRATION                |    |
| 4.2.1 Required Tools & Instrumentation                            |    |
| 4.2.3 Accessing the Analyzer Probe Port                           |    |
| 4.3 BENCHMARK 5000 & 6000 PILOT FLAME IGNITION                    | 57 |
| 4.4 FUEL TYPES AND COMBUSTION CALIBRATION                         | 57 |
| 4.5 COMBUSTION CALIBRATION                                        | 57 |
| 4.5.1 NATURAL GAS Manual Combustion Calibration                   | 58 |
| 4.5.2 PROPANE GAS Combustion Calibration                          | 65 |
| 4.6 REASSEMBLY                                                    | 70 |
| 4.7 DUAL FUEL SWITCHOVER                                          | 72 |
| 4.8 OVER-TEMPERATURE LIMIT SWITCHES                               |    |
| 4.8.1 Digital Alarm Switch Checks and Adjustments                 | 74 |

## **Benchmark with Edge [I]: Operation-Maintenance Manual** CONTENTS

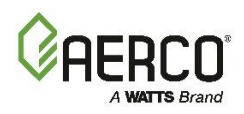

| SECTION 5. SAFETY DEVICE TESTING                                                                   | 77           |
|----------------------------------------------------------------------------------------------------|--------------|
| 5.1 TESTING OF SAFETY DEVICES                                                                      | 77           |
| 5.2 LOW GAS PRESSURE TEST                                                                          | 78           |
| 5.2.1 Low Gas Pressure Test: BMK750 – 2500                                                         | 78           |
| 5.2.2 Low Gas Pressure Test: BMK3000 – 6000 Only                                                   | 80           |
| 5.3 HIGH GAS PRESSURE TEST                                                                         |              |
| 5.3.1 High Gas Pressure Test: BMK750 – 2500                                                        | 84           |
|                                                                                                    | 00           |
| 5.4 LOW WATER LEVEL FAULT TEST                                                                     |              |
| 5.5 WATER TEMPERATORE FAULT TEST                                                                   |              |
| 5.6 1 Remote Interlock Test                                                                        | 92           |
| 5.6.2 Delayed Interlock Test                                                                       |              |
| 5.7 FLAME FAULT TEST                                                                               | 94           |
| 5.8 AIR FLOW FAULT TESTS - BLOWER PROOF & BLOCKED INLET SWITCHES                                   |              |
| 5.8.1 Blower Proof Switch Test                                                                     | 95           |
| 5.8.2 Blocked Inlet Switch Test                                                                    | 97           |
| 5.9 SSOV PROOF OF CLOSURE SWITCH CHECK                                                             | 98           |
| 5.10 PURGE SWITCH OPEN DURING PURGE                                                                | 99           |
| 5.11 IGNITION SWITCH OPEN DURING IGNITION                                                          | 101          |
| 5.12 SAFETY PRESSURE RELIEF VALVE TEST                                                             | 101          |
| SECTION 6. STANDALONE MODES OF OPERATION                                                           | 103          |
| 6.1 OUTDOOR AIR RESET MODE                                                                         | 103          |
| 6.1.1 Outdoor Air Temperature Sensor Installation                                                  |              |
| 6.1.2 Outdoor Reset Mode Startup                                                                   | 104          |
| 6.2 CONSTANT SETPOINT MODE                                                                         | 105          |
| 6.3 REMOTE SETPOINT MODE                                                                           | 105          |
| 6.4 DIRECT DRIVE MODES                                                                             | 106          |
| 6.5 AERCO CONTROL SYSTEM (ACS)                                                                     | 107          |
| 6.6 COMBINATION CONTROL SYSTEM (CCS)                                                               | 107          |
| 6.6.1 Combination Control System Field Wiring                                                      | 108          |
| 6.6.2 Combination Control System Setup and Startup                                                 | 108          |
| SECTION 7. BOILER SEQUENCING TECHNOLOGY                                                            | 111          |
| 7.1 INTRODUCTION                                                                                   | 111          |
| 7.1.1 Installation Notes                                                                           | 112          |
| 7.2 BST QUICK START CHART                                                                          | 112          |
| 7.3 BST IMPLEMENTATION INSTRUCTION                                                                 | 113          |
| 7.3.1 Option 1 Constant Setpoint: Direct Wired Header Temp Sensor                                  |              |
| 7.3.3 Option 3 Outdoor Reset: Direct Wired Header Temp Sensor & Direct Wired Outdoor Sensor        | 115          |
| 7.3.4 Option 4 Outdoor Reset: Modbus Header Temp Sensor & Modbus Outdoor Temp Sensor               |              |
| 7.3.5 Option 5 Remote Setpoint: Direct Wired Header Temp Sensor & 4-20ma Setpoint Drive            | 124          |
| 7.3.6 Option 6 Remote Setpoint: Direct Wired Header Temp Sensor & Modbus Setpoint Drive (via Proto | Node)        |
| 7 2 7 Option 7 Remote Saturint: Madhur Header Terra Sancer 9 4 20mg Saturint Drive                 |              |
| 7.3.8 Option 8 Remote Setpoint: Modbus Header Temp Sensor & 4-20ma Setpoint Drive via ProtoNod     | 129<br>P 137 |
|                                                                                                    |              |
| SECTION 8. MAINTENANCE                                                                             | 135          |
| 8.1 MAINTENANCE SCHEDULE                                                                           | 135          |
| 8.2 IGNITER-INJECTOR – BMK750 – 5000N                                                              | 136          |

# Benchmark with Edge [I]: Operation-Maintenance Manual CONTENTS

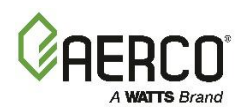

| 8.2.1 Pilot Ignition Rod – BMK5000 & 6000               | 138  |
|---------------------------------------------------------|------|
| 8.3 FLAME DETECTOR                                      | 138  |
| 8.4 O <sub>2</sub> SENSOR139                            |      |
| 8.4.1 Air Eductor Air Pump Maintenance – BMK5000 & 6000 | 140  |
| 8.5 SAFETY DEVICE TESTING                               | 141  |
| 8.6 BURNER INSPECTION                                   | 141  |
| 8.7 CONDENSATE DRAIN TRAP                               | 144  |
| 8.8 AIR FILTER CLEANING AND REPLACEMENT                 | 145  |
| 8.9 REFRACTORY REPLACEMENT – BMK5000 & 6000 ONLY        | 145  |
| 8.10 SHUTTING BOILER DOWN FOR EXTENDED PERIOD           | 146  |
| 8.10.1 Benchmark 5000/6000 Long Term Blower Storage     | 146  |
| 8.11 RETURNING THE BOILER TO SERVICE AFTER SHUTDOWN     | 148  |
| 8.12 RECOMMENDED PERIODIC TESTING                       | 148  |
| 8.13 RECOMMENDED SPARES                                 | 150  |
| SECTION 9. TROUBLESHOOTING                              | .151 |
| 9.1 INTRODUCTION                                        | 151  |
| 9.2 ADDITIONAL FAULTS WITHOUT SPECIFIC FAULT MESSAGES   | 162  |
| APPENDIX A: WIRING SCHEMATICS                           | .163 |

## Benchmark with Edge [I]: Operation-Maintenance Manual FORWARD

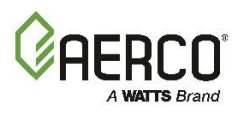

### FOREWORD

The AERCO Benchmark (BMK) 750 through 6000 natural gas and propane fueled boilers are modulating and condensing units. They represent a true industry advance that meets the needs of today's energy and environmental concerns. Designed for application in any closed loop hydronic system, the Benchmark's modulating capability relates energy input directly to fluctuating system loads. These BMK models provide extremely high efficiency operation and are ideally suited for modern low temperature, as well as, conventional heating systems.

#### **IMPORTANT!**

Unless otherwise specified:

- All descriptions in this document apply to the Benchmark Series of boiler.
- All measurements apply to both natural gas and propane models.

The Benchmark models operate within the input and output ranges listed below.

| Benchmark Boiler Intake and Output Ranges |                   |                     |                        |                     |
|-------------------------------------------|-------------------|---------------------|------------------------|---------------------|
| MODEL                                     | INPUT RAN         | GE (BTU/HR.)        | OUTPUT RANGE (BTU/HR.) |                     |
| WODEL                                     | MINIMUM           | MAXIMUM             | MINIMUM                | MAXIMUM             |
| BMK750                                    | 50,000 (14.6 kW)  | 750,000 (220 kW)    | 47,750 (14 kW)         | 716,250 (210 kW)    |
| BMK1000                                   | 50,000 (14.6 kW)  | 1,000,000 (293 kW)  | 48,300 (14.15 kW)      | 968,000 (284 kW)    |
| BMK1500                                   | 75,000 (22 kW)    | 1,500,000 (440 kW)  | 64,500 (18.9 kW)       | 1,395,000 (409 kW)  |
| BMK2000                                   | 100,000 (29.3 kW) | 2,000,000 (586 kW)  | 86,000 (25.2 kW)       | 1,860,000 (545 kW)  |
| BMK2500                                   | 167,000 (48.9 kW) | 2,500,000 (732 kW)  | 144,000 (42.2 kW)      | 2,395,000 (702 kW)  |
| BMK3000                                   | 200,000 (58.6 kW) | 3,000,000 (879 kW)  | 174,000 (51.0 kW)      | 2,874,000 (842 kW)  |
| BMK4000                                   | 267,000 (78.2 kW) | 4,000,000 (1172 kW) | 232,000 (68.0 kW)      | 3,800,000 (1113 kW) |
| BMK5000N                                  | 250,000 (73.3 kW) | 4,990,000 (1462 kW) | 218,000 (63.9 kW)      | 4,740,000 (1389 kW) |
| BMK5000                                   | 400,000 (117 kW)  | 5,000,000 (1465 kW) | 348,000 (102 kW)       | 4,750,000 (1392 kW) |
| BMK6000                                   | 400,000 (117 kW)  | 6,000,000 (1758 kW) | 348,000 (102 kW)       | 5,700,000 (1670 kW) |

The output of the boiler is a function of the unit's firing rate (valve position) and return water temperature.

When installed and operated in accordance with this Instruction Manual, the BMK750 – 2000 and 5000 & 6000 comply with the NOx emission standards outlined in: **South Coast Air Quality Management District (SCAQMD), Rule 1146.2**. In addition, the BMK2500 – 6000 comply with the **Bay Area Air Quality Management District regulation 9, Rule 7**.

Whether used in singular or modular arrangements, the BMK boilers offer the maximum venting flexibility with minimum installation space requirements. These boilers are Category II and IV, positive pressure appliances. Single and/or multiple breeched units are capable of operation in the following vent configurations:

- Room Combustion Air:
  - o Vertical Discharge
  - Horizontal Discharge
- Ducted Combustion Air:
  - o Vertical Discharge
  - Horizontal Discharge

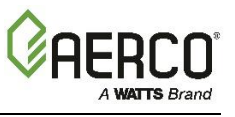

Please consult the *Benchmark Venting and Combustion Air Design Guide* (TAG-0022, GF-2050) for a list of allowable and preferred vent materials.

The Benchmark's advanced electronics are available in several selectable modes of operation offering the most efficient operating methods and energy management system integration.

| AERCO Technical Terminology Meanings                                                                          |                                                                                                    |  |  |
|----------------------------------------------------------------------------------------------------|----------------------------------------------------------------------------------------------------|--|--|
| TERMINOLOGY                                                                                                   | MEANING                                                                                                    |  |  |
| A (Amp)                                                                                                    | Ampere                                                                                                    |  |  |
| ACS                                                                                                    | AERCO Control System, AERCO's boiler management systems                                                                                                    |  |  |
| ADDR                                                                                                    | Address                                                                                                    |  |  |
| AGND                                                                                                    | Analog Ground                                                                                                    |  |  |
| ALRM                                                                                                    | Alarm                                                                                                    |  |  |
| ANSI                                                                                                    | American National Standards Institute,                                                                                                    |  |  |
| ASME                                                                                                    | American Society of Mechanical Engineers                                                                                                    |  |  |
| AUX                                                                                                    | Auxiliary                                                                                                    |  |  |
| BAS                                                                                                    | Building Automation System, often used interchangeably with EMS (see below)                                                                                                   |  |  |
| Baud Rate                                                                                                    | Symbol rate, or simply the number of distinct symbol changes (signaling events) transmitted per second. It is not equal to bits per second, unless each symbol is 1 bit long. |  |  |
| BMK (Benchmark) AERCO's Benchmark series boilers                                                              |                                                                                                    |  |  |
| BMS or BMS II AERCO Boiler Management Systems                                                                 |                                                                                                    |  |  |
| BLDG (Bldg) Building                                                                                          |                                                                                                    |  |  |
| BST                                                                                                    | AERCO on-board Boiler Sequencing Technology                                                                                                    |  |  |
| BTU                                                                                                    | British Thermal Unit. A unit of energy approximately equal to the heat required to raise 1 pound (0.45 kg) of water 1°F (0.55 °C)                                             |  |  |
| BTU/HR                                                                                                    | BTUs per Hour (1 BTU/hr = 0.29 W)                                                                                                    |  |  |
| CCS                                                                                                    | Combination Control System                                                                                                    |  |  |
| CFH                                                                                                    | Cubic Feet per Hour (1 CFH = 0.028 m <sup>3</sup> /hr)                                                                                                    |  |  |
| СО                                                                                                    | Carbon Monoxide                                                                                                    |  |  |
| COMM (Comm)                                                                                                   | Communication                                                                                                    |  |  |
| Cal.                                                                                                    | Calibration                                                                                                    |  |  |
| CNTL                                                                                                    | Control                                                                                                    |  |  |
| CPU                                                                                                    | Central Processing Unit                                                                                                    |  |  |
| DBBDouble Block and Bleed, a gas trains containing 2 Sa<br>Valves (SSOVs) and a solenoid operated vent valve. |                                                                                                    |  |  |
| DIP                                                                                                    | Dual In-Line Package, a type of switch                                                                                                    |  |  |
| ECU                                                                                                    | Electronic Control Unit (O <sub>2</sub> sensor)                                                                                                    |  |  |
| Edge [i] Controller                                                                                           | A control system developed by AERCO and currently used in all Benchmark boilers.                                                                                              |  |  |
| EMS                                                                                                    | Energy Management System; often used interchangeably with BAS                                                                                                    |  |  |

# Benchmark with Edge [I]: Operation-Maintenance Manual FORWARD

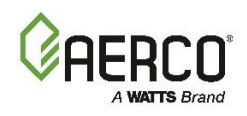

| AERCO Technical Terminology Meanings               |                                                                           |  |  |
|----------------------------------------------------|---------------------------------------------------------------------------|--|--|
| TERMINOLOGY                                        | MEANING                                                                   |  |  |
| FM                                                 | Factory Mutual. Used to define boiler gas trains.                         |  |  |
| GF-xxxx                                            | Gas Fired (an AERCO document numbering system)                            |  |  |
| GND                                                | Ground                                                                    |  |  |
| HDR                                                | Header                                                                    |  |  |
| Hex                                                | Hexadecimal Number (0 – 9, A – F)                                         |  |  |
| HP                                                 | Horse Power                                                               |  |  |
| HX                                                 | Heat Exchanger                                                            |  |  |
| Hz                                                 | Hertz (Cycles Per Second)                                                 |  |  |
| I.D.                                               | Inside Diameter                                                           |  |  |
| IGN                                                | Ignition                                                                  |  |  |
| IGST Board                                         | Ignition/Stepper Board, contained in Edge [i] Controller                  |  |  |
| INTLK (INTL'K)                                     | Interlock                                                                 |  |  |
| I/O                                                | Input/Output                                                              |  |  |
| I/O Box                                            | Input/Output (I/O) Box currently used on Benchmark boilers                |  |  |
| IP                                                 | Internet Protocol                                                         |  |  |
| ISO International Organization for Standardization |                                                                           |  |  |
| Lbs.                                               | Pounds (1 lb. = 0.45 kg)                                                  |  |  |
| LED                                                | Light Emitting Diode                                                      |  |  |
| LN                                                 | Low Nitrogen Oxide                                                        |  |  |
| MA (mA)                                            | Milliampere (0.001 Ampere)                                                |  |  |
| MAX (Max)                                          | Maximum                                                                   |  |  |
| MBH                                                | 1000 BTUs per Hour                                                        |  |  |
| MIN (Min)                                          | Minimum                                                                   |  |  |
| Modbus®                                            | A serial, half-duplex data transmission protocol developed by AEG Modicon |  |  |
| NC (N.C.)                                          | Normally Closed                                                           |  |  |
| NO (N.O.)                                          | Normally Open                                                             |  |  |
| NOx                                                | Nitrogen Oxide                                                            |  |  |
| NPT                                                | National Pipe Thread                                                      |  |  |
| O <sub>2</sub>                                     | Oxygen                                                                    |  |  |
| O.D. Outside Diameter                              |                                                                           |  |  |
| OMM, O&M Operation and Maintenance Manual          |                                                                           |  |  |
| onAER AERCO's on-line remote monitoring system     |                                                                           |  |  |
| PCB Printed Circuit Board                          |                                                                           |  |  |
| PMC Board                                          | Primary Micro-Controller (PMC) board, contained in the Edge               |  |  |
| P/N                                                | Part Number                                                               |  |  |
| POC                                                | Proof of Closure                                                          |  |  |
| PPM                                                | Parts per Million                                                         |  |  |

# Benchmark with Edge [I]: Operation-Maintenance Manual FORWARD

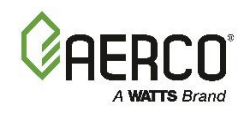

| AERCO Technical Terminology Meanings |                                                                                                    |  |  |
|--------------------------------------|----------------------------------------------------------------------------------------------------|--|--|
| TERMINOLOGY                          | MEANING                                                                                                    |  |  |
| PSI                                  | Pounds per Square Inch (1 PSI = 6.89 kPa)                                                                                                    |  |  |
| PTP                                  | Point-to-Point (usually over RS232 networks)                                                                                                    |  |  |
| P&T                                  | Pressure and Temperature                                                                                                    |  |  |
| ProtoNode                            | Hardware interface between BAS and a boiler                                                                                                    |  |  |
| PVC                                  | Poly Vinyl Chloride, a common synthetic plastic                                                                                                    |  |  |
| PWM                                  | Pulse Width Modulation                                                                                                    |  |  |
| REF (Ref)                            | Reference                                                                                                    |  |  |
| RES.                                 | Resistive                                                                                                    |  |  |
| RS232<br>(or EIA-232)                | A standard for serial, full-duplex (FDX) transmission of data based on the RS232 Standard                                                                   |  |  |
| RS485<br>(or EIA-485)                | A standard for serial, half-duplex (HDX) transmission of data based on the RS485 Standard                                                                   |  |  |
| RTN (Rtn)                            | Return                                                                                                    |  |  |
| SETPT (Setpt)                        | Setpoint Temperature                                                                                                    |  |  |
| SHLD (Shld)                          | Shield                                                                                                    |  |  |
| SPDT                                 | Single Pole Double Throw, a type of switch                                                                                                    |  |  |
| SSOV                                 | Safety Shut Off Valve                                                                                                    |  |  |
| TEMP (Temp)                          | Temperature                                                                                                    |  |  |
| Terminating Resistor                 | A resistor placed at each end of a daisy-chain or multi-drop network<br>in order to prevent reflections that may cause invalid data in the<br>communication |  |  |
| Tip-N-Tell                           | A device that indicates if a package was tipped during shipping                                                                                             |  |  |
| UL                                   | A business that tests and validates products                                                                                                    |  |  |
| VAC                                  | Volts, Alternating Current                                                                                                    |  |  |
| VDC                                  | Volts, Direct Current                                                                                                    |  |  |
| VFD                                  | Variable Frequency Drive                                                                                                    |  |  |
| VPS                                  | Valve Proving System                                                                                                    |  |  |
| W                                    | Watt                                                                                                    |  |  |
| W.C.                                 | Water Column, a unit of pressure (1 W.C. = 249 Pa)                                                                                                    |  |  |
| μΑ                                   | Micro amp (1 million <sup>th</sup> of an ampere)                                                                                                    |  |  |

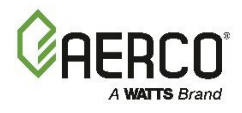

### SECTION 1. SAFETY PRECAUTIONS

#### **1.1 WARNINGS & CAUTIONS**

Installers and operating personnel MUST, at all times, observe all safety regulations. The following warnings and cautions are general and must be given the same attention as specific precautions included in these instructions. In addition to all the requirements included in this AERCO Instruction Manual, the installation of units MUST conform with local building codes, or, in the absence of local codes, ANSI Z223.1 (National Fuel Gas Code Publication No. NFPA-54) for gas-fired boilers and ANSI/NFPASB for LP gas-fired boilers. Where applicable, the equipment shall be installed in accordance with the current Installation Code for Gas Burning Appliances and Equipment, CSA B149.1, and applicable Provincial regulations for the class; which should be carefully followed in all cases. Authorities having jurisdiction should be consulted before installations are made.

See section 1.4 for important information regarding installation of units within the Commonwealth of Massachusetts.

#### **IMPORTANT!**

This manual is an integral part of the product and must be maintained in legible condition. It must be given to the user by the installer and kept in a safe place for future reference.

#### WARNING!

- Do not use matches, candles, flames, or other sources of ignition to check for gas leaks.
- Fluids under pressure may cause injury to personnel or damage to equipment when released. Be sure to shut off all incoming and outgoing water shutoff valves. Carefully decrease all trapped pressures to zero before performing maintenance.
- Before attempting to perform any maintenance on the unit, shut off all gas and electrical inputs to the unit.
- The exhaust vent pipe of the unit operates under a positive pressure and therefore must be completely sealed to prevent leakage of combustion products into living spaces.
- Electrical voltages up to 120 VAC (BMK750 2000), 208 or 480 VAC (BMK2500 BMK3000), 480 VAC (BMK4000 & 5000N), or 208, 480 or 575 VAC (BMK5000 & 6000) and 24 volts AC may be used in this equipment. On international units, the voltage can be 220V to 240V single phase. Therefore, the cover on the unit's power box (located behind the front panel door) must be installed at all times, except during maintenance and servicing.
- A single-pole (120 VAC units) or three-pole (220 VAC and higher units) switch must be installed on the electrical supply line of the unit. The switch must be installed in an easily accessible position to quickly and safely disconnect electrical service. Do not affix switch to unit sheet metal enclosures.

#### CAUTION!

- Many soaps used for gas pipe leak testing are corrosive to metals. The piping must be rinsed thoroughly with clean water after leak checks have been completed.
- DO NOT use this boiler if any part has been under water. Call a qualified service technician to inspect and replace any part that has been under water.

### Benchmark with Edge [I]: Operation-Maintenance Manual

SECTION 1: SAFETY PRECAUTIONS

#### **1.2 EMERGENCY SHUTDOWN**

If overheating occurs or the gas supply fails to shut off, close the manual shutoff valve (Figure 1-1) located external to the unit.

#### NOTE:

The Installer must identify and indicate the location of the emergency shutdown manual gas valve to operating personnel.

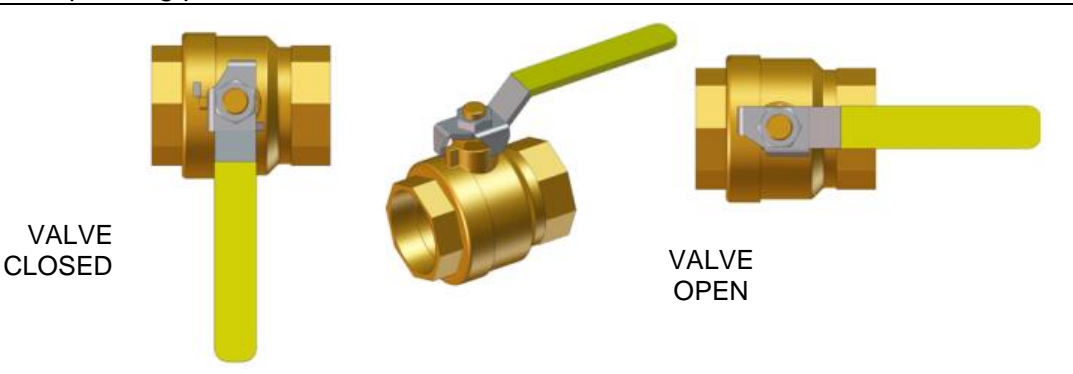

#### Figure 1-1: External Manual Gas Shutoff Valve

In addition, to ensure safety an emergency shutdown procedure that addresses the following points should be designed and implement at the site:

- For automatically operated unattended boilers located in a boiler room, provide a manually
  operated remote shutdown switch or circuit breaker located just inside or outside each
  boiler room door. Design the system so activation of the emergency shutdown switch or
  circuit breaker will immediately shut off the fuel supply to the unit(s).
- For automatically operated unattended boilers in a location other than a boiler room, provide a manually operated remote shutdown switch or circuit breaker marked for easy identification at a location readily accessible in the event of boiler mis-operation.
- Design the system so activation of the emergency shutdown switch or circuit breaker will immediately shut off the fuel.
- For boilers monitored and/or operated from a continuously occupied control room, provide an emergency shutdown switch in the control room that is hard-wired to immediately shut off the fuel upon activation.

#### **1.3 PROLONGED SHUTDOWN**

If there is an emergency, turn off the electrical power supply to the boiler and close the manual gas valve located upstream from the unit. The installer must identify the emergency shut-off device.

If the unit is being shut down for an extended period of time, such as a year or more, complete the instructions in Section 8.10: *Shutting Boiler Down for Extended Period*.

When returning a unit to service after a prolonged shutdown, it is recommended that the instructions in Section 4: *Initial Startup Procedures* and Section 5: *Safety Device Testing* be performed to verify that all system-operating parameters are correct.

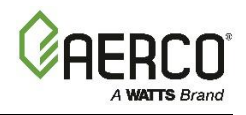

#### **1.4 IMPORTANT – FOR MASSACHUSETTS INSTALLATIONS**

#### **Requirements for Massachusetts Installations**

Boiler Installations within the Commonwealth of Massachusetts must conform to the following requirements:

- Boiler must be installed by a plumber or a gas fitter who is licensed within the Commonwealth of Massachusetts.
- Prior to unit operation, the complete gas train and all connections must be leak tested using a non-corrosive soap.
- The vent termination must be located a minimum of 4 feet above grade level. If side-wall venting is used, the installation must conform to the following requirements **extracted from 248 CMR 5.08 (2)**:

(a) For all side wall horizontally vented gas fueled equipment installed in every dwelling, building or structure used in whole or in part for residential purposes, including those owned or operated by the Commonwealth and where the side wall exhaust vent termination is less than seven (7) feet above finished grade in the area of the venting, including but not limited to decks and porches, the following requirements shall be satisfied:

**<u>1. INSTALLATION OF CARBON MONOXIDE DETECTORS</u>:** At the time of installation of the side wall horizontal vented gas fueled equipment, the installing plumber or gasfitter shall observe that a hard-wired carbon monoxide detector with an alarm and battery back-up is installed on the floor level where the gas equipment is to be installed. In addition, the installing plumber or gasfitter shall observe that a battery operated or hard-wired carbon monoxide detector with an alarm is installed on each additional level of the dwelling, building or structure served by the side wall horizontal vented gas fueled equipment. It shall be the responsibility of the property owner to secure the services of qualified licensed professionals for the installation of hard-wired carbon monoxide detectors.

**a.** In the event that the side wall horizontally vented gas fueled equipment is installed in a crawl space or an attic, the hard-wired carbon monoxide detector with alarm and battery back-up may be installed on the next adjacent floor level.

**b.** In the event that the requirements of this subdivision cannot be met at the time of completion of installation, the owner shall have a period of thirty (30) days to comply with the above requirements; provided, however, that during said thirty (30) day period, a battery-operated carbon monoxide detector with an alarm shall be installed.

**<u>2. APPROVED CARBON MONOXIDE DETECTORS</u>**: Each carbon monoxide detector as required in accordance with the above provisions shall comply with NFPA 720 and be ANSI/UL 2034 listed and IAS certified.

<u>3. SIGNAGE</u>: A metal or plastic identification plate shall be permanently mounted to the exterior of the building at a minimum height of eight (8) feet above grade directly in line with the exhaust vent terminal for the horizontally vented gas fueled heating appliance or equipment. The sign shall read, in print size no less than one-half (1/2) inch in size, "GAS VENT DIRECTLY BELOW. KEEP CLEAR OF ALL OBSTRUCTIONS". (Continued)

#### **Benchmark with Edge [I]: Operation-Maintenance Manual** SECTION 1: SAFETY PRECAUTIONS

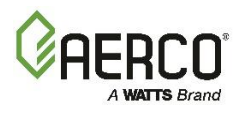

#### **Requirements for Massachusetts Installations**

<u>4. INSPECTION</u>: The state or local gas inspector of the side wall horizontally vented gas fueled equipment shall not approve the installation unless, upon inspection, the inspector observes carbon monoxide detectors and signage installed in accordance with the provisions of 248 CMR 5.08(2)(a)1 through 4.

(b) <u>EXEMPTIONS</u>: The following equipment is exempt from 248 CMR 5.08(2)(a)1 through 4:

1. The equipment listed in Section 10 entitled "Equipment Not Required to Be Vented" in the most current edition of NFPA 54 as adopted by the Board; and

2. Product Approved side wall horizontally vented gas fueled equipment installed in a room or structure separate from the dwelling, building or structure used in whole or in part for residential purposes.

(c) <u>MANUFACTURER REQUIREMENTS - GAS EQUIPMENT VENTING SYSTEM PROVIDED.</u> When the manufacturer of Product Approved side wall horizontally vented gas equipment provides a venting system design or venting system components with the equipment, the instructions provided by the manufacturer for installation of the equipment and the venting system shall include:

1. Detailed instructions for the installation of the venting system design or the venting system components; and

2. A complete parts list for the venting system design or venting system.

(d) <u>MANUFACTURER REQUIREMENTS - GAS EQUIPMENT VENTING SYSTEM NOT PROVIDED.</u> When the manufacturer of a Product Approved side wall horizontally vented gas fueled equipment does not provide the parts for venting the flue gases, but identifies "special venting systems", the following requirements shall be satisfied by the manufacturer:

1. The referenced "special venting system" instructions shall be included with the appliance or equipment installation instructions; and

2. The "special venting systems" shall be Product Approved by the Board, and the instructions for that system shall include a parts list and detailed installation instructions.

(e) A copy of all installation instructions for all Product Approved side wall horizontally vented gas fueled equipment, all venting instructions, all parts lists for venting instructions, and/or all venting design instructions shall remain with the appliance or equipment at the completion of the installation.

......[End of Extracted Information From 248 CMR 5.08 (2)].....

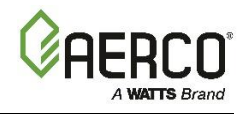

### SECTION 2. EDGE [I] CONTROLLER OPERATION

#### **2.1 INTRODUCTION**

This section provides a brief outline of how to gain access to Benchmark Boiler's Edge [i] Controller functionality. Full instructions for using the Edge [i] Controller to setup, configure and operate a Benchmark Boiler are included in the *Edge [i] Controller Manual*, OMM-0141, GF-213-B

The Edge [i] Controller is shown below. This panel contains all of the controls, indicators and displays necessary to operate, adjust and troubleshoot the boiler.

The Edge [i] Controller's front panel consists of a touchscreen display along with a variety of indicators and buttons.

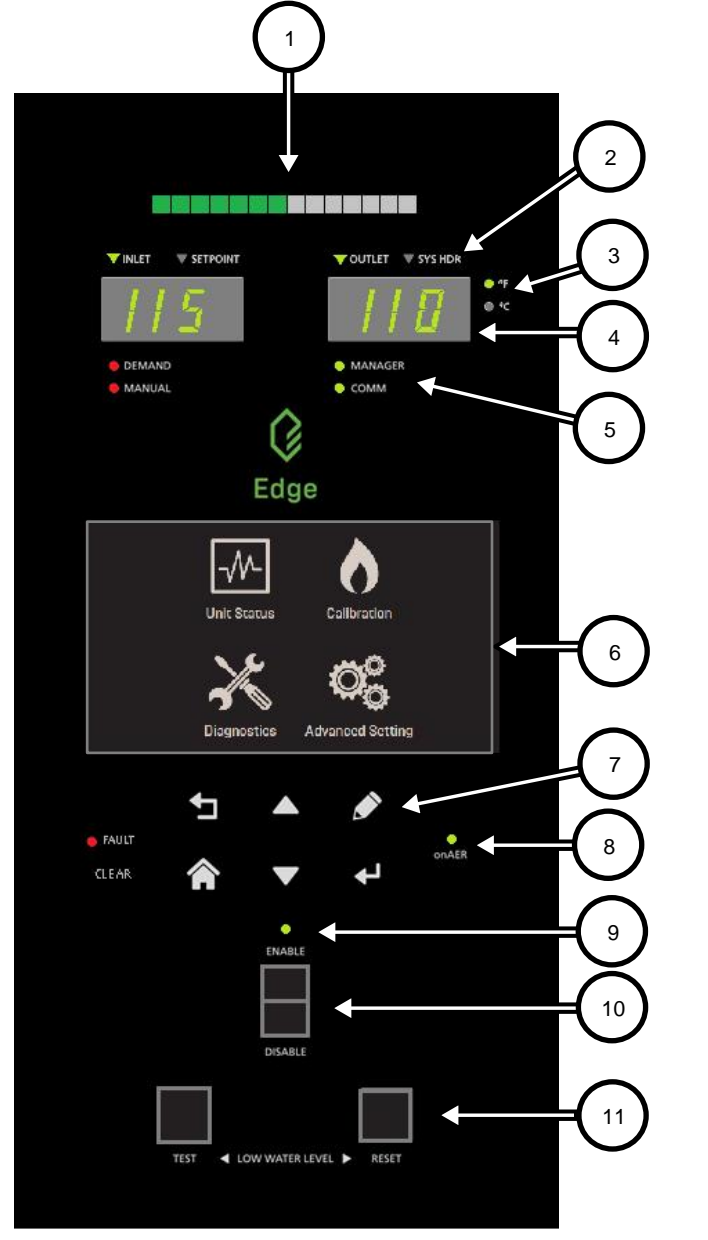

| 1  | <ul><li>Multi-Function Bar, shows either:</li><li>Fire Rate</li></ul>                                                                                                |  |
|----|----------------------------------------------------------------------------------------------------|--|
|    | Valve Position                                                                                                    |  |
|    | Parameter Indicator for both temperature read-outs:                                                                                                    |  |
| 2  | <ul> <li>LEFT: Inlet or Setpoint temperature</li> <li>RIGHT: Outlet or System Header<br/>temperature</li> </ul>                                                      |  |
| 3  | Temperature scale indicator: Fahrenheit<br>or Celsius                                                                                                    |  |
| 4  | <ul> <li>Configurable temperature read-outs (2):</li> <li>LEFT: Inlet or Setpoint<br/>temperature</li> <li>RIGHT: Outlet or System Header<br/>temperature</li> </ul> |  |
| 5  | <ul> <li>Operation Mode Indicators (2):</li> <li>LEFT: Demand or Manual</li> <li>RIGHT: Manager or Client (BST only)</li> </ul>                                      |  |
| 6  | Edge [i] Controller Touchscreen                                                                                                    |  |
| 7  | Soft Keys                                                                                                    |  |
| 8  | onAER Indicator Light                                                                                                    |  |
| 9  | Ready Light                                                                                                    |  |
| 10 | Enable/Disable Switch                                                                                                    |  |
| 11 | <ul> <li>Low Water Level Buttons (2):</li> <li>TEST: Initiates Low Water test</li> <li>RESET: Resets unit after Low Water test</li> </ul>                            |  |

#### Figure 2-1 Edge [i] Controller Front Panel

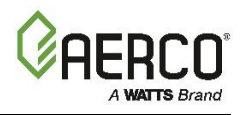

#### 2.2 LOGIN AND PASSWORD ENTRY

| Level | Password    | Description                                                                                  |  |
|-------|-------------|----------------------------------------------------------------------------------------------|--|
| 1     | No password | The default. Many parameters are visible but "Read Only."                                    |  |
| 2     | 159         | Allows routine maintenance to be performed. Appropriate for AERCO Trained Technicians (ATT). |  |

The Edge [i] Controller has multiple levels of password protection.

A higher-level password is reserved AERCO Master Technicians (AMT). It is distributed on an individual basis.

To enter a password:

- On the Edge [i] Controller, go to Main Menu → Advanced Setup → Access. The Enter Password screen appears.
- Use the number keypad to enter the password (each number appears as a \*), then press Save. You will have access to the functionality associated with the level of the password entered.

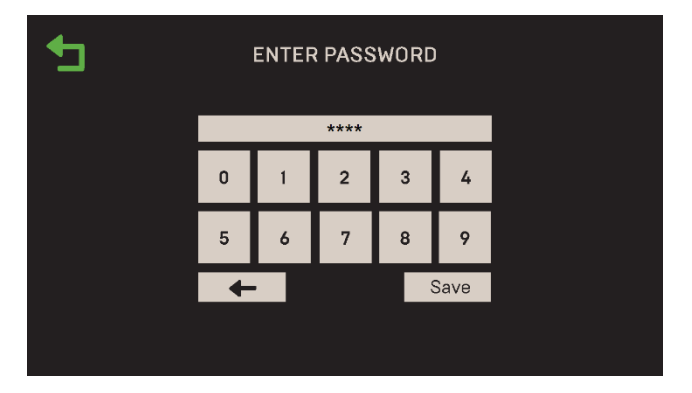

Figure 2.2: Enter Password Screen

3. Once you have successfully logged into the system, the **Main Menu** appears. All Edge functionality is accessed through one of the six **Main Menu** items.

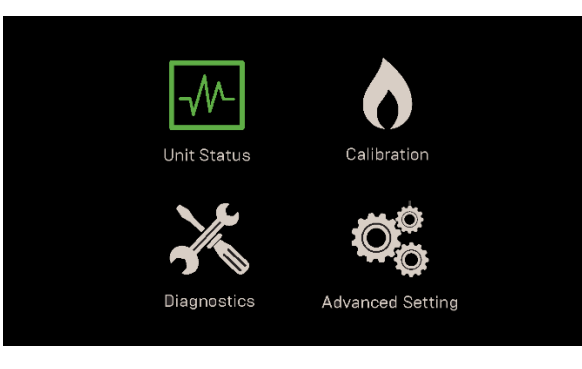

Figure 2-3: Edge [i] Controller Main Menu

#### NOTE:

Full instructions for using the Edge [i] Controller are in the Edge [i] Controller Manual (OMM-0141).

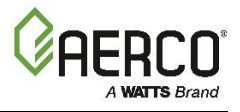

#### **2.3 MENU STRUCTURE**

The **Main Menu** give you access to all Edge [i] Controller user functionality. There are four major divisions within the menu structure.

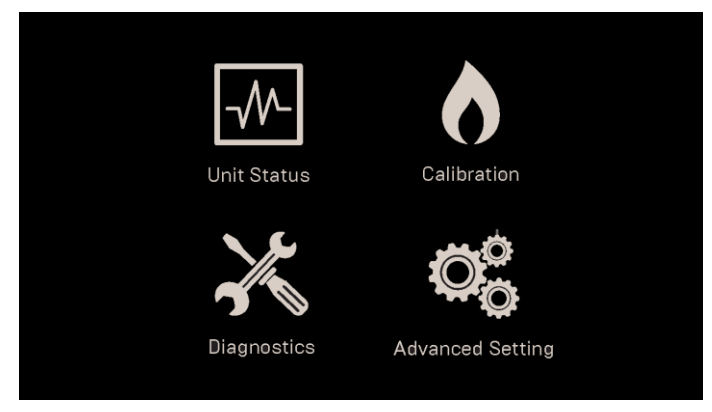

Figure 3.3: The Edge [i] Controller Main Menu

#### 2.3.1 Unit Status Menu

The **Unit Status** menu contains the following sections and parameters. Unlike other Edge menus, navigation starts at the **Unit Status** screen and proceeds from there by scrolling right.

| Target Fire RateRead OnlyThe target Fire Rate (0% to 100%).Current Fire RateRead OnlyThe current Fire Rate (0% to 100%).Flame StrengthRead OnlyThe current Flame Strength (0% to 100%).Inlet TempRead OnlyThe current Inlet Water temperatureSetpointRead OnlyThe unit's current Setpoint.OutletRead OnlyThe current Outlet temperature.                                       | Main Menu → Unit Status |           |                                                   |  |
|----------------------------------------------------------------------------------------------------|-------------------------|-----------|---------------------------------------------------|--|
| Current Fire RateRead OnlyThe current Fire Rate (0% to 100%).Flame StrengthRead OnlyThe current Flame Strength (0% to 100%).Inlet TempRead OnlyThe current Inlet Water temperatureSetpointRead OnlyThe unit's current Setpoint.OutletRead OnlyThe current Outlet temperature.Air InletRead OnlyThe current Outlet temperature.                                                 | Target Fire Rate        | Read Only | The target Fire Rate (0% to 100%).                |  |
| Flame Strength       Read Only       The current Flame Strength (0% to 100%).         Inlet Temp       Read Only       The current Inlet Water temperature         Setpoint       Read Only       The unit's current Setpoint.         Outlet       Read Only       The current Outlet temperature.         Air Inlet       Read Only       The current Air Inlet temperature. | Current Fire Rate       | Read Only | The current Fire Rate (0% to 100%).               |  |
| Inlet Temp         Read Only         The current Inlet Water temperature           Setpoint         Read Only         The unit's current Setpoint.           Outlet         Read Only         The current Outlet temperature.                                                                                                    | Flame Strength          | Read Only | The current Flame Strength (0% to 100%).          |  |
| Setpoint         Read Only         The unit's current Setpoint.           Outlet         Read Only         The current Outlet temperature.           Air latet         Read Only         The current Air latet temperature.                                                                                                    | Inlet Temp              | Read Only | The current Inlet Water temperature               |  |
| Outlet     Read Only     The current Outlet temperature.                                                                                                    | Setpoint                | Read Only | The unit's current Setpoint.                      |  |
| Air Inlet Dead Only The surrent Air Inlet temperature                                                                                                    | Outlet                  | Read Only | The current Outlet temperature.                   |  |
| Air miet Read Only The current Air miet temperature.                                                                                                    | Air Inlet               | Read Only | The current Air Inlet temperature.                |  |
| O2 Read Only The Current O <sub>2</sub> reading.                                                                                                    | O2                      | Read Only | The Current O <sub>2</sub> reading.               |  |
| Exhaust         Read Only         The current Exhaust temperature.                                                                                                    | Exhaust                 | Read Only | The current Exhaust temperature.                  |  |
| Main Menu → Plant Status – BST Manager Only                                                                                                    |                         |           |                                                   |  |
| Outside Temp         Read Only         The reading of the outside temperature meter                                                                                                    | Outside Temp            | Read Only | The reading of the outside temperature meter      |  |
| SH/Other Setpoint Read Only The BST cascade's current Setpoint.                                                                                                    | SH/Other Setpoint       | Read Only | The BST cascade's current Setpoint.               |  |
| SH/Other Supply Read Only The supply temperature reading.                                                                                                    | SH/Other Supply         | Read Only | The supply temperature reading.                   |  |
| Inlet Temp Read Only The inlet temperature reading.                                                                                                    | Inlet Temp              | Read Only | The inlet temperature reading.                    |  |
| Units Available Read Only The number of units in the BST cascade.                                                                                                    | Units Available         | Read Only | The number of units in the BST cascade.           |  |
| Units Firing Read Only The number of units in the BST cascade firing.                                                                                                    | Units Firing            | Read Only | The number of units in the BST cascade firing.    |  |
| Units Online Read Only The number of units in the BST cascade online.                                                                                                    | Units Online            | Read Only | The number of units in the BST cascade online.    |  |
| SH/Other Fire Rate Read Only The fire rate for the BST cascade.                                                                                                    | SH/Other Fire Rate      | Read Only | The fire rate for the BST cascade.                |  |
| Main Menu → BST Cascade Status – BST Manager Only                                                                                                    |                         |           |                                                   |  |
| SH/Other Fire Rate Read Only The fire rate for the BST cascade.                                                                                                    | SH/Other Fire Rate      | Read Only | The fire rate for the BST cascade.                |  |
| Units Online Read Only The number of units in the BST cascade online.                                                                                                    | Units Online            | Read Only | The number of units in the BST cascade online.    |  |
| SH/Other Setpoint Read Only The BST cascade's current Setpoint.                                                                                                    | SH/Other Setpoint       | Read Only | The BST cascade's current Setpoint.               |  |
| Units Available Read Only The number of units in the BST cascade available.                                                                                                    | Units Available         | Read Only | The number of units in the BST cascade available. |  |
| Sh/Other Supply         Read Only         The supply temperature reading.                                                                                                    | Sh/Other Supply         | Read Only | The supply temperature reading.                   |  |

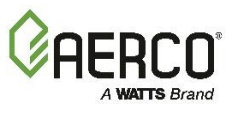

|                                 | Units Firing                                                      | Read Only | The number of units firing in the BST cascade.              |  |  |
|---------------------------------|-------------------------------------------------------------------|-----------|-------------------------------------------------------------|--|--|
| Main                            | Main Menu $\rightarrow$ Isolation Valve Status – BST Manager Only |           |                                                             |  |  |
|                                 | Min # Valves Open                                                 | Read Only | The number of isolation valves designated as "always open." |  |  |
| Main                            | Main Menu → Runtime Statistics                                    |           |                                                             |  |  |
|                                 | Average Cycles Per Hour                                           | Read Only | The unit's average number of cycles per hour.               |  |  |
|                                 | Run Hours                                                         | Read Only | The number of hours the unit has run since startup.         |  |  |
|                                 | Cycle Count                                                       | Read Only | The number of cycles during unit run hours.                 |  |  |
| Main Menu → Unit Event History  |                                                                   |           |                                                             |  |  |
|                                 | Event                                                             | Read Only | Lists the unit's warning and fault events.                  |  |  |
| Main Menu → Plant Event History |                                                                   |           |                                                             |  |  |
|                                 | Event                                                             | Read Only | Lists the plant's warning and fault events.                 |  |  |

#### 2.3.2 Calibration Menu

The Calibration menu contains the following sections and parameters:

| M | Main Menu $\rightarrow$ Calibration $\rightarrow$ Manual Combustion |               |                                                                                                    |  |  |
|---|---------------------------------------------------------------------|---------------|----------------------------------------------------------------------------------------------------|--|--|
|   | NOx Requirement                                                     | Select        | Select the unit's NOx requirement: <b>None</b> , <b>&lt;= 20</b> or <b>&lt;= 9</b><br><b>PPM</b> . |  |  |
|   | Valve Position - Target                                             | Read Only     | The unit's target Valve Position.                                                                  |  |  |
|   | Valve Position - Reading                                            | Read Only     | The unit's actual Valve Position.                                                                  |  |  |
|   | Blower - Target                                                     | Read Only     | Target blower voltage for current Valve Position.                                                  |  |  |
|   | Blower - Reading                                                    | Read Only     | The unit's actual blower voltage.                                                                  |  |  |
|   | O2% - Target                                                        | Read Only     | The unit's target $O_2$ % in the exhaust.                                                          |  |  |
|   | O2% - Reading                                                       | Numeric Entry | The unit's actual $O_2$ % in the exhaust.                                                          |  |  |
|   | CO - Target                                                         | Read Only     | The target CO amount in the exhaust, in ppm.                                                       |  |  |
|   | CO - Reading                                                        | Numeric Entry | The actual CO amount in the exhaust, in ppm.                                                       |  |  |
|   | NOx - Target                                                        | Read Only     | The target NOx amount in the exhaust, in ppm                                                       |  |  |
|   | NOx - Reading                                                       | Numeric Entry | The actual NOx amount in the exhaust, in ppm.                                                      |  |  |
|   | Flame Strength - Reading                                            | Numeric Entry | The unit's Flame Strength, from Multimeter                                                         |  |  |
|   | Air Temperature - Reading                                           | Read Only     | The current air temperature.                                                                       |  |  |
|   | Downstream Gas pressure                                             | Numeric Entry | Appears only when fire rate = 100%.                                                                |  |  |
|   | Blower Voltage                                                      | Adjust        | Adjust as needed to match targets to actual readings.                                              |  |  |

#### 2.3.2.1 Main Menu $\rightarrow$ Calibration $\rightarrow$ Input/Output

| Μ | Main Menu → Calibration → Input/Output → Temperature Sensors |                    |                                                                              |  |  |  |
|---|--------------------------------------------------------------|--------------------|------------------------------------------------------------------------------|--|--|--|
|   | Sensor                                                       | Select             | Select: Feed Forward, Exhaust, Outside Temp, Air Inlet, Lower Inlet, Outlet. |  |  |  |
|   | Offset                                                       | Numeric Entry      | Optional offset applied to current Sensor                                    |  |  |  |
|   | Current Reading                                              | Read Only          | Current sensor's current reading. (Flow In Adj & Flow Rate removed).         |  |  |  |
| M | ain Menu $\rightarrow$ Calibration $\rightarrow$ Input       | t/Output → O2 Sens | sor                                                                          |  |  |  |
|   | O2 Offset                                                    | Numeric Entry      | A correction value to selected input, if needed.                             |  |  |  |
|   | O2                                                           | Read Only          | The Current O <sub>2</sub> reading.                                          |  |  |  |
|   | Auto Calibrate Now                                           | Yes/No             | Initiates Auto Calibration                                                   |  |  |  |
|   | Auto Calibrate Status                                        | Read Only          | Displays current Auto Calibration status.                                    |  |  |  |
|   | Calibration Frequency                                        | Select             | Select: Never, Monthly, Weekly, Daily.                                       |  |  |  |

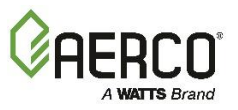

|   | Time                                                   | Numeric Entry     | Specify Auto Calibrate time of day ( <b>Calibration</b><br>Frequency = Daily). |  |  |  |  |
|---|--------------------------------------------------------|-------------------|--------------------------------------------------------------------------------|--|--|--|--|
| M | Main Menu → Calibration → Input/Output → Analog Inputs |                   |                                                                                |  |  |  |  |
|   | Analog Name                                            | Select            | Select: Flow or Remote Analog In.                                              |  |  |  |  |
|   | Offset                                                 | Numeric Entry     | A correction value to selected input, if needed.                               |  |  |  |  |
|   | Current Reading                                        | Read Only         | Current reading of selected input.                                             |  |  |  |  |
| M | ain Menu $\rightarrow$ Calibration $\rightarrow$ Input | t/Output → Analog | Outputs                                                                        |  |  |  |  |
|   | Analog Name                                            | Read Only         | Displays the name Analog Output.                                               |  |  |  |  |
|   | Level                                                  | Numeric Entry     | Set the output's level (0.00 to 20.00 mA)                                      |  |  |  |  |
|   | Offset                                                 | Numeric Entry     | A correction value to the analog output, if needed (-2.00 to 2.00).            |  |  |  |  |
|   | Feedback                                               | Read Only         | Displays feedback from Analog Output.                                          |  |  |  |  |

#### 2.3.2.2 Main Menu $\rightarrow$ Calibration $\rightarrow$ Subsystems

| M                                                    | Main Menu → Calibration → Subsystems → Air Fuel Valve |                  |                                           |  |  |  |  |
|------------------------------------------------------|-------------------------------------------------------|------------------|-------------------------------------------|--|--|--|--|
|                                                      | Valve Position                                        | Manual Adjust    | Set to desired Valve Position.            |  |  |  |  |
|                                                      | A/F Sensitivity                                       | Numeric Entry    | Set Air/Fuel Valve sensitivity (1% to 5%) |  |  |  |  |
| Main Menu → Calibration → Subsystems → Spark Monitor |                                                       |                  |                                           |  |  |  |  |
|                                                      | Spark Monitor                                         | Enabled/Disabled | Enables/Disables the Spark Monitor.       |  |  |  |  |
|                                                      | Min Spark                                             | Numeric Entry    | Minimum spark. (0.00 to 0.29 amps)        |  |  |  |  |
|                                                      | Max Spark                                             | Numeric Entry    | Maximum spark. (0.30 to 2.50 amps)        |  |  |  |  |

#### 2.3.2.3 Main Menu $\rightarrow$ Calibration $\rightarrow$ Combustion Summary

| M | ain Menu $\rightarrow$ Calibration $\rightarrow$ Com | bustion Summary |                                                 |
|---|------------------------------------------------------|-----------------|-------------------------------------------------|
|   | Valve Position                                       | Read Only       | Displays combustion calibration valve steps.    |
|   | 02                                                   | Read Only       | Displays combustion calibration O2 results.     |
|   | NOx                                                  | Read Only       | Displays combustion calibration NOx results.    |
|   | СО                                                   | Read Only       | Displays combustion calibration CO results.     |
|   | Flame Strength                                       | Read Only       | Displays combustion calibration flame strength. |

#### 2.3.3 Diagnostics Menu

The Diagnostics menu contains the following sections:

#### 2.3.3.1 Main Menu $\rightarrow$ Diagnostics $\rightarrow$ Manual Run

| N | Main Menu → Diagnostics → Manual Run |                |                                                     |  |  |  |
|---|--------------------------------------|----------------|-----------------------------------------------------|--|--|--|
|   | Manual Mode                          | Enable/Disable | Enables/disables running in Manual Mode.            |  |  |  |
|   | Fire Rate                            | Adjust         | Manual fire rate adjustment, 0 to 100%.             |  |  |  |
|   | 02                                   | Read Only      | The percentage of $O_2$ in the unit's exhaust.      |  |  |  |
|   | Flame Strength                       | Read Only      | The flame strength sensed in the burner, 0 to 100%. |  |  |  |

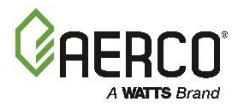

| 2.3.3.2 | Main | Menu | $\rightarrow$ | Diagnostics | $\rightarrow$ | Front Panel |
|---------|------|------|---------------|-------------|---------------|-------------|
|         |      |      |               |             |               |             |

| N | Main Menu → Diagnostics → Front Panel |        |                                      |  |  |  |
|---|---------------------------------------|--------|--------------------------------------|--|--|--|
|   | Touchscreen Display Test              | On/Off | Starts the Touchscreen Display Test. |  |  |  |
|   | Touchscreen Test                      | On/Off | Starts the Touchscreen Test.         |  |  |  |
|   | Status Light Test                     | On/Off | Starts the Status Light Test.        |  |  |  |
|   | Keypad and Switch Test                | On/Off | Starts the Keypad and Switch Test.   |  |  |  |

### 2.3.3.3 Main Menu $\rightarrow$ Diagnostics $\rightarrow$ Analog Outputs and Relays

| M | Main Menu → Diagnostics → Analog Outputs and Relays → Relays         |                |                                               |  |  |  |
|---|----------------------------------------------------------------------|----------------|-----------------------------------------------|--|--|--|
|   | Ignition Relay                                                       | Enable/Disable | Enables/Disables the Ignition Relay.          |  |  |  |
|   | Blower Relay                                                         | Enable/Disable | Enables/Disables the Blower Relay.            |  |  |  |
|   | Pump Relay                                                           | Enable/Disable | Enables/Disables the Pump Relay.              |  |  |  |
|   | Aux Relay                                                            | Enable/Disable | Enables/Disables the Aux Relay.               |  |  |  |
|   | Fault Relay                                                          | Enable/Disable | Enables/Disables the Fault Relay.             |  |  |  |
| M | Main Menu → Diagnostics → Analog Outputs and Relays → Analog Outputs |                |                                               |  |  |  |
|   | Valve                                                                | Read/Adjust    | Adjustable display of the A/F valve Position. |  |  |  |
|   | Blower                                                               | Read/Adjust    | Adjustable display of the Blower.             |  |  |  |

#### 2.3.3.4 Main Menu $\rightarrow$ Diagnostics $\rightarrow$ Subsystems

| Ma | ain Menu → Diagnostics → Subsystems → Air Fuel Valve Stepper Motor |                                  |                                                          |  |  |  |  |
|----|--------------------------------------------------------------------|----------------------------------|----------------------------------------------------------|--|--|--|--|
|    | Auto Stroke                                                        | Toggle                           | Initiates A/F cycle, 0 to 100 to 0%                      |  |  |  |  |
|    | Valve Position In                                                  | Adjust                           | Manual adjustment of A/F Valve 0 to 100%.                |  |  |  |  |
| Ma | iin Menu → Diagnostics → S                                         | Subsystems → Blowe               | <u>er</u>                                                |  |  |  |  |
|    | Profile                                                            | Select                           | Select the profile to run (default = <b>Profile 1</b> ). |  |  |  |  |
|    | Profile Run Enable/Disable                                         |                                  | Enables running the selected profile.                    |  |  |  |  |
|    | Blower                                                             | Numeric Entry                    | Manually adjust the Blower's voltage.                    |  |  |  |  |
| M  | ain Menu → Diagnostics →                                           | <mark>Subsystems → Igniti</mark> | <u>on</u>                                                |  |  |  |  |
|    | Ignition Spark                                                     | Enable/Disable                   | Enables testing the unit's ignition spark.               |  |  |  |  |
|    | Spark Current                                                      | Read Only                        | The current Spark Current.                               |  |  |  |  |

#### 2.3.3.5 Main Menu $\rightarrow$ Diagnostics $\rightarrow$ System

| Main                                        | Main Menu → Diagnostics → System → Pre-Start Up |                                             |                                                                                            |  |  |  |  |
|---------------------------------------------|-------------------------------------------------|---------------------------------------------|--------------------------------------------------------------------------------------------|--|--|--|--|
|                                             | Pre-Start Up Mode                               | Enable/Disable                              | Enables Pre-Start Up Mode, a test of various system<br>components without firing the unit. |  |  |  |  |
|                                             | Valve Position Out                              | Read Only                                   | The current A/F valve position.                                                            |  |  |  |  |
|                                             | Blower (voltage)                                | Read Only                                   | The current Blower voltage.                                                                |  |  |  |  |
|                                             | Blower (RPM)                                    | ver (RPM) Read Only The current Blower RPM. |                                                                                            |  |  |  |  |
|                                             | Spark Current                                   | Read Only                                   | The current Spark Current.                                                                 |  |  |  |  |
|                                             | Flame Strength                                  | Read Only                                   | The current flame strength.                                                                |  |  |  |  |
|                                             | Gas pressure                                    | Read Only                                   | The current gas pressure.                                                                  |  |  |  |  |
| Main Menu → Diagnostics → System → Versions |                                                 |                                             |                                                                                            |  |  |  |  |
|                                             | Serial Number                                   | Read Only                                   | The unit's serial number.                                                                  |  |  |  |  |
|                                             | Software Version                                | Read Only                                   | The Controller's software version.                                                         |  |  |  |  |

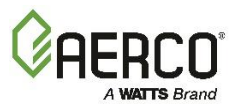

| Engineering Version  | Read Only | The Controller's Engineering software version. |
|----------------------|-----------|------------------------------------------------|
| Graphic Data Version | Read Only | The Controller's graphic version.              |
| Display Version      | Read Only | The Controller's display version.              |
| I/O Board Version    | Read Only | The I/O board version.                         |
| Touch Version        | Read Only | The touch screen version.                      |
| Bluetooth Version    | Read Only | The Bluetooth version.                         |
| Framework Version    | Read Only | The Framework version.                         |
| Bootloader version   | Read Only | The Bootloader version.                        |
| Display BL Version   | Read Only | Display Bootloader version.                    |
| I/O PCB BL Version   | Read Only | I/O Board PCB Bootloader version.              |

### 2.3.3.6 Main Menu $\rightarrow$ Diagnostics $\rightarrow$ Comm & Network

| <u>Main</u> | Main Menu → Diagnostics → Comm & Network → IP Network                         |                  |                                                                                                   |  |  |  |
|-------------|-------------------------------------------------------------------------------|------------------|---------------------------------------------------------------------------------------------------|--|--|--|
|             | Unit IP Address                                                               | Read Only        | The unit's IP address.                                                                            |  |  |  |
|             | Subnet Mask                                                                   | Read Only        | The unit's subnet mask address.                                                                   |  |  |  |
|             | Gateway IP Address                                                            | Read Only        | The unit's gateway IP address.                                                                    |  |  |  |
|             | DSN 1                                                                         | Read Only        | The unit's DSN 1 address.                                                                         |  |  |  |
|             | DSN 2                                                                         | Read Only        | The unit's DSN 2 address.                                                                         |  |  |  |
|             | Unit MAC Address                                                              | Read Only        | The unit's MAC address.                                                                           |  |  |  |
|             | Network Status                                                                | Read Only        | The unit's current network status.                                                                |  |  |  |
| Main        | $\underline{Menu} \rightarrow \underline{Diagnostics} \rightarrow \mathbf{C}$ | Comm & Network → | BAS                                                                                               |  |  |  |
|             | BAS                                                                           | Read Only        | The Building Automation System protocol.                                                          |  |  |  |
|             | Communication<br>Address                                                      | Read Only        | The unit's BAS address.                                                                           |  |  |  |
|             | Device Instance                                                               | Read Only        | The unit's Device Instance within BAS.                                                            |  |  |  |
|             | Unit IP Address                                                               | Read Only        | The unit's IP address on the network.                                                             |  |  |  |
|             | Unit MAC Address                                                              | Read Only        | The unit's MAC address within BAS.                                                                |  |  |  |
|             | Last Command<br>Received                                                      | Read Only        | The last command received by the unit.                                                            |  |  |  |
|             | BAS IP                                                                        | Read Only        | If Security is enabled, this is the IP of the BAS system that the unit can only communicate with. |  |  |  |
|             | Network Status                                                                | Read Only        | The unit's BAS network's current status.                                                          |  |  |  |
| Main        | Menu $\rightarrow$ Diagnostics $\rightarrow$ C                                | Comm & Network → | onAER                                                                                             |  |  |  |
|             | Unit IP Address                                                               | Read Only        | The unit's IP address.                                                                            |  |  |  |
|             | Upload Time                                                                   | Read Only        | Frequency at which the unit transmits data to onAER                                               |  |  |  |
|             | Test Setup                                                                    | Enable           | Initiates test o onAER functionality.                                                             |  |  |  |
|             | Test Heartbeat                                                                | Enable           | Initiates test of the onAER heartbeat.                                                            |  |  |  |
| Main        | $\underline{Menu} \rightarrow \underline{Diagnostics} \rightarrow \mathbf{C}$ | Comm & Network → | USB Storage                                                                                       |  |  |  |
|             | Status                                                                        | Read Only        | Status of the USB device.                                                                         |  |  |  |
|             | Serial Number                                                                 | Read Only        | The serial number of the USB device.                                                              |  |  |  |
|             | Size                                                                          | Read Only        | The size of the USB device.                                                                       |  |  |  |
|             | Available Space                                                               | Read Only        | The amount of free space on the USB device.                                                       |  |  |  |

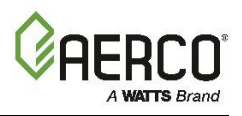

| Main Menu → Diagnostics → Input/Output Summary |                                           |  |  |  |
|------------------------------------------------|-------------------------------------------|--|--|--|
| This screen is a read-only display of the foll | owing unit and/or BST cascade parameters: |  |  |  |
| Air Inlet:                                     | Supply Header:                            |  |  |  |
| Exhaust:                                       | Return Header:                            |  |  |  |
| Outlet:                                        | Outside Temp:                             |  |  |  |
| Lower Inlet:                                   | Supply Loop 2:                            |  |  |  |
| Upper Inlet:                                   | Return Loop 2:                            |  |  |  |
| DHW Temp :                                     | RTD Spare 1:                              |  |  |  |
| Feed Forward:                                  | RTD Spare 2:                              |  |  |  |
| O2:                                            | Spare Aout2:                              |  |  |  |
| Spare Aout1:                                   | Spare Aout3:                              |  |  |  |
| Cascade Valve:                                 | Blower:                                   |  |  |  |
| BLR V.S. Pump:                                 | DHW V.S. Pump:                            |  |  |  |
| Flow:                                          | CO/Analog In:                             |  |  |  |
| Air Pump:                                      | Cas Vlv Fdbk:                             |  |  |  |
| Remote Ain:                                    | Spare Ain1:                               |  |  |  |
| Spare Ain2:                                    | Spare Ain3:                               |  |  |  |
| Blower Relay:                                  | Swing Valve 1 Relay:                      |  |  |  |
| Ignition Relay:                                | Backup Relay:                             |  |  |  |
| Pump Relay:                                    | DHW Relay:                                |  |  |  |
| Aux Relay:                                     | V2/Spare 1 Relay:                         |  |  |  |
| Fault Relay:                                   | Spare 2 Relay:                            |  |  |  |
| Blower                                         | Blower                                    |  |  |  |
| High Gas Pressure:                             | Low Gas Pressure:                         |  |  |  |
| Draft Pressure                                 | Spare Pressure:                           |  |  |  |

#### 2.3.3.7 Main Menu $\rightarrow$ Diagnostics $\rightarrow$ Input/Output Summary

#### 2.3.4 Advanced Setup Menu

The Advanced Setup menu contains the following sections:

| Main Menu → Advanced Setup → Access |               |                                              |  |  |
|-------------------------------------|---------------|----------------------------------------------|--|--|
| Password                            | Numeric Entry | Enter 159 or your password, then press Save. |  |  |

#### 2.3.4.1 Main Menu $\rightarrow$ Advanced Setup $\rightarrow$ Unit

| Ma | Main Menu → Advanced Setup → Unit → Unit Settings |               |                                                                                                    |  |  |
|----|---------------------------------------------------|---------------|----------------------------------------------------------------------------------------------------|--|--|
|    | Unit Serial #                                     | Entry         | The unit's factory-set serial number. Do <u><b>NOT</b></u> change except when replacing the Controller. |  |  |
|    | Unit Type                                         | Enter         | Displays unit's product and model. Do <u>NOT</u> change except when replacing the Controller.           |  |  |
|    | Unit Size                                         | Select        | Displays the unit's sizes. Do <b><u>NOT</u></b> change except when replacing the Edge Controller.       |  |  |
|    | Date                                              | Numeric Entry | Allows you to set the current date.                                                                     |  |  |
|    | Time Format                                       | Toggle        | Choose the 12 Hour or 24-Hour time format.                                                              |  |  |
|    | Time                                              | Numeric Entry | Allows you to set the current time.                                                                     |  |  |

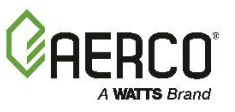

|    | Vent Type                                                          | Select              | Choose the vent material: PVC, cPVC, Polypro, Stainless                                                                                        |  |  |
|----|--------------------------------------------------------------------|---------------------|----------------------------------------------------------------------------------------------------|--|--|
|    | Exhaust Safety                                                     | Enable/Disable      | Depending on exhaust temperature and value of Vent Type,<br>triggers an exhaust temperature warning, reduced fire rate or<br>unit shutoff.     |  |  |
|    | Fuel Type                                                          | Toggle              | Choose Natural Gas                                                                                                    |  |  |
|    | Control Type                                                       | Select              | Displays the controller type: Edge [i].                                                                                                    |  |  |
|    | Control Use                                                        | Select              | Choose either Boiler or Water Heater.                                                                                                    |  |  |
|    | Language                                                           | Select              | Choose the language of the Controller's display: <b>English</b> , <b>Spanish</b> , <b>French</b> .                                             |  |  |
|    | Unit of Measurement                                                | Toggle              | Choose unit of measure: Metric or English.                                                                                                    |  |  |
|    | Temperature Sensor                                                 | Toggle              | Choose the sensor type in use on the unit, either <b>Balco</b> or <b>PT</b><br><b>1000</b> . Do not change unless the sensor type is switched. |  |  |
|    | Beeper                                                             | Toggle              | Enables/disables the audible fault alarm.                                                                                                    |  |  |
|    | Run Cycles                                                         | Numeric Entry       | Displays number of run cycles since last system reset. Can be reset to 0 or any number.                                                        |  |  |
|    | Run Hours                                                          | Numeric Entry       | Displays the number of run hours since the last system reset.<br>Can be reset to 0 or any number.                                              |  |  |
|    | Reset Common Settings                                              | Select Yes/No       | Press <b>Yes</b> to restore <i>common</i> settings to default values.                                                                          |  |  |
|    | Clear Fault Log                                                    | Select Yes/No       | Press <b>Yes</b> to clear the Unit Event History.                                                                                              |  |  |
|    | Reset All Settings                                                 | Select Yes/No       | Press <b>Yes</b> to restore <i>all</i> settings to default values.                                                                             |  |  |
| Ma | in Menu → Advanced Setup →                                         | → Unit → Front Pan  | el Configuration                                                                                                    |  |  |
|    | Upper Left Display                                                 | Select              | Choose Setpoint or Water Inlet.                                                                                                    |  |  |
|    | Upper Right Display                                                | Select              | Choose Water Outlet or System Header.                                                                                                    |  |  |
|    | Multi-Function Bar                                                 | Select              | Choose the Multi-Function Bar display: <b>Fire Rate</b> or <b>Valve Position</b> .                                                             |  |  |
|    | Brightness                                                         | Numeric Entry       | Adjusts Touchscreen brightness.                                                                                                    |  |  |
|    | Screensaver Password                                               | Enable/Disable      | If set to <b>Enabled</b> , all access to the Controller requires a Password.                                                                   |  |  |
|    | Screen Timeout Minutes                                             | Numeric Entry       | Specifies touchscreen timeout in minutes (Screensaver<br>Password = Enabled).                                                                  |  |  |
|    | Screen Timeout Now                                                 | Toggle              | Password = Enabled).                                                                                                    |  |  |
| Ma | in Menu → Advanced Setup →                                         | > Unit → Settings T | ransfer                                                                                                    |  |  |
|    | Restore All Settings                                               | Select              | Restores all settings to the factory default.                                                                                                  |  |  |
|    | Restore Common Settings                                            | Select              | Restores common settings to the factory default.                                                                                               |  |  |
|    | Save All Settings                                                  | Select              | Saves all settings to USB or onboard memory.                                                                                                   |  |  |
| Ma | in Menu → Advanced Setup →                                         | > Unit → Fault Man  | agement                                                                                                    |  |  |
|    | Power Reset                                                        | Toggle              | Choose if power fault reset mode, Manual or Automatic.                                                                                         |  |  |
|    | Water Temp Reset                                                   | Toggle              | Choose water temperature fault reset mode, Manual or Automatic.                                                                                |  |  |
|    | Gas Pressure Reset                                                 | Toggle              | Choose if gas pressure fault reset mode, <b>Manual</b> or <b>Automatic</b> .                                                                   |  |  |
| Ma | ain Menu → Advanced Setup ·                                        | → Unit → Freeze Pr  | otection                                                                                                    |  |  |
|    | Freeze Protection                                                  | Enable/Disable      | Enables/disables Freeze Protection functionality.                                                                                              |  |  |
|    | Pump On Temperature                                                | Numeric Entry       | If enabled, ambient temperature below this value triggers the system pump to start (20 to 245°F , <b>Freeze Protection</b> = <b>Enabled</b> ). |  |  |
|    | Unit On Temperature                                                | Numeric Entry       | Ambient temperature below this value triggers the unit to fire (20 to 245°F, <b>Freeze Protection = Enabled</b> ).                             |  |  |
|    | Stop Temperature                                                   | Numeric Entry       | Ambient temperature above this value returns system to normal operation (20 to 245°F, <b>Freeze Protection</b> = <b>Enabled</b> ).             |  |  |
| Ma | Aain Menu → Advanced Setup → Unit → Unit Application Configuration |                     |                                                                                                    |  |  |

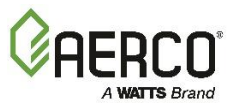

| Unit Application                                    | ı                                              | Select        | Select unit's application: SH, DHW or Other.                                                                                                    |
|-----------------------------------------------------|------------------------------------------------|---------------|----------------------------------------------------------------------------------------------------|
| Unit SH Operat<br>Unit DHW Ope<br>Unit Other Ope    | ing Mode<br>rating Mode<br>rating Mode         | Toggle        | Choose either Constant or Remote Setpoint.                                                                                                    |
| Unit SH Setpoir<br>Unit DHW Setp<br>Unit Other Setp | nt<br>oint<br>ooint                            | Numeric Entry | Sets the unit's setpoint ( <b>Unit Operating Mode = Constant</b><br>Setpoint).                                                                                                    |
| Analog Input So                                     | ource                                          | Select        | Choose: <b>Spare Analog In 1</b> , <b>Spare Analog In 2</b> , <b>Spare Analog In 3</b> (Unit Application = DHW or Other <u>and</u> Unit Operating Mode = Remote Setpt).                                      |
| Name                                                |                                                | Select        | Choose: Not Assigned, Remote Setpt 2, Swing V1 Fdbk,<br>Swing V2 Fdbk, Blr VSP Fdbk, DHW VSP Fdbk, SmartPlate<br>VP, NOx (Unit Application = DHW or Other <u>and</u> Unit<br>Operating Mode = Remote Setpt). |
| Remote Signal                                       |                                                | Select        | Select the source of the remote signal: 4-20mA, 0-20mA, BST<br>(PWM) Input, Network, 1-5V, 0-5V, BAS (Unit SH<br>Operating Mode = Remote Setpoint, Combination or Direct<br>Drive).                          |
| Unit DHW Rem<br>Unit Other Rem                      | ote Signal<br>note Signal                      | Select        | Select the source of the of the remote signal: (Unit DHW<br>Operating Mode or Unit Other Operating Mode = Remote<br>Setpoint.                                                                                |
| Unit Address                                        |                                                | Toggle        | Specifies the unit's Modbus address ( <b>Remote Signal = Network</b> ).                                                                                                    |
| Cascade Baud                                        | Rate                                           | Numeric Entry | Specifies Modbus baud rate (Remote Signal = Network).                                                                                                    |
| Outdoor Air Tei                                     | mp Sens                                        | Numeric Entry | Choose how to communicate with the outdoor temp sensor:<br>Off, BAS, Direct or Network (Unit Application = SH and<br>Unit SH Operating Mode = Outdoor Reset).                                                |
| OAR Min Outsi                                       | de Temp                                        | Numeric Entry | The minimum outside air temperature the system will read<br>(Unit Application = SH and Unit SH Operating Mode =<br>Outdoor Reset).                                                                           |
| OAR Max Setp                                        | oint                                           | Numeric Entry | The <i>maximum</i> allowable setpoint ( <b>Unit Application = SH</b> and <b>Unit SH Operating Mode = Outdoor Reset</b> ).                                                                                    |
| OAR Max Outs                                        | ide Temp                                       | Numeric Entry | The maximum Outside Temperature that the system will operate to ( <b>Unit Application = SH</b> and <b>Unit SH Operating</b><br><b>Mode = Outdoor Reset</b> ).                                                |
| OAR Min Setpo                                       | pint                                           | Numeric Entry | The <i>minimum</i> allowable setpoint ( <b>Unit Application = SH</b> and <b>Unit SH Operating Mode = Outdoor Reset</b> ).                                                                                    |
| Outdoor Rst Se                                      | etpt                                           | Numeric Entry | The current outdoor reset setpoint, based on the four OAR parameters ( <b>Unit Application = SH</b> and <b>Unit SH Operating</b><br><b>Mode = Outdoor Reset</b> ).                                           |
| <u> Main Menu → Adv</u>                             | ain Menu → Advanced Setup → Unit → Maintenance |               |                                                                                                    |
| 12 Month Main<br>Complete?                          | tenance                                        | Yes/No        | Specifies 12 Month Maintenance completed.                                                                                                    |
| Fire Side Inspe                                     | ction                                          | Yes/No        | Specifies Fire Side Inspection completed.                                                                                                    |
| Optical Burner                                      | Inspection                                     | Yes/No        | Specifies Optical Burner Inspection completed                                                                                                    |
| Water Side Ins                                      | pection                                        | Yes/No        | Specifies Water Side Inspection completed.                                                                                                    |
| CSD-1 Safety I<br>Inspection                        | Device                                         | Yes/No        | Specifies CSD-1 Safety Device inspection completed.                                                                                                    |
| Combustion Ca<br>Check                              | alibration                                     | Yes/No        | Specifies Combustion Calibration Check completed.                                                                                                    |

### 2.3.4.2 Main Menu $\rightarrow$ Advanced Setup $\rightarrow$ BST Cascade

| M | Main Menu → Advanced Setup → BST Cascade → Cascade Configuration |           |                           |                                                                                                    |  |  |
|---|------------------------------------------------------------------|-----------|---------------------------|----------------------------------------------------------------------------------------------------|--|--|
|   | Parameter Name                                                   | Туре      | BST Client<br>BST Manager | Description                                                                                                    |  |  |
|   | Unit Mode                                                        | Select    | Client/Manager            | Specify Unit Mode: Off, BST Client or BST<br>Manager.                                                                           |  |  |
|   | BST Outdoor Temp                                                 | Read Only | Client/Manager            | The current reading of the outdoor temperature sensor ( <b>Outdoor Air Temp Sens = Network</b> , <b>Direct</b> or <b>BAS</b> ). |  |  |

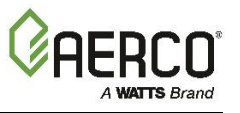

| Warm Weather Shtdwn   | Numeric Entry | Client/Manager | The threshold outside temperature above which the unit shuts down ( <b>Outdoor Air Temp Sens</b> = <b>Network</b> , <b>Direct</b> or <b>BAS</b> ).                                                                |
|-----------------------|---------------|----------------|----------------------------------------------------------------------------------------------------|
| Auto-Manager Transfer | Toggle        | Manager        | Allows BST Manger functionality to be transferred to another unit if the BST Manger malfunctions.                                                                                                    |
| Auto Failover Type    | Toggle        | Manager        | Choose either C-More or Edge 2.                                                                                                    |
| Auto-Manager Timer    | Numeric Entry | Manager        | Specifies duration of BST Manger malfunction that triggers <b>Auto-Manager Transfer</b> (10 to 120).                                                                                                    |
| Auto-Manager Addr     | Read Only     | Manager        | The address of the current BST Manger (0 to 16).                                                                                                    |
| Backup Manager Addr   | Numeric Entry | Manager        | The address of the unit designated as the Backup BST Manger (0 to 16).                                                                                                    |
| Hdr Temp Sensor       | Select        | Manager        | Choose how the unit communicates with the Header Temp Sensor: <b>Off</b> , <b>Network</b> , <b>FFWD Temp</b> or <b>BAS</b> .                                                                                      |
| SH Sensor Comm Addr   | Numeric Entry | Client/Manager | Specify the Modbus transmitter address (0 to 255,<br>Outdoor Air Temp Sens , Hdr Temp Sensor or<br>DHW Temp Sensor = Network or BAS).                                                                             |
| SH Hdr Temp Point     | Numeric Entry | Manager        | The Modbus point within the Modbus address of<br>the Header Temp Sensor (0 to 255, <b>Outdoor Air</b><br><b>Temp Sens</b> , <b>Hdr Temp Sensor</b> or <b>DHW Temp</b><br><b>Sensor = Network</b> or <b>BAS</b> ). |
| DHW Temp Sensor       | Select        | Manager        | Choose how to communicate with the DHW<br>temperature sensor: <b>Off</b> , <b>Network</b> , <b>Direct</b> or <b>BAS</b><br>(in the Application Configuration screen,<br><b>Application = Other</b> ).             |
| DHW Hdr Sens Point    | Numeric Entry | Manager        | Specify the Modbus point within the Modbus<br>address where the DHW temp sensor resides<br>(DHW Temp Sensor = Network or BAS).                                                                                    |
| DHW Temp Unit Addr    | Numeric Entry | Manager        | Specify the unit to which the DHW Header Temp<br>Sensor is connected (0 to 16, <b>DHW Temp Sensor</b><br>= <b>Direct</b> ).                                                                                       |
| Rtn Hdr Temp Sensor   | Select        | Manager        | Choose how the unit communicates with Header Temp Sensor: <b>Off</b> , <b>Network</b> or <b>BAS</b> .                                                                                                    |
| Rtn Hdr Sens Point    | Numeric Entry | Manager        | The Modbus point within the Modbus address of the Header Temp Sensor (0 to 255, <b>Rtn Hdr Temp Sensor = Network</b> ).                                                                                           |
| Outdoor Air Temp Sens | Select        | Client/Manager | Once Enabled, specifies how the outdoor air temperature sensor communicates. Choose: <b>Off</b> , <b>BAS</b> , <b>Direct</b> or <b>Network</b> .                                                                  |
| Outdoor Temp Addr     | Numeric Entry | Manager        | The Modbus transmitter address of the outdoor temp sensor (0 to 255, <b>Outdoor Air Temp Sens = Network</b> ).                                                                                                    |
| OAT Temp Point        | Numeric Entry | Manager        | The Modbus point within the Modbus address of<br>the Outside Air Temp Sensor (0 to 255, <b>Outdoor</b><br><b>Air Temp Sens = Network</b> ).                                                                       |

| Ma | Main Menu → Advanced Setup → BST Cascade → Cascade Communication |                          |                |                                                                                                    |  |  |
|----|------------------------------------------------------------------|--------------------------|----------------|----------------------------------------------------------------------------------------------------|--|--|
|    | Parameter Name                                                   | neter Name Type          |                | Description                                                                                              |  |  |
|    | Unit Address                                                     | Numeric Entry            | Client/Manager | The unit's address in the BST cascade.                                                                   |  |  |
|    | Min Address                                                      | in Address Numeric Entry |                | The minimum address in the BST cascade (1 to 16).                                                        |  |  |
|    | Max Address                                                      | Numeric Entry            | Manager        | The maximum address in the BST cascade (1 to 16).                                                        |  |  |
|    | Cascade Baud Rate                                                | Select                   | Client/Manager | The communication baud rate in the cascade.                                                              |  |  |
|    | Plant Failsafe Mode                                              | Toggle                   | Client/Manager | The unit/plant's operating mode if communication is lost: <b>Shutdown</b> or <b>Constant Setpoint</b> .  |  |  |
|    | Plant Failsafe Setpoint                                          | Numeric Entry            | Client/Manager | The unit/plant's setpoint if communication is lost<br>( <b>Unit Failsafe Mode = Constant Setpoint</b> ). |  |  |
|    | Network Timeout                                                  | Numeric Entry            | Client/Manager | The timeout before a Modbus Fault is declared (5 to 999 sec.).                                           |  |  |

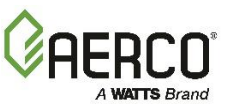

| Γ          | Error Threshold Numeric Entry             |                   | imeric Entry          | Clie                                                                                                    | nt/Manager                                                                                                    | The number of Modbus Comm errors allowed                                                                                                    |
|------------|-------------------------------------------|-------------------|-----------------------|----------------------------------------------------------------------------------------------------|----------------------------------------------------------------------------------------------------|----------------------------------------------------------------------------------------------------|
| -          | Comm Error 1-8 Read Only                  |                   | Clie                  | nt/Manager                                                                                                   | The number of comm errors on ports 1 - 8.                                                                              |                                                                                                    |
|            | Comm Error 9-16                           | F                 | Read Only (           |                                                                                                    | nt/Manager                                                                                                    | The number of comm errors on ports 9 – 16                                                                                                    |
|            | SSD Address Numeric Entry 0               |                   | Clie                  | nt/Manager                                                                                                   | The Client/Client Device address (0 to 250).                                                                           |                                                                                                    |
|            | SSD Temp Format                           |                   | Toggle                | Ν                                                                                                    | /lanager                                                                                                    | Choose either <b>Points</b> or <b>Degrees</b> .                                                                                                    |
|            | Time & Date Sync Over<br>BST              | En                | able/Disable          | Clie                                                                                                    | nt/Manager                                                                                                    | If Enabled, the unit will synchronize time and date with the BST Manager.                                                                                                    |
|            | BST Min Units                             | Nu                | imeric Entry          | Ν                                                                                                    | /lanager                                                                                                    | The minimum number of units in the BST cascade (1 to 16).                                                                                                    |
|            | BST Max Units                             | Nu                | imeric Entry          | Ν                                                                                                    | /lanager                                                                                                    | The maximum number of units in the BST cascade (1 to 16).                                                                                                    |
|            | BST On Timeout                            | Nu                | imeric Entry          | Ν                                                                                                    | /lanager                                                                                                    | Specifies the time the BST Manager must wait for a backup Client unit to turn on (15 – 300).                                                                                                    |
| <u>Mai</u> | n Menu → Advanced Setu                    | $p \rightarrow E$ | <u> 3ST Cascade →</u> | BST                                                                                                    | Application                                                                                                    | Configuration                                                                                                    |
|            | Application                               |                   | Select                |                                                                                                    | The BST C                                                                                                    | ascade's application, either SH or Other.                                                                                                    |
|            | SH Operating Mode<br>Other Operating Mode |                   | Select                |                                                                                                    | The BST C                                                                                                    | ascade's operating mode, Constant Setpoint.                                                                                                    |
|            | SH Setpoint<br>Other Setpoint             |                   | Numeric Ent           | ry                                                                                                    | The BST C<br>Setpoint).                                                                                                | ascade's Setpoint ( <b>Operating Mode = Constant</b>                                                                                                    |
|            | BST Outdoor Temp                          |                   | Read Only             | '                                                                                                    | The current                                                                                                    | t reading of the outdoor temperature sensor.                                                                                                    |
|            | Warm Weather Shtdwn                       |                   | Numeric Ent           | ry                                                                                                    | The thresho<br>down (30 to                                                                                             | old outside temperature above which the unit shuts o 120 °F).                                                                                                    |
| Mai        | n Menu → Advanced Setu                    | $p \rightarrow E$ | SST Cascade →         | Ope                                                                                                    | rating Contr                                                                                                    | rols                                                                                                    |
|            | Main Menu → Advanced                      | <u>Setup</u>      | → BST Casca           | de →                                                                                                    | <b>Operating C</b>                                                                                                    | Controls → Sequencing Controls                                                                                                    |
| _          | Low Flow Mode                             |                   | Select                |                                                                                                    | Choose Of<br>"On" option<br>slowly shut                                                                                | f, <b>On - Outlet Temp</b> or <b>On - Avg Temp</b> . If either<br>is chosen, and BST detect a "low-flow" condition, it<br>s down one unit at a time in an attempt to raise the<br>f the remaining units |
|            | Low Flow Threshold                        |                   | Numeric Ent           | Numeric Entry Specifies th<br>mode (10%                                                                      |                                                                                                    | he valve position below which the plant enters this to 35%).                                                                                                    |
|            | SH Next On Valve Po                       | S                 | Numeric Ent           | ry                                                                                                    | The valve p<br>(16% to 10                                                                                              | position that triggers the next unit to come on line 0%).                                                                                                    |
|            | SH Next Off Valve Po                      | S                 | Numeric Ent           | try The valve position that triggers the next unit to go off to 100%).                                       |                                                                                                    | position that triggers the next unit to go off line (16%                                                                                                    |
|            | BST Max Units                             |                   | Numeric Ent           | ry                                                                                                    | The maximum number of units that will fire (1 to 16, <b>Unit I</b><br>in Cascade Configuration = <b>BST Manager</b> ). |                                                                                                    |
|            | SH Valve Close Delay                      | y                 | Numeric Ent           | The time an open Isolation Valve will remain open of cycles off (0 to 15 min., <b>Unit Mode = BST Manage</b> |                                                                                                    | n open Isolation Valve will remain open once a unit<br>0 to 15 min., <b>Unit Mode = BST Manager</b> ).                                                                                                  |
|            | SH BST Fire Rate Up                       | )                 | Numeric Ent           | ntry Controls the frequency of updates made to the Fire all units.                                           |                                                                                                    | e frequency of updates made to the Fire Rate sent to                                                                                                    |
| -          | DHW High-Fire Fire F                      | Rate              | Numeric Entry         |                                                                                                    | Specifies the requested t                                                                                              | ne firing rate above which the swing boiler will be to support the DHW loop application (55 to 90).                                                                                                    |
| L          | Main Menu → Advanced S                    | Setup             | → BST Cascad          | le →                                                                                                    | Operating C                                                                                                    | controls → Anti-Cycling Control                                                                                                    |
|            | On Delay                                  |                   | Enter                 |                                                                                                    | Minimum le<br>down/going                                                                                               | ength of time a unit must stay off after shutting g standby (30 to 300 sec.).                                                                                                    |
|            |                                           |                   |                       |                                                                                                    | Once enab                                                                                                    | led, if the unit runs at a fire rate above <b>Off Delay</b>                                                                                                    |
|            | Slow Shutdown                             |                   | Enable/Disat          | ble                                                                                                    | Threshold                                                                                                    | d and then shuts down, the fire rate will be reduced                                                                                                    |
|            | Off Delav                                 |                   | Numeric Ent           | ry                                                                                                    | Specifies th                                                                                                    | he amount of time full shut down will be delayed (0 to                                                                                                    |
|            | Off Delay Threshold                       |                   | Numeric Ent           | ry                                                                                                    | The thresh                                                                                                    | old fire rate above which <b>Slow Shutdown</b> will take                                                                                                    |
|            | Shutoff Delay Temp                        |                   | Numeric Ent           | ry                                                                                                    | The temper                                                                                                    | rature above setpoint the unit may rise to during                                                                                                    |
|            | Shutott Delay Temp                        |                   |                       |                                                                                                    | Offset temperature from setpoint before a unit may come onl                                                            |                                                                                                    |

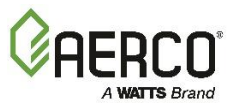

| Main Menu → Advanced Setup                    | $\rightarrow$ BST Cascade $\rightarrow$                                                                                              | Operating Controls → Temperature Control                                                                                                    |  |  |  |  |
|-----------------------------------------------|----------------------------------------------------------------------------------------------------|----------------------------------------------------------------------------------------------------|--|--|--|--|
| SH Proportional Band<br>DHW Proportional Band | Numeric Entry                                                                                                    | Generates a fire rate based on the error that exists between the setpoint temperature and the actual outlet temperature. If the difference is less than the value of these parameters, the fire rate will be less than 100%. |  |  |  |  |
| SH Integral Band<br>DHW Integral Band         | Numeric Entry                                                                                                    | Specifies the fraction of the output, due to setpoint error, to add<br>or subtract from the output each minute to move towards the<br>setpoint.                                                                              |  |  |  |  |
| SH Derivative Band<br>DHW Derivative Band     | Numeric Entry                                                                                                    | This value responds to the rate of change of the setpoint error.<br>This is the time that this action advances the output.                                                                                                   |  |  |  |  |
| Cascade Deadband Hi                           | Numeric Entry                                                                                                    | These parameters define a temperature range within which the                                                                                                    |  |  |  |  |
| Cascade Deadband Lo                           | Numeric Entry                                                                                                    | Setpoint (0 to 25°F)                                                                                                    |  |  |  |  |
| Other Temp Hi Limit                           | Numeric Entry                                                                                                    | The highest temperature for each Application the plant will meet ( <b>Application</b> in Cascade Configuration = <b>Other</b> , 40 to 210°F)                                                                                 |  |  |  |  |
| Main Menu → Advanced Setup                    | $\rightarrow$ BST Cascade $\rightarrow$                                                                                              | Operating Controls → Valve Configuration                                                                                                    |  |  |  |  |
| Output Signal Type                            | Toggle                                                                                                    | Select the output signal type of the selected output: <b>Current</b> or <b>Voltage</b> .                                                                                                    |  |  |  |  |
| Control Mode                                  | Select                                                                                                    | Select On/Off, Linear Modulation or Delta T Modulation.                                                                                                    |  |  |  |  |
| Valve Feedback                                | Enable/Disable                                                                                                    | Choose Enabled or Disabled.                                                                                                    |  |  |  |  |
| Valve Feedback Status                         | Read Only                                                                                                    | Displays the selected valve's current status (Valve Feedback = Enabled).                                                                                                    |  |  |  |  |
| Valve Feedback Timer                          | Numeric Entry                                                                                                    | The time to detect the Valve Feedback Status (30 to 240 sec, Valve Feedback = Enabled).                                                                                                    |  |  |  |  |
| Open VIv Control Signal                       | Select                                                                                                    | Choose the signal that opens the valve: <b>0mA</b> , <b>4mA</b> or <b>20mA</b> .                                                                                                    |  |  |  |  |
| Close Vlv Control Signal                      | Select                                                                                                    | Choose the signal that closes the valve: <b>0mA</b> , <b>4mA</b> or <b>20mA</b> .                                                                                                    |  |  |  |  |
| Min # Valves Open                             | Numeric Entry                                                                                                    | Specify the minimum number of isolation valves that must stay open at all times, including during plant standby (1 to 16, <b>Unit Mode</b> in Cascade Configuration = <b>BST Manager</b> ).                                  |  |  |  |  |
| Main Menu → Advanced Setup                    | Main Menu $\rightarrow$ Advanced Setup $\rightarrow$ BST Cascade $\rightarrow$ Operating Controls $\rightarrow$ Reserve Unit Control |                                                                                                    |  |  |  |  |
| Reserve Unit Control                          | Enable/Disable                                                                                                    | Enables/disables the Reserve Unit Control feature.                                                                                                    |  |  |  |  |
| Reserve Relay Unit Addr                       | Numeric Entry                                                                                                    | The address of the unit designated as the Reserve Unit (0 to 16, <b>Reserve Unit Control = Enabled</b> ).                                                                                                    |  |  |  |  |
| Enable System Threshold                       | Numeric Entry                                                                                                    | The plant fire rate that activates (closes) the Reserve Unit to fire (20% to 100%, <b>Reserve Unit Control = Enabled</b> ).                                                                                                  |  |  |  |  |
| Disable System Threshold                      | Numeric Entry                                                                                                    | The plant fire rate that deactivates (opens) Reserve Unit (20% to 90%, <b>Reserve Unit Control = Enabled</b> ).                                                                                                    |  |  |  |  |
| Main Menu → Advanced Setup                    | → BST Cascade →                                                                                                    | Operating Controls → Setpoint Range                                                                                                    |  |  |  |  |
| SH Setpt Low Limit<br>Other Setpt Low Limit   | Numeric Entry                                                                                                    | The setpoint's <i>lower</i> limit (40 to 245°F, <b>Application</b> in Application Configuration = <b>SH</b> or <b>Other</b> ).                                                                                               |  |  |  |  |
| SH Setpt Hi Limit<br>Other Setpt Hi Limit     | Numeric Entry                                                                                                    | The setpoint's <i>upper</i> limit (20 to 220°F, <b>Application</b> in Application Configuration = <b>SH</b> or <b>Other</b> ).                                                                                               |  |  |  |  |
| Setpoint Limiting                             | Enable/Disable                                                                                                    | Enables/disables the Setpoint Limiting feature.                                                                                                    |  |  |  |  |
| Setpoint Limit Band                           | Numeric Entry                                                                                                    | The number of degrees <i>below</i> <b>Setpt Hi Limit</b> the unit's outlet temperature must fall before the unit restarts (0°F to 10°F, <b>Setpoint Limiting = Enabled</b> ).                                                |  |  |  |  |
| Setback Schedule                              | Enable/Disable                                                                                                    | Enables/disables the Setback Schedule feature.                                                                                                    |  |  |  |  |
| Setback Start Time                            | Numeric Entry                                                                                                    | The Setback period's <i>start</i> time ( <b>Setback Schedule</b> = <b>Enabled</b> ).                                                                                                    |  |  |  |  |
| Setback Stop Time                             | Numeric Entry                                                                                                    | The Setback period's <i>end</i> time ( <b>Setback Schedule = Enabled</b> ).                                                                                                    |  |  |  |  |
| Main Menu → Advanced Setup                    | → BST Cascade →                                                                                                    | Operating Controls → Lead/Lag                                                                                                    |  |  |  |  |
| Lead/Lag Setting                              | Select                                                                                                    | Select: Run Hours, Unit Size or Select Lead Lag.                                                                                                    |  |  |  |  |
| Hours                                         | Numeric Entry                                                                                                    | The number of hours after which the Lead unit is rotated (25 to 225 hours, Lead/Lag Setting = Run Hours).                                                                                                    |  |  |  |  |
| Lead Unit                                     | Numeric Entry                                                                                                    | Specify the address of the Lead unit (0 to 16, (Lead/Lag<br>Setting = Select Lead Lag).                                                                                                    |  |  |  |  |
|                                               |                                                                                                    |                                                                                                    |  |  |  |  |

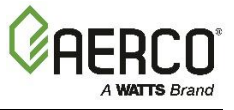

| Lag Unit | Numeric Entry | Specify the address of the Lag unit (0 to 16, Lead/Lag Setting = Select Lead Lag). |
|----------|---------------|------------------------------------------------------------------------------------|
|----------|---------------|------------------------------------------------------------------------------------|

#### 2.3.4.3 Main Menu $\rightarrow$ Advanced Setup $\rightarrow$ Com & Failsafe

| Main I | Main Menu → Advanced Setup → Comm & Network → onAER                  |                   |                                                                                                    |  |  |  |
|--------|----------------------------------------------------------------------|-------------------|----------------------------------------------------------------------------------------------------|--|--|--|
| 01     | nAER Mode                                                            | Select            | To enable onAER, select the communication method:<br>Ethernet, Wi-Fi or Wiznet (for units where the Edge<br>Controller replaced a C-More).    |  |  |  |
| U      | nit Upload Time                                                      | Numeric Entry     | Determines how frequently unit data is uploaded to the server (30 to 9999 sec.).                                                              |  |  |  |
| С      | ascade Upload Time                                                   | Numeric Entry     | Determines how cascade data is uploaded to the server (60 to 9999 sec.).                                                                      |  |  |  |
| S      | tatus                                                                | Read Only         | The communication interface status.                                                                                                    |  |  |  |
| Main I | Menu $\rightarrow$ Advanced Setup $\rightarrow$ C                    | omm & Network → I | <u>Ethernet</u>                                                                                                    |  |  |  |
| D      | HCP                                                                  | Enable/Disable    | Enables/disables DHCP (Dynamic Host Configuration<br>Protocol).                                                                               |  |  |  |
| IF     | P Address                                                            | Numeric Entry     | The static IP address of the unit ( <b>DHCP = Disabled</b> ).                                                                                 |  |  |  |
| S      | ubnet                                                                | Numeric Entry     | The subnet address of the network ( <b>DHCP</b> = <b>Disabled</b> ).                                                                          |  |  |  |
| G      | ateway                                                               | Numeric Entry     | The IP address of the Gateway ( <b>DHCP = Disabled</b> ).                                                                                     |  |  |  |
| D      | NS1                                                                  | Numeric Entry     | The IP address of DNS Server 1 ( <b>DHCP = Disabled</b> ).                                                                                    |  |  |  |
| D      | NS2                                                                  | Numeric Entry     | The IP address of DNS Server 2 (DHCP = Disabled).                                                                                             |  |  |  |
| IC     | CMP PING                                                             | Enable/Disable    | Allows the unit to be pinged                                                                                                    |  |  |  |
| Main I | Main Menu → Advanced Setup → Comm & Network → Communication Failsafe |                   |                                                                                                    |  |  |  |
| ι      | Jnit Failsafe Mode                                                   | Toggle            | Choose how the unit will operate when either the Manager communication or a Remote Signal is lost: <b>Constant Setpt</b> or <b>Shutdown</b> . |  |  |  |
| ι      | Jnit Failsafe Setpoint                                               | Numeric Entry     | The unit's default setpoint when communication fails (60 to 160°F, <b>Unit Failsafe Mode = Constant Setpt</b> ).                              |  |  |  |

#### 2.3.4.4 Main Menu $\rightarrow$ Advanced Setup $\rightarrow$ Ancillary Devices

| Main Menu → Advanced Setup → Ancillary Device → Interlocks |                        |               |                                                                                                    |  |
|------------------------------------------------------------|------------------------|---------------|----------------------------------------------------------------------------------------------------|--|
|                                                            | Remote Interlock Name  | Select        | Choose the Remote Interlock: Flow, Damper, Louver, Other.                                                           |  |
|                                                            | Remote Interlock Use   | Toggle        | Specify what will shut down if the selected Remote Interlock is open: <b>Unit Shutdown</b> or <b>Sys Shutdown</b> . |  |
|                                                            | Delayed Interlock Name | Select        | Choose the Delayed Interlock: Valve 1, Valve 2, Louver 1 or Louver 2.                                               |  |
|                                                            | Auxiliary Delay        | Numeric Entry | Select the Delayed Interlock's delay (0 to 240 sec.).                                                               |  |

#### 2.3.4.5 Main Menu $\rightarrow$ Advanced Setup $\rightarrow$ Performance

| Main Menu → Advanced Setup → Performance → Temperature Control               |                   |               |                                                                                                    |  |
|------------------------------------------------------------------------------|-------------------|---------------|----------------------------------------------------------------------------------------------------|--|
| Main Menu → Advanced Setup → Performance → Temperature Control → PID Setting |                   |               |                                                                                                    |  |
|                                                                              | Proportional Band | Numeric Entry | Generates a fire rate based on the error that exists<br>between the setpoint and the actual outlet temperature. If<br>the error is less than Proportional Band, fire rate will be<br>less than 100%. If the error is equal to or greater than<br>proportional band, the fire rate will = 100% (1°F to 120°F). |  |
|                                                                              | Integral Band     | Numeric Entry | Specifies the fraction of the output, due to setpoint error, to add or subtract from the output each minute to move towards the setpoint. (0.00 to 5.00)                                                                                                    |  |

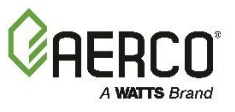

| Derivative Band                   | Numeric Entry                           | Specifies the time that this action advances the output; it responds to the rate of change of the setpoint error (0.00 to 2.00 min.).                                           |
|-----------------------------------|-----------------------------------------|----------------------------------------------------------------------------------------------------|
| Warm-up Prop Band                 | Numeric Entry                           | These three parameters eliminate Temperature                                                                                                    |
| Warm-up Integral Band             | Numeric Entry                           | Overshoots during the "Warmup" period of a cold ignition<br>cvcle by temporarily modifying the PID Gain parameter                                                               |
| Warm-up Derivative Band           | Numeric Entry                           | during warmup.                                                                                                    |
| Restore Defaults                  | Yes/No                                  | Choose Yes to reset all parameters to the factory default.                                                                                                    |
| Main Menu → Advanced Setup        | $\rightarrow$ Performance $\rightarrow$ | Temperature Control → Temperature Conformance                                                                                                    |
| Deadband High                     | Numeric Entry                           | These two settings create an "outlet temperature zone"                                                                                                    |
| Deadband Low                      | Numeric Entry                           | Setpoint – Deadband Low) in which no Valve Position corrections are attempted. (0 to 25°F for both)                                                                             |
| Temperature High Limit            | Numeric Entry                           | The unit's maximum allowable working temperature. If the unit reaches this limit, it will fault and shut down (40 to 210 °F).                                                   |
| Main Menu → Advanced Setup        | → Performance →                         | Temperature Control → Setpoint Range                                                                                                    |
| Setpoint Low Limit                | Numeric Entry                           | Determines the upper and lower limit within which the                                                                                                    |
| Setpoint High Limit               | Numeric Entry                           |                                                                                                    |
| Setpoint Limiting                 | Enable/Disable                          | Enables/disables Setpoint Limiting functionality.                                                                                                    |
| Setpoint Limit Band               | Numeric Entry                           | Sets the number of °F <i>below</i> <b>Setpoint High Limit</b> the unit's outlet temperature must fall before the unit restarts (0 to 10°F, <b>Setpoint Limiting = Enable</b> ). |
| Setback Schedule                  | Enable/Disable                          | Enables/disables Setback Schedule functionality                                                                                                    |
| Setback Setpoint                  | Numeric Entry                           | The Setpoint that will be in effect during the Setback period. (60°F to 245°F, <b>Setback Schedule = Enabled</b> ).                                                             |
| Setback Start Time                | Numeric Entry                           | The Setback period's <i>start</i> time (Setback Schedule = Enable).                                                                                                    |
| Setback Stop Time                 | Numeric Entry                           | The Setback period's <i>end</i> time (Setback Schedule = Enable).                                                                                                    |
| Main Menu → Advanced Setup        | → Performance →                         | Temperature Control → FFWD Settings                                                                                                    |
| FFWD Temp                         | Read Only                               | Displays the current FFWD temperature.                                                                                                    |
| PID Output                        | Read Only                               | Displays the calculated PID output.                                                                                                    |
| FFWD Output                       | Read Only                               | Displays the current FFWD output.                                                                                                    |
| Min Load Adj                      | Numeric Entry                           | Adjusts the output by adding an offset to the breakpoint<br>chart at minimum flow. This is used to fine tune Feed-<br>Forward (FFWD) output at low flow levels. (-50 - +50°F)   |
| Max Load Adj                      | Numeric Entry                           | Adjusts the output by changing the scaling of the breakpoint chart at maximum flow. (-50 - +50°F)                                                                               |
| Outlet Feedback                   | Yes/No                                  | Enables Outlet Feedback functionality.                                                                                                    |
| Feedback Gain                     | Numeric Entry                           | The percentage of feedback from the water outlet sensor the algorithm factors to determine fire rate $(0.01 - 1.00)$ .                                                          |
| Fdback Start Pos                  | Numeric Entry                           | The Feedback start position (0 – 100%).                                                                                                    |
| Fdback End Pos                    | Numeric Entry                           | The Feedback end position (0 – 100%).                                                                                                    |
| Max Feedback                      | Numeric Entry                           | Specifies the maximum Feedback position $(0 - 100\%)$ .                                                                                                    |
| Fdback Value                      | Read Only                               | Displays the current feedback value.                                                                                                    |
| Breakpt at 100 to<br>Breakpt at 0 | Numeric Entry                           | Allows breakpoint temperature settings to be entered for 100% to 0% in 10% increments $(60 - 260^{\circ}F)$ .                                                                   |
| Temp Gov                          | Enable/Disable                          | Enables temperature governor limiting functionality, which aggressively reduces the effective Fire Rate as the Outlet Temperature approaches the High Temperature Limit.        |

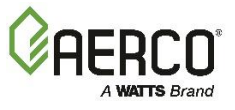

|               | GOV Limit-5 – GOV Limit-15 | Numeric Entry                             | When the Outlet Temperature exceeds the <b>Temperature</b><br><b>Hi Limit</b> by 5 to 15°F, the effective Fire Rate will be<br>reduced by the value entered in GOV Limit-5 through GOV<br>Limit-15 (0 – 100°F).                                                                                                    |
|---------------|----------------------------|-------------------------------------------|----------------------------------------------------------------------------------------------------|
|               | Above 70F Val              | Numeric Entry                             | If the inlet water temp is above 70F, algorithm adds offset provided by this item to all the 11 breakpoints ("breakpoint at 100" – "breakpoint at 0"). (-10 - +10°F)                                                                                                    |
|               | Below 70F Val              | Numeric Entry                             | If the inlet water temp is below 70F, algorithm adds offset provided by this item to all the 11 breakpoints ("breakpoint at 100" – "breakpoint at 0"). (-10 - +10°F)                                                                                                    |
|               | No FFWD Above FR           | Read Only                                 | No Feed Forward above this fire rate                                                                                                    |
|               | No FFWD Feature            | Read Only                                 | No Feed Forward above fire rate feature status                                                                                                    |
| <u>Menu -</u> | → Advanced Setup → Perfor  | mance → Fire Cont                         | <u>rol</u>                                                                                                    |
| Mai           | n Menu → Advanced Setup    | $\rightarrow$ Performance $\rightarrow$ F | ire Control → Purge Control                                                                                                    |
|               | Purge Blower Voltage       | Numeric Entry                             | Sets the blower speed (blower output voltage) during the Purge cycle (2.0 to 10.0 V).                                                                                                    |
|               | Purge Timer                | Numeric Entry                             | Allows adjustment of the pre-ignition purge time (5 to 60 sec.).                                                                                                    |
|               | Post Purge Timer           | Numeric Entry                             | Allows adjustment of the post purge time before the unit shuts down (0 to 60 sec.).                                                                                                    |
| Mai           | n Menu → Advanced Setup    | → Performance → F                         | Fire Control → Ignition Control                                                                                                    |
|               | Ignition Position          | Numeric Entry                             | Sets the air fuel valve position at which the unit will operate during the ignition sequence (5% to 60%).                                                                                                    |
|               | Ignition Blower Voltage    | Read Only                                 | Displays the actual blower voltage during ignition.                                                                                                    |
|               | Ignition Voltage Offset    | Numeric Entry                             | Allows an adjustment to the blower voltage during ignition (-5.00 to 5.00).                                                                                                    |
|               | Low Fire Timer             | Numeric Entry                             | Specifies how long to remain in the low fire position after ignition, before going to the desired output (2 to 600 sec.).                                                                                                    |
|               | Ignition Hold Timer        | Numeric Entry                             | Sets the length of time the unit stays in ignition position (0 to 60 sec.).                                                                                                    |
|               | IGN Time Setting           | Read Only                                 | Displays the maximum time between confirmation of gas valve opening (POC) and a stable flame detected.                                                                                                    |
| Mai           | n Menu → Advanced Setup ·  | → Performance → F                         | ire Control → Operating Control                                                                                                    |
|               | Start Valve Position       | Numeric Entry                             | Specifies the valve position at Start Level (0 to 40%).                                                                                                    |
|               | Stop Valve Position        | Numeric Entry                             | Specifies the valve position at Stop Level (0 to 40%).                                                                                                    |
|               | Max Valve Position         | Numeric Entry                             | The maximum valve position for unit (40 to 100%).                                                                                                    |
|               | Standby Blower Voltage     | Numeric Entry                             | Specifies the blower voltage in Standby Mode, during<br>which the blower motor remains "ON" at low speed, to limit<br>power cycles. AERCO recommends keeping the default,<br>however, may set this between <b>2.00</b> and <b>0</b> volts on<br>individually vented units in positive pressure mechanical<br>rooms to compensate (0.0 to 10.0V). |
|               | Air Compensation           | Enable/Disabled                           | Innovation Only!                                                                                                    |
|               | VIv Position Change Rate   | Numeric Entry                             | Defines the rate at which the <b>valve position</b> will progress from one step to the next (0.5 to 60 sec.).                                                                                                    |
|               | Skip Range Cntr            | Numeric Entry                             | Together, these 3 parameters define an optional Fire Rate                                                                                                    |
|               | Skip Range Span            | Numeric Entry                             | the Controller will skip-over ( <b>Skip Range Chtr</b> = the center<br>of the range). These can be used to reduce objectionable                                                                                                    |
|               | Skip Speed                 | Numeric Entry                             | noise at a certain Fire Rate, if there is no other remedy.                                                                                                    |
| Mai           | n Menu → Advanced Setup ·  | $\rightarrow$ Performance $\rightarrow$ F | Fire Control → Anti-Cycling Control                                                                                                    |
|               | On Delay                   | Numeric Entry                             | Sets the minimum time a unit must stay <b>off</b> after shutting down or going into standby (0 to 600 sec.).                                                                                                    |
|               | Slow Shutdown              | Enable/Disabled                           | Enable/disable the slow shut down feature once <b>Off Delay</b> threshold is achieved.                                                                                                    |

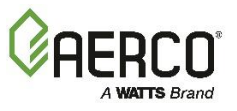

|                     |               | Defines a Shutoff delay, during which time the unit remains      |
|---------------------|---------------|------------------------------------------------------------------|
| Off Delay           | Numeric Entry | at minimum fire rate after the unit has sequenced to             |
|                     |               | shutoff. It is activated only when <b>Off Delay Threshold</b> is |
|                     |               | reached (0 to 9999 secs). (Slow Shutdown = Enabled).             |
| Off Delay Threshold | Numeric Entry | The Fire rate that activates the Off Delay function              |
|                     |               | (40 to 100 %). (Slow Shutdown = Enabled).                        |
| Shutoff Delay Temp  | Numeric Entry | Specifies the number of degrees above setpoint that the          |
|                     |               | outlet temperature can rise without triggering a unit shut       |
|                     |               | down (0 to 25°F).                                                |
| Demand Offset       | Numeric Entry | The temperature offset from setpoint before a unit may           |
|                     |               | come online. (0°F to 25°F). This can reduce excessive            |
|                     |               | cycling in AUTO mode. When above 0, the unit will not turn       |
|                     |               | on again until Valve Position In reaches the Start Level         |
|                     |               | value AND the outlet temperature goes below Demand               |
|                     |               | Offset; the unit will fire at the ignition valve position or     |
|                     |               | below for 1 minute. If this entry equals 0, the unit will turn   |
|                     |               | on when the Valve Position In = Start Level.                     |

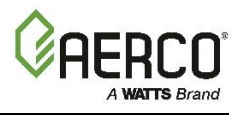

(This page intentionally blank)

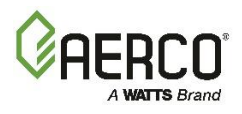

### **SECTION 3. START SEQUENCE**

#### **3.1 INTRODUCTION**

The information in this section provides a guide to starting the Benchmark Boiler using the Edge [i] Controller. It is imperative that the initial startup of this unit be performed by factory trained personnel. Operation prior to initial startup by factory trained personnel may void the equipment warranty. In addition, the following WARNINGS and CAUTIONS must be observed at all times.

#### WARNING!

- All of the installation procedures in Section 2: Installation in the Benchmark 750-6000 with Edge [i]: Install-Startup Manual (OMM-0144, GF-217) must be completed before the initial start-up of the unit.
- Electrical voltages up to 120 VAC (BMK750 2000), 208 or 480 VAC (BMK2500 5000N), or 208, 480 or 575 VAC (BMK5000 & 6000) and 24 volts AC may be used in this equipment. It must be serviced only by factory certified service technicians.
- Do not attempt to dry fire the unit. Starting the unit without a full water level can seriously
  damage the unit and may result in injury to personnel or property damage. This situation
  will void any warranty.
- Initial startup of the unit <u>must be</u> performed by AERCO factory trained personnel. Operation prior to initial startup by factory trained personnel may void the equipment warranty. In addition, the following WARNINGS and CAUTIONS must be observed at all times.

#### **3.2 START SEQUENCE**

When the Edge [i] Controller Enable/Disable switch is set to the *Enable* position, it checks all prepurge safety switches to ensure they are closed. These switches include:

- High Water Temperature switch
- High Gas Pressure switch
- Low Gas Pressure switch
- Low Water Level switch
- Safety Shut-Off Valve (SSOV) Proof of Closure (POC) switch

#### NOTE:

The **Blocked Inlet** and downstream **Blower Proof** switches are *not* checked prior to starting the pre-purge.

If all of the above switches are closed, the READY light (above the Enable/Disable switch) will light when the switch is in the **Enable** position and the unit will be in the STANDBY mode.

#### NOTE:

If any of the Pre-Purge safety device switches are open, or the required conditions are not observed throughout the start sequence, appropriate fault messages will be displayed.

When there is a demand for heat, the following events occur:

#### Benchmark with Edge [I]: Operation-Maintenance Manual SECTION 3 - START SEQUENCE

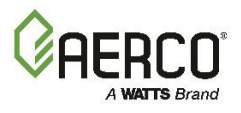

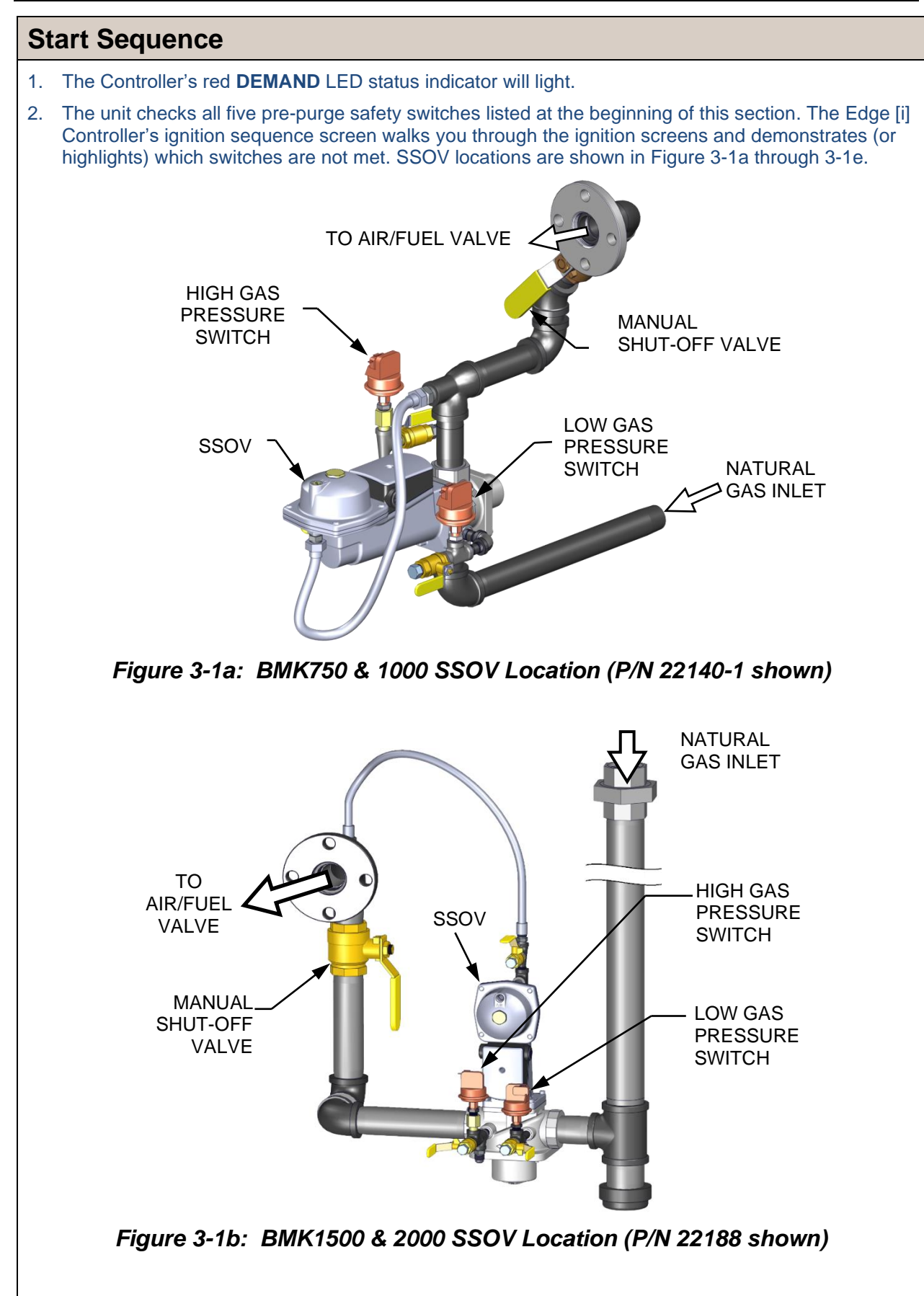

#### **Benchmark with Edge [I]: Operation-Maintenance Manual** SECTION 3 - START SEQUENCE

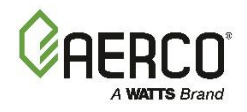

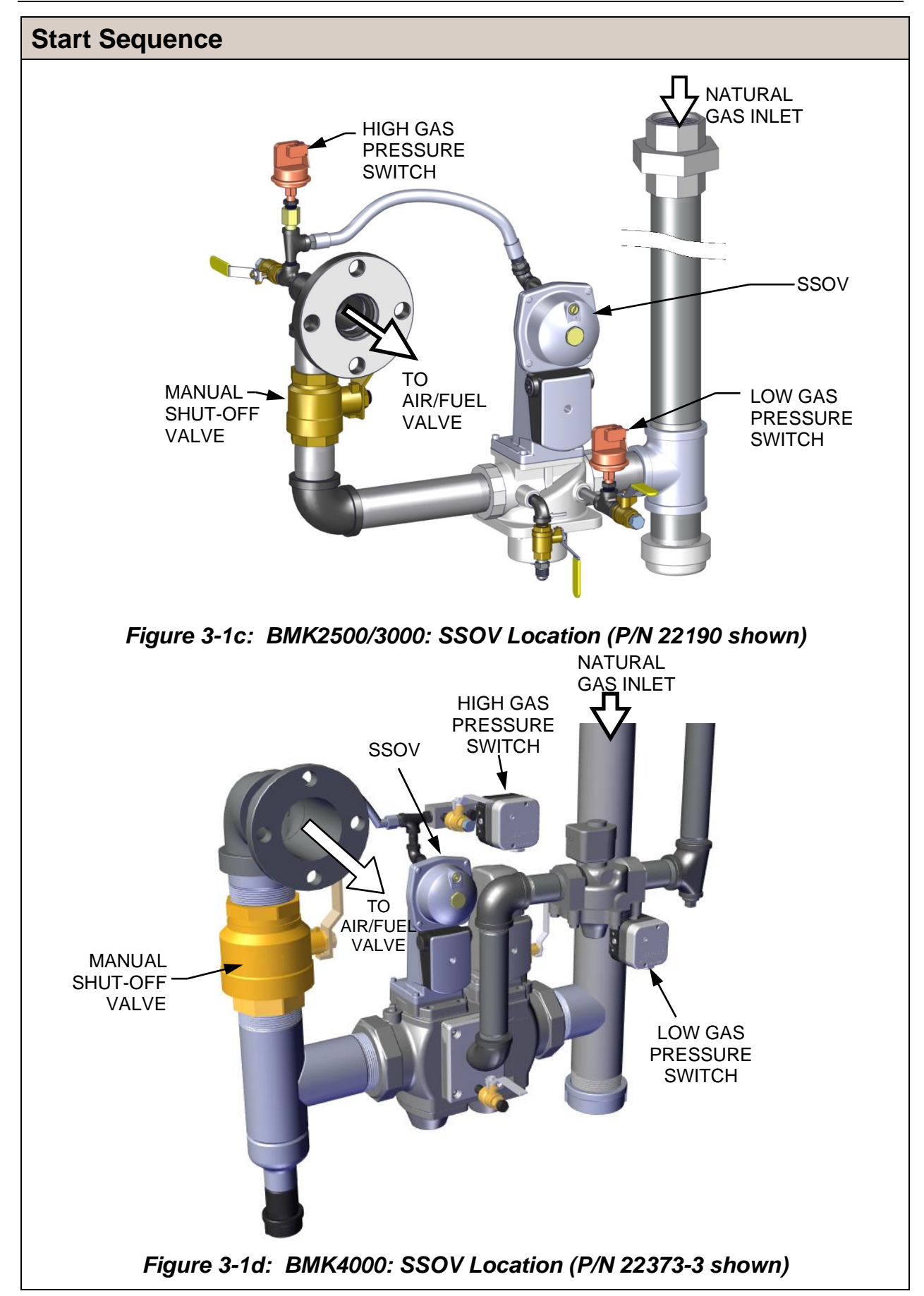

### Benchmark with Edge [I]: Operation-Maintenance Manual

SECTION 3 - START SEQUENCE

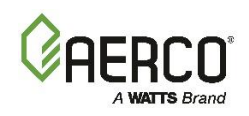

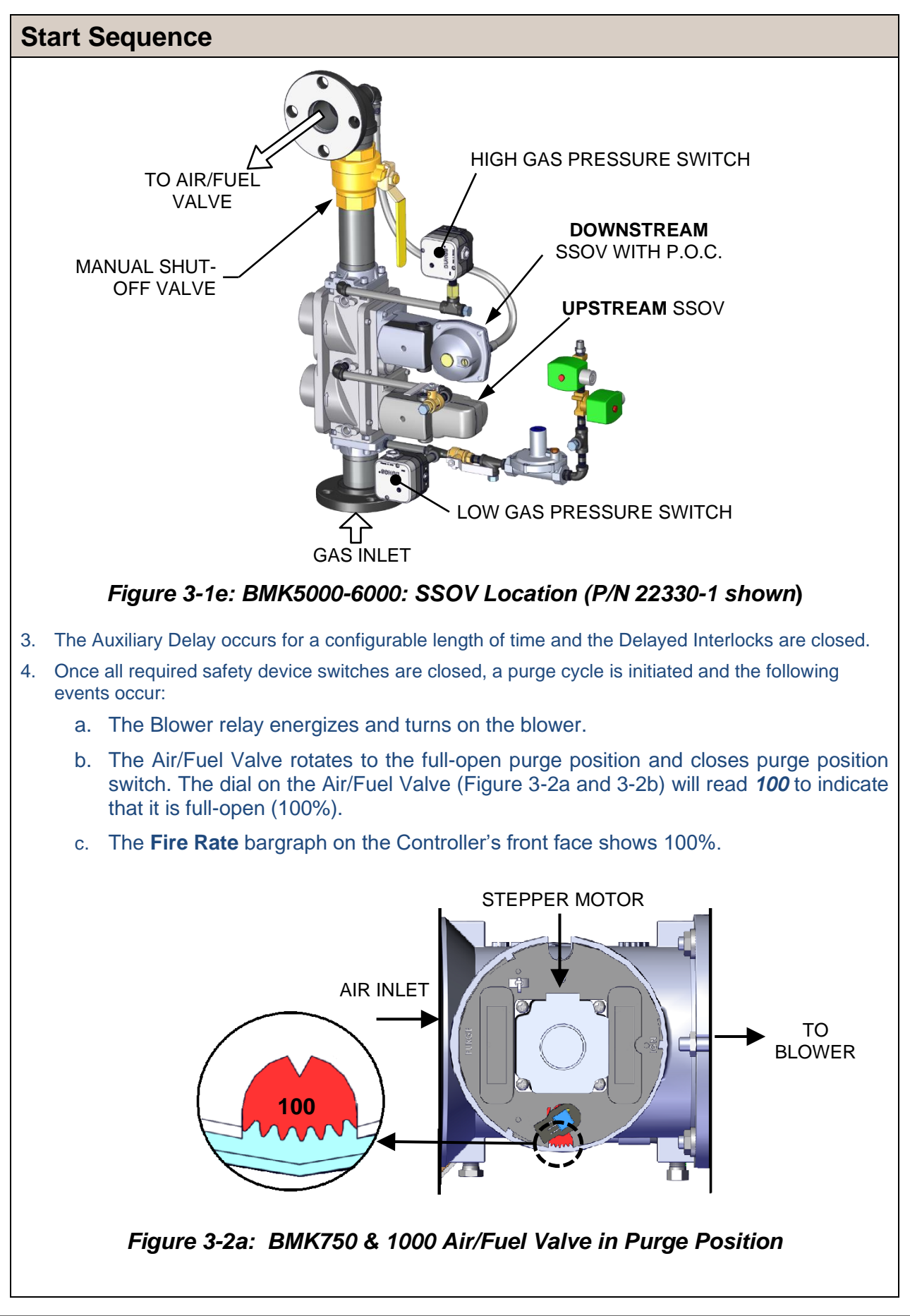

### Benchmark with Edge [I]: Operation-Maintenance Manual

SECTION 3 - START SEQUENCE

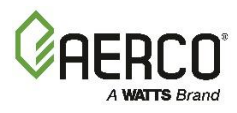

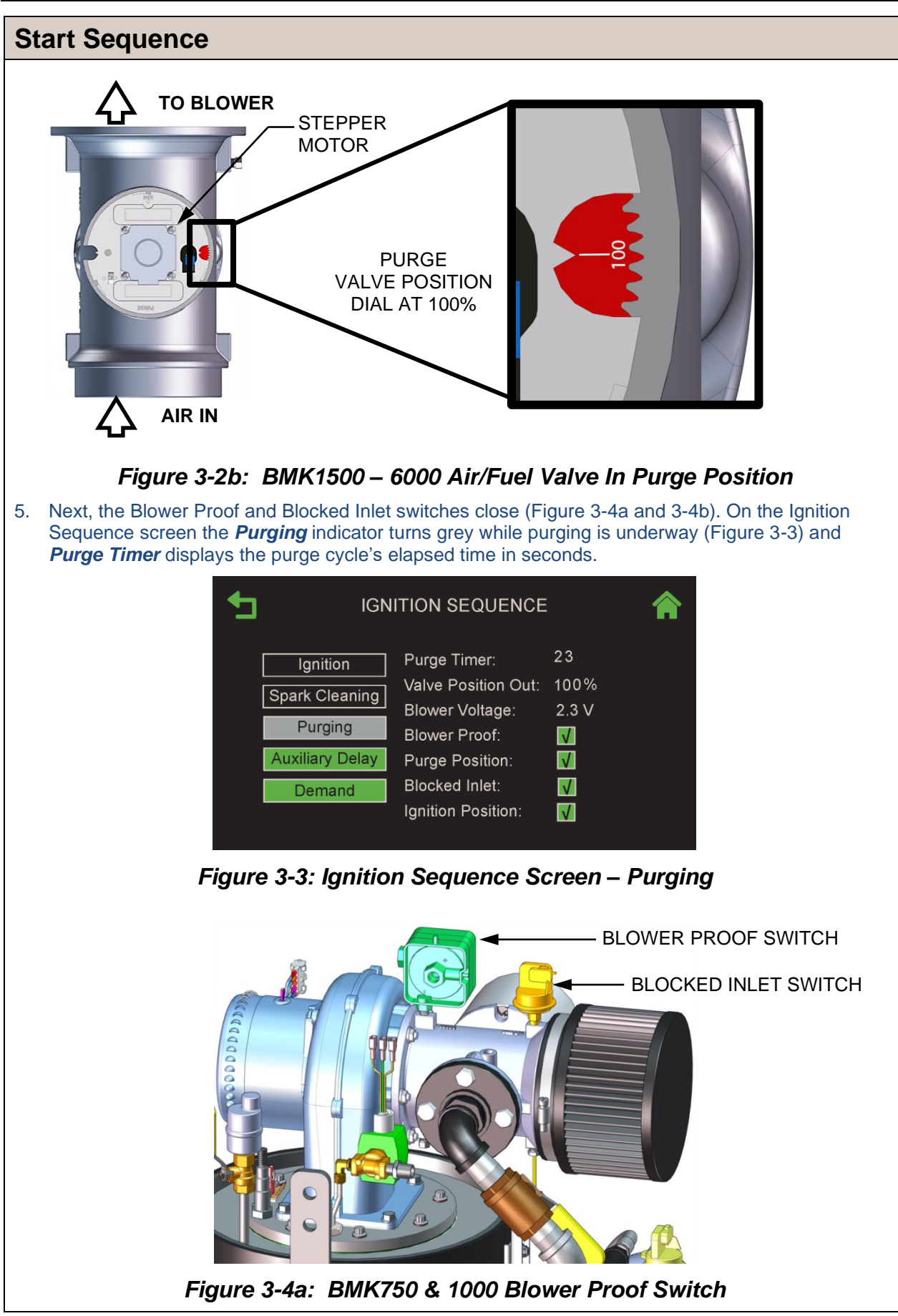

#### Benchmark with Edge [I]: Operation-Maintenance Manual SECTION 3 - START SEQUENCE

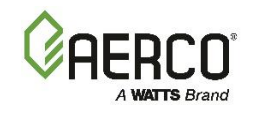

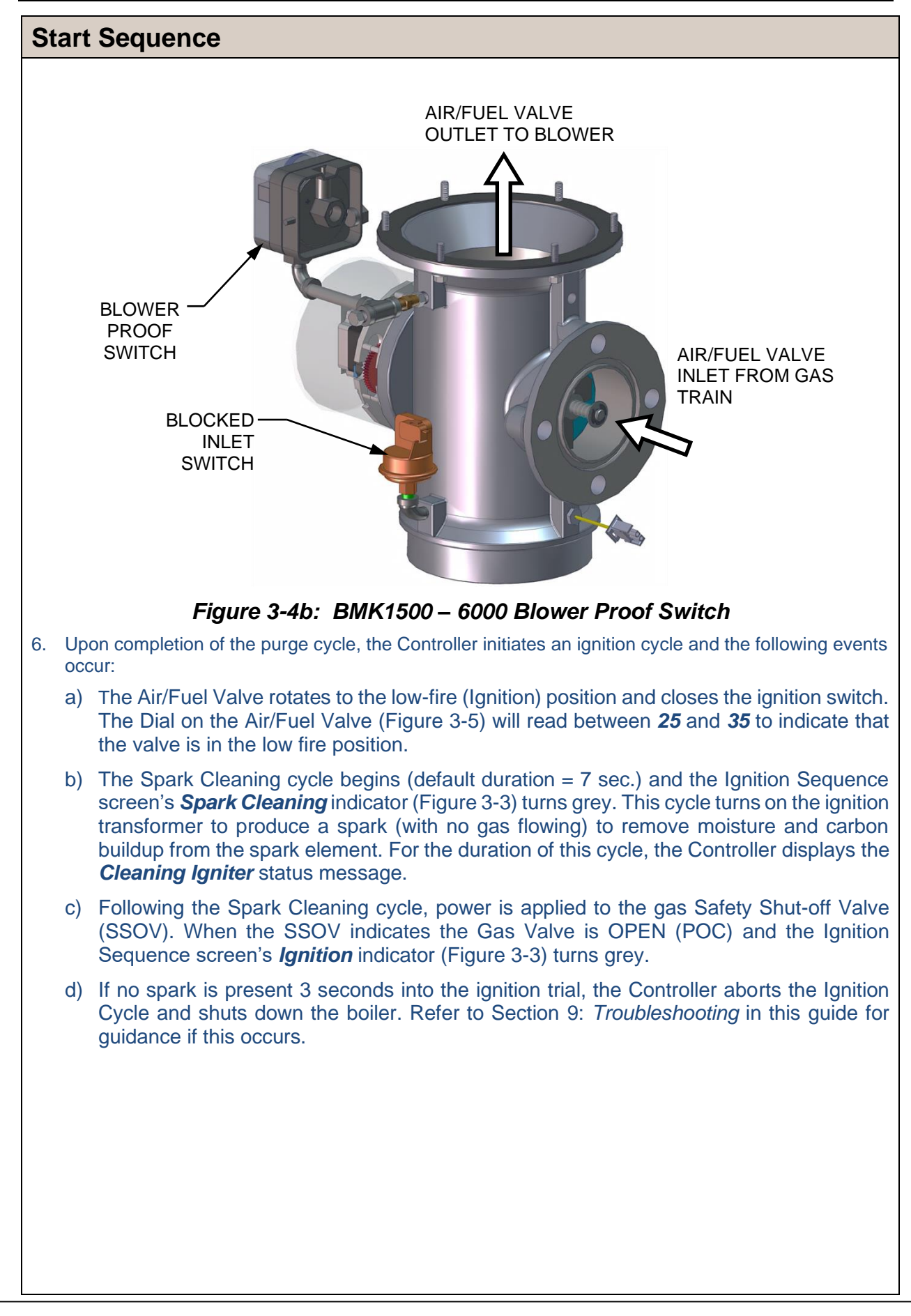
# Benchmark with Edge [I]: Operation-Maintenance Manual

**SECTION 3 - START SEQUENCE** 

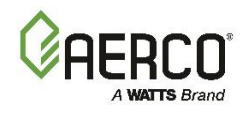

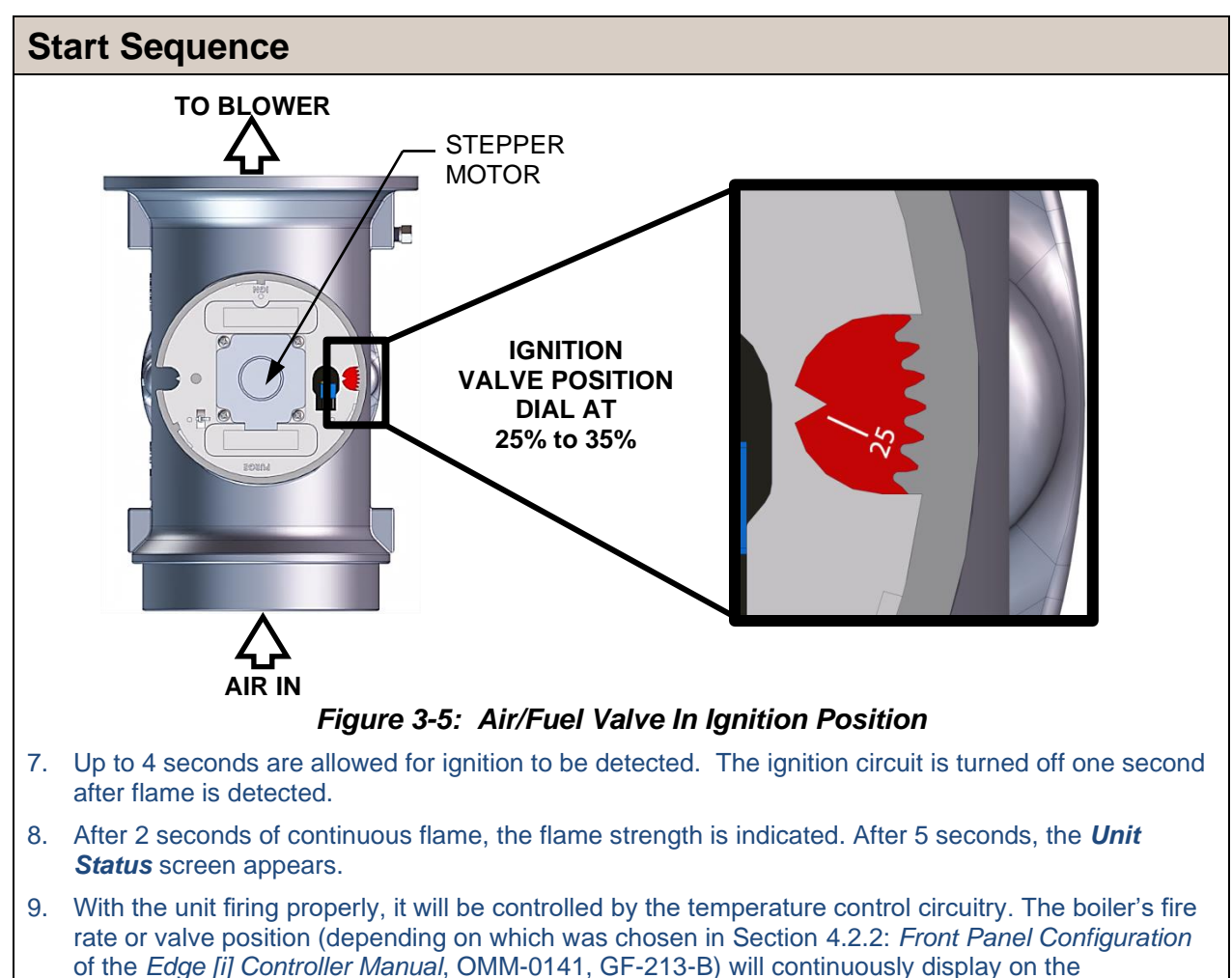

- 10. Once the demand for heat has been satisfied, the Edge [i] Controller will turn off the SSOV gas
  - valve. The blower relay will be deactivated and the Air/Fuel Valve will be closed. **Standby** is displayed.

# Benchmark with Edge [I]: Operation-Maintenance Manual SECTION 3 - START SEQUENCE

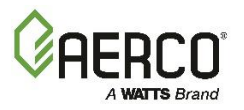

| BMK5000 & 6000 Function Timing Chart For Proved Pilot Control System |                 |       |        |        |        |     |
|----------------------------------------------------------------------|-----------------|-------|--------|--------|--------|-----|
|                                                                      | Operating State |       |        |        |        |     |
|                                                                      |                 | Pre-  | purge  | PFEP   | MFEP   |     |
|                                                                      | Standby         | T = 0 | T = 30 | T = 37 | T = 44 | Run |
| Component                                                            |                 |       |        | PFEP   | MFEP   |     |
| Edge [i] Controller                                                  |                 |       |        |        |        |     |
| Scanner Power                                                        |                 |       |        |        |        |     |
| Ignition Power                                                       |                 |       |        |        |        |     |
| SSOV Power                                                           |                 |       |        |        |        |     |
|                                                                      |                 |       |        |        |        |     |
| Pilot Valve Closed                                                   |                 |       |        |        |        |     |
| Pilot Valve Open                                                     |                 |       |        |        |        |     |
|                                                                      |                 |       |        |        |        |     |
| Ignition Transformer Off                                             |                 |       |        |        |        |     |
| Ignition Transformer On                                              |                 |       |        |        |        |     |
|                                                                      |                 |       |        |        |        |     |
| UV Scanner Powered                                                   |                 |       |        |        |        |     |
| UV Scanner "Ignored"                                                 |                 |       |        |        |        |     |
| UV Scanner In Use                                                    |                 |       |        |        |        |     |
|                                                                      |                 |       |        |        |        |     |
| Relay 1 Coil                                                         |                 |       |        |        |        |     |
| Relay 1 C-NC                                                         |                 |       |        |        |        |     |
| Relay 1 C-NO                                                         |                 |       |        |        |        |     |
|                                                                      |                 |       |        |        |        |     |
| Relay 2 Coil Power from R1                                           |                 |       |        |        |        |     |
| Relay 2 Coil Power from SKP 15 POC                                   |                 |       |        |        |        |     |
| Relay 2 C-NC                                                         |                 |       |        |        |        |     |
| Relay 2 C-NO                                                         |                 |       |        |        |        |     |
|                                                                      |                 |       |        |        |        |     |
| SKP15 Power from R1 Contacts                                         |                 |       |        |        |        |     |
| SKP15 Power from R2 contact and POC<br>C-NO                          |                 |       |        |        |        |     |
| SKP15 Proof of Closure C-NC                                          |                 |       |        |        |        |     |
| SKP15 Proof of Closure C-NO                                          |                 |       |        |        |        |     |
|                                                                      |                 |       |        |        |        |     |
| SKP25                                                                |                 |       |        |        |        |     |
| Power through R1                                                     |                 |       |        |        |        |     |
| Power through R2 and AUX                                             |                 |       |        |        |        |     |
| Proof of Closure C-NC                                                |                 |       |        |        |        |     |
| Proof of Closure C-NO                                                |                 |       |        |        |        |     |

# Benchmark with Edge [I]: Operation-Maintenance Manual

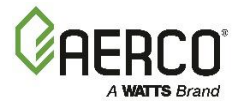

**SECTION 3 - START SEQUENCE** 

# **3.3 START/STOP LEVELS**

The start and stop levels are the Air/Fuel Valve positions (% open) that start and stop the unit, based on load. These levels are Factory preset as follows:

| TABLE 3-1a: Start/Stop Levels – NATURAL GAS |                     |                       |             |             |             |             |             |              |                              |             |             |
|---------------------------------------------|---------------------|-----------------------|-------------|-------------|-------------|-------------|-------------|--------------|------------------------------|-------------|-------------|
|                                             | BMK<br>750/<br>1000 | BMK<br>750/1000<br>DF | BMK<br>1500 | BMK<br>2000 | BMK<br>2500 | BMK<br>3000 | BMK<br>4000 | BMK<br>5000N | BMK<br>4000 &<br>5000N<br>DF | BMK<br>5000 | BMK<br>6000 |
| Start<br>Level:                             | 22%                 | 24%                   | 20%         | 24%         | 24%         | 20%         | 27%         | 24%          | 24%                          | 24%         | 24%         |
| Stop<br>Level:                              | 18%                 | 18%                   | 16%         | 18%         | 16%         | 14%         | 23%         | 18%          | 18%                          | 18%         | 18%         |
| Ignition<br>Position                        | 35%                 | 30%                   | 29%         | 29%         | 29%         | 29%         | 45%         | 40%          | 35%                          | 35%         | 50%         |

| TABLE 3-1b: Start/Stop Levels – PROPANE GAS |                     |                       |             |             |             |             |             |              |             |             |
|---------------------------------------------|---------------------|-----------------------|-------------|-------------|-------------|-------------|-------------|--------------|-------------|-------------|
|                                             | BMK<br>750/<br>1000 | BMK<br>750/1000<br>DF | BMK<br>1500 | BMK<br>2000 | BMK<br>2500 | BMK<br>3000 | BMK<br>4000 | BMK<br>5000N | BMK<br>5000 | BMK<br>6000 |
| Start<br>Level:                             | 22%                 | 24%                   | 20%         | 24%         | 26%         | 22%         | 24%         | 24%          | 24%         | 24%         |
| Stop<br>Level:                              | 18%                 | 18%                   | 16%         | 18%         | 18%         | 14%         | 18%         | 18%          | 18%         | 18%         |
| Ignition<br>Position                        | 35%                 | 30%                   | 29%         | 29%         | 29%         | 29%         | 35%         | 35%          | 35%         | 50%         |

Normally, these settings do not require adjustment.

Note that the energy input of the boiler is not linearly related to the Air/Fuel Valve position.

#### **Benchmark with Edge [I]: Operation-Maintenance Manual** SECTION 3 - START SEQUENCE

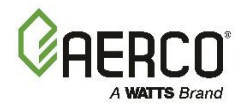

# **3.4 START/STOP LEVELS – AIR/FUEL & ENERGY INPUT**

The Tables below show the relationship between the energy input and Air/Fuel Valve position for the BMK models covered in this document.

#### 3.4.1 Benchmark 750/1000 Air/Fuel Valve Position and Energy Input

| TABLE 3-2a: BMK750/1000 Air/Fuel Valve Position – NATURAL GAS |                    |                      |                            |                               |  |  |
|---------------------------------------------------------------|--------------------|----------------------|----------------------------|-------------------------------|--|--|
| AIR/FUEL VALVE<br>POSITION (%                                 | ENERG<br>(BT       | GY INPUT<br>U/HR)    | BOILER<br>INPUT (%<br>CAP/ | ENERGY<br>6 OF FULL<br>ACITY) |  |  |
| OPEN)                                                         | BMK750             | BMK1000              | BMK750                     | BMK1000                       |  |  |
| 10%                                                           | 0                  | 0                    | 0                          | 0                             |  |  |
| 18% (Stop Level)                                              | 50,000 (14.7 kW)   | 50,000 (14.7 kW)     | 6.7%                       | 5%                            |  |  |
| 20%                                                           | 52,000 (15.2 kW)   | 54,000 (15.8 kW)     | 6.9%                       | 5.4%                          |  |  |
| 30%                                                           | 108,000 (31.7 kW)  | 140,000 (41.0 kW)    | 14%                        | 14%                           |  |  |
| 40%                                                           | 246,000 (72.1 kW)  | 297,000 (87.0 kW)    | 33%                        | 30%                           |  |  |
| 50%                                                           | 369,000 (108.1 kW) | 443,000 (126.9 kW)   | 49%                        | 44%                           |  |  |
| 60%                                                           | 465,000 (136.3 kW) | 564,000 (165.3 kW)   | 62%                        | 56%                           |  |  |
| 70%                                                           | 554,000 (162.4 kW) | 660,000 (193.4 kW)   | 74%                        | 66%                           |  |  |
| 80%                                                           | 637,000 (186.7 kW) | 789,000 (231.2 kW)   | 85%                        | 79%                           |  |  |
| 90%                                                           | 733,000 (214.8 kW) | 933,000 (273.4 kW)   | 98%                        | 93%                           |  |  |
| 100%                                                          | 750,000 (219.8 kW) | 1,000,000 (293.1 kW) | 100%                       | 100%                          |  |  |

| TABLE 3-2b: BMK750/1000 Air/Fuel Valve Position – PROPANE GAS |                    |                      |                                             |         |  |  |
|---------------------------------------------------------------|--------------------|----------------------|---------------------------------------------|---------|--|--|
| Air/Fuel Valve<br>Position (%                                 | Energ<br>(BT       | jy Input<br>U/Hr)    | Boiler Energy Input<br>(% of Full Capacity) |         |  |  |
| Open)                                                         | BMK750             | BMK1000              | BMK750                                      | BMK1000 |  |  |
| 10%                                                           | 0                  | 0                    | 0                                           | 0       |  |  |
| 18% (Stop<br>Level)                                           | 50,000 (14.7 kW    | 50,000 (14.7 kW      | 6.7%                                        | 5.0%    |  |  |
| 20%                                                           | 71,000 (20.8 kW)   | 71,000 (20.8 kW)     | 9.5%                                        | 7.1%    |  |  |
| 30%                                                           | 128,000 (37.5 kW)  | 181,000 (53.0 kW)    | 17%                                         | 18%     |  |  |
| 40%                                                           | 373,000 (109.3 kW) | 400,000 (117.2 kW)   | 50%                                         | 40%     |  |  |
| 50%                                                           | 508,000 (148.9 kW) | 562,000 (164.7 kW)   | 68%                                         | 56%     |  |  |
| 60%                                                           | 565,000 (165.6 kW) | 703,000 (206.0 kW)   | 75%                                         | 70%     |  |  |
| 70%                                                           | 621,000 (182.0 kW) | 791,000 (231.8 kW)   | 83%                                         | 79%     |  |  |
| 80%                                                           | 660,000 (193.4 kW) | 865,000 (253.5 kW)   | 88%                                         | 87%     |  |  |
| 90%                                                           | 723,000 (211.9 kW) | 963,000 (282.2 kW)   | 96%                                         | 96%     |  |  |
| 100%                                                          | 750,000 (219.8 kW) | 1,000,000 (293.1 kW) | 100%                                        | 100%    |  |  |

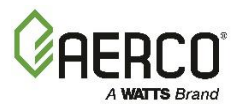

| TABLE 3-2c: BMK750/1000 DUAL FUEL Air/Fuel Valve Position – NATURAL GAS |                    |                             |                        |                           |  |  |
|-------------------------------------------------------------------------|--------------------|-----------------------------|------------------------|---------------------------|--|--|
| Air/Fuel Valve                                                          | Energ<br>(BT       | ıy Input<br>U/Hr)           | Boiler En<br>(% of Ful | ergy Input<br>I Capacity) |  |  |
| Position (%<br>Open)                                                    | BMK750 Dual Fuel   | Jal Fuel BMK 1000 Dual Fuel |                        | BMK 1000<br>Dual Fuel     |  |  |
| 18% (Stop Level)                                                        | 48,850 (14.3 Kw)   | 48,850 (14.3 Kw)            | 6.5%                   | 4.9%                      |  |  |
| 20%                                                                     | 62,000 (18.2 Kw)   | 62,000 (18.2 Kw)            | 8.3%                   | 6.2%                      |  |  |
| 30%                                                                     | 132,000 (38.7 Kw)  | 132,000 (38.7 Kw)           | 17.6%                  | 13.2%                     |  |  |
| 40%                                                                     | 239,000 (70.0 Kw)  | 239,000 (70.0 Kw)           | 31.9%                  | 23.9%                     |  |  |
| 50%                                                                     | 358,000 (104.9 Kw) | 358,000 (104.9 Kw)          | 47.7%                  | 35.8%                     |  |  |
| 60%                                                                     | 488,300 (143.1 Kw) | 488,300 (143.1 Kw)          | 65.1%                  | 48.8%                     |  |  |
| 70%                                                                     | 571,000 (167.3 Kw) | 633,500 (185.7 Kw)          | 76.1%                  | 63.4%                     |  |  |
| 80%                                                                     | 633,500 (185.7 Kw) | 756,000 (221.6 Kw)          | 84.5%                  | 75.6%                     |  |  |
| 90%                                                                     | 693,200 (203.2 Kw) | 894,000 (262.0 Kw)          | 92.4%                  | 89.4%                     |  |  |
| 100%                                                                    | 750,000 (219.8 Kw) | 1,000,000 (293.1 Kw)        | 100.0%                 | 100.0%                    |  |  |

| TABLE 3-2d: BMK750/1000 DUAL FUEL Air/Fuel Valve Position – PROPANE GAS |                                         |             |           |             |                                             |                       |  |
|-------------------------------------------------------------------------|-----------------------------------------|-------------|-----------|-------------|---------------------------------------------|-----------------------|--|
| Air/Fuel Valve                                                          | Energy Input<br>Air/Fuel Valve (BTU/Hr) |             |           |             | Boiler Energy Input<br>(% of Full Capacity) |                       |  |
| Position (%<br>Open)                                                    | BMK750                                  | ) Dual Fuel | BMK 100   | ) Dual Fuel | BMK750<br>Dual Fuel                         | BMK 1000<br>Dual Fuel |  |
| 18% (Stop Level)                                                        | 53,000                                  | (15.5 Kw)   | 53,000    | (15.5 Kw)   | 7.1%                                        | 5.3%                  |  |
| 20%                                                                     | 65,000                                  | (19.0 Kw)   | 65,000    | (19.0 Kw)   | 8.7%                                        | 6.5%                  |  |
| 30%                                                                     | 125,000                                 | (36.6 Kw)   | 125,000   | (36.6 Kw)   | 16.7%                                       | 12.5%                 |  |
| 40%                                                                     | 231,000                                 | (67.7 Kw)   | 231,000   | (67.7 Kw)   | 30.8%                                       | 23.1%                 |  |
| 50%                                                                     | 336,400                                 | (98.6 Kw)   | 336,400   | (98.6 Kw)   | 44.9%                                       | 33.6%                 |  |
| 60%                                                                     | 477,000                                 | (139.8 Kw)  | 477,000   | (139.8 Kw)  | 63.6%                                       | 47.7%                 |  |
| 70%                                                                     | 545,000                                 | (159.7 Kw)  | 608,500   | (178.3 Kw)  | 72.7%                                       | 60.9%                 |  |
| 80%                                                                     | 608,500                                 | (178.3 Kw)  | 710,000   | (208.1 Kw)  | 81.1%                                       | 71.0%                 |  |
| 90%                                                                     | 643,000                                 | (188.4 Kw)  | 888,300   | (260.3 Kw)  | 85.7%                                       | 88.8%                 |  |
| 100%                                                                    | 750,000                                 | (219.8 Kw)  | 1,000,000 | (293.1 Kw)  | 100.0%                                      | 100.0%                |  |

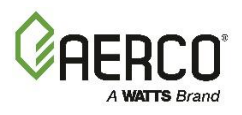

## 3.4.2 Benchmark 1500 Air/Fuel Valve Position and Energy Input

| TABLE 3-3a: BMK1500 Air/Fuel Valve Position – NATURAL GAS |                          |                                             |  |  |  |  |
|-----------------------------------------------------------|--------------------------|---------------------------------------------|--|--|--|--|
| AIR/FUEL VALVE POSITION<br>(% OPEN)                       | ENERGY INPUT<br>(BTU/HR) | BOILER ENERGY INPUT<br>(% OF FULL CAPACITY) |  |  |  |  |
| 16% (Stop Level)                                          | 75,000 (22.3 kW)         | 5.0%                                        |  |  |  |  |
| 20%                                                       | 127,000 (37.2 kW)        | 8.5%                                        |  |  |  |  |
| 30%                                                       | 366,000 (107.2 kW)       | 24.4%                                       |  |  |  |  |
| 40%                                                       | 629,000 (184.3 kW)       | 41.9%                                       |  |  |  |  |
| 50%                                                       | 822,000 (240.9 kW)       | 54.7%                                       |  |  |  |  |
| 60%                                                       | 977,000 (286.2 kW)       | 65.0%                                       |  |  |  |  |
| 70%                                                       | 1,119,000 (327.9 kW)     | 74.5%                                       |  |  |  |  |
| 80%                                                       | 1,255,000 (367.7 kW)     | 83.5%                                       |  |  |  |  |
| 90%                                                       | 1,396,000 (409.0 kW)     | 92.9%                                       |  |  |  |  |
| 100%                                                      | 1,502,000 (440.1 kW)     | 100%                                        |  |  |  |  |

| TABLE 3-3b: BMK1500 Air/Fuel Valve Position – PROPANE GAS |                          |                                             |  |  |  |  |
|-----------------------------------------------------------|--------------------------|---------------------------------------------|--|--|--|--|
| AIR/FUEL VALVE POSITION<br>(% OPEN)                       | ENERGY INPUT<br>(BTU/HR) | BOILER ENERGY INPUT<br>(% OF FULL CAPACITY) |  |  |  |  |
| 18% (Stop Level)                                          | 75,000                   | 5.0%                                        |  |  |  |  |
| 20%                                                       | 93,700                   | 6.2%                                        |  |  |  |  |
| 30%                                                       | 254,000                  | 16.9%                                       |  |  |  |  |
| 40%                                                       | 505,000                  | 33.7%                                       |  |  |  |  |
| 50%                                                       | 680,000                  | 45.3%                                       |  |  |  |  |
| 60%                                                       | 807,000                  | 53.8%                                       |  |  |  |  |
| 70%                                                       | 947,000                  | 63.1%                                       |  |  |  |  |
| 80%                                                       | 1,157,000                | 77.1%                                       |  |  |  |  |
| 90%                                                       | 1,379,000                | 91.9%                                       |  |  |  |  |
| 100%                                                      | 1,503,000                | 100%                                        |  |  |  |  |

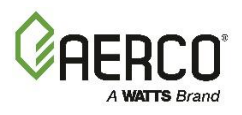

## 3.4.3 Benchmark 2000 Air/Fuel Valve Position and Energy Input

| TABLE 3-4a: BMK2000 Air/Fuel Valve Position – NATURAL GAS |                          |                                             |  |  |  |  |
|-----------------------------------------------------------|--------------------------|---------------------------------------------|--|--|--|--|
| AIR/FUEL VALVE POSITION<br>(% OPEN)                       | ENERGY INPUT<br>(BTU/HR) | BOILER ENERGY INPUT<br>(% OF FULL CAPACITY) |  |  |  |  |
| 18% (Stop Level)                                          | 100,000 (29.3 kW)        | 5.7%                                        |  |  |  |  |
| 20%                                                       | 143,000 (41.9 kW)        | 11%                                         |  |  |  |  |
| 30%                                                       | 388,000 (113.7 kW)       | 23%                                         |  |  |  |  |
| 40%                                                       | 759,000 (222.4 kW)       | 37%                                         |  |  |  |  |
| 50%                                                       | 1,069,000 (313.2 kW)     | 51%                                         |  |  |  |  |
| 60%                                                       | 1,283,000 (375.9 kW)     | 61%                                         |  |  |  |  |
| 70%                                                       | 1,476,000 (432.5 kW)     | 74%                                         |  |  |  |  |
| 80%                                                       | 1,675,000 (490.1 kW)     | 83%                                         |  |  |  |  |
| 90%                                                       | 1,833,000 (537.1 kW)     | 93%                                         |  |  |  |  |
| 100%                                                      | 2,000,000 (586.0 kW)     | 100%                                        |  |  |  |  |

| TABLE 3-4b: BMK2000 Air/Fuel Valve Position – PROPANE GAS |                          |                                             |  |  |  |  |
|-----------------------------------------------------------|--------------------------|---------------------------------------------|--|--|--|--|
| AIR/FUEL VALVE POSITION<br>(% OPEN)                       | ENERGY INPUT<br>(BTU/HR) | BOILER ENERGY INPUT<br>(% OF FULL CAPACITY) |  |  |  |  |
| 18% (Stop Level)                                          | 100,000                  | 5.0%                                        |  |  |  |  |
| 20%                                                       | 126,600                  | 6.3%                                        |  |  |  |  |
| 30%                                                       | 363,000                  | 18.2%                                       |  |  |  |  |
| 40%                                                       | 677,000                  | 33.9%                                       |  |  |  |  |
| 50%                                                       | 898,000                  | 44.9%                                       |  |  |  |  |
| 60%                                                       | 1,070,000                | 53.5%                                       |  |  |  |  |
| 70%                                                       | 1,242,000                | 62.1%                                       |  |  |  |  |
| 80%                                                       | 1,523,000                | 76.2%                                       |  |  |  |  |
| 90%                                                       | 1,845,000                | 92.3%                                       |  |  |  |  |
| 100%                                                      | 2,000,000                | 100%                                        |  |  |  |  |

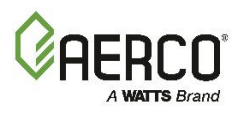

## 3.4.4 Benchmark 2500 Air/Fuel Valve Position and Energy Input

| TABLE 3-5a: BMK2500 Air/Fuel Valve Position – NATURAL GAS, Single Fuel |                          |                                             |  |  |  |  |
|------------------------------------------------------------------------|--------------------------|---------------------------------------------|--|--|--|--|
| AIR/FUEL VALVE POSITION<br>(% OPEN)                                    | ENERGY INPUT<br>(BTU/HR) | BOILER ENERGY INPUT<br>(% OF FULL CAPACITY) |  |  |  |  |
| 16% (Stop Level)                                                       | 167,000 (48.9 kW)        | 6.7%                                        |  |  |  |  |
| 30%                                                                    | 430,000 (126.0 kW)       | 17%                                         |  |  |  |  |
| 40%                                                                    | 770,000 (225.7 kW)       | 31%                                         |  |  |  |  |
| 50%                                                                    | 1,070,000 (313.6 kW)     | 43%                                         |  |  |  |  |
| 60%                                                                    | 1,440,000 (422.0 kW)     | 58%                                         |  |  |  |  |
| 70%                                                                    | 1,815,000 (531.9 kW)     | 73%                                         |  |  |  |  |
| 80%                                                                    | 2,030,000 (594.9 kW)     | 81%                                         |  |  |  |  |
| 90%                                                                    | 2,300,000 (674.1 kW)     | 92%                                         |  |  |  |  |
| 100%                                                                   | 2,500,000 (732.7 kW)     | 100%                                        |  |  |  |  |

| TABLE 3-5b: BMK2500 Air/Fuel Valve Position – PROPANE GAS |                          |                                             |  |  |
|-----------------------------------------------------------|--------------------------|---------------------------------------------|--|--|
| AIR/FUEL VALVE POSITION<br>(% OPEN)                       | ENERGY INPUT<br>(BTU/HR) | BOILER ENERGY INPUT<br>(% OF FULL CAPACITY) |  |  |
| 18% (Stop Level)                                          | 155,000                  | 6.2%                                        |  |  |
| 30%                                                       | 400,000                  | 16%                                         |  |  |
| 40%                                                       | 808,000                  | 32%                                         |  |  |
| 50%                                                       | 1,055,000                | 42%                                         |  |  |
| 60%                                                       | 1,330,000                | 53%                                         |  |  |
| 70%                                                       | 1,671,000                | 67%                                         |  |  |
| 80%                                                       | 1,998,000                | 80%                                         |  |  |
| 90%                                                       | 2,280,000                | 91%                                         |  |  |
| 100%                                                      | 2,500,000                | 100%                                        |  |  |

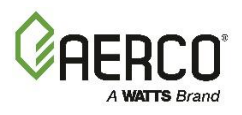

## 3.4.5 Benchmark 3000 Air/Fuel Valve Position and Energy Input

| TABLE 3-6a: BMK3000 Air/Fuel Valve Position – NATURAL GAS |                           |                                             |  |  |
|-----------------------------------------------------------|---------------------------|---------------------------------------------|--|--|
| AIR/FUEL VALVE POSITION<br>(% OPEN)                       | ENERGY INPUT<br>(BTU/HR.) | BOILER ENERGY INPUT<br>(% OF FULL CAPACITY) |  |  |
| 14% (Stop Level)                                          | 200,000 (58.6 kW)         | 6.7%                                        |  |  |
| 30%                                                       | 520,000 (152 kW)          | 17%                                         |  |  |
| 40%                                                       | 880,000 (258 kW)          | 29%                                         |  |  |
| 50%                                                       | 1,270,000 (372 kW)        | 42%                                         |  |  |
| 60%                                                       | 1,680,000 (492 kW)        | 56%                                         |  |  |
| 70%                                                       | 2,100,000 (615 kW)        | 70%                                         |  |  |
| 80%                                                       | 2,390,000 (700 kW)        | 80%                                         |  |  |
| 90%                                                       | 2,650,000 (777 kW)        | 88%                                         |  |  |
| 100%                                                      | 3,000,000 (879 kW)        | 100%                                        |  |  |

| TABLE 3-6b: BMK3000 Air/Fuel Valve Position – PROPANE GAS                           |           |      |  |  |  |  |  |
|-------------------------------------------------------------------------------------|-----------|------|--|--|--|--|--|
| AIR/FUEL VALVE POSITIONENERGY INPUTBOILER ENERGY IN(% OPEN)(BTU/HR)(% OF FULL CAPAC |           |      |  |  |  |  |  |
| 18% (Stop Level)                                                                    | 200,000   | 6.7% |  |  |  |  |  |
| 30%                                                                                 | 520,000   | 17%  |  |  |  |  |  |
| 40%                                                                                 | 920,000   | 31%  |  |  |  |  |  |
| 50%                                                                                 | 1,270,000 | 42%  |  |  |  |  |  |
| 60%                                                                                 | 1,570,000 | 52%  |  |  |  |  |  |
| 70%                                                                                 | 1,960,000 | 65%  |  |  |  |  |  |
| 80%                                                                                 | 2,330,000 | 78%  |  |  |  |  |  |
| 90%                                                                                 | 2,700,000 | 90%  |  |  |  |  |  |
| 100%                                                                                | 3,000,000 | 100% |  |  |  |  |  |

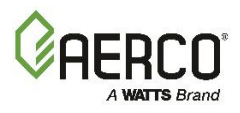

## 3.4.6 Benchmark 4000 Air/Fuel Valve Position and Energy Input

| TABLE 3-7a: BMK4000 Air/Fuel Valve Position – NATURAL GAS                                   |           |        |  |  |  |  |  |
|---------------------------------------------------------------------------------------------|-----------|--------|--|--|--|--|--|
| AIR/FUEL VALVE POSITIONENERGY INPUTBOILER ENERGY INPUT(% OPEN)(BTU/HR.)(% OF FULL CAPACITY) |           |        |  |  |  |  |  |
| 23% (Stop Level)                                                                            | 228,180   | 5.7%   |  |  |  |  |  |
| 30%                                                                                         | 456,900   | 11.4%  |  |  |  |  |  |
| 40%                                                                                         | 822,800   | 20.6%  |  |  |  |  |  |
| 50%                                                                                         | 1,205,000 | 30.1%  |  |  |  |  |  |
| 60%                                                                                         | 1,684,000 | 42.1%  |  |  |  |  |  |
| 70%                                                                                         | 2,388,000 | 59.7%  |  |  |  |  |  |
| 80%                                                                                         | 3,107,000 | 77.7%% |  |  |  |  |  |
| 90%                                                                                         | 3,582,000 | 89.6%  |  |  |  |  |  |
| 100%                                                                                        | 4,000,000 | 100%   |  |  |  |  |  |

| TABLE 3-7b: BMK4000 Air/Fuel Valve Position – NATURAL GAS - DUAL FUEL |                           |                                             |  |  |
|-----------------------------------------------------------------------|---------------------------|---------------------------------------------|--|--|
| AIR/FUEL VALVE<br>POSITION (% OPEN)                                   | ENERGY INPUT<br>(BTU/HR.) | BOILER ENERGY INPUT<br>(% OF FULL CAPACITY) |  |  |
| 18% (Stop Level)                                                      | 246,000                   | 6.2%                                        |  |  |
| 20%                                                                   | 346,000                   | 8.7%                                        |  |  |
| 30%                                                                   | 846,000                   | 21%                                         |  |  |
| 40%                                                                   | 1,384,000                 | 35%                                         |  |  |
| 50%                                                                   | 1,883,000                 | 47%                                         |  |  |
| 60%                                                                   | 2,442,000                 | 61%                                         |  |  |
| 70%                                                                   | 2,783,000                 | 70%                                         |  |  |
| 80%                                                                   | 3,151,000                 | 79%                                         |  |  |
| 90%                                                                   | 3,541,000                 | 89%                                         |  |  |
| 100%                                                                  | 4,000,000                 | 100%                                        |  |  |

| TABLE 3-7c: BMK4000 Air/Fuel Valve Position – PROPANE                                      |           |      |  |  |  |  |  |
|--------------------------------------------------------------------------------------------|-----------|------|--|--|--|--|--|
| AIR/FUEL VALVEENERGY INPUTBOILER ENERGY INPUTPOSITION (% OPEN)(BTU/HR.)(% OF FULL CAPACITY |           |      |  |  |  |  |  |
| 18% (Stop Level)                                                                           | 241,000   | 6.0% |  |  |  |  |  |
| 20%                                                                                        | 338,000   | 8.5% |  |  |  |  |  |
| 30%                                                                                        | 825,000   | 21%  |  |  |  |  |  |
| 40%                                                                                        | 1,388,000 | 35%  |  |  |  |  |  |
| 50%                                                                                        | 1,922,000 | 48%  |  |  |  |  |  |
| 60%                                                                                        | 2,418,000 | 60%  |  |  |  |  |  |
| 70%                                                                                        | 2,801,000 | 70%  |  |  |  |  |  |
| 80%                                                                                        | 3,158,000 | 79%  |  |  |  |  |  |
| 90%                                                                                        | 3,545,000 | 89%  |  |  |  |  |  |
| 100%                                                                                       | 4,000,000 | 100% |  |  |  |  |  |

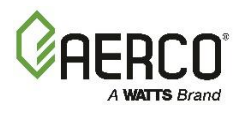

#### 3.4.7 Benchmark 5000N Air/Fuel Valve Position and Energy Input

| TABLE 3-8a: BMK5000N Air/Fuel Valve Position – NATURAL GAS                                  |           |        |  |  |  |  |  |  |
|---------------------------------------------------------------------------------------------|-----------|--------|--|--|--|--|--|--|
| AIR/FUEL VALVE POSITIONENERGY INPUTBOILER ENERGY INPUT(% OPEN)(BTU/HR.)(% OF FULL CAPACITY) |           |        |  |  |  |  |  |  |
| 18% (Stop Level)                                                                            | 256,000   | 6.5%   |  |  |  |  |  |  |
| 30%                                                                                         | 776,300   | 15.6%  |  |  |  |  |  |  |
| 40%                                                                                         | 1,563,000 | 31.5%  |  |  |  |  |  |  |
| 50%                                                                                         | 2,198,000 | 44.3%  |  |  |  |  |  |  |
| 60%                                                                                         | 2,601,000 | 52.4%  |  |  |  |  |  |  |
| 70%                                                                                         | 3,111,000 | 62.6%  |  |  |  |  |  |  |
| 80%                                                                                         | 3,755,000 | 75.6%  |  |  |  |  |  |  |
| 90%                                                                                         | 4,391,000 | 88.4%  |  |  |  |  |  |  |
| 100%                                                                                        | 4,966,000 | 100.0% |  |  |  |  |  |  |

| TABLE 3-8b: BMK 5000N Dual Fuel Air/Fuel Valve Position – NATURAL GAS |                           |                                             |  |  |
|-----------------------------------------------------------------------|---------------------------|---------------------------------------------|--|--|
| AIR/FUEL VALVE POSITION<br>(% OPEN)                                   | ENERGY INPUT<br>(BTU/HR.) | BOILER ENERGY INPUT<br>(% OF FULL CAPACITY) |  |  |
| 18% (Stop Level)                                                      | 246,000                   | 4.9%                                        |  |  |
| 20%                                                                   | 346,000                   | 6.9%                                        |  |  |
| 30%                                                                   | 846,000                   | 17%                                         |  |  |
| 40%                                                                   | 1,384,000                 | 28%                                         |  |  |
| 50%                                                                   | 1,883,000                 | 38%                                         |  |  |
| 60%                                                                   | 2,442,000                 | 49%                                         |  |  |
| 70%                                                                   | 3,019,000                 | 60%                                         |  |  |
| 80%                                                                   | 3,669,000                 | 73%                                         |  |  |
| 90%                                                                   | 4,350,000                 | 87%                                         |  |  |
| 100%                                                                  | 4,999,000                 | 100%                                        |  |  |
| TABLE 3-8c: BMK 5000N Air                                             | r/Fuel Valve Position – P | ROPANE GAS                                  |  |  |
| AIR/FUEL VALVE POSITION<br>(% OPEN)                                   | ENERGY INPUT<br>(BTU/HR.) | BOILER ENERGY INPUT<br>(% OF FULL CAPACITY) |  |  |
| 18% (Stop Level)                                                      | 241,000                   | 4.8%                                        |  |  |
| 20%                                                                   | 338,000                   | 6.8%                                        |  |  |
| 30%                                                                   | 825,000                   | 17%                                         |  |  |
| 40%                                                                   | 1,388,000                 | 28%                                         |  |  |
| 50%                                                                   | 1,922,000                 | 38%                                         |  |  |
| 60%                                                                   | 2,418,000                 | 48%                                         |  |  |
| 70%                                                                   | 3,028,000                 | 61%                                         |  |  |
| 80%                                                                   | 3,672,000                 | 73%                                         |  |  |
| 90%                                                                   | 4,316,000                 | 86%                                         |  |  |
| 100%                                                                  | 4 999 000                 | 100%                                        |  |  |

Table 3-8c applies to the BMK5000N Propane only model and the Dual Fuel-Propane model.

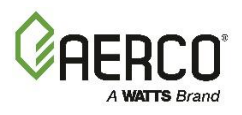

## 3.4.8 Benchmark 5000 Air/Fuel Valve Position and Energy Input

| TABLE 3-9a: BMK5000 Air/Fuel Valve Position and Energy Input |                                                      |        |      |  |  |  |
|--------------------------------------------------------------|------------------------------------------------------|--------|------|--|--|--|
| AIR/FUEL VALVE<br>POSITION (% OPEN)                          | R/FUEL VALVEENERGY INPUTBOSITION (% OPEN)(BTU/HR.)(% |        |      |  |  |  |
| 10%                                                          | 0                                                    |        | 0%   |  |  |  |
| 18% (Stop Level)                                             | 400,000 (117                                         | 7 kW)  | 8%   |  |  |  |
| 30%                                                          | 997,217 (292                                         | 2 kW)  | 20%  |  |  |  |
| 40%                                                          | 1,667,848 (489                                       | 9 kW)  | 33%  |  |  |  |
| 50%                                                          | 1,992,380 (584                                       | 4 kW)  | 40%  |  |  |  |
| 60%                                                          | 2,486,881 (729                                       | 9 kW)  | 50%  |  |  |  |
| 70%                                                          | 2,981,381 (874                                       | 4 kW)  | 60%  |  |  |  |
| 80%                                                          | 3,780,230 (110                                       | )8 kW) | 76%  |  |  |  |
| 90%                                                          | 4,375,500 (128                                       | 32 kW) | 88%  |  |  |  |
| 100%                                                         | 5,000,000 (146                                       | 65 kW) | 100% |  |  |  |

| TABL         | TABLE 3-9b: BMK5000 Gas Pressure De-Rating Chart                             |                      |                     |               |    |  |
|--------------|------------------------------------------------------------------------------|----------------------|---------------------|---------------|----|--|
| Applie       | s to all models                                                              | s except Low Gas Pre | ssure (LGP) models  |               |    |  |
|              | Gas Pressure @ SSOV<br>in inches W.C. (kPa) Energy Input in Oxygen De-rating |                      |                     |               |    |  |
| Inlet Outlet |                                                                              | BIU/nr               | (%O2)               | (% Full Fire) |    |  |
| 56"          | (13.9 kPa)                                                                   | 6.8" (1.70 kPa)      | 5,000,000 (1465 kW) | 5.7           | 0% |  |
| 14"          | (3.49 kPa)                                                                   | 6.8" (1.70 kPa)      | 5,000,000 (1465 kW) | 5.7           | 0% |  |
| 10"          | (3.23 kPa)                                                                   | 6.8" (1.70 kPa)      | 5,000,000 (1465 kW) | 5.7           | 0% |  |

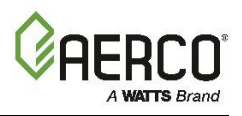

## 3.4.9 Benchmark 6000 Air/Fuel Valve Position and Energy Input

| TABLE 3-10a: BMK6000 Air/Fuel Valve Position and Energy Input |                           |                                             |  |  |
|---------------------------------------------------------------|---------------------------|---------------------------------------------|--|--|
| AIR/FUEL VALVE POSITION<br>(% OPEN)                           | ENERGY INPUT<br>(BTU/HR.) | BOILER ENERGY INPUT<br>(% OF FULL CAPACITY) |  |  |
| 10%                                                           | 0                         | 0%                                          |  |  |
| 18% (Stop Level)                                              | 385,000 (113 kW)          | 6%                                          |  |  |
| 20%                                                           | 400,000 (117 kW)          | 7%                                          |  |  |
| 30%                                                           | 540,000 (158 kW)          | 9%                                          |  |  |
| 40%                                                           | 770,000 (226 kW)          | 13%                                         |  |  |
| 50%                                                           | 1,160,000 (340 kW)        | 19%                                         |  |  |
| 60%                                                           | 1,650,000 (484 kW)        | 28%                                         |  |  |
| 70%                                                           | 2,386,000 (699 kW)        | 40%                                         |  |  |
| 80%                                                           | 3,515,000 (1030 kW)       | 59%                                         |  |  |
| 90%                                                           | 4,650,000 (1362 kW)       | 78%                                         |  |  |

| <b>TABLE 3-10b: BMK6000 Gas Pressure De-Rating Chart</b> Applies to all models except Low Gas Pressure (LGP) models |                                                                              |         |            |                     |      |           |
|----------------------------------------------------------------------------------------------------|------------------------------------------------------------------------------|---------|------------|---------------------|------|-----------|
|                                                                                                    | Gas Pressure @ SSOV<br>in inches W.C. (kPa) Energy Input in Oxygen De-rating |         |            |                     |      | De-rating |
| Inlet Outlet                                                                                                    |                                                                              | BT0/III | (%O2)      | (% Full File)       |      |           |
| 56"                                                                                                    | (13.9 kPa)                                                                   | 8"      | (1.99 kPa) | 6,000,000 (1758 kW) | 5.40 | 0%        |
| 14"                                                                                                    | (3.49 kPa)                                                                   | 8"      | (1.99 kPa) | 6,000,000 (1758 kW) | 5.40 | 0%        |
| 13"                                                                                                    | (3.23 kPa)                                                                   | 8"      | (1.99 kPa) | 5,860,000 (1717 kW) | 5.45 | 2%        |

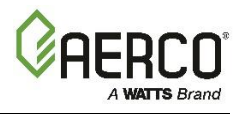

(This page intentionally blank.)

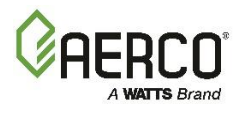

# **SECTION 4. INITIAL START-UP**

#### **4.1 INITIAL START-UP REQUIREMENTS**

The following are the prerequisites for the initial start-up of the Benchmark boiler:

- Complete the installation per the *Benchmark 750-6000 with Edge [i]: Install-Startup Manual* (OMM-0144, GF-217), including gas supply piping, vent installation and condensate drain piping. Starting a unit without the proper piping, venting, or electrical systems can be dangerous and may void the product warranty.
- Set proper controls and limits (see Section 4: *Advanced Setup* in the *Edge* [i] Controller *Manual*, OMM-0141, GF-213-B).

Initial start-up consists of the following:

- Removing the protective bag from the air filter(s)
- Combustion calibration (Section 4.4: Combustion Calibration)
- Test safety devices (Section 5: Safety Device Testing)

Start-up must be successfully completed before putting the unit into service. The start-up instructions below should be followed precisely in order to operate the unit safely and at high thermal efficiency and low flue gas emissions.

Initial unit start-up <u>must be</u> performed by AERCO factory trained personnel, who are trained in the start-up and service of Benchmark boilers.

An AERCO Gas Fired Startup Sheet, included with each Benchmark unit, must be completed for each unit for warranty validation and a copy must be returned promptly to AERCO via e-mail at: **STARTUP@AERCO.COM**.

#### **WARNINGS!**

**DO NOT ATTEMPT TO DRY FIRE THE UNIT.** Starting the unit without a full water level can seriously damage the unit and may result in injury to personnel and/or property damage. This situation will void any warranty.

#### REMOVE THE AIR FILTER BAG BEFORE STARTING THE UNIT.

#### NOTE:

AERCO recommends that the **Standby Blower Voltage** parameter be kept at 2.00 volts (the default set at the factory) to prevent flue gas recirculation.

To check, go to the Controller's Main Menu  $\rightarrow$  Advanced Setup  $\rightarrow$  Performance  $\rightarrow$  Fire Control  $\rightarrow$  Operating Control and verify that the Standby Blower Voltage parameter is set to 2.00 V.

However, individually vented units in positive pressure boiler rooms may set **Standby Blower Voltage** between **2.00** and **0** volts to compensate.

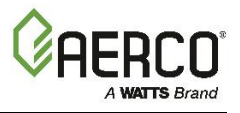

# 4.2 TOOLS & INSTRUMENTS FOR COMBUSTION CALIBRATION

To properly perform combustion calibration, the proper instruments and tools must be used and correctly attached to the unit. The following sections outline the necessary tools and instrumentation as well as their installation.

#### 4.2.1 Required Tools & Instrumentation

The following tools and instrumentation are necessary to perform combustion calibration:

- Digital Combustion Analyzer: Oxygen accuracy to ± 0.4%; Carbon Monoxide (CO) and Nitrogen Oxide (NOx) resolution to 1 PPM
- 0 to 16 inch W.C. (0 to 4.0 kPa) manometer or equivalent gauge and plastic tubing
- 1/4 inch NPT-to-barbed fittings for use with gas supply manometer
- Small and large flat blade screwdrivers
- Tube of silicone adhesive

#### 4.2.2 Installing Gas Supply Manometer

A 16" W.C. (4.0 kPa) gas supply manometer (or gauge) is used in the following ways:

- Mounted on the *upstream* side of the SSOV to verify that the gas supply pressure is within the required range of 4" W.C. and 14" W.C.
- Mounted on the *downstream* side of the SSOV to monitor the gas pressure during the Combustion Calibration procedure, described in Sections 4.4.1 (Natural Gas) and 4.4.2 (Propane).

Figures 4-1a through 4-1e show where the gas supply manometer is installed on both the upstream and downstream locations.

#### Gas Supply Manometer Installation Instructions BMK750 – 5000N

- 1. Turn off the main gas supply upstream of the unit.
- 2. Remove the top panel and/or front panel from the boiler to access the gas train.
- Remove the 1/4" NPT plug from the leak detection ball valve on the upstream or downstream side of the SSOV, as needed during testing, as shown in Figure 4-1a – 4-1d, below.
- 4. Install an NPT-to-barbed fitting into the tapped plug port.
- 5. Attach one end of the plastic tubing to the barbed fitting and the other end to the 16" W.C. (4.0 kPa) manometer.

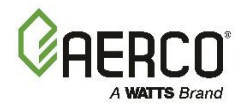

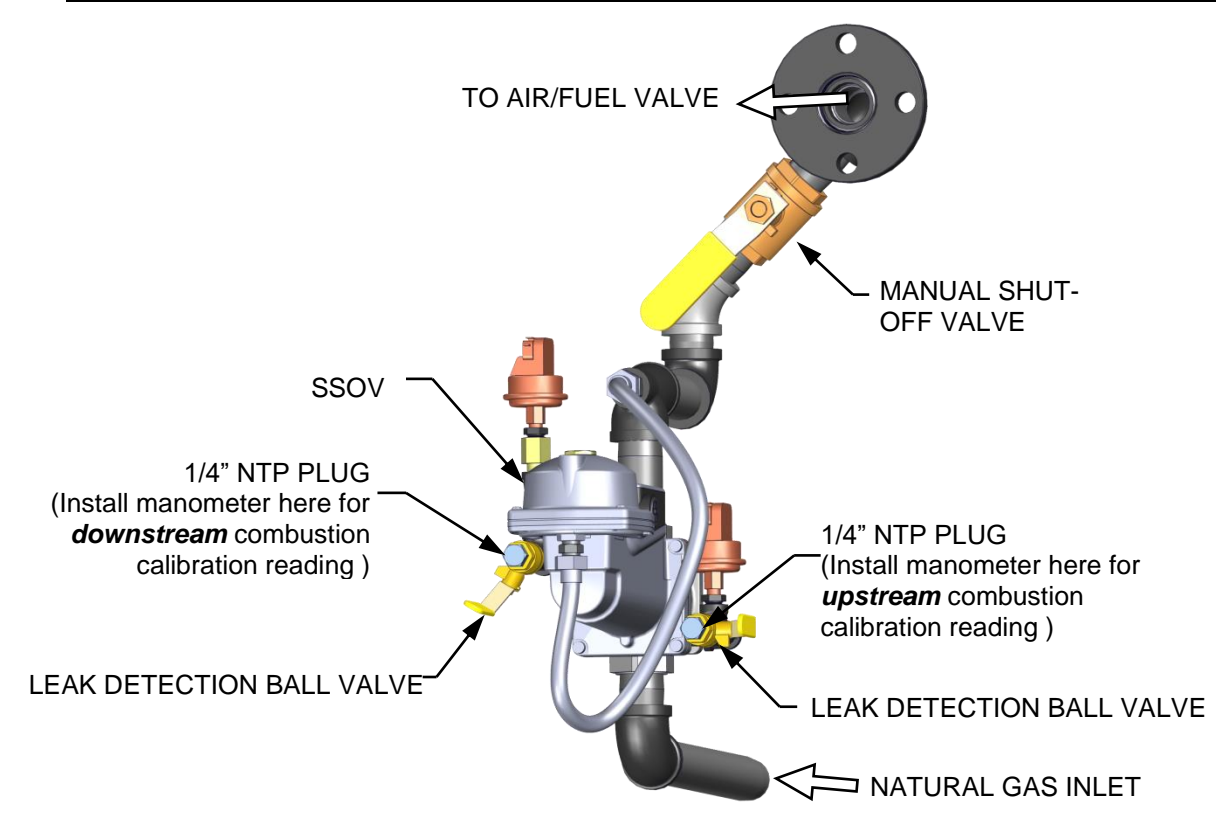

Figure 4-1a: 1/4 Inch Gas Plug Location – BMK750 & 1000 (P/N 22322 shown)

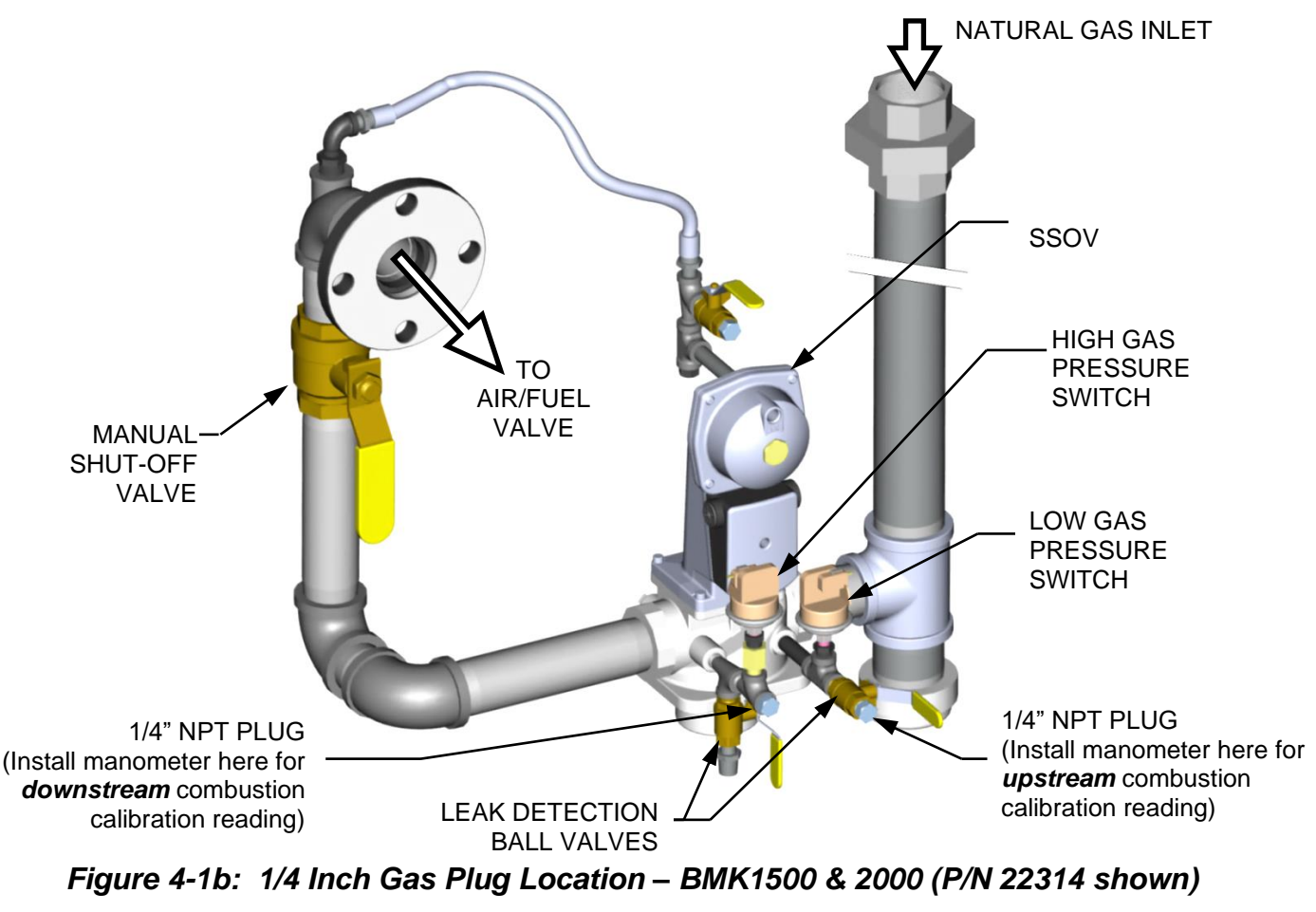

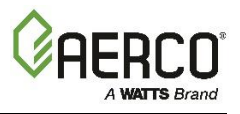

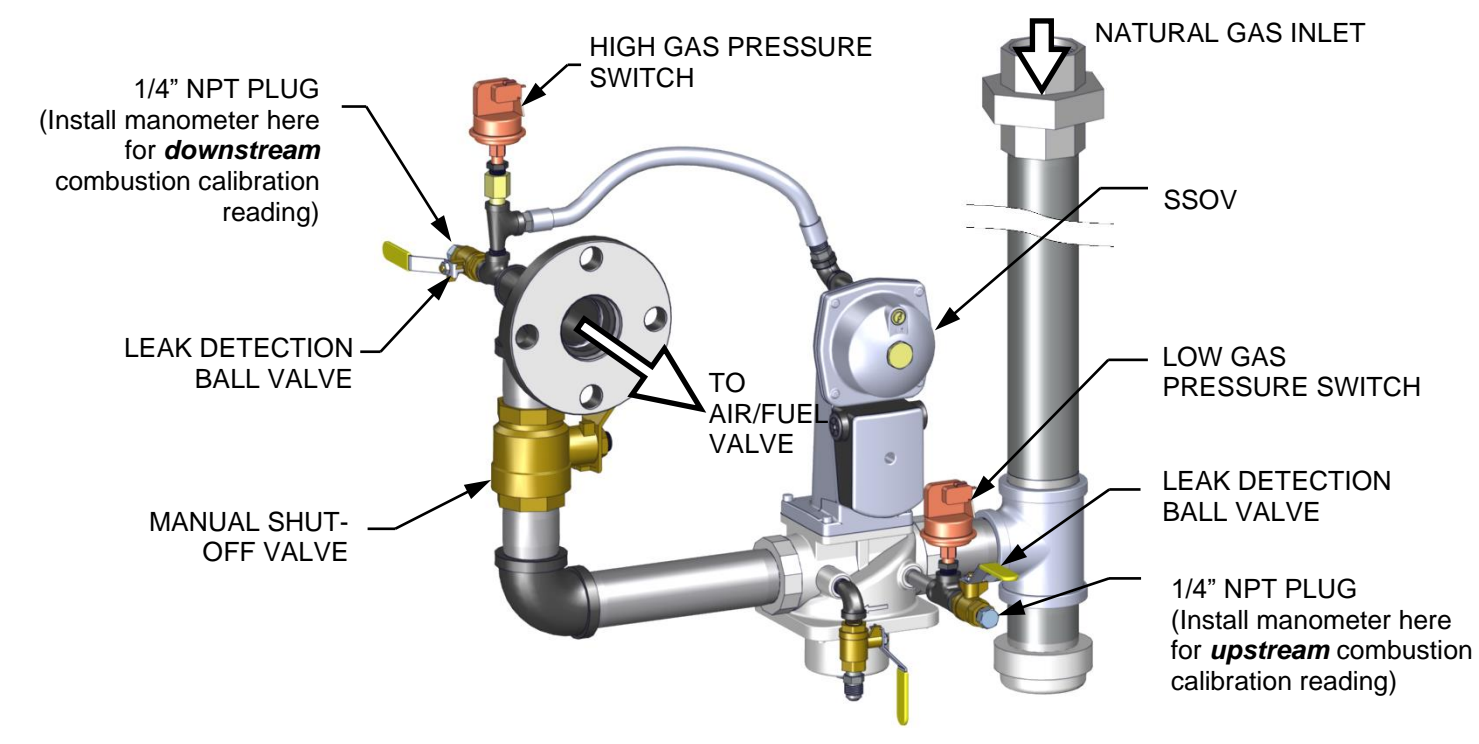

Figure 4-1c: BMK2500 1/4 Inch Gas Plug Location – BMK2500 (P/N 22318 shown)

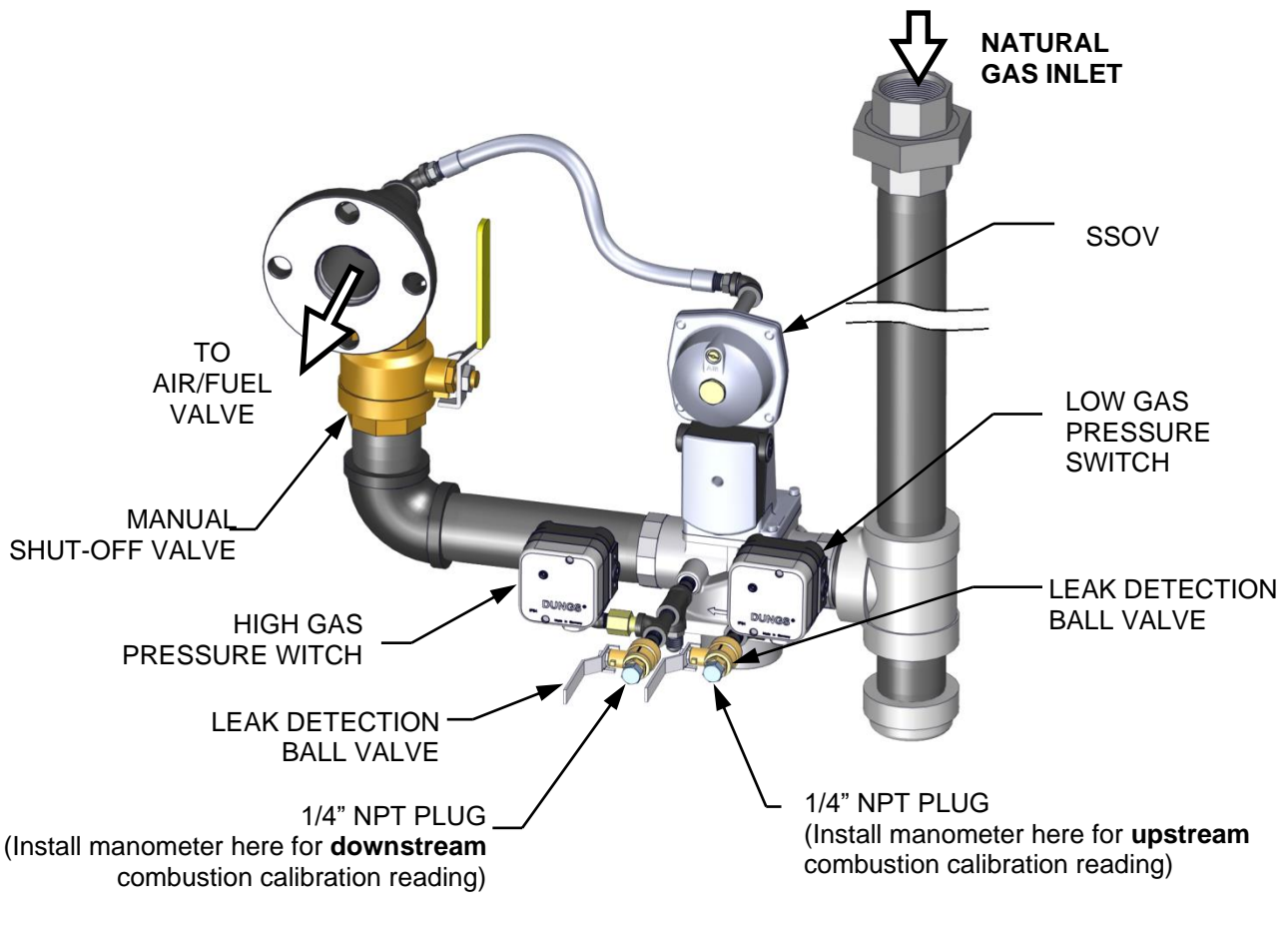

Figure 4-1d: 1/4 Inch Gas Plug Location – BMK3000 (P/N 22310 shown)

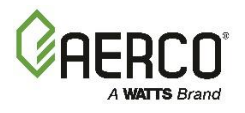

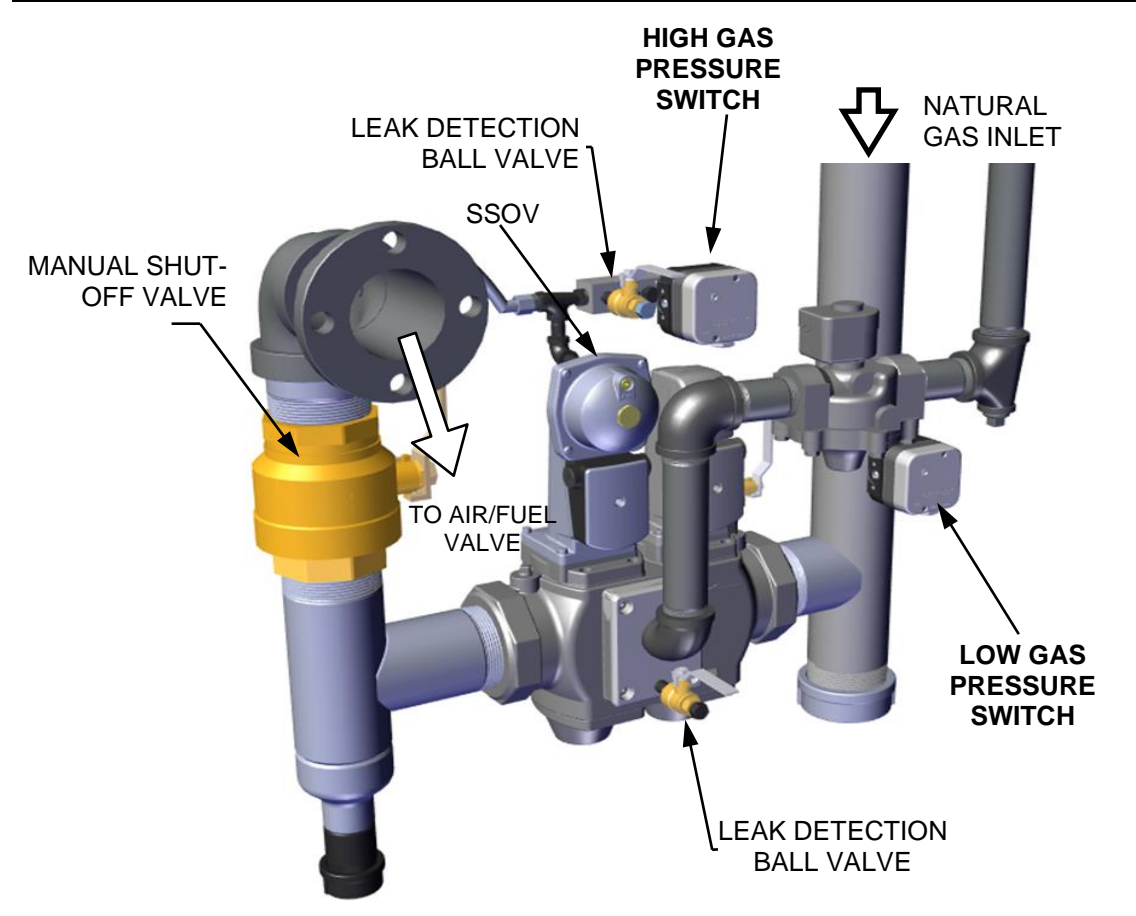

Figure 4-1e: Port Location for Combustion Calibration – BMK4000

#### Gas Supply Manometer Installation Instructions BMK5000 - 6000

- 1. Turn off the main gas supply upstream of the unit.
- 2. Remove the front panel from the boiler to access the gas train.
- 3. Connect the manometer directly to the Low and High Gas Pressure Switches, as shown in Figure 4-1f.

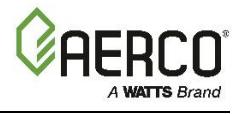

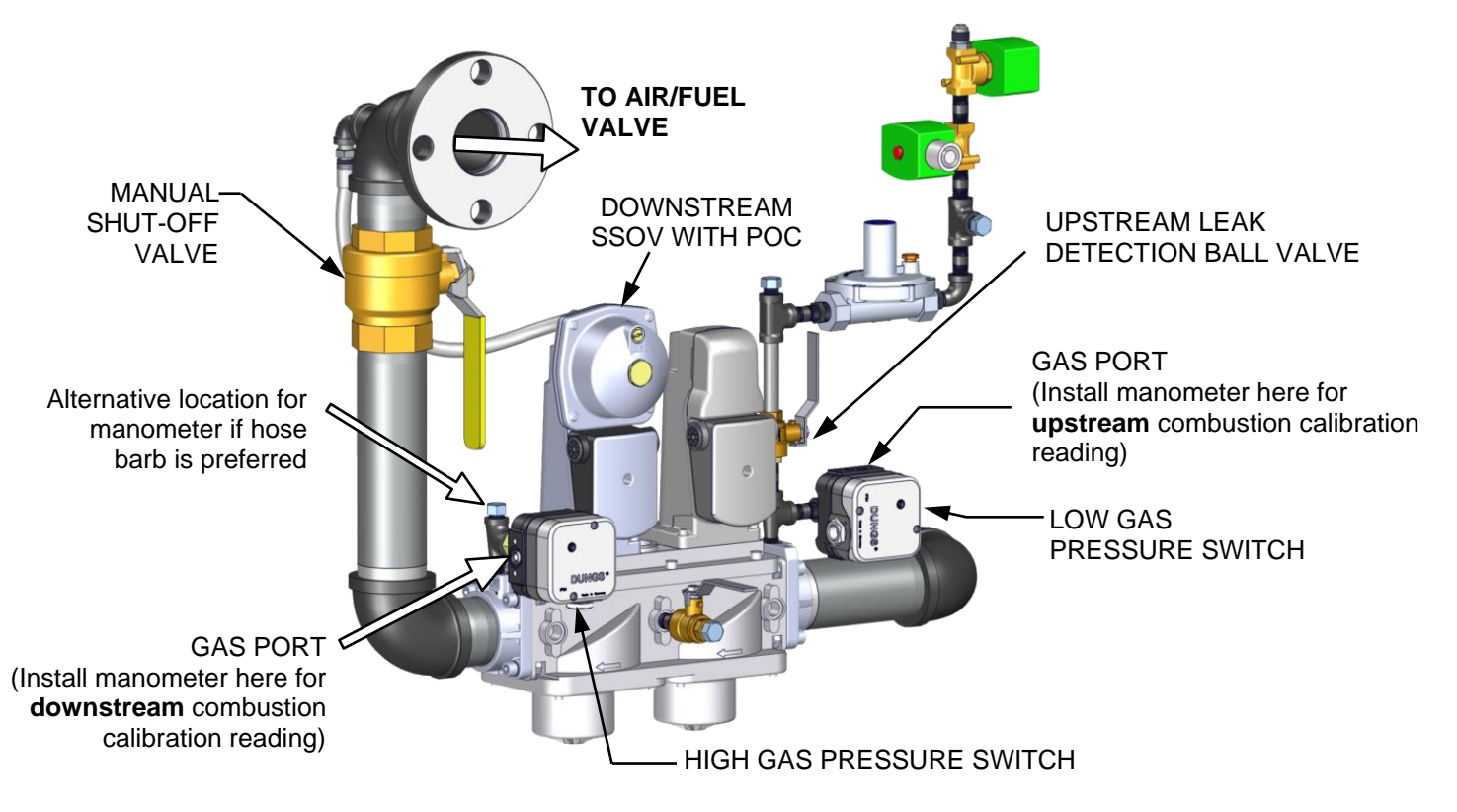

*Figure 4-1f: Port Location for Combustion Calibration – BMK5000-6000* 

#### 4.2.3 Accessing the Analyzer Probe Port

Benchmark units contain a 1/4" NPT port on the side of the exhaust manifold, as shown in Figure 4-2. Prepare the port for the combustion analyzer probe as follows:

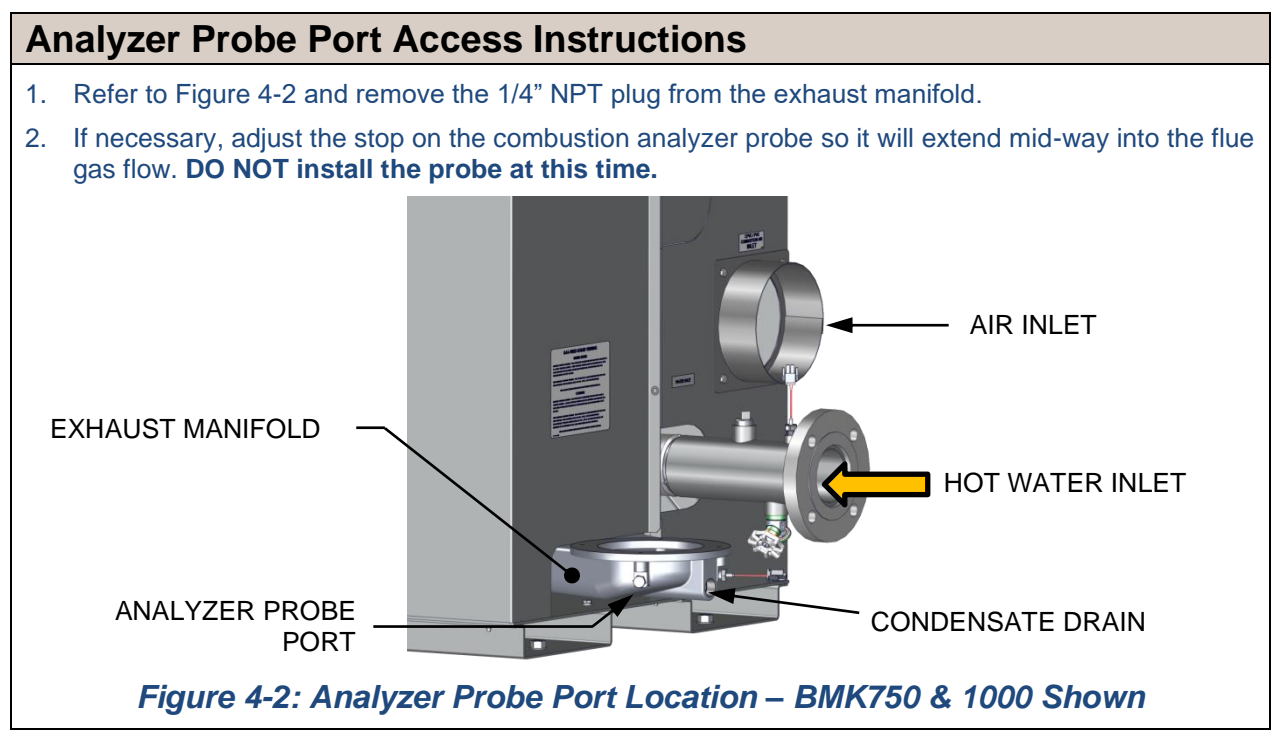

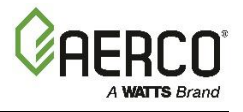

## 4.3 BENCHMARK 5000 & 6000 PILOT FLAME IGNITION

Benchmark 5000 and 6000 boilers are equipped with an interrupted pilot ignition system. The pilot is ignited by a spark discharge within the Pilot Burner inside the combustion chamber. The input. of the Pilot flame is approximately **18,000 BTU/hr. (5.3 kW)**. The Pilot Burner flame will stay ignited until the main Burner flame has stabilized and **FLAME PROVEN** appears on the Controller's display.

The Pilot gas supply regulator *reduces* the supply pressure as follows:

- On standard pressure models, it reduces line pressure to 4.9" W.C. (1.2 kPa).
- On Low Gas Pressure models, it reduces line pressure to 2.0" W.C. (0.5 kPa).

The Pilot Burner should be inspected at the beginning of each heating season, or every 6 months of continuous operation. It is constructed of high quality, heat resistant stainless steel, however some darkening of the metal is expected. No adjustment of the Pilot should be required, however the gas pressure downstream of the regulator should be checked if an ignition issue is encountered. Refer to Figure 4-1 for test port location.

The Pilot Burner flame is proven by two Pilot Flame Detectors, located above and below the Pilot Burner. These are optical sensors inserted into tubes with quartz windows; they observe the Pilot through holes in the refractory insulation. They have a red LED which changes from flashing to steady-ON when they encounter the flicker of a flame that meets or exceeds the internal sensing threshold. (Only one of the two detectors need to sense the pilot flame throughout the ignition period). The holes in the refractory should be checked annually to ensure that the path to the Injector-Ignitor is clear.

#### NOTE:

The pilot flame detectors switch the signal to neutral when the flame is proven.

#### 4.4 FUEL TYPES AND COMBUSTION CALIBRATION

All BMK models are preconfigured at the factory to use either natural gas or propane gas, and BMK models 1500 to 6000 are available in dual fuel versions (natural gas and propane).

Both fuel types require different combustion calibration values, and so care must be taken to ensure to follow the instructions for the fuel being used.

- Natural Gas combustion calibration: Section 4.4.1
- **Propane** combustion calibration: Section 4.4.2

Instructions for switching between fuel types in dual fuel models are presented in Section 4.6.

# 4.5 COMBUSTION CALIBRATION

The Benchmark boiler is combustion calibrated for Standard NOx emissions (<20 ppm). For jurisdictions that require Ultra-Low NOx operation (<9 ppm), see Table 4-2 for details. The gas pressure must be within the ranges shown in Table 4-2 for each model of boiler **at full fire**.

Recalibration as part of initial start-up is necessary due to changes in the local altitude, gas BTU content, gas supply piping and supply regulators. Combustion Calibration Test Data sheets are shipped with each unit. These sheets must be filled out and returned to AERCO for proper Warranty Validation.

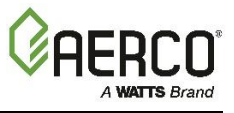

IT IS IMPORTANT TO PERFORM THE COMBUSTION CALIBRATION PROCEDURE BELOW TO PROVIDE OPTIMUM PERFORMANCE AND KEEP READJUSTMENTS TO A MINIMUM.

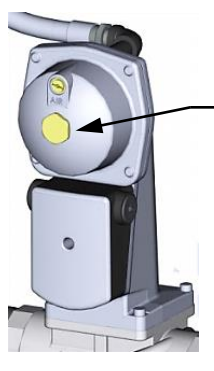

BRASS HEX HEAD (Remove to access Gas Pressure Adjustment Screw).

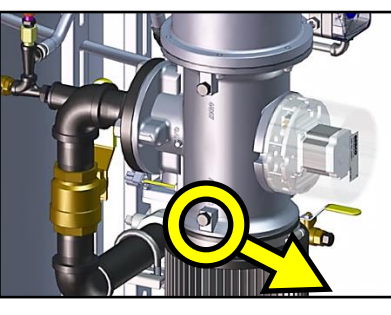

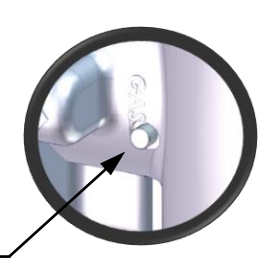

TAC SCREW

#### Figure 4-3: Gas Pressure Adjustment Screw and TAC Screw Location

#### WARNING:

Combustion calibration and AERtrim can both alter the voltage sent to the blower, and can thus interfere with each other. If AERtrim is enabled, and a change is made to any calibration point during combustion calibration, you must make a corresponding change to the same calibration point in AERtrim (see Section 9.4: *AERtrim O<sub>2</sub> Sensor Auto Calibration*). If you fail to make the change in AERtrim, AERtrim may ignore the combustion calibration value and adjust the O<sub>2</sub> to the AERtrim value instead.

#### 4.5.1 NATURAL GAS Manual Combustion Calibration

These instructions apply only to units running NATURAL GAS.

#### **NATURAL GAS** Manual Combustion Calibration Instructions

- 1. Ensure the Edge [i] Controller's Enable/Disable switch is set to **Disable**.
- 2. Open the water supply and return valves to the unit and ensure that the system pumps are running.
- 3. Open the NATURAL GAS supply valve to the unit.
- 4. Turn external AC power to the unit **ON**.
- 5. On the Controller, go to: Main Menu → Calibration → Manual Combustion. If necessary, enter a technician level password.
- 6. The first **Manual Combustion Calibration** screen appears lists the three steps that must be completed before continuing.

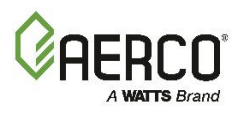

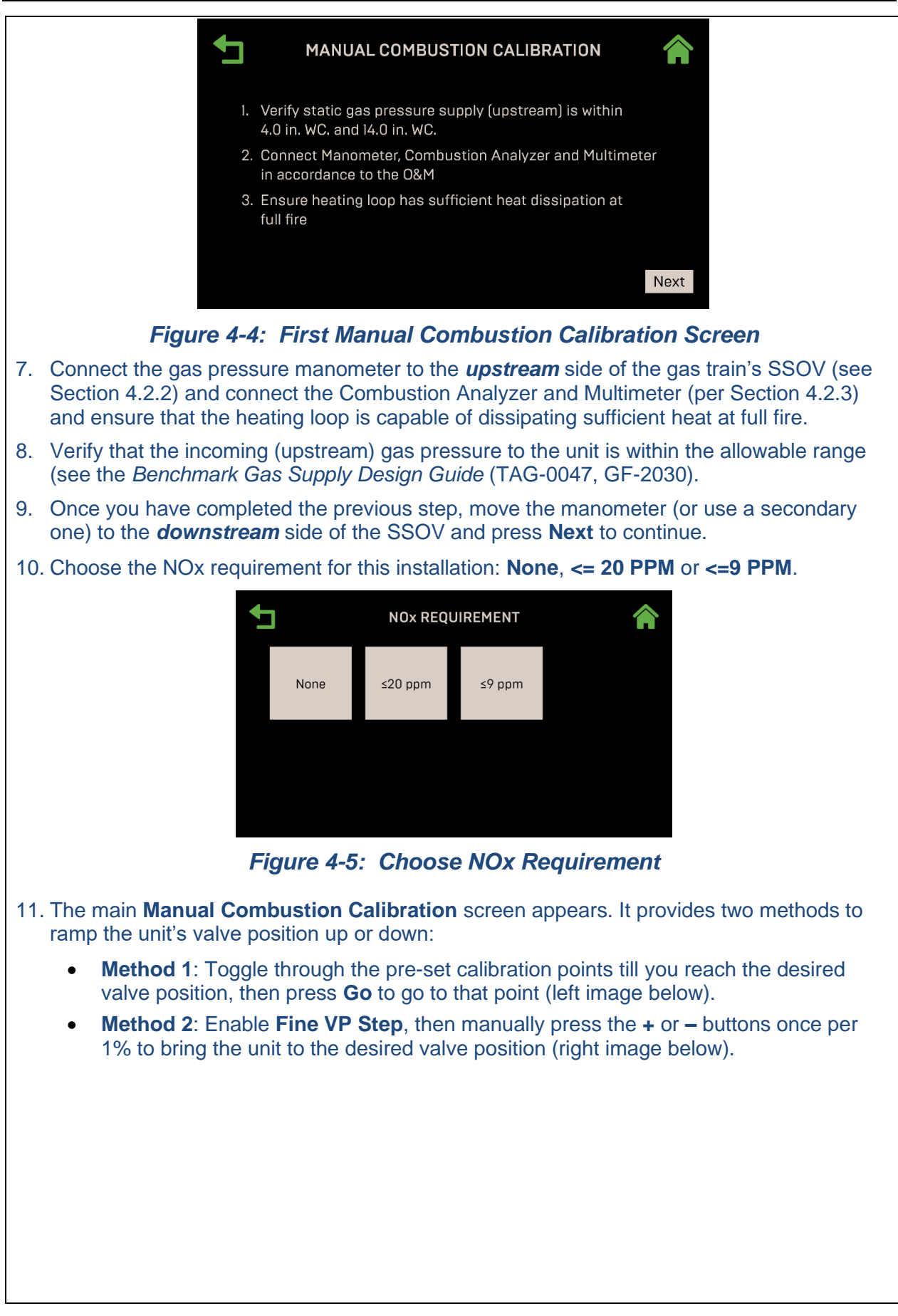

#### Benchmark with Edge [I]: Operation-Maintenance Manual

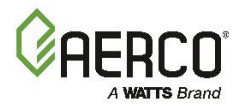

SECTION 4 - INITIAL START-UP

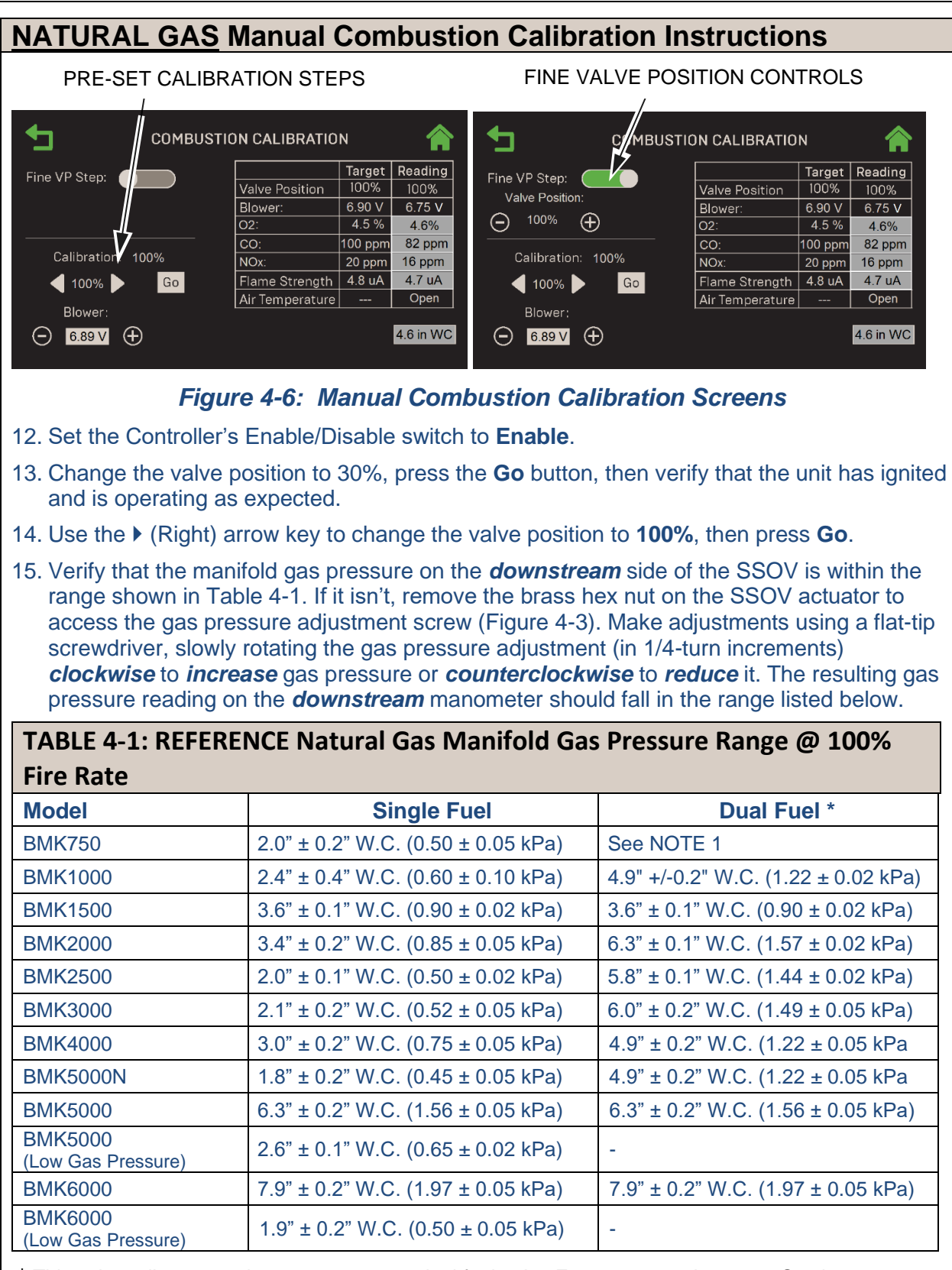

\* This column lists natural gas pressures on dual fuel units. For propane values, see Section 4.5.2.

**NOTE 1**: For BMK750 Dual Fuel, measure Natural Gas Manifold Pressure at 80% Fire Rate. Range shall be 5.0" +/- 0.2" W.C. (1.24 +/- 0.2 kPa)

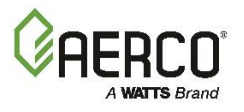

<100 ppm

<100 ppm

<100 ppm

<100 ppm

| NATURAL G                                                                                                    | <u>SAS</u> Manual                                                                                                    | Combustic                                                           | on Calibratic                                | on Instructio                                  | ns                              |  |  |  |
|----------------------------------------------------------------------------------------------------|----------------------------------------------------------------------------------------------------|---------------------------------------------------------------------|----------------------------------------------|------------------------------------------------|---------------------------------|--|--|--|
| 16. With the valu<br>manifold pro<br>for the comb                                                                                                    | 3. With the valve position still at 100%, insert the combustion analyzer probe into the exhaust manifold probe opening (see Figure 4-2a – 4-2c in Section 4.2.3) and allow enough time for the combustion analyzer reading to stabilize.                                                                                                    |                                                                     |                                              |                                                |                                 |  |  |  |
| 17. Compare the<br>column (Figu<br><b>Oxygen Ser</b><br>board O <sub>2</sub> ser<br>analyzer is c<br>analyzer, the                                                                                                    | 17. Compare the combustion analyzer's oxygen $(O_2)$ reading to the $O_2$ value in the <b>Reading</b> column (Figure 4-6). If they differ, go to the <b>Main Menu</b> $\rightarrow$ <b>Calibration</b> $\rightarrow$ <b>Input/Output</b> $\rightarrow$ <b>Oxygen Sensor</b> screen and adjust the <b>O2 Offset</b> parameter, up to ±3%, to make the onboard $O_2$ sensor match the value from the combustion analyzer. If your combustion analyzer is correctly calibrated, and the on-board $O_2$ sensor cannot be made to match the analyzer, the sensor may be defective and need to be replaced. |                                                                     |                                              |                                                |                                 |  |  |  |
| 18. Compare the<br>Blower Volt<br>or press on t                                                                                                    | e <b>O</b> <sub>2</sub> value in the<br><b>age</b> until the <b>O</b> <sub>2</sub><br>he field and type                                                                                                    | • <b>Target</b> and <b>R</b><br>value in both o<br>e the value dire | eading columns<br>columns match; u<br>ectly. | . If they don't ma<br>use either the + (       | atch, adjust the or – controls, |  |  |  |
| 19. If adjusting the <b>Target</b> columnshown in the pressure is we <b>Target</b> columnshown in the pressure is we <b>Target</b> columnshown the pressure is the target columnshown the pressure is the target columnshown the target columnshown | 19. If adjusting the blower voltage is not sufficient to get the O <sub>2</sub> Reading column to match the Target column, then repeat Step 15 to adjust the gas pressure up or down within the range shown in the table, then repeat Step 18. Continue repeating Steps 15 and 18 until the gas pressure is within the range in Table 4-1 and the O <sub>2</sub> Reading column to matches the Target column.                                                                                                    |                                                                     |                                              |                                                |                                 |  |  |  |
| 20. Enter the down <b>Pressure</b> fie                                                                                                    | wnstream mano<br>ld. Note, this fie                                                                                                    | meter's gas pr<br>ld appears only                                   | essure reading i<br>y when <b>Valve Po</b>   | n the <b>Downstre</b><br><b>Sition % = 100</b> | am Gas<br>%.                    |  |  |  |
| 21. Compare the<br>Target value<br>step 9, use the<br>area and/or of<br>the Standard                                                                                                    | 21. Compare the measured nitrogen oxide (NOx) and carbon monoxide (CO) readings to the <b>Target</b> values in Table 4-2 (shown as a reference only). If you chose the NOx <=9 ppm in step 9, use the values in the <b>Ultra-Low NOx</b> columns. If you are not in a "NOx-limited" area and/or do not have a NOx measurement in your analyzer, set the O <sub>2</sub> to the value in the <b>Standard NOx</b> column in the table below.                                                                                                    |                                                                     |                                              |                                                |                                 |  |  |  |
| TABLE 4-2: <u>N</u>                                                                                                    | ATURAL GAS                                                                                                    | Calibration <sup>-</sup>                                            | Target Values                                | @ 100% Valv                                    | e Position                      |  |  |  |
| Model                                                                                                    | Standa                                                                                                    | rd NOx                                                              | Ultra-L                                      | ow NOx                                         | со                              |  |  |  |
|                                                                                                    | O <sub>2</sub> %                                                                                                    | NOx                                                                 | <b>O</b> <sub>2</sub> %                      | NOx                                            |                                 |  |  |  |
| 750                                                                                                    | 5.5% ± 0.2%                                                                                                    | ≤20 ppm                                                             | 6.0% ± 1.0%                                  | ≤9 ppm                                         | <100 ppm                        |  |  |  |
| 1000                                                                                                    | 5.5% ± 0.2%                                                                                                    | ≤20 ppm                                                             | 6.0% ± 1.0%                                  | ≤9 ppm                                         | <100 ppm                        |  |  |  |
| 1500                                                                                                    | 5.2% ± 0.2%                                                                                                    | ≤20 ppm                                                             | 5.7% ± 1.0%                                  | ≤9 ppm                                         | <100 ppm                        |  |  |  |
| 2000                                                                                                    | 6.0% ± 0.2%                                                                                                    | ≤20 ppm                                                             | 6.0% ± 1.0%                                  | ≤9 ppm                                         | <100 ppm                        |  |  |  |
| 2500                                                                                                    | 5.6% ± 0.2%                                                                                                    | ≤20 ppm                                                             | -                                            | -                                              | <100 ppm                        |  |  |  |

\* The 4000, 4000DF, 5000N and 5000NDF can operate at 4.5% O<sub>2</sub> at full fire in jurisdictions that do not have NOx restrictions.

-

 $6.0\% \pm 0.2\%$ 

6.0% ± 1.0%

\_

≤9 ppm

≤9 ppm

5.1% ± 0.2% ≤20 ppm

≤20 ppm

≤20 ppm

≤20 ppm

5.3% ± 0.2%

5.5% ± 0.2%

 $5.5\% \pm 0.5\%$ 

#### NOTE:

3000

3000 DF

4000/5000N \*

5000/6000

These instructions assume that the **inlet air temperature is between 50°F and 100°F** (10°C – 37.8°C). If NOx readings exceed the target values in Table 4-1, above, or Table 4-3, below, increase the  $O_2$  level up to 1% higher than the Target value. You must then record the increased  $O_2$  value on the Combustion Calibration sheet.

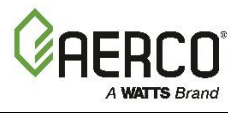

<50 ppm

≤9 ppm

| NATURAL                                      | <u>. GAS</u> Ma                           | anual Coml                                      | oustion C                                 | Calibration Ir                                       | nstructio                         | ns                                 |
|----------------------------------------------|-------------------------------------------|-------------------------------------------------|-------------------------------------------|------------------------------------------------------|-----------------------------------|------------------------------------|
| 22. On Bench<br>100%. Th<br><i>High Pres</i> | mark 3000<br>is value will<br>ssure Gas 7 | - 6000 units <u>or</u><br>be used in Se<br>est. | <u>nly</u> , record th<br>ction 5.2.2: I  | ne manifold (dow<br>Low Pressure Ga                  | nstream) ga<br>as Test, and       | as pressure at<br>I Section 5.3.2: |
| 23. Once the                                 | O <sub>2</sub> level is v                 | within the speci                                | ified range a                             | t 100%:                                              |                                   |                                    |
| <ul> <li>Ente<br/>mult</li> </ul>            | er the <b>Flam</b><br>i-meter in th       | e Strength, NC<br>ne Manual Com                 | <b>)x</b> and <b>CO</b> r<br>nbustion Cal | eadings from the ibration screen's                   | e Combustic<br>s <b>Reading</b> c | on Analyzer and<br>olumn.          |
| <ul> <li>Enter<br/>prov</li> </ul>           | er the same<br>vided with th              | values, plus th<br>ne unit.                     | e O <sub>2</sub> value,                   | on the Combust                                       | ion Calibrati                     | on Data Sheet                      |
| 24. Lower the<br>Method 1                    | Valve Posi<br>in step 11)                 | ition to the next<br>or the Fine Val            | t calibration                             | point using the ◀<br>– (Minus) key (if               | l (Left) arrov<br>using Meth      | v key (if using<br>od 2).          |
| • BMł                                        | (750 & 100                                | 0: <b>80%</b>                                   |                                           |                                                      |                                   |                                    |
| <ul> <li>BMł</li> </ul>                      | (1500 – 600                               | 00: <b>70%</b>                                  |                                           |                                                      |                                   |                                    |
| 25. Repeat st<br>below cor<br>shown in       | ep 17, 18 a<br>responding<br>these tables | nd 21 at that va<br>to your model.<br>s.        | alve position<br>The O <sub>2</sub> , NC  | and the rest of the and the rest of the and CO shoul | the valve po<br>d stay withir     | sitions in Table<br>the ranges     |
| TABLE 4-3                                    | a: <u>NATUR</u>                           | <u>AL GAS</u> BMK                               | <b>Final Valv</b>                         | e Positions: E                                       | ВМК750/1                          | .000                               |
| Valve Po                                     | osition                                   | Standard                                        | d NOx                                     | Ultra-Low                                            | NOx                               | <u> </u>                           |
| Single Fuel                                  | <b>Dual Fuel</b>                          | O <sub>2</sub> %                                | NOx                                       | <b>O</b> <sub>2</sub> %                              | NOx                               | CO                                 |
| 80%                                          | 70%                                       | 5.5% ± 0.2%                                     | ≤20 ppm                                   | 6.0% ± 1.0%                                          | ≤9 ppm                            | <100 ppm                           |
| 60%                                          | 50%                                       | 5.5% ± 0.2%                                     | ≤20 ppm                                   | 6.0% ± 1.0%                                          | ≤9 ppm                            | <100 ppm                           |
| 45%                                          | 40%                                       | 5.5% ± 0.2%                                     | ≤20 ppm                                   | 6.0% ± 1.0%                                          | ≤9 ppm                            | <50 ppm                            |
| 30%                                          | 30%                                       | 5.5% ± 0.2%                                     | ≤20 ppm                                   | 6.0% ± 1.0%                                          | ≤9 ppm                            | <50 ppm                            |

| TABLE 4-3b: NATURAL GAS Final Valve Positions: BMK1500/2000 |          |                         |         |                         |        |          |  |
|-------------------------------------------------------------|----------|-------------------------|---------|-------------------------|--------|----------|--|
| Valve F                                                     | Position | Standard NOx            |         | Ultra-Lov               | w NOx  | <u> </u> |  |
| 1500                                                        | 2000     | <b>O</b> <sub>2</sub> % | NOx     | <b>O</b> <sub>2</sub> % | NOx    | CO       |  |
| 70                                                          | )%       | 6.0% ± 0.2%             | ≤20 ppm | 5.5% ± 1.0%             | ≤9 ppm | <100 ppm |  |
| 50                                                          | )%       | 6.3% ± 0.2%             | ≤20 ppm | 5.8% ± 1.0%             | ≤9 ppm | <100 ppm |  |
| 40                                                          | )%       | 7.0% ± 0.2%             | ≤20 ppm | 6.0% ± 1.0%             | ≤9 ppm | <50 ppm  |  |
| 30                                                          | )%       | 7.0% ± 0.2%             | ≤20 ppm | 6.0% ± 1.0%             | ≤9 ppm | <50 ppm  |  |
| 16%                                                         | 18%      | 7.0% ± 0.2%             | ≤20 ppm | 8.0% ± 1.0%             | ≤9 ppm | <50 ppm  |  |

≤20 ppm

5.5% ± 0.2%

18%

18%

6.0% ± 1.0%

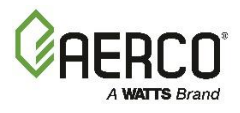

| TABLE 4-3c | : <u>NATURAL GAS</u>  | Final Valve Positi | ons: BMK1500/ | 2000 <u>Duel Fuel</u> |  |
|------------|-----------------------|--------------------|---------------|-----------------------|--|
|            | BMK1500 <u>DF</u>     | BMK2000 <u>DF</u>  | NOx           | 00                    |  |
|            | <b>O</b> <sub>2</sub> | %                  | NOX           | CO                    |  |
| 70%        | 6.0% ± 0.2%           | 6.5% ± 0.2%        | ≤20 ppm       | <100 ppm              |  |
| 50%        | 6.3% ± 0.2%           | 6.5% ± 0.2%        | ≤20 ppm       | <100 ppm              |  |
| 40%        | 7.0% ± 0.2%           | 6.5% ± 0.2%        | ≤20 ppm       | <50 ppm               |  |
| 30%        | 7.0% ± 0.2%           | 6.5% ± 0.2%        | ≤20 ppm       | <50 ppm               |  |
| 16%        | 8.0% ± 0.2%           | 5.5% ± 0.2%        | ≤20 ppm       | <50 ppm               |  |

# BMK2500 Single and Duel Fuel

| Single Fuel |                         | Du      | Dual Fuel        |         | <u> </u> |  |  |
|-------------|-------------------------|---------|------------------|---------|----------|--|--|
| Valve %     | <b>O</b> <sub>2</sub> % | Valve % | O <sub>2</sub> % | NOX     | 00       |  |  |
| 70%         | 5.9% ± 0.2%             | 70%     | 5.9% ± 0.2%      | ≤20 ppm | <100 ppm |  |  |
| 50%         | 6.0% ± 0.2%             | 45%     | 6.2% ± 0.2%      | ≤20 ppm | <100 ppm |  |  |
| 40%         | 6.3% ± 0.2%             | 30%     | 6.0% ± 0.2%      | ≤20 ppm | <50 ppm  |  |  |
| 30%         | 6.3% ± 0.2%             | 20%     | 5.8% ± 0.2%      | ≤20 ppm | <50 ppm  |  |  |
| 16%         | 6.0% ± 0.2%             | 16%     | 6.0% ± 0.2%      | ≤20 ppm | <50 ppm  |  |  |
| BMK3000     | Single and Du           | el Fuel |                  |         |          |  |  |
| 70%         | 5.1% ± 0.2%             | 85%     | 5.4% ± 0.2%      | ≤20 ppm | <100 ppm |  |  |
| 50%         | 6.1% ± 0.2%             | 65%     | 5.5% ± 0.2%      | ≤20 ppm | <100 ppm |  |  |
| 40%         | 5.0% ± 0.2%             | 45%     | 5.7% ± 0.2%      | ≤20 ppm | <50 ppm  |  |  |
| 30%         | 6.4% ± 0.2%             | 30%     | 5.6% ± 0.2%      | ≤20 ppm | <50 ppm  |  |  |
| 14%         | 6.4% ± 0.2%             | 14%     | 6.2% ± 0.2%      | ≤20 ppm | <50 ppm  |  |  |

| TABLE 4-3e: NATURAL GAS Final Valve Positions: BMK4000 |                  |         |                  |        |          |  |  |
|--------------------------------------------------------|------------------|---------|------------------|--------|----------|--|--|
| Valve Position                                         | Standard NOx     |         | Ultra-Lov        | 00     |          |  |  |
| Single Fuel                                            | O <sub>2</sub> % | NOx     | O <sub>2</sub> % | NOx    |          |  |  |
| 70%                                                    | 5.5% ± 0.2%      | ≤20 ppm | 6.0% ± 0.2%      | ≤9 ppm | <100 ppm |  |  |
| 50%                                                    | 5.5% ± 0.2%      | ≤20 ppm | 6.0% ± 0.2%      | ≤9 ppm | <100 ppm |  |  |
| 40%                                                    | 5.5% ± 0.2%      | ≤20 ppm | 6.0% ± 0.2%      | ≤9 ppm | <50 ppm  |  |  |
| 30%                                                    | 5.5% ± 0.2%      | ≤20 ppm | 6.0% ± 0.2%      | ≤9 ppm | <50 ppm  |  |  |
| 23%                                                    | 6.0% ± 0.2%      | ≤20 ppm | 6.5% ± 0.2%      | ≤9 ppm | <50 ppm  |  |  |

#### TABLE 4-3f: NATURAL GAS Final Valve Positions: 5000N

|                 |                          |                 | -                       |        | -        |
|-----------------|--------------------------|-----------------|-------------------------|--------|----------|
| Valve Position  | Standard NO <sub>x</sub> |                 | Ultra-Lo                | 00     |          |
| varve i osition | O <sub>2</sub> %         | NO <sub>x</sub> | <b>O</b> <sub>2</sub> % | NOx    | 00       |
| 70%             | 5.5% ± 0.2%              | ≤20 ppm         | 7.5% ± 0.2%             | ≤9 ppm | <100 ppm |
| 50%             | 5.5% ± 0.2%              | ≤20 ppm         | 7.5% ± 0.2%             | ≤9 ppm | <100 ppm |
| 40%             | 5.5% ± 0.2%              | ≤20 ppm         | 7.5% ± 0.2%             | ≤9 ppm | <50 ppm  |
| 30%             | 5.5% ± 0.2%              | ≤20 ppm         | 7.5% ± 0.2%             | ≤9 ppm | <50 ppm  |
| 18%             | 6.0% ± 0.2%              | ≤20 ppm         | 7.5% ± 0.2%             | ≤9 ppm | <50 ppm  |

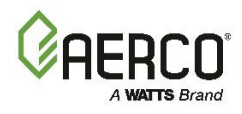

| NATURAL GAS Manual Combustion Calibration Instructions                             |                                    |         |                         |        |          |  |  |  |
|------------------------------------------------------------------------------------|------------------------------------|---------|-------------------------|--------|----------|--|--|--|
| TABLE 4-3g: NATURAL GAS       Final Valve Positions: BMK4000/5000N       Dual Fuel |                                    |         |                         |        |          |  |  |  |
| Valve Position                                                                     | Standard NO <sub>x</sub> Ultra-Low |         | w NO <sub>x</sub>       | 00     |          |  |  |  |
| valve FOSILIOII                                                                    | <b>O</b> <sub>2</sub> %            | NOx     | <b>O</b> <sub>2</sub> % | NOx    | 00       |  |  |  |
| 70%                                                                                | 5.5% ± 0.2%                        | ≤20 ppm | 6.0% ± 0.2%             | ≤9 ppm | <100 ppm |  |  |  |
| 50%                                                                                | 5.5% ± 0.2%                        | ≤20 ppm | 6.5% ± 0.2%             | ≤9 ppm | <100 ppm |  |  |  |
| 40%                                                                                | 5.5% ± 0.2%                        | ≤20 ppm | 6.5% ± 0.2%             | ≤9 ppm | <50 ppm  |  |  |  |
| 30%                                                                                | 5.5% ± 0.2%                        | ≤20 ppm | 6.5% ± 0.2%             | ≤9 ppm | <50 ppm  |  |  |  |
| 18%                                                                                | 5.5% ± 0.2%                        | ≤20 ppm | 5.5% ± 0.2%             | ≤9 ppm | <50 ppm  |  |  |  |

#### TABLE 4-3h: NATURAL GAS Final Valve Positions: BMK5000, Single & DF

| Valve F        | osition      | Standar                 | d NOx   | Ultra-Low NOx           |        |          |
|----------------|--------------|-------------------------|---------|-------------------------|--------|----------|
| Single<br>Fuel | Dual<br>Fuel | <b>O</b> <sub>2</sub> % | NOx     | <b>O</b> <sub>2</sub> % | NOx    | CO       |
| 70             | )%           | 5.5% ± 0.5%             | <20 ppm | 6.0% ± 1.0%             | ≤9 ppm | <100 ppm |
| 50             | )%           | 5.5% ± 0.5%             | <20 ppm | 6.0% ± 1.0%             | ≤9 ppm | <100 ppm |
| 40             | )%           | 5.5% ± 0.5%             | <20 ppm | 6.0% ± 1.0%             | ≤9 ppm | <50 ppm  |
| 30             | )%           | 5.5% ± 0.5%             | <20 ppm | 6.0% ± 1.0%             | ≤9 ppm | <50 ppm  |
| 18             | 8%           | 6.0% ± 1.0%             | <20 ppm | 6.5% ± 1.5%             | ≤9 ppm | <50 ppm  |

#### NOTE: BMK5000 Low Gas Pressure (LGP) Model does not offer Ultra Low NOx settings.

| TABLE 4-3i: NATURAL GAS         Final Valve Positions: BMK6000, Single & DF |              |                  |         |                           |        |          |  |
|-----------------------------------------------------------------------------|--------------|------------------|---------|---------------------------|--------|----------|--|
| Valve F                                                                     | osition      | Standar          | d NOx   | Ultra-Low NO <sub>x</sub> |        |          |  |
| Single<br>Fuel                                                              | Dual<br>Fuel | O <sub>2</sub> % | NOx     | O <sub>2</sub> %          | NOx    | CO       |  |
| 70%                                                                         | 85%          | 5.5% ± 0.5%      | <20 ppm | 6.0% ± 1.0%               | ≤9 ppm | <100 ppm |  |
| 50%                                                                         | 65%          | 5.5% ± 0.5%      | <20 ppm | 6.0% ± 1.0%               | ≤9 ppm | <100 ppm |  |
| 40%                                                                         | 45%          | 5.5% ± 0.5%      | <20 ppm | 6.0% ± 1.0%               | ≤9 ppm | <50 ppm  |  |
| 30%                                                                         | 30%          | 5.5% ± 0.5%      | <20 ppm | 6.0% ± 1.0%               | ≤9 ppm | <50 ppm  |  |
| 18%                                                                         | 18%          | 6.0% ± 1.0%      | <20 ppm | 6.5% ± 1.5%               | ≤9 ppm | <50 ppm  |  |

#### Note: BMK6000 Low Gas Pressure (LGP) Model does not offer Ultra Low NOx settings.

26. If the oxygen level at the lowest valve position is too high, and the Blower voltage is at the minimum value, you can adjust the TAC screw, which is recessed in the top of the Air/Fuel Valve (see Figure 4-3). Rotate the screw 1/2 turn clockwise (CW) to add fuel and reduce the O<sub>2</sub> to the specified level. Recalibration MUST be performed again from 60% or 50% down to the lowest valve position after making a change to the TAC screw.

This completes the NATURAL GAS combustion calibration procedure.

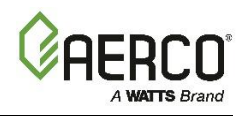

#### 4.5.2 PROPANE GAS Combustion Calibration

These instructions apply only to units running **PROPANE** gas.

#### **PROPANE** Combustion Calibration Instructions

- 1. Set the Edge [i] Controller's Enable/Disable switch to Disable.
- 2. Open the water supply and return valves to the unit and ensure that the system pumps are running.
- 3. Open the **PROPANE** supply valve to the unit.
- 4. Turn external AC power to the unit **ON**.
- 5. On the Controller, go to: Main Menu → Calibration → Manual Combustion. If necessary, enter a technician level password.
- 6. The first **Manual Combustion Calibration** screen appears. Complete the three steps listed before continuing with the instructions. *In addition*, if your unit is running AERtrim, you must turn that feature off before continuing, as AERtrim will interfere with combustion calibration.

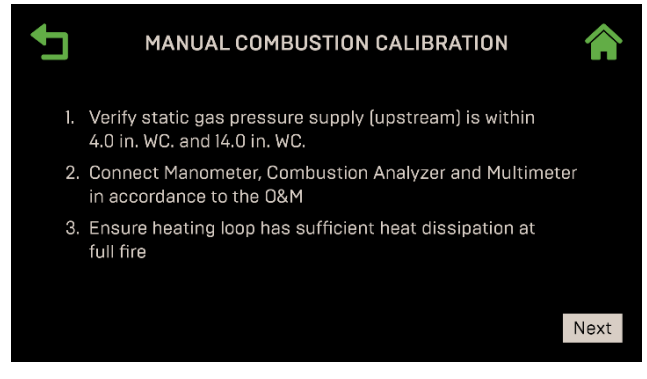

Figure 4-7: First Manual Combustion Calibration Screen

- 7. Connect the gas pressure manometer to the *upstream* side of the gas train's SSOV, as shown in Section 4.2.2 and connect the Combustion Analyzer and Multimeter, as shown in Section 4.2.3, and ensure that the heating loop is capable of dissipating sufficient heat at full fire.
- 8. Verify that the incoming gas pressure to the unit is within the allowable range (see the *Benchmark Gas Supply Design Guide* (TAG-0047, GF-2030).
- 9. Once you have completed the previous step, move the manometer (or use a secondary one) to the *downstream* side of the SSOV and press **Next** to continue.

10. For the NOx requirement choose None.

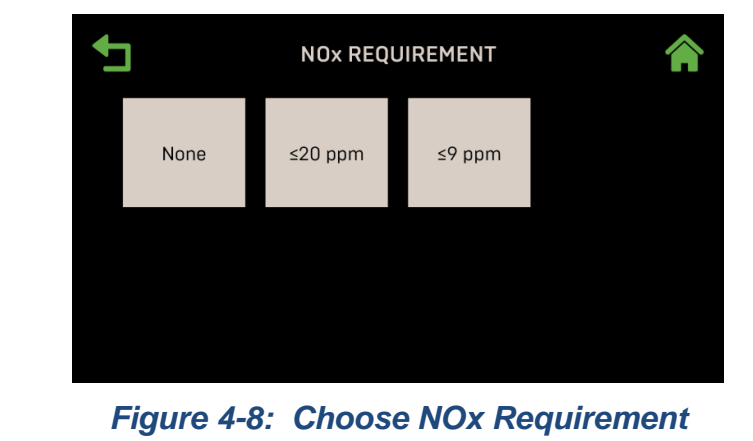

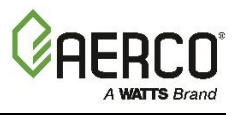

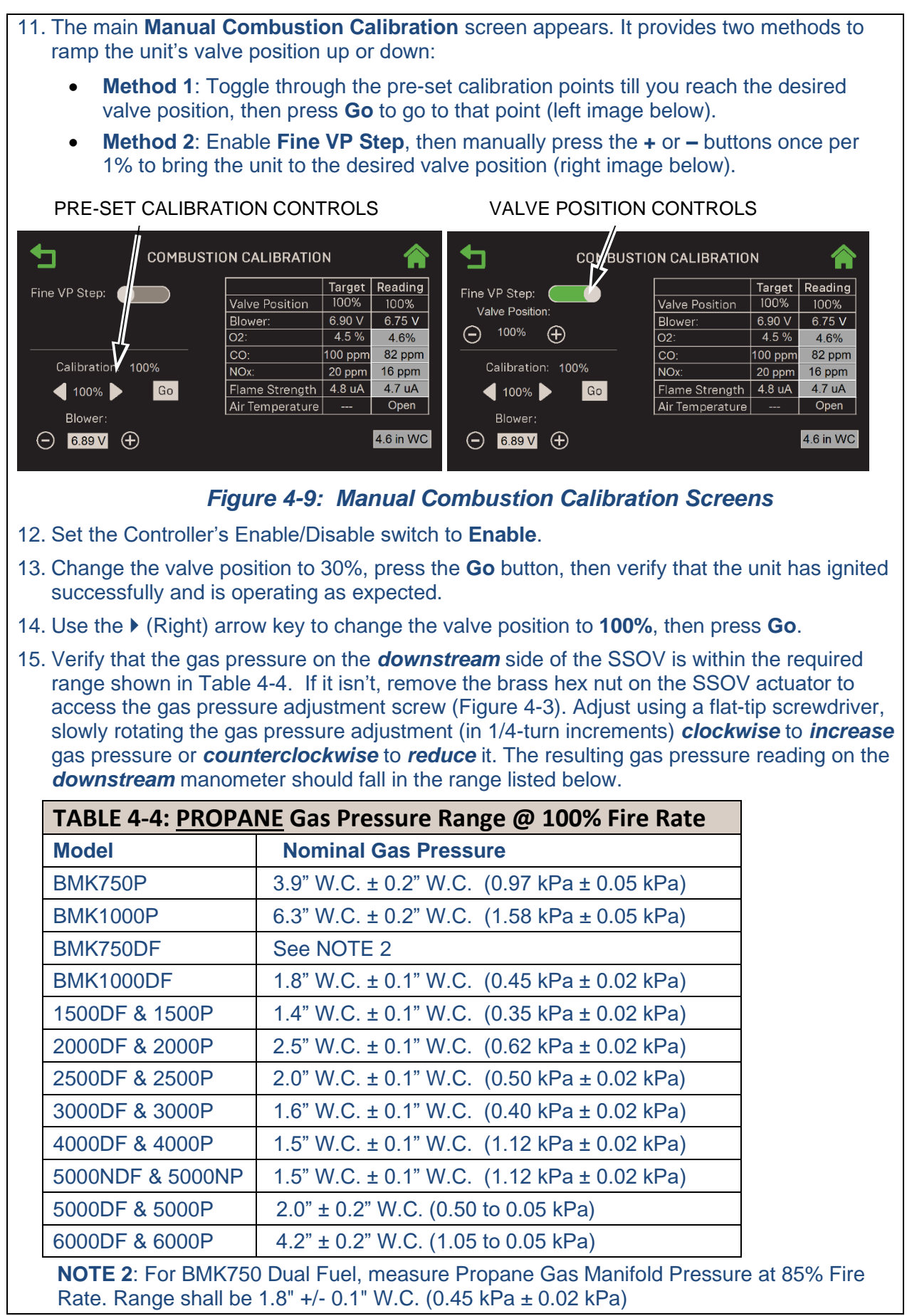

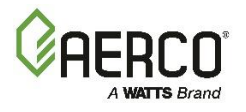

#### **PROPANE** Combustion Calibration Instructions

- 16. With the valve position still at 100%, insert the combustion analyzer probe into the exhaust manifold probe opening (see Figure 4-2a 4-2c in Section 4.2.3) and allow enough time for the combustion analyzer reading to stabilize.
- 17. Compare the combustion analyzer's oxygen (O<sub>2</sub>) reading to the O<sub>2</sub> value in the Reading column (Figure 4-9). If they differ, go to the Main Menu → Calibration → Input/Output → Oxygen Sensor screen and adjust the O2 Offset parameter, up to ±3%, to make the onboard O<sub>2</sub> sensor match the value from the combustion analyzer. If your combustion analyzer is correctly calibrated, and the on-board O<sub>2</sub> sensor cannot be made to match the analyzer, the sensor may be defective and need to be replaced.
- 18. Compare the O<sub>2</sub> value in the Target and Reading columns. If they don't match, adjust the Blower Voltage until the O<sub>2</sub> value in both columns match; use either the + or controls, or press on the field and type the value directly.
- 19. If adjusting the blower voltage is not sufficient to get the O<sub>2</sub> Reading column to match the Target column, then repeat Step 15 to adjust the gas pressure up or down within the range shown in the table, then repeat Step 18. Continue repeating Steps 15 and 18 until the gas pressure is within the range in Table 4-4 and the O<sub>2</sub> Reading column to matches the Target column.
- 20. Enter the downstream manometer's gas pressure reading in the **Downstream Gas Pressure** field. Note, this field appears only when **Valve Position % = 100%**.
- 21. Compare the measured nitrogen oxide (NOx) and carbon monoxide (CO) readings to the Target values in the Table 4-5 (shown as a reference only). If you are not in a "NOx-limited" area and/or do not have a NOx measurement in your analyzer, set the O<sub>2</sub> to the value in the Oxygen (O<sub>2</sub>) % column in the table below.

| TABLE 4-5: PROPANE         Calibration Readings at 100% Valve Position |                            |                      |                      |  |  |  |
|------------------------------------------------------------------------|----------------------------|----------------------|----------------------|--|--|--|
| Model                                                                  | Oxygen (O <sub>2</sub> ) % | Nitrogen Oxide (NOx) | Carbon Monoxide (CO) |  |  |  |
| 750 & 1000                                                             | 5.5% ± 0.2%                | ≤100 ppm             | <150 ppm             |  |  |  |
| 1500                                                                   | 5.2% ± 0.2%                | ≤100 ppm             | <150 ppm             |  |  |  |
| 2000                                                                   | 6.0% ± 0.2%                | ≤100 ppm             | <150 ppm             |  |  |  |
| 2500                                                                   | 5.0% ± 0.2%                | ≤100 ppm             | <150 ppm             |  |  |  |
| 3000                                                                   | 5.2% ± 0.2%                | ≤100 ppm             | <150 ppm             |  |  |  |
| 4000                                                                   | 4.5% ± 0.2%                | ≤100 ppm             | <150 ppm             |  |  |  |
| 5000N                                                                  | 4.5% ± 0.2%                | ≤100 ppm             | <150 ppm             |  |  |  |
| 5000                                                                   | 5.5% ± 0.5%                | ≤100 ppm             | <150 ppm             |  |  |  |
| 6000                                                                   | 5.0% ± 0.5%                | ≤100 ppm             | <150 ppm             |  |  |  |

#### NOTE:

These instructions assume that the **inlet air temperature is between 50°F and 100°F (10°C** – **37.8°C)**. If NOx readings exceed the target values in Table 4-4, above, or Table 4-6, below, increase the  $O_2$  level up to 1% higher than the Target value. You must then record the increased  $O_2$  value on the Combustion Calibration sheet.

22. On Benchmark 3000 - 6000 units <u>only</u>, record the manifold (downstream) gas pressure at 100%. This value will be used in Section 5.2.2: *Low Pressure Gas Test*, and Section 5.3.2: *High Pressure Gas Test*.

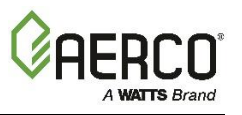

23. Once the  $O_2$  level is within the specified range at 100%:

- Enter the **Flame Strength**, **NOx** and **CO** readings from the Combustion Analyzer and multi-meter in the Manual Combustion Calibration screen's **Reading** column.
- Enter the same values, plus the **O**<sub>2</sub> value, on the Combustion Calibration Data Sheet provided with the unit.
- 24. Lower the Valve Position to the next calibration point using the ◀ (Left) arrow key (if using Method 1 in step 11) or the Fine Valve Position (Minus) key (if using Method 2).

| BMK750P & 1000P                    | 80% |
|------------------------------------|-----|
| BMK750P & 1000P (Dual Fuel Models) | 70% |
| BMK1500/2000/2500 DF & P           | 70% |
| BMK3000 DF & P                     | 85% |
| BMK4000 DF & P                     | 70% |
| BMK5000N DF & P                    | 70% |
| BMK5000P & 6000P                   | 70% |
| BMK5000DF & 6000DF                 | 85% |

25. Repeat step 17, 18 and 21 at that valve position and the rest of the valve positions in Table Table 4-6a and 4-6b, depending on model. The O<sub>2</sub>, NOx and CO should stay within the ranges shown in these tables.

| TABLE 4-6a: <u>PROPANE</u> Final Valve Positions: BMK750 – 5000N |                            |                      |                      |  |  |
|------------------------------------------------------------------|----------------------------|----------------------|----------------------|--|--|
| Valve Position                                                   | Oxygen (O <sub>2</sub> ) % | Nitrogen Oxide (NOx) | Carbon Monoxide (CO) |  |  |
| BMK750/1000                                                      | •                          |                      |                      |  |  |
| 80%                                                              | 5.5% ± 0.2%                | <100 ppm             | <150 ppm             |  |  |
| 60%                                                              | 5.5% ± 0.2%                | <100 ppm             | <150 ppm             |  |  |
| 45%                                                              | 5.5% ± 0.2%                | <100 ppm             | <150 ppm             |  |  |
| 30%                                                              | 6.3% ± 0.2%                | <100 ppm             | <100 ppm             |  |  |
| 18%                                                              | 5.5% ± 0.2%                | <100 ppm             | <100 ppm             |  |  |
| BMK750/1000 D                                                    | UEL Fuel                   |                      |                      |  |  |
| 70%                                                              | 5.5% ± 0.2%                | <100 ppm             | <150 ppm             |  |  |
| 50%                                                              | 5.5% ± 0.2%                | <100 ppm             | <150 ppm             |  |  |
| 40%                                                              | 5.5% ± 0.2%                | <100 ppm             | <150 ppm             |  |  |
| 30%                                                              | 5.5% ± 0.2%                | <100 ppm             | <100 ppm             |  |  |
| 18%                                                              | 5.5% ± 0.2%                | <100 ppm             | <100 ppm             |  |  |
| BMK1500                                                          |                            |                      |                      |  |  |
| 70%                                                              | 5.2% ± 0.2%                | <100 ppm             | <150 ppm             |  |  |
| 50%                                                              | 5.3% ± 0.2%                | <100 ppm             | <150 ppm             |  |  |
| 40%                                                              | 6.2% ± 0.2%                | <100 ppm             | <150 ppm             |  |  |
| 30%                                                              | 7.0% ± 0.2%                | <100 ppm             | <100 ppm             |  |  |
| 18%                                                              | 8.5% ± 0.2%                | <100 ppm             | <100 ppm             |  |  |

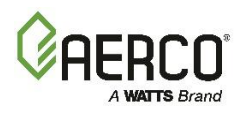

| PROPANE Combustion Calibration Instructions |                            |                      |                      |  |  |  |
|---------------------------------------------|----------------------------|----------------------|----------------------|--|--|--|
| Valve Position                              | Oxygen (O <sub>2</sub> ) % | Nitrogen Oxide (NOx) | Carbon Monoxide (CO) |  |  |  |
| BMK2000                                     | ·                          |                      |                      |  |  |  |
| 70%                                         | 6.5% ± 0.2%                | <100 ppm             | <150 ppm             |  |  |  |
| 50%                                         | 6.5% ± 0.2%                | <100 ppm             | <150 ppm             |  |  |  |
| 40%                                         | 6.5% ± 0.2%                | <100 ppm             | <150 ppm             |  |  |  |
| 30%                                         | 6.5% ± 0.2%                | <100 ppm             | <100 ppm             |  |  |  |
| 18%                                         | 5.5% ± 0.2%                | <100 ppm             | <100 ppm             |  |  |  |
| BMK2500                                     |                            |                      |                      |  |  |  |
| 70%                                         | 5.4% ± 0.2%                | <100 ppm             | <150 ppm             |  |  |  |
| 45%                                         | 5.6% ± 0.2%                | <100 ppm             | <150 ppm             |  |  |  |
| 30%                                         | 6.0% ± 0.2%                | <100 ppm             | <100 ppm             |  |  |  |
| 22%                                         | 5.8% ± 0.2%                | <100 ppm             | <100 ppm             |  |  |  |
| 18%                                         | 6.0% ± 0.2%                | <100 ppm             | <100 ppm             |  |  |  |
| BMK3000                                     |                            |                      |                      |  |  |  |
| 85%                                         | 5.2% ± 0.2%                | <100 ppm             | <150 ppm             |  |  |  |
| 65%                                         | 5.4% ± 0.2%                | <100 ppm             | <150 ppm             |  |  |  |
| 45%                                         | 6.0% ± 0.2%                | <100 ppm             | <150 ppm             |  |  |  |
| 30%                                         | 6.4% ± 0.2%                | <100 ppm             | <100 ppm             |  |  |  |
| 18%                                         | 6.4% ± 0.2%                | <100 ppm             | <100 ppm             |  |  |  |
| BMK4000                                     | l                          |                      |                      |  |  |  |
| 70%                                         | 4.5% ± 0.2%                | <100 ppm             | <150 ppm             |  |  |  |
| 50%                                         | 5.5% ± 0.2%                | <100 ppm             | <150 ppm             |  |  |  |
| 40%                                         | 5.5% ± 0.2%                | <100 ppm             | <150 ppm             |  |  |  |
| 30%                                         | 5.5% ± 0.2%                | <100 ppm             | <100 ppm             |  |  |  |
| 18%                                         | 5.5% ± 0.2%                | <100 ppm             | <100 ppm             |  |  |  |
| BMK5000N                                    | l                          |                      |                      |  |  |  |
| 70%                                         | 4.5% ± 0.2%                | <100 ppm             | <150 ppm             |  |  |  |
| 50%                                         | 5.5% ± 0.2%                | <100 ppm             | <150 ppm             |  |  |  |
| 40%                                         | 5.5% ± 0.2%                | <100 ppm             | <150 ppm             |  |  |  |
| 30%                                         | 5.5% ± 0.2%                | <100 ppm             | <100 ppm             |  |  |  |
| 18%                                         | 5.5% ± 0.2%                | <100 ppm             | <100 ppm             |  |  |  |
|                                             | 1                          |                      |                      |  |  |  |

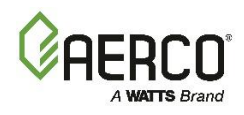

| PROPANE Combustion Calibration Instructions               |                  |                            |                |               |  |  |  |
|-----------------------------------------------------------|------------------|----------------------------|----------------|---------------|--|--|--|
| TABLE 4-6b: PROPANE Final Valve Positions: BMK5000 & 6000 |                  |                            |                |               |  |  |  |
| Valve Position                                            |                  | Oxygen (O <sub>2</sub> ) % | Nitrogen Oxide | Carbon        |  |  |  |
| Single-Fuel                                               | <b>Dual-Fuel</b> |                            | (NOx)          | Monoxide (CO) |  |  |  |
| BMK5000                                                   |                  |                            |                |               |  |  |  |
| 70%                                                       | 70%              | 5.5% ± 0.5%                | <100 ppm       | <150 ppm      |  |  |  |
| 50%                                                       | 50%              | 5.5% ± 0.5%                | <100 ppm       | <150 ppm      |  |  |  |
| 40%                                                       | 40%              | 5.5% ± 0.5%                | <100 ppm       | <150 ppm      |  |  |  |
| 30%                                                       | 30%              | 5.5% ± 0.5%                | <100 ppm       | <150 ppm      |  |  |  |
| 18%                                                       | 18%              | 6.0% ± 1.0%                | <100 ppm       | <150 ppm      |  |  |  |

| BMK6000 |     |             |          |          |
|---------|-----|-------------|----------|----------|
| 70%     | 85% | 5.5% ± 0.5% | <100 ppm | <150 ppm |
| 50%     | 65% | 5.5% ± 0.5% | <100 ppm | <150 ppm |
| 40%     | 45% | 5.5% ± 0.5% | <100 ppm | <150 ppm |
| 30%     | 30% | 5.5% ± 0.5% | <100 ppm | <150 ppm |
| 18%     | 18% | 6.0% ± 1.0% | <100 ppm | <150 ppm |

#### NOTE:

If NOx readings exceed the target values in Table 4-6a and 4-6b, increase the  $O_2$  level up to 1% higher than the listed calibration range shown in the table. Record the increased  $O_2$  value on the Combustion Calibration sheet.

26. If the oxygen level at the lowest valve position is too high, and the Blower voltage is at the minimum value, you can adjust the TAC screw, which is recessed in the top of the Air/Fuel Valve (see Figure 4-3). Rotate the screw 1/2 turn clockwise (CW) to add fuel and reduce the O<sub>2</sub> to the specified level. Recalibration MUST be performed again from 60% or 50% down to the lowest valve position after making a change to the TAC screw.

This completes the PROPANE gas combustion calibration procedure.

#### 4.6 REASSEMBLY

Once the combustion calibration adjustments are properly set, the unit can be reassembled for service operation.

#### **Reassembly Instructions**

- 1. Set the Enable/Disable switch to the **Disable** position.
- 2. Disconnect AC power from the unit.
- 3. Shut off the gas supply to the unit.
- 4. Remove the manometer and barbed fittings and reinstall the NPT plug using a suitable pipe thread compound.

#### Benchmark with Edge [I]: Operation-Maintenance Manual

#### SECTION 4 - INITIAL START-UP

#### **Reassembly Instructions**

- 5. Remove the combustion analyzer probe from the 1/4" vent hole in the exhaust manifold and then replace the 1/4" NPT plug in the vent hole.
- 6. Replace all previously removed sheet metal enclosures on the unit.

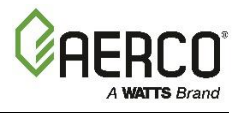

#### SECTION 4 – INITIAL START-UP

#### **4.7 DUAL FUEL SWITCHOVER**

All Benchmark Dual Fuel models contain a fuel selector switch, located to the right of the I/O board, behind the front panel.

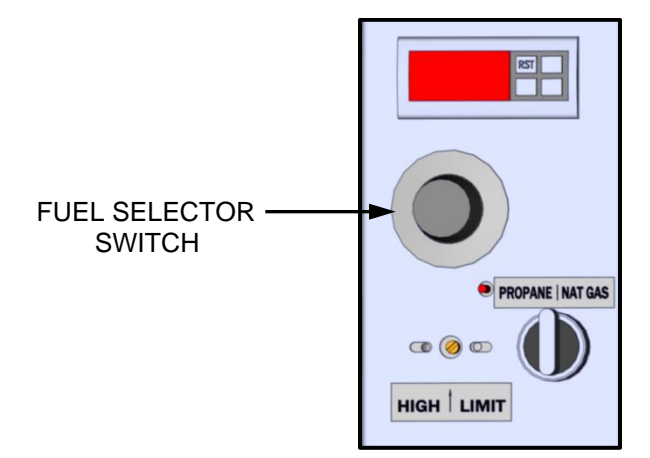

Figure 4-10: Dual Fuel Switch

#### Switchover from NATURAL GAS to PROPANE Instructions

- 1. Set the Edge [i] Controller's Enable/Disable switch to Disable.
- 2. Close the external Natural Gas supply valve.
- 3. Open the external Propane gas supply valve.
- 4. Locate the Fuel Selector Switch (see Figure 4-10), behind the front door.
- 5. Set the Fuel Selector Switch from NAT GAS to PROPANE.
- 6. Replace the front door panel previously removed from the boiler.

#### Switchover from PROPANE to NATURAL GAS Instructions

- 1. Set the Edge [i] Controller's Enable/Disable switch to Disable.
- 2. Close the external Propane Gas supply valve.
- 3. Open the external Natural Gas supply valve.
- 4. Locate the Fuel Selector Switch (see Figure 4-10), behind the front door.
- 5. Set the Fuel Selector Switch from **PROPANE** to **NAT GAS**.
- 6. Replace the front door panel previously removed from the boiler.

# **4.8 OVER-TEMPERATURE LIMIT SWITCHES**

The unit contains three (3) types of over-temperature limit controls. These controls consist of a **Manual Reset** button, a rotary adjustable **Temperature Limit** switch and a digital **Over-Temperature Alarm** button. These controls are mounted on a plate as shown in Figure 4-11a – 4-11c. They can be accessed by opening the front panel door of the unit.

The **Manual Reset** button is not adjustable and is permanently fixed at  $210^{\circ}F$  (98.9°C). This button will shut down and lock out the boiler if the water temperature exceeds  $210^{\circ}F$  (98.9°C). Following an over-temperature condition, it must be manually reset by pressing the **Manual Reset** button shown in Figure 4-11a – 4-11c before the boiler can be restarted.
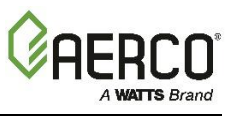

The adjustable **Temperature Limit** switch is manually adjustable from  $32^{\circ}F - 212^{\circ}F$  ( $0^{\circ}C - 100^{\circ}C$ ). This switch allows the boiler to restart, once the temperature drops below the selected temperature setting on the dial. Set the dial on this switch to the desired setting.

The digital **Over-Temperature Alarm** switch shown in Figure 4-11a – 4-11c and Figure 4-12 is preset at the factory to  $210^{\circ}$ F (98.9°C) and should not be changed. If an over-temperature condition is detected, this switch automatically shuts down the boiler and sounds an audible alarm. If desired, the **Over-Temperature Alarm** can be checked or adjusted using the procedure in section 4.7.1.

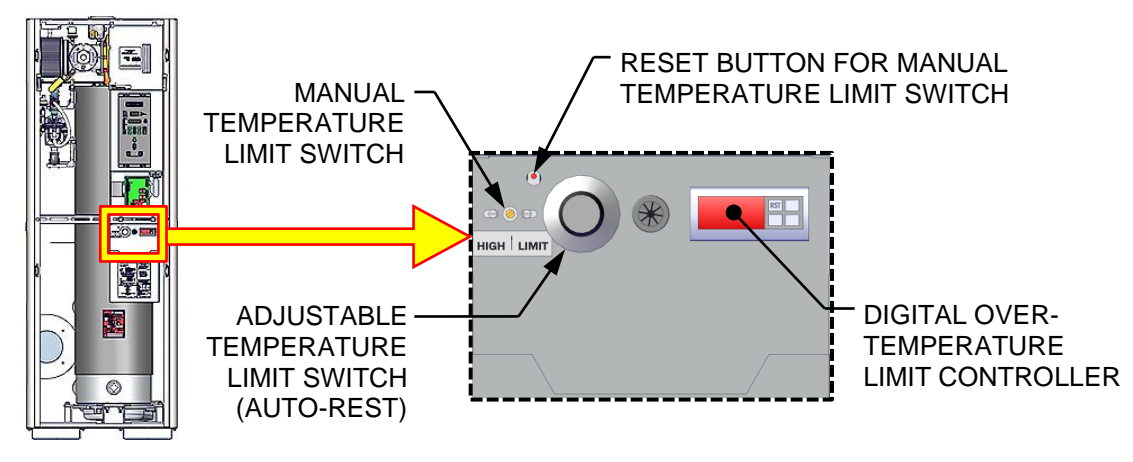

Figure 4-11a: BMK750 & 1000 Over-Temperature Limit Switch Location

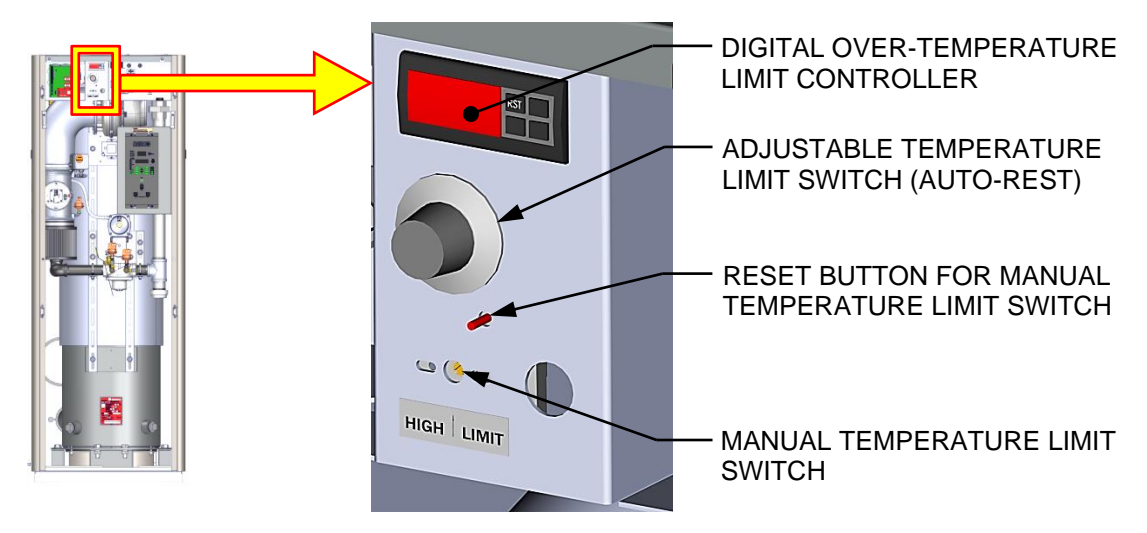

Figure 4-11b: BMK1500 – 5000N Over-Temperature Limit Switch Location

## **Benchmark with Edge [I]: Operation-Maintenance Manual** SECTION 4 – INITIAL START-UP

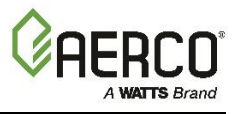

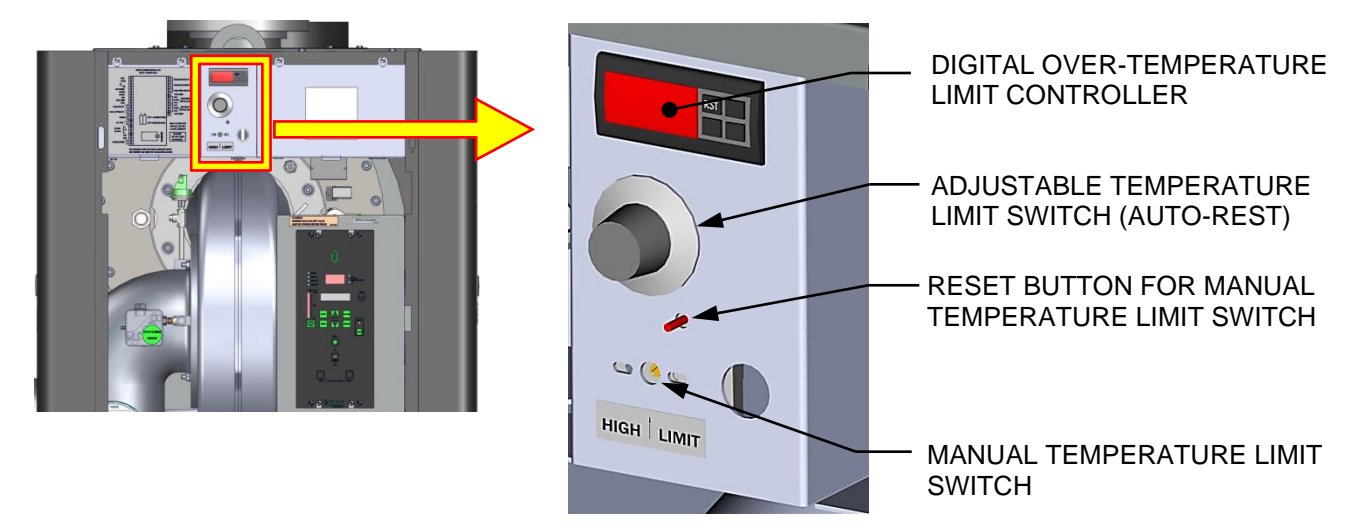

Figure 4-11c: BMK5000-6000 Over-Temperature Limit Switch Location

## 4.8.1 Digital Alarm Switch Checks and Adjustments

The **Over-Temperature Alarm** switch settings can be checked or adjusted using the controls and display on the front panel of the switch illustrated and described in Figure 4-12 and Table 4-9.

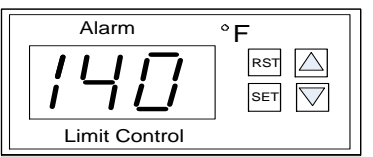

#### Figure 4-12: Digital Over-Temperature Alarm Switch Front Panel

| TABLE 4-9: Over-Temperature Alarm Switch Controls and Display |              |                                                  |  |  |
|---------------------------------------------------------------|--------------|--------------------------------------------------|--|--|
| CONTROL/DISPLAY                                               | MEANING      | FUNCTION                                         |  |  |
| LED Display                                                   | TEMP status  | Displays current water temperature or setpoint.  |  |  |
| RST                                                           | RESET Button | Resets the unit after an alarm condition.        |  |  |
| $\bigtriangleup$                                              | UP Button    | Increases the displayed temperature.             |  |  |
| $\Box$                                                        | DOWN Button  | Decreases the displayed temperature.             |  |  |
| SET                                                           | SET Button   | Used to access and store parameters in the unit. |  |  |

Perform the following steps to check or adjust the **Over-Temperature Alarm** switch settings:

## **Over-Temp Alarm Switch Check and Adjustment Instructions**

- 1. Set the **Enable/Disable** switch to the **Enable** position.
- 2. Press the **SET** button on the **Over-Temperature Alarm** switch. **SP** will appear in the display.
- 3. Press the **SET** button again. The current over-temperature limit value stored in memory will be displayed. (Default = 210°F, 98.9°C).
- 4. If the display does not show the required over-temperature alarm setting, press the ▲ or ▼ arrow button to change the display to the desired temperature setting.

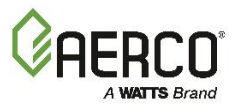

#### **Over-Temp Alarm Switch Check and Adjustment Instructions**

- 5. Once the desired over-temperature alarm setting (210°F) is displayed, press the **SET** button to store the setting in memory.
- 6. To calibrate the offset (P1), press and hold the **SET** button on the Over-Temperature Alarm switch for 8 seconds. Access code value **0** should appear in the display. The switch comes from the factory with the code set at **0**. AERCO recommends that you do not change this code.
- 7. Press the **SET** button again to enter the code. The first parameter label, *SP*, will appear in the display.
- 8. Using the  $\blacktriangle$  and  $\blacktriangledown$  arrow keys, select parameter **P1**.
- 9. Press **SET** to view the value stored in memory.
- 10. If the desired value is not displayed, modify the setting using the ▲ and ▼ arrow keys. The value can be changed from -10° to +10° (-5.5°C to + 5.5°C) offset. Press **SET** to enter the value and exit to the text parameter.
- 11. To exit the programming mode, press the SET and ▼ buttons simultaneously or simply wait one minute and the display will automatically exit the programming mode.
- 12. Once the programming mode has been exited, the display will show the current outlet water temperature of the boiler.

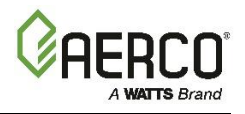

(This page intentionally blank).

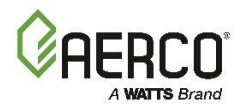

## SECTION 5. SAFETY DEVICE TESTING

## **5.1 TESTING OF SAFETY DEVICES**

Periodic safety device testing is required to ensure that the control system and safety devices are operating properly. The boiler control system comprehensively monitors all combustion-related safety devices before, during and after the start sequence. The following tests check to ensure that the system is operating as designed.

Operating controls and safety devices should be tested on a regular basis or following service or replacement. All testing must conform to local codes such as ASME CSD-1.

#### NOTES:

- **Manual** and **Auto** modes of operation are required to perform the following tests. For a full explanation, see Section 3.1: *Manual Mode* in the *Edge [i] Controller Manual* (OMM-0141, GF-213-B).
- It is necessary to remove the front door and side panels from the unit to perform the tests described below.

#### **WARNING!**

Electrical voltages up to 120 VAC (BMK750 – 2000), 208 or 480 VAC (BMK2500 – BMK3000), 480 VAC (BMK4000 & 5000N), or 208, 480 or 575 VAC (BMK5000 & 6000) and 24 volts AC may be used in this equipment. Power must be removed prior to performing wire removal or other test procedures that can result in electrical shock.

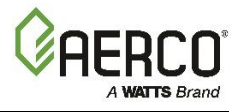

## **5.2 LOW GAS PRESSURE TEST**

Complete the instructions in Section 5.2.1 for BMK750 – 2500 units, or in Section 5.2.2 for BMK3000 – 6000 units, which have different Low and High Gas Pressure switches.

#### 5.2.1 Low Gas Pressure Test: BMK750 – 2500

To simulate a low gas pressure fault, refer to Figure 5-1a to 5-1c and perform the following steps:

#### LOW Gas Pressure Test Instructions: BMK750 – 2500

- 1. Remove the front panel from the boiler to access the gas train components.
- 2. Close the leak detection ball valve located at the Low Gas Pressure switch.
- 3. Remove the 1/4" NPT plug from the ball valve at the Low Gas Pressure switch.
- 4. Install a 0 16" W.C. (0 4.0 kPa) manometer or gauge where the 1/4" plug was removed.
- 5. Slowly open the 1/4" ball valve near the Low Gas Pressure switch.
- 6. On the Controller, go to Main Menu → Diagnostics → Manual Mode.
- 7. Enable the Manual Mode parameter. The Comm LED will go off and the MANUAL LED will light.
- 8. Adjust the Air/Fuel Valve position between 25% and 30% using the + (Plus) and (Minus) controls.
- 9. While the unit is firing, slowly close the external manual gas shut-off valve upstream of the unit (not shown).
- 10. The unit should shut down and display a *Fault Lockout Gas Pressure Fault* message at approximately the pressure shown in Table 5-1 (the pressure setting of the Low Gas Pressure switch):

#### TABLE 5-1: LOW Gas Pressure, ± 0.2" W.C. (± 50 Pa)

| Benchmark Model                   | Natural Gas          | Propane              |  |  |  |
|-----------------------------------|----------------------|----------------------|--|--|--|
| BMK750/1000 FM & DBB Single-Fuel  | 2.6" W.C. (648 Pa)   | 7.5" W.C. (1,868 Pa) |  |  |  |
| BMK750/1000 DUAL-Fuel             | 5.2" W.C. (1294 Pa)  | 5.2" W.C. (1294 Pa)  |  |  |  |
| BMK1500/2000 FM & DBB Single-Fuel | 3.6" W.C. (897 Pa)   | _                    |  |  |  |
| BMK1500/2000 Dual-Fuel            | 4.4" W.C. (1,096 Pa) | 2.6" W.C. (648 Pa)   |  |  |  |
| BMK1500/2000 DBB Dual-Fuel        | 2.6" W.C. (648 Pa)   | 2.6" W.C. (648 Pa)   |  |  |  |
| BMK2500 FM & DBB Single-Fuel      | 3.6" W.C. (897 Pa)   | -                    |  |  |  |
| BMK2500 Dual-Fuel                 | 7.5" W.C. (1,868 Pa) | 3.6" W.C. (897 Pa)   |  |  |  |
| BMK2500 DBB Dual-Fuel             | 7.5" W.C. (1,868 Pa) | 3.6" W.C. (897 Pa)   |  |  |  |

11. Close the ball valve near the Low Gas Pressure switch (opened in Step 5).

- 12. Fully open the external manual gas shut-off valve (not shown) and press the Controller's **CLEAR** button.
- 13. The fault message should clear, the **FAULT** indicator should go off, and the unit should restart.
- 14. Upon test completion, close the ball valve, remove the manometer and replace the 1/4" NPT plug removed in step 3.

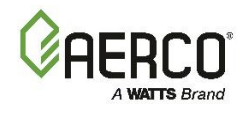

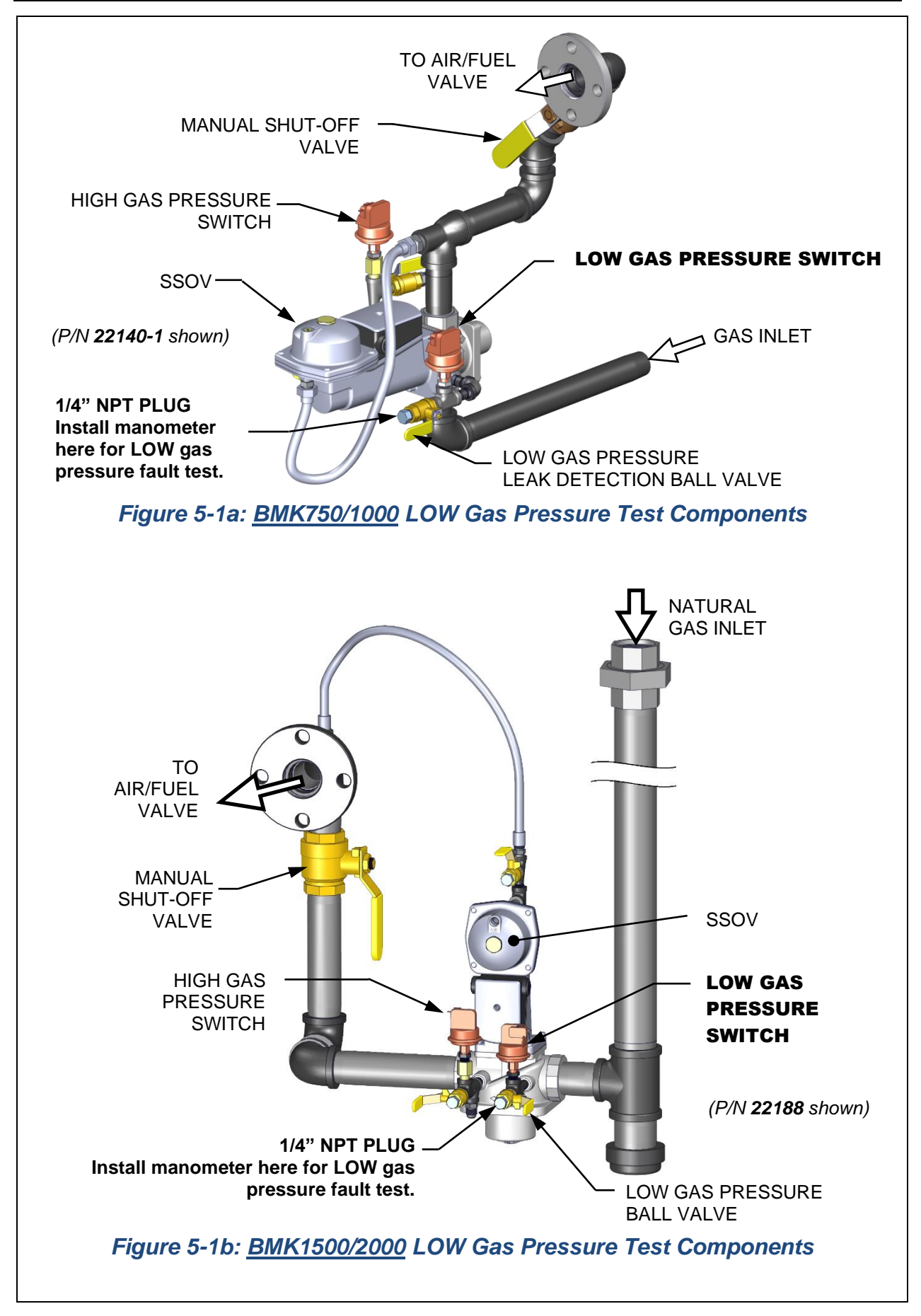

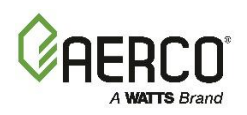

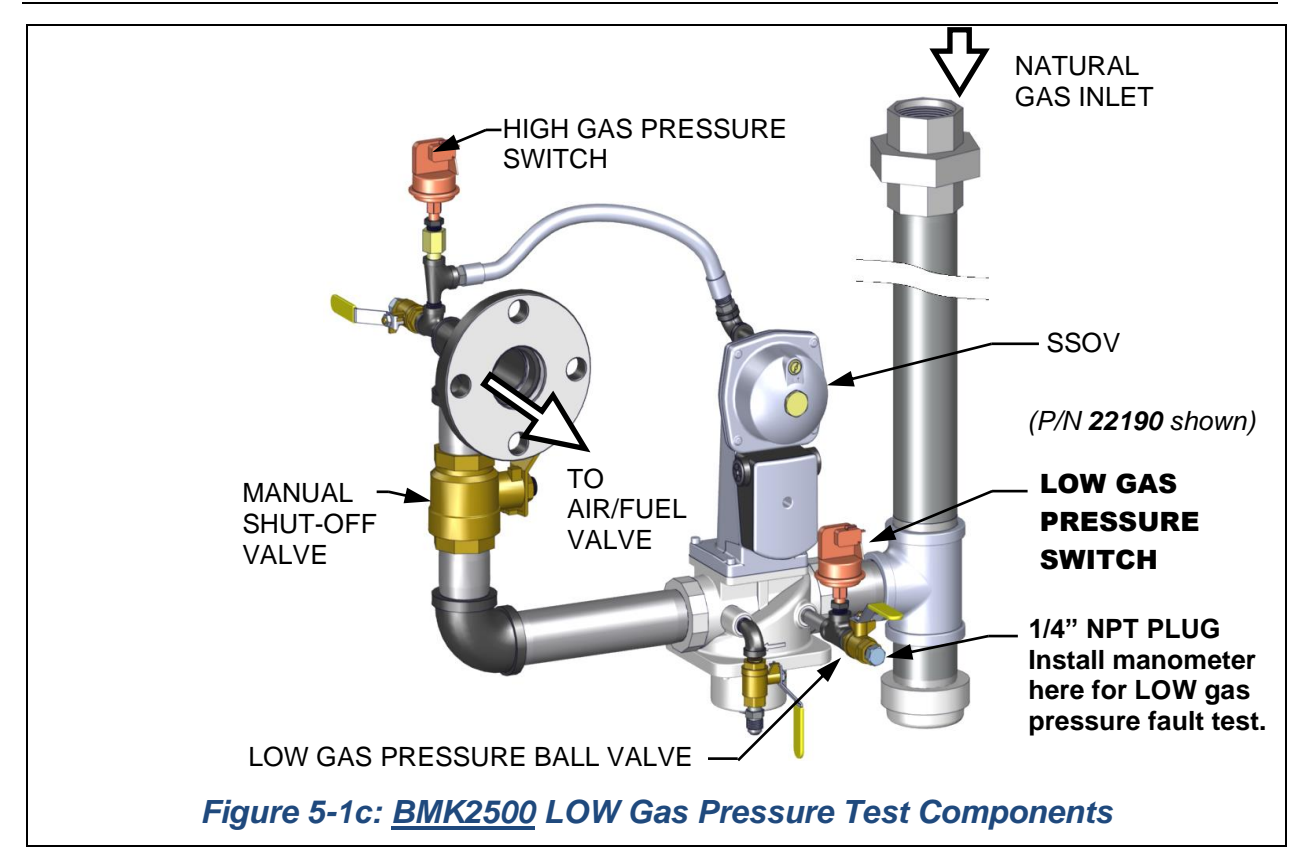

#### 5.2.2 Low Gas Pressure Test: BMK3000 - 6000 Only

To simulate a low gas pressure fault on BMK3000 – 6000 units, refer to Figure 5-2a, 5-2b, and 5-2c below, and perform the following steps:

|  | LOW Gas Pressure T | <b>Fest Instructions:</b> | BMK3000 – 6000 Only |  |
|--|--------------------|---------------------------|---------------------|--|
|--|--------------------|---------------------------|---------------------|--|

- 1. Close the **external** gas supply ball valve upstream of the unit (not shown).
- 2. Remove the front panel from the boiler to access the gas train components.
- 3. Locate the port on the top of the Low Gas Pressure switch and loosen the screw inside a few turns to open it. **Do not remove this screw completely.** Alternatively, you can remove the 1/4-inch plug shown in Figure 5-2a and 5-2b and install a hose barb fitting in that location.
- 4. Attach one end of the plastic tubing to the port or barb fitting and the other end to a **0** 16" W.C. (**0 4.0 kPa**) manometer.
- 5. Apply the reading of the manifold pressure taken in Step 22 of Section 4.4.1 (Natural Gas units) or Step 22 of Section 4.4.2 (Propane units) and plug it into the following formula, which calculates the minimum allowable gas pressure:

| BMK3000  | FM Natural Gas pressure $\rightarrow$ x 0.5 + 0.7 = min gas pressureDBB Natural Gas pressure $\rightarrow$ x 0.5 + 1.6 = min gas pressurePropane Gas pressure $\rightarrow$ x 0.5 + 0.6 = min gas pressure |
|----------|----------------------------------------------------------------------------------------------------|
| BMK4000  | FM Natural Gas pressure $\rightarrow$ x 0.5 + 0.6 = min gas pressureDBB Natural Gas pressure $\rightarrow$ x 0.5 + 0.6 = min gas pressurePropane Gas pressure $\rightarrow$ x 0.5 + 1.1 = min gas pressure |
| BMK5000N | FM Natural Gas pressure $\rightarrow$ x 0.5 + 0.9 = min gas pressureDBB Natural Gas pressure $\rightarrow$ x 0.5 + 0.9 = min gas pressurePropane Gas pressure $\rightarrow$ x 0.5 + 1.6 = min gas pressure |

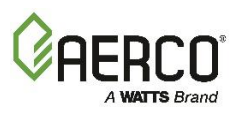

| l | LOW Gas Pressure Test Instructions: BMK3000 – 6000 Only |                                                                         |  |  |  |  |
|---|---------------------------------------------------------|-------------------------------------------------------------------------|--|--|--|--|
|   |                                                         | FM Natural Gas pressure $\rightarrow$ x 0.5 + 6.0 = min gas pressure    |  |  |  |  |
|   | BMK5000                                                 | LGP * Natural Gas pressure $\rightarrow$ x 0.5 + 0.9 = min gas pressure |  |  |  |  |
|   |                                                         | Propane Gas pressure $\rightarrow$ x 0.5 + 3.7 = min gas pressure       |  |  |  |  |
|   |                                                         | FM Natural Gas pressure $\rightarrow$ x 0.5 + 6.0 = min gas pressure    |  |  |  |  |
| E | BMK6000                                                 | LGP * Natural Gas pressure $\rightarrow$ x 0.5 + 1.3 = min gas pressure |  |  |  |  |
|   |                                                         | Propane Gas pressure $\rightarrow$ x 0.5 + 3.7 = min gas pressure       |  |  |  |  |

- \* Applies to all models except Low Gas Pressure (LGP) models
- 6. Remove the cover from the Low Gas Pressure switch and set the dial indicator to 2 (the minimum).
- 7. Open the external gas supply ball valve upstream of the unit.
- 8. On the Controller, go to: **Main Menu → Diagnostics → Manual Mode** and then enable the **Manual Mode** control.
- 9. Adjust the Air/Fuel Valve position to 100% using the + (Plus) and (Minus) controls.
- 10. While the unit is firing, read the CO value on the combustion analyzer and slowly decrease the incoming gas supply pressure until the CO reading is **approximately 300 ppm**.
- 11. Take a reading of the inlet gas pressure. If the inlet pressure is below the minimum calculated in step 5, above, then increase the pressure to match the calculated minimum.
- 12. Slowly turn the indicator dial on the **Low Gas Pressure** switch until the unit shuts down due to a gas pressure fault.
- 13. Readjust the inlet gas pressure to what it was prior to the test.
- 14. Press the Edge [i] Controller's CLEAR button to clear the fault.
- 15. The fault message should clear, the red FAULT LED go off, and the unit should restart.
- 16. For Dual Fuel units, repeat the previous procedure on the **Propane** gas train, starting with the **Propane** Low Gas Pressure Switch.

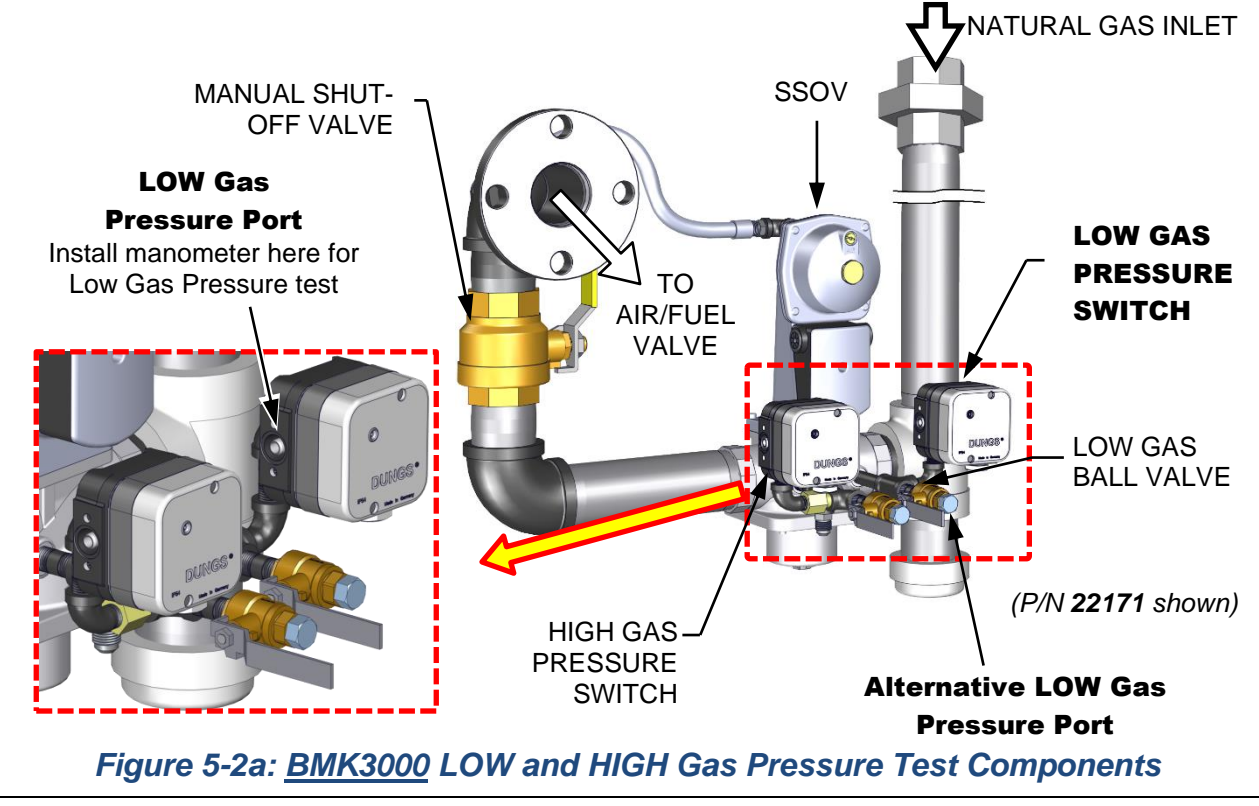

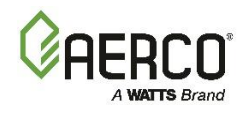

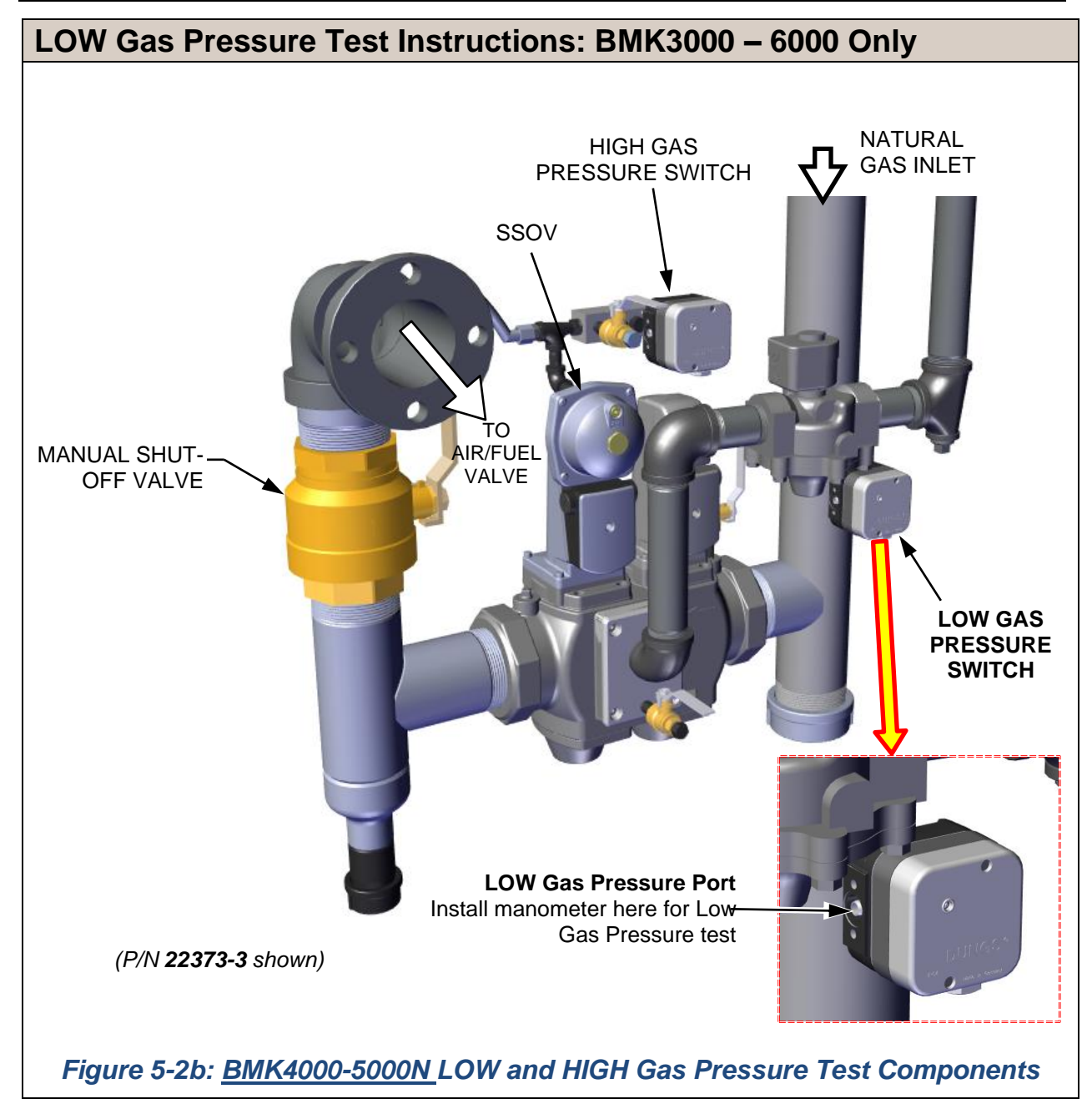

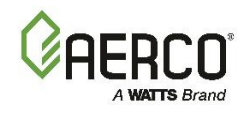

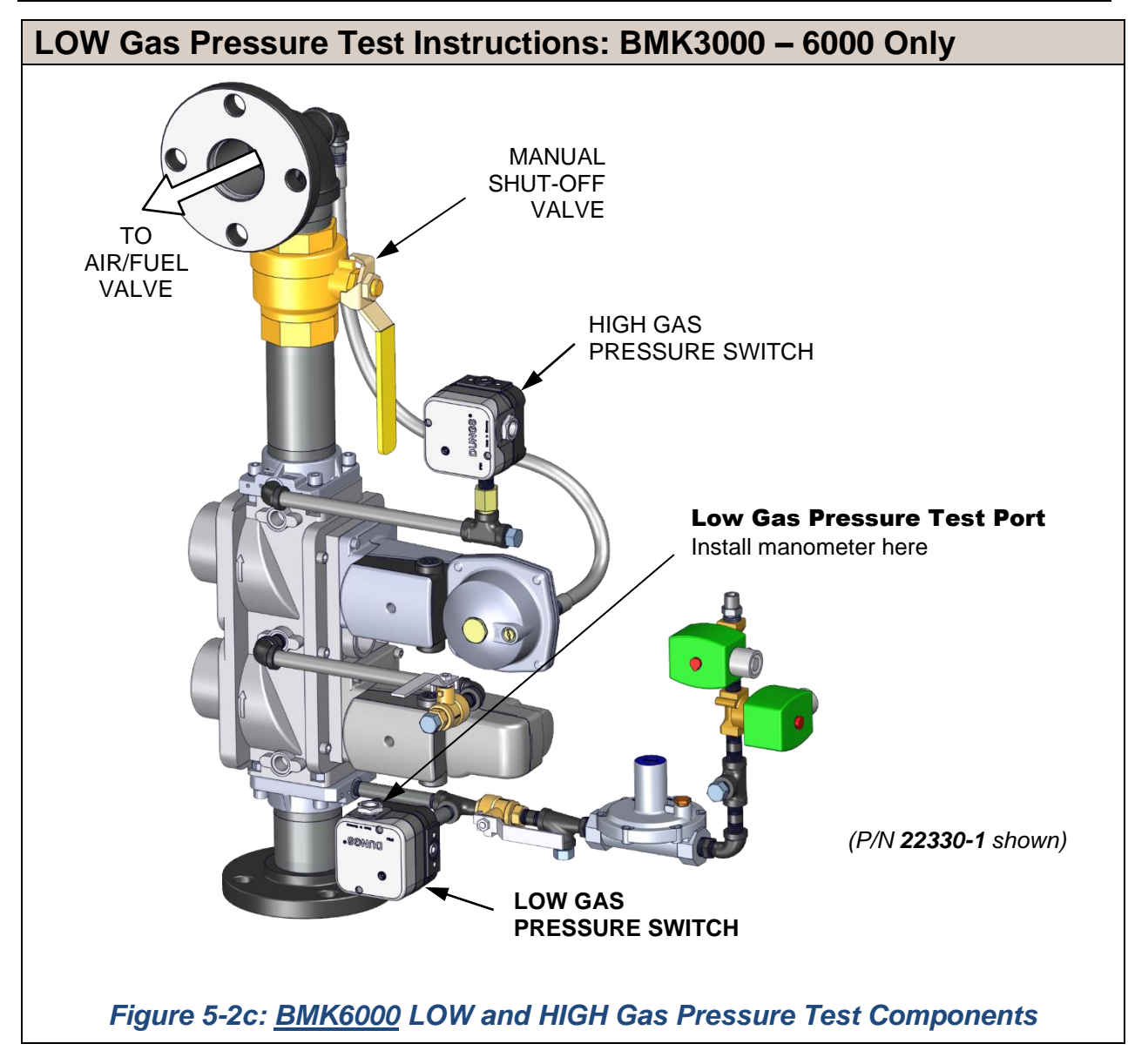

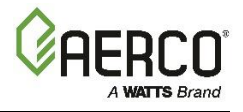

## **5.3 HIGH GAS PRESSURE TEST**

Complete the instructions in Section 5.3.1 for BMK750 – 2500 units, or in Section 5.3.2 for BMK3000 – 6000 units, which have different High Gas Pressure switches.

#### 5.3.1 High Gas Pressure Test: BMK750 – 2500

To simulate a high gas pressure fault, refer to Figure 5-3a through Figure 5-3c and perform the following steps:

## HIGH Gas Pressure Test Instructions: BMK750 – 2500

- 1. Close the leak detection ball valve located at the High Gas Pressure switch.
- 2. Remove the 1/4" NPT plug from the High Gas pressure leak detection ball valve shown in Figures 5-3a through 5-3c.
- 3. Install a 0 16" W.C. (0 4.0 kPa) manometer or gauge where the 1/4" plug was removed.
- 4. Slowly open the leak detection ball valve.
- 5. On the Controller, go to: **Main Menu**  $\rightarrow$  **Diagnostics**  $\rightarrow$  **Manual Mode**.
- 6. Enable the Manual Run control.
- 7. Set the valve position between 25% and 30% using the + (Plus) and (Minus) controls.
- 8. With the unit running, monitor the gas pressure on the manometer installed in step 2 and record the gas pressure reading.
- 9. Slowly increase the gas pressure using the adjustment screw on the SSOV *while counting the number of turns you make*.
- 10. The **FAULT** indicator should start flashing and the unit should shut down and display a *Fault Lockout - Gas Pressure Fault* message at approximately the value shown in Table 5-2 (the pressure setting of the High Gas Pressure switch). If the unit does not trip off within 0.2" W.C. of the pressure shown, the switch needs to be replaced.

| TABLE 5-2: HIGH Gas Pressure, ± 0.2" W.C. (± 50 Pa) |                      |                      |  |  |
|-----------------------------------------------------|----------------------|----------------------|--|--|
| Benchmark Model                                     | Natural Gas          | Propane              |  |  |
| BMK750/1000 FM & DBB Single-Fuel                    | 4.7" W.C. (1.17 KPa) | 4.7" W.C. (1.17 KPa) |  |  |
| BMK750/1000 DUAL-Fuel                               | 7.0" W.C. (1.74 kPa) | 2.6" W.C. (0.65 kPa) |  |  |
| BMK1500/2000 Single-Fuel                            | 4.7" W.C. (1.17 KPa) | -                    |  |  |
| BMK1500/2000 DBB Single-Fuel                        | 4.7" W.C. (1.17 KPa) | -                    |  |  |
| BMK1500/2000 Dual-Fuel                              | 4.7" W.C. (1.17 KPa) | 4.7" W.C. (1.17 KPa) |  |  |
| BMK1500/2000 DBB Dual-Fuel                          | 3.5" W.C. (0.87 kPa) | 3.5" W.C. (0.87 kPa) |  |  |
| BMK2500 FM & DBB Single-Fuel                        | 3.0" W.C. (0.75 kPa) | -                    |  |  |
| BMK2500 Dual-Fuel                                   | 7.0" W.C. (1,74 kPa) | 2.6" W.C. (0.65 kPa) |  |  |
| BMK2500 DBB Dual-Fuel                               | 7.0" W.C. (1,74 kPa) | 2.6" W.C. (0.65 kPa) |  |  |

11. Reduce the gas pressure by returning the SSOV adjustment screw back to its original position before starting step 9 (the value recorded in step 8). This pressure should be within the range used during combustion calibration, shown in Table 4-1 (Natural Gas) and Table 4-4 (Propane gas).

- 12. Press the CLEAR button on the Edge [i] Controller to clear the fault.
- 13. The fault message should clear, the **FAULT** indicator should go off and the unit should restart (if in **Manual** mode).
- 14. Upon test completion, close the ball valve and remove the manometer. Replace the 1/4" NPT plug removed in step 2.

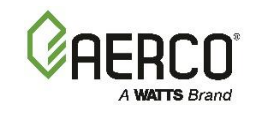

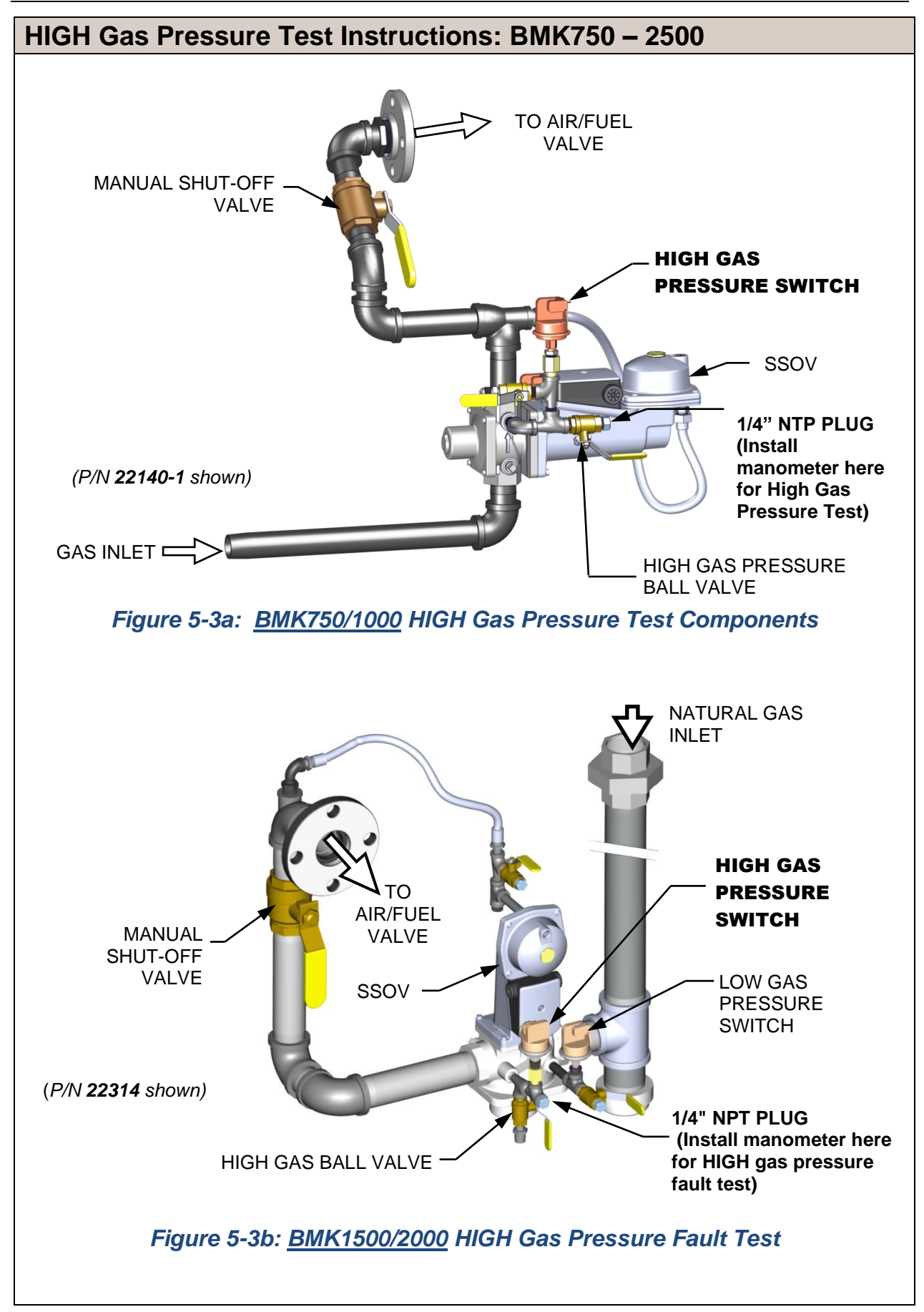

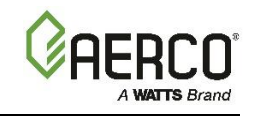

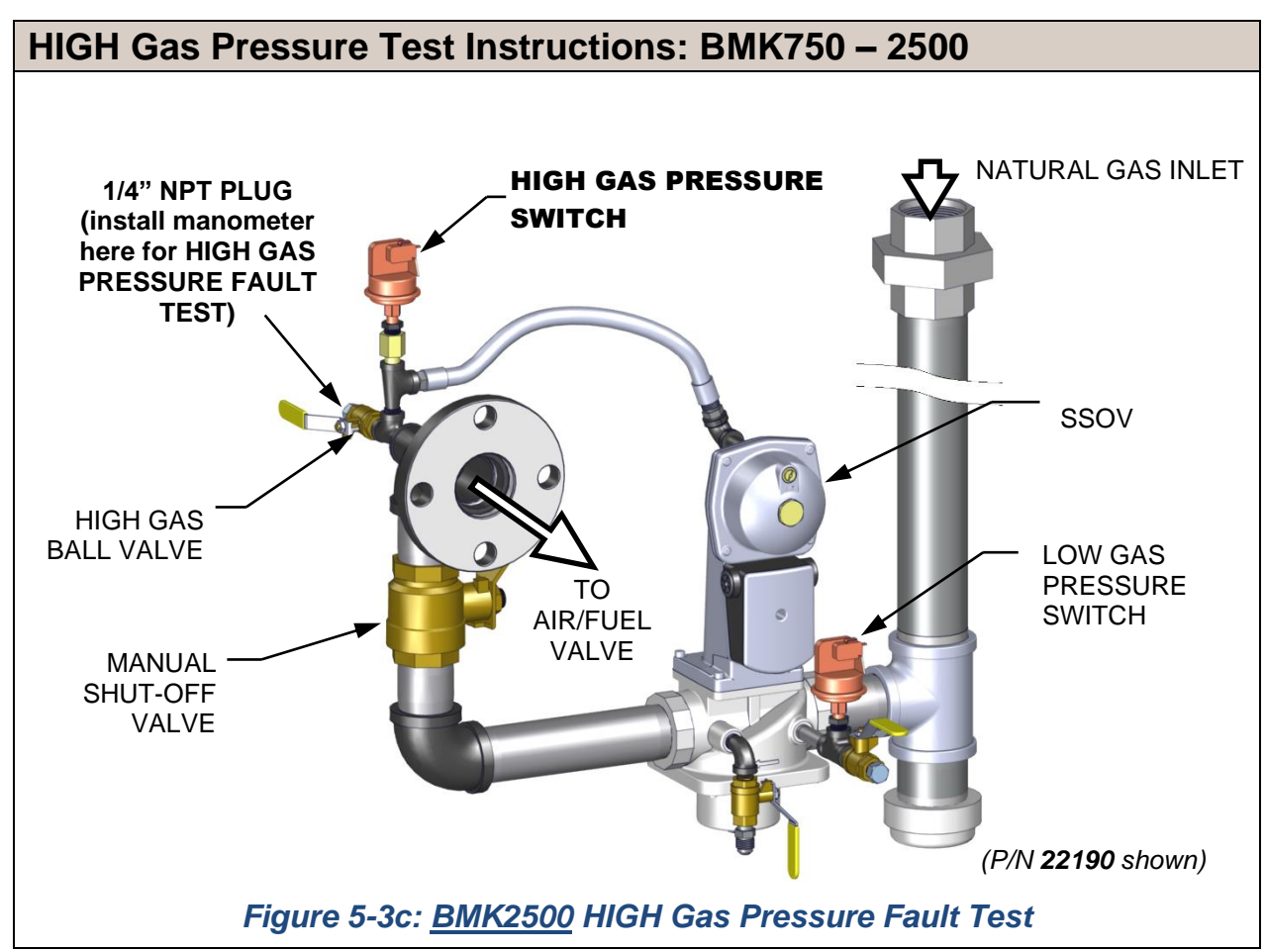

## 5.3.2 High Gas Pressure Test: BMK3000 - 6000 Only

To simulate a high gas pressure fault, refer to Figure 5-4a and 5-4b and perform the following steps:

## HIGH Gas Pressure Test Instructions: BMK3000 – 6000 ONLY

- 1. Shut off the **<u>external</u>** gas supply by closing the external gas supply ball valve.
- 2. Locate the port on the side of the **High Gas Pressure** switch and loosen the screw in the port a few turns to open it. **Do not completely remove the screw.** Alternatively, you can remove the 1/4-inch plug shown in Figure 5-4a and 5-4b and install a hose barb fitting in that location.
- Attach one end of the plastic tubing to the port or barb fitting and the other end to a 0 16" W.C. (0 4.0 kPa) manometer.
- 4. Apply the reading of the manifold pressure taken in Step 21 of Section 4.4.1 (natural gas units) or Step 21 of Section 4.4.2 (propane units) and plug it into the following formula, which calculates the *maximum* allowable gas pressure:

| BMK3000           | Natural Gas Pressure $\rightarrow$ x 1.5 = max gas pressure                                                                |
|-------------------|----------------------------------------------------------------------------------------------------|
| BMK4000 & 5000N   | Natural Gas Pressure $\rightarrow$ x 1.5 = max gas pressure                                                                |
| BMK5000 &<br>6000 | Natural Gas Pressure $\rightarrow$ x 1.5 = max gas pressure<br>Propane Gas Pressure $\rightarrow$ x 1.5 = max gas pressure |

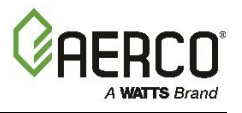

## HIGH Gas Pressure Test Instructions: BMK3000 – 6000 ONLY

- 5. Remove the cover from the High Gas Pressure switch and <u>set the dial indicator to 20</u> (the maximum).
- 6. Open the external gas supply ball valve upstream of the unit.
- 7. On the Controller, go to: Main Menu → Diagnostics → Manual Mode and then enable the Manual Mode control.
- 8. Use the + (Plus) and (Minus) controls to bring the unit up to 100%.
- 9. Slowly increase the manifold gas supply pressure by turning the Gas Pressure Adjustment Screw in the Downstream SSOV (see Section 4.4, Figure 4-3) while reading the CO level on the combustion analyzer. Adjust the manifold pressure until the CO reading is **approximately 300 ppm**. Note the number of turns you make, as you will turn it back to its original position in step 13, below.
- 10. Take a reading of the manifold gas pressure. If the manifold pressure is *greater* than the maximum calculated in step 3, then use the Gas Pressure Adjustment Screw to decrease the manifold pressure until it is at the maximum allowed.
- 11. Slowly turn the indicator dial on the High Gas Pressure switch until the unit shuts down due to a gas pressure fault. This is the setpoint.
- 12. Press the **RESET** button on the High Gas Pressure switch (in the center of the dial).
- 13. Readjust the manifold gas supply pressure to what it was before it was increased in step 9.
- 14. Press the CLEAR button on the Edge [i] Controller to clear the fault.
- 15. Fire the unit back up to insure gas pressure out of the SSOV is set as it was originally.
- 16. Upon test completion, close the ball valve and remove the manometer fitting from the port, and then turn the port screw clockwise till the port is closed.
- 17. For Dual Fuel gas trains, repeat this procedure on the **Propane** gas train, starting with opening the port on the **Propane** High Gas Pressure Switch.

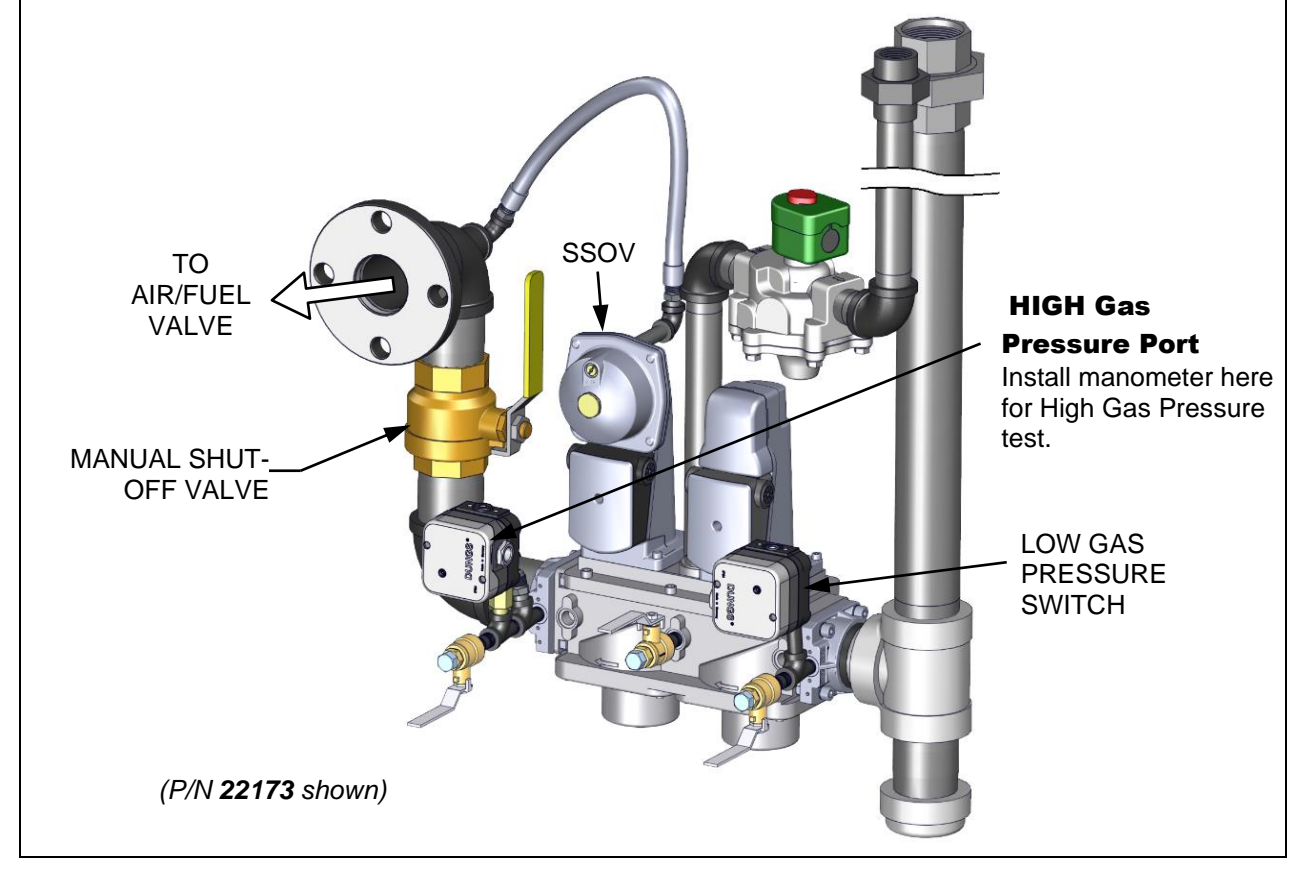

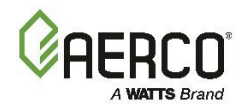

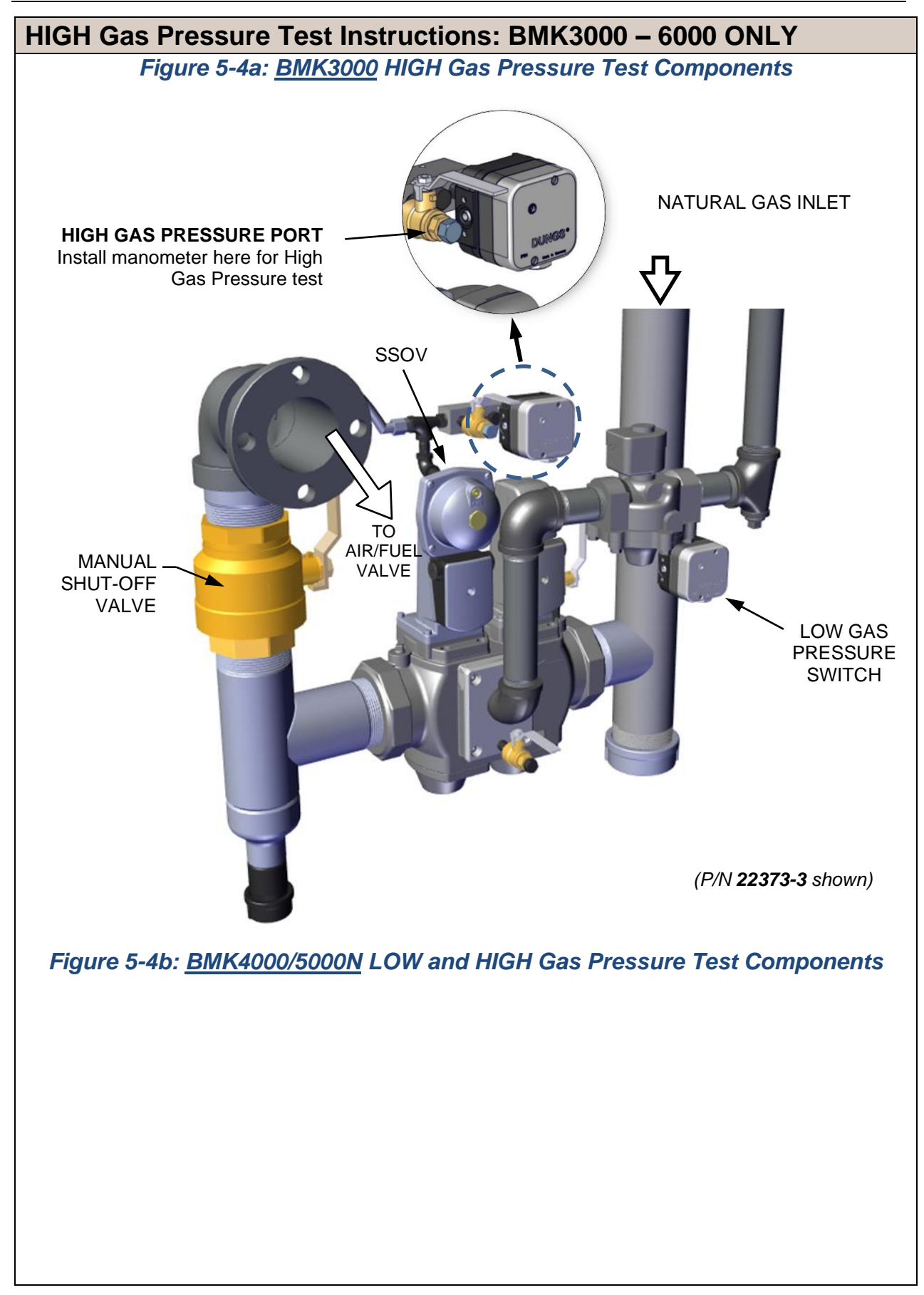

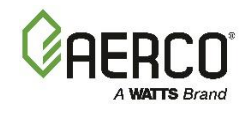

HIGH Gas Pressure Test Instructions: BMK3000 - 6000 ONLY то AIR/FUEL VALVE MANUAL SHUT-OFF VALVE **HIGH Gas Pressure Port** Install manometer here for High Gas Pressure test 0 DOWNSTREAM SSOV WITH POC SWITCH (P/N 22330-1 shown) Figure 5-4c: <u>BMK5000/6000</u> High Gas Pressure Switch Locations & Test Ports

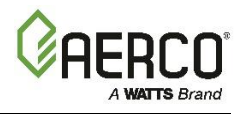

## **5.4 LOW WATER LEVEL FAULT TEST**

To simulate a low water level fault, proceed as follows:

#### LOW Water Fault Test Instructions

- 1. Set the Controller's Enable/Disable switch to Disable.
- 2. Close the water shut-off valves in the supply and return piping to the unit.
- 3. Slowly open the drain valve on the rear of the unit. If necessary, the unit's relief valve may be opened to aid in draining.
- 4. Continue draining the unit until a *Low Water Level* fault message is displayed and the FAULT indicator flashes.
- 5. On the Controller, go to: **Main Menu**  $\rightarrow$  **Diagnostics**  $\rightarrow$  **Manual Mode**.
- 6. Enable the Manual Run control.
- 7. Raise the valve position **above 30%** using the + (Plus) and (Minus) controls.
- 8. Set the Controller's **Enable/Disable** switch to **Enable**. The **READY** light should remain off and the unit should not start. If the unit does start, shut the unit off immediately and refer fault to qualified service personnel.
- 9. Close the drain and pressure relief valve used in draining the unit.
- 10. Open the water shut-off valve in the return piping to the unit.
- 11. Open the water supply shut-off valve to the unit to refill.
- 12. After the shell is full, press the LOW WATER LEVEL RESET button to reset the low water cutoff.
- 13. Press the **CLEAR** button to reset the **FAULT** LED and clear the displayed error message.
- 14. Set the Enable/Disable switch to Enable. The unit is now ready for operation.

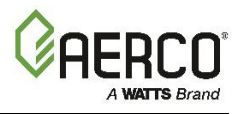

## 5.5 WATER TEMPERATURE FAULT TEST

A high-water temperature fault is simulated by adjusting the **Automatic Reset Over-Temperature** switch.

#### Water Temperature Fault Test Instructions

- 1. Start the unit in the normal operating mode. Allow the unit to stabilize at its setpoint.
- 2. Lower the adjustable Over-Temperature switch setting to match the displayed **OUTLET TEMPERATURE**.

#### NOTE:

If the Controller's is not configured to display outlet temperature, go to the Main Menu  $\rightarrow$  Advanced Setup  $\rightarrow$  Unit  $\rightarrow$  Front Panel Configuration screen and set the Upper-Right Display parameter to Water Outlet.

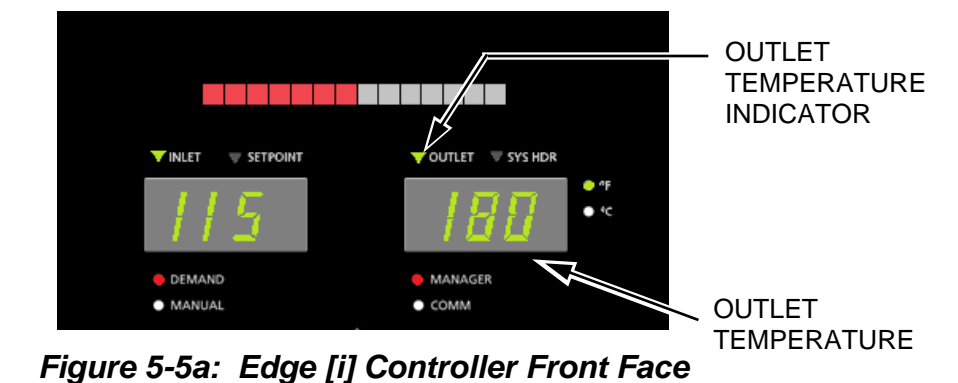

- 3. Once the adjustable Over-Temperature switch setting is approximately at, or just below, the actual outlet water temperature, the unit should shut down. The FAULT indicator should start flashing and a *HIGH WATER TEMP SWITCH OPEN* fault message should be displayed. It should not be possible to restart the unit.
- 4. Reset the adjustable Over-Temperature switch to its original setting.

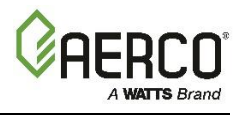

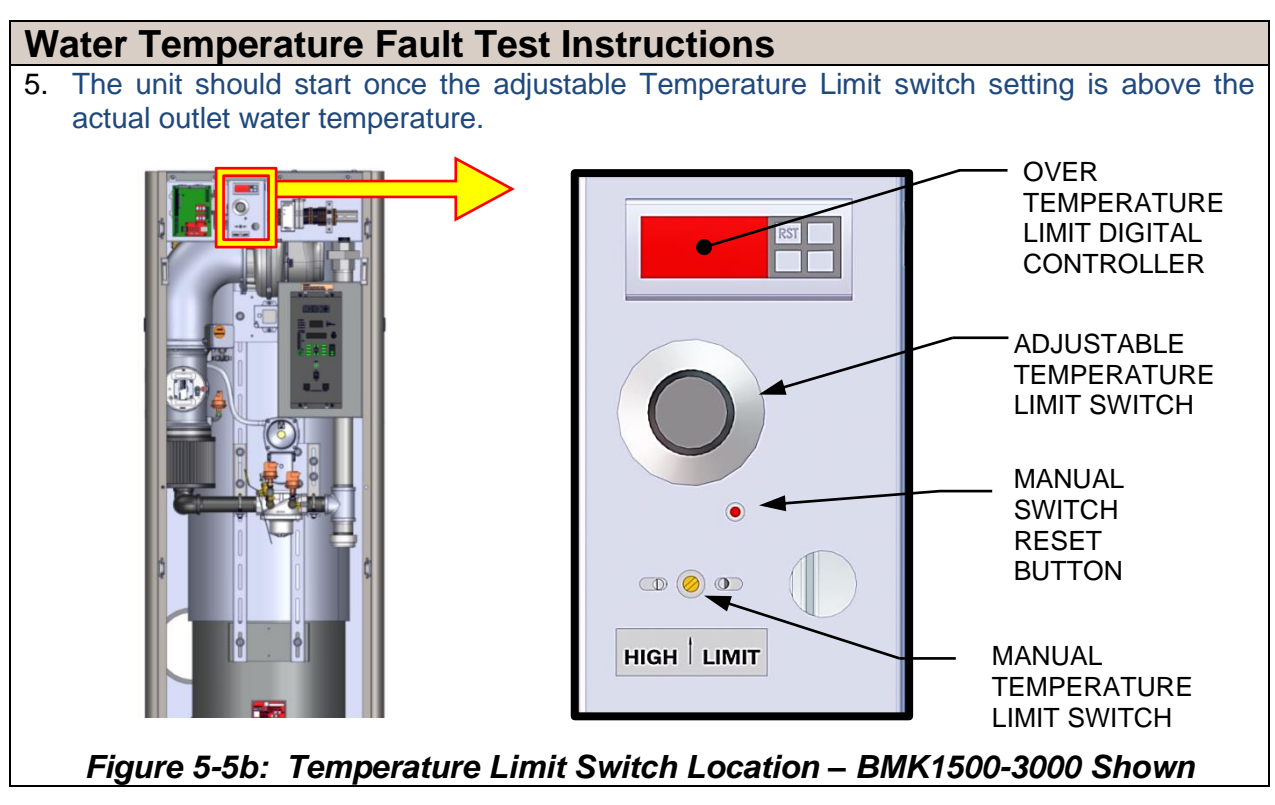

## **5.6 INTERLOCK TESTS**

The unit is equipped with two interlock circuits called the Remote Interlock and Delayed Interlock. Terminal connections for these circuits are located in the I/O Box (see Section 2.11.1: I/O Board Connections in the Benchmark 750-6000 with Edge [i]: Install-Startup Manual (OMM-0144, GF-217) and are labeled REMOTE INTL'K IN and DELAYED INTL'K IN.

These circuits can shut down the unit in the event an interlock is opened. Both interlocks are shipped from the factory jumpered (closed). However, they may be utilized in the field as a remote stop and start, an emergency cut-off, or to prove that a device such as a pump, gas booster or louver is operational.

#### 5.6.1 Remote Interlock Test

## **Remote Interlock Test Instructions**

- 1. Remove the cover from the I/O Box and locate the REMOTE INTL'K IN terminals.
- 2. On the Controller, go to: Main Menu → Diagnostics → Manual Mode, then enable the Manual Run control.
- 3. Set the valve position between 25% and 30% using the + (Plus) and (Minus) controls.
- 4. If there is a jumper across the REMOTE INTL'K IN terminals, remove one side of the jumper. If the interlock is being controlled by an external device, either open the interlock via the external device or disconnect one of the wires leading to the external device.
- 5. The unit should shut down and the Controller should display *Interlock Open*.
- 6. Once the interlock connection is reconnected, the *Interlock Open* message should automatically clear and the unit should restart.

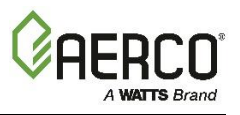

#### 5.6.2 Delayed Interlock Test

## **Delayed Interlock Test Instructions**

- 1. Remove the cover from the I/O Box and locate the DELAYED INTL'K IN terminals.
- 2. On the Controller, go to: Main Menu → Diagnostics → Manual Mode, then enable the Manual Run control.
- 3. Set the valve position between 25% and 30% using the + (Plus) and (Minus) controls.
- 4. If there is a jumper across the DELAYED INTL'K IN terminals, remove one side of the jumper. If the interlock is connected to a proving switch of an external device, disconnect one of the wires leading to the proving switch.
- 5. The unit should shut down and display a *Delayed Interlock Open* fault message. The **FAULT** LED should be flashing.
- 6. Reconnect the wire or jumper removed in step 5 to restore the interlock.
- 7. Press the **CLEAR** button to reset the fault
- 8. The unit should start.

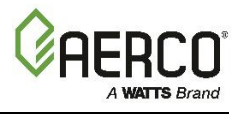

## **5.7 FLAME FAULT TEST**

Flame faults can occur during ignition or while the unit is already running. To simulate each of these fault conditions, proceed as follows:

#### **Flame Fault Test Instructions**

- 1. Set the Controller's Enable/Disable switch to Disable.
- 2. On the Controller, go to: Main Menu  $\rightarrow$  Diagnostics  $\rightarrow$  Manual Mode.
- 3. Enable the Manual Run control.
- 4. Set the valve position between 25% and 30% using the + (Plus) and (Minus) controls.
- 5. Close the gas train's Manual Shutoff valve located between the Safety Shut-Off Valve (SSOV) and the Air/Fuel Valve, as shown on Figure 5-3a to 5-3c, above.
- 6. It may be necessary to jump out the High Gas Pressure switch.
- 7. Set the Controller's **Enable/Disable** switch to **Enable** to start the unit.
- 8. The unit should purge and light the Pilot flame and then shut down after reaching the main Burner Ignition cycle and display *Flame Loss During Ign*.
- 9. Open the Manual Shutoff valve closed in step 5 and press the **CLEAR** soft key.
- 10. Restart the unit and allow it to prove flame.
- 11. Once flame is proven, close the Manual Shutoff valve located between the SSOV and the Air/Fuel Valve (see Figure 5-3a to 5-3c, above).
- 12. The unit should shut down and do one of the following:
  - a. **BMK750 2000 units**: the unit will execute an *IGNITION RETRY* cycle by performing the following steps:
    - The unit will execute a shutdown purge cycle for a period of 15 seconds and display *Wait Fault Purge*.
    - The unit will execute a 30 second re-ignition delay and display Wait Retry Pause.
    - The unit will then execute a standard ignition sequence and display Wait Ignition Retry.
    - Since the Manual Shutoff valve is still closed, the unit will fail the ignition retry sequence. Therefore, it will shut down and display **Flame Loss During Ign** following the IGNITION RETRY cycle.
  - b. **BMK2500 3000 units**: the unit will Lockout and *Flame Loss During Run* will flash in the display.
- 13. Open the manual gas valve closed in step 11.
- 14. Press the **CLEAR** button. The unit should restart and fire.

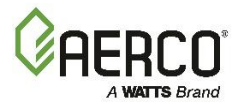

# 5.8 AIR FLOW FAULT TESTS - BLOWER PROOF & BLOCKED INLET SWITCHES

These tests check the operation of the **Blower Proof** switch **and Blocked Inlet** switch shown in Figure 5-6a, 5-6b and 5-6c.

#### 5.8.1 Blower Proof Switch Test

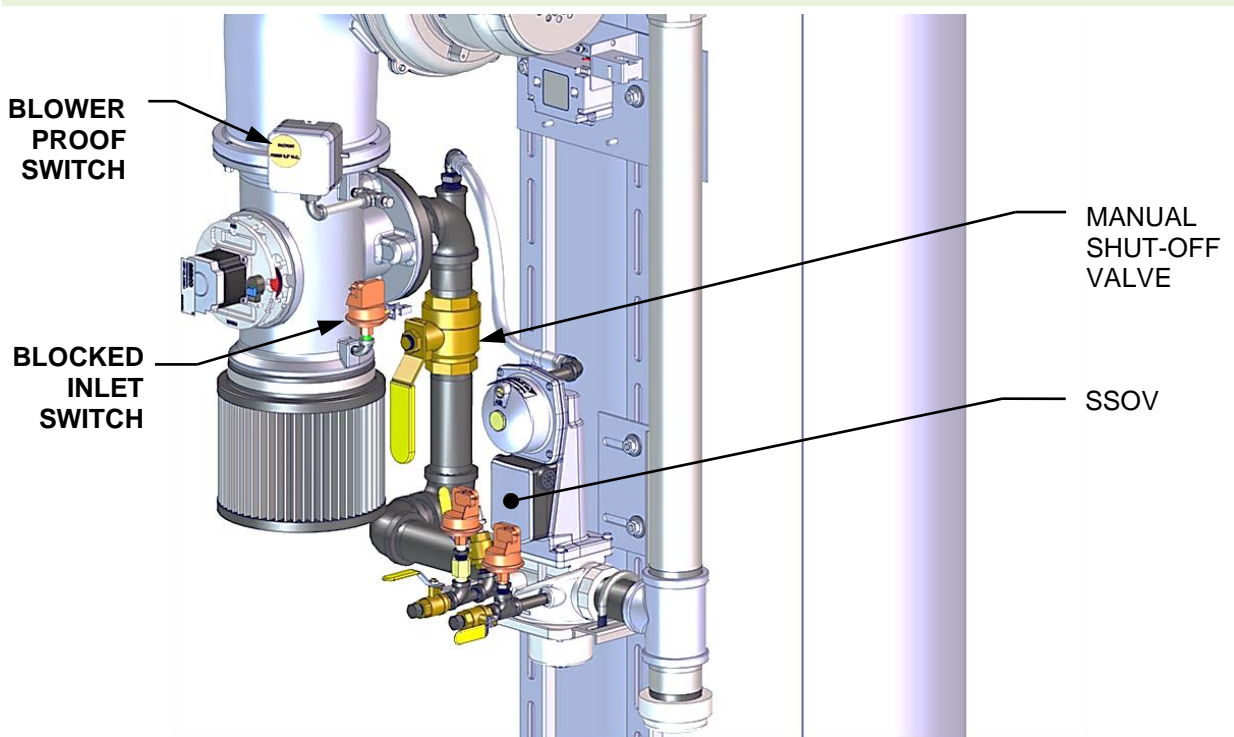

Figure 5-6a: Blower Proof & Blocked Inlet Switch Locations – BMK1500 – 5000N

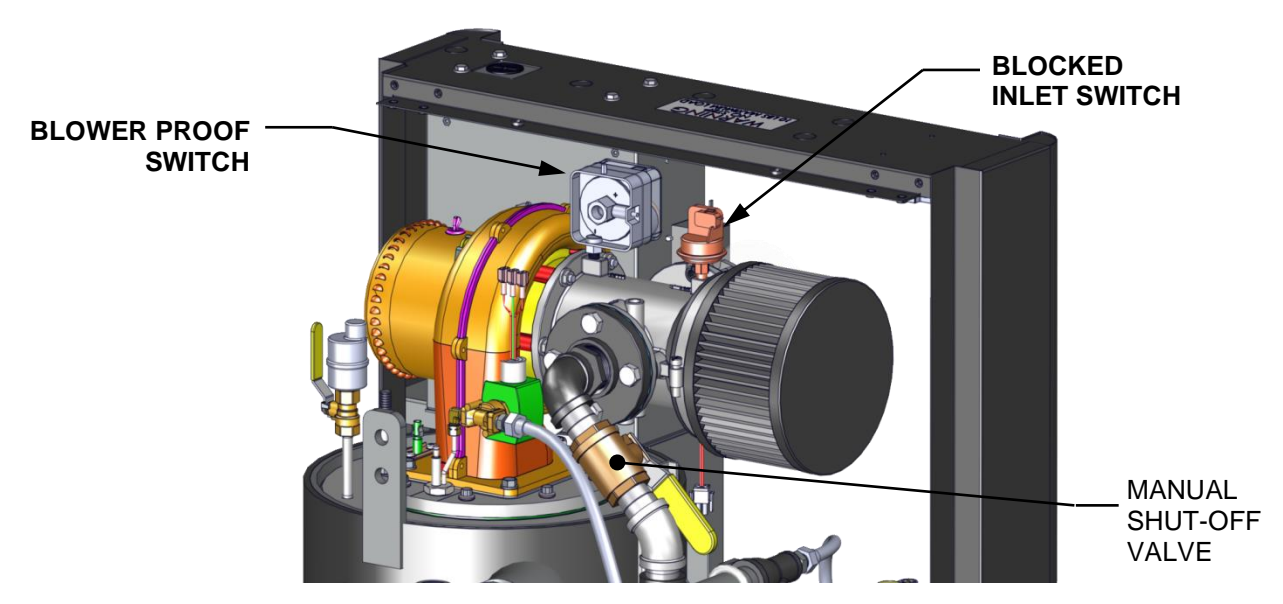

Figure 5-6b: Blower Proof & Blocked Inlet Switch Locations – BMK750 &1000

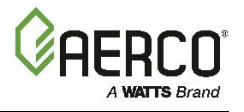

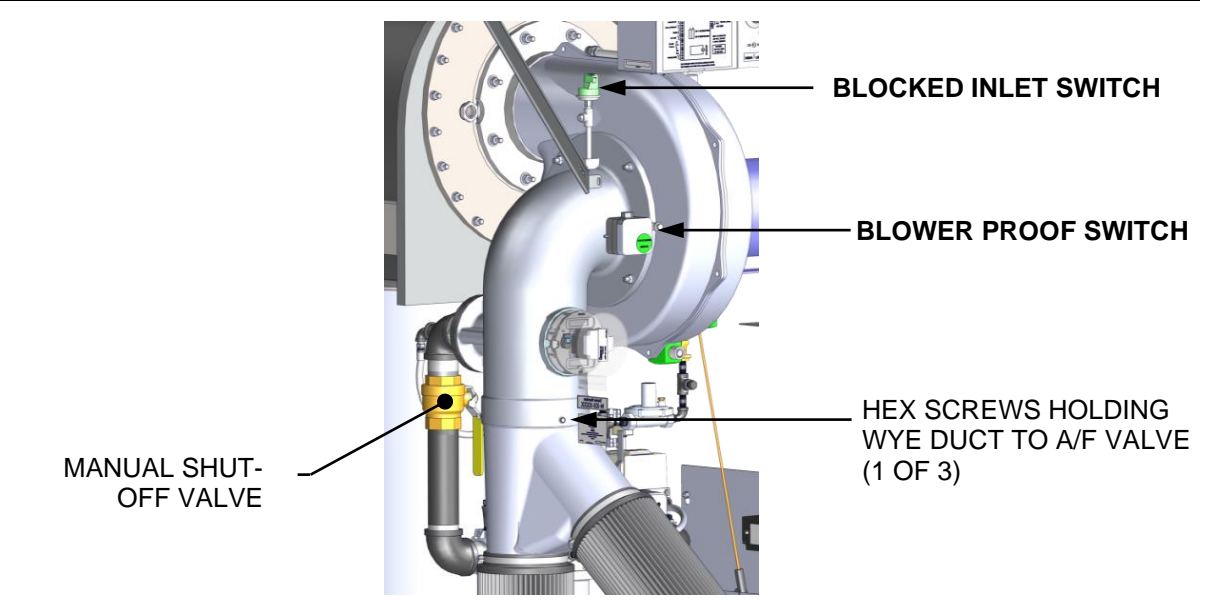

Figure 5-6c: Blower Proof & Blocked Inlet Switch Locations – BMK5000 & 6000

## **Blower Proof Switch Test Instructions**

- 1. Set the Controller's Enable/Disable switch to Disable.
- 2. Depending on the model, remove the side and/or front panels to gain access to the Blower Proof Switch (see Figures above for location).
- 3. Use a Phillips head screw drive to remove the front cover from the switch to reveal the switch setting indicator dial (0.3 in the Figure below).

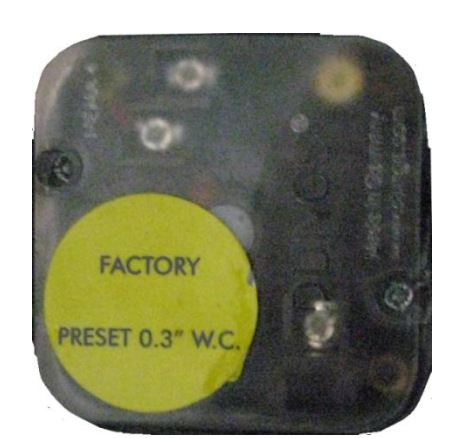

COVER WITH LABEL

SETTING INDICATOR

COVER REMOVED

#### Figure 5-7: Blower Proof Switch

- 4. Set the Controller's **Enable/Disable** switch to **Enable** and wait for the boiler to go into the Purge sequence.
- 5. After about 5 seconds, with air flowing into the combustion chamber, slowly turn the dial clock-wise (to higher value) until the unit trips off with an **Air Flow Fault During Purge** message. Optionally, you could attach a manometer and measure the setting at the trip point.
- 6. After the boiler shuts down, reset the dial indicator to its original position, shown on the switch cover label, then replace the switch cover.
- 7. Reset the boiler.

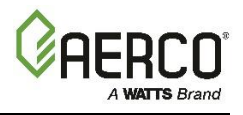

#### 5.8.2 Blocked Inlet Switch Test

This test will be run in simulated fire mode, with the Blocked Inlet switch isolated from the rest of the control circuitry.

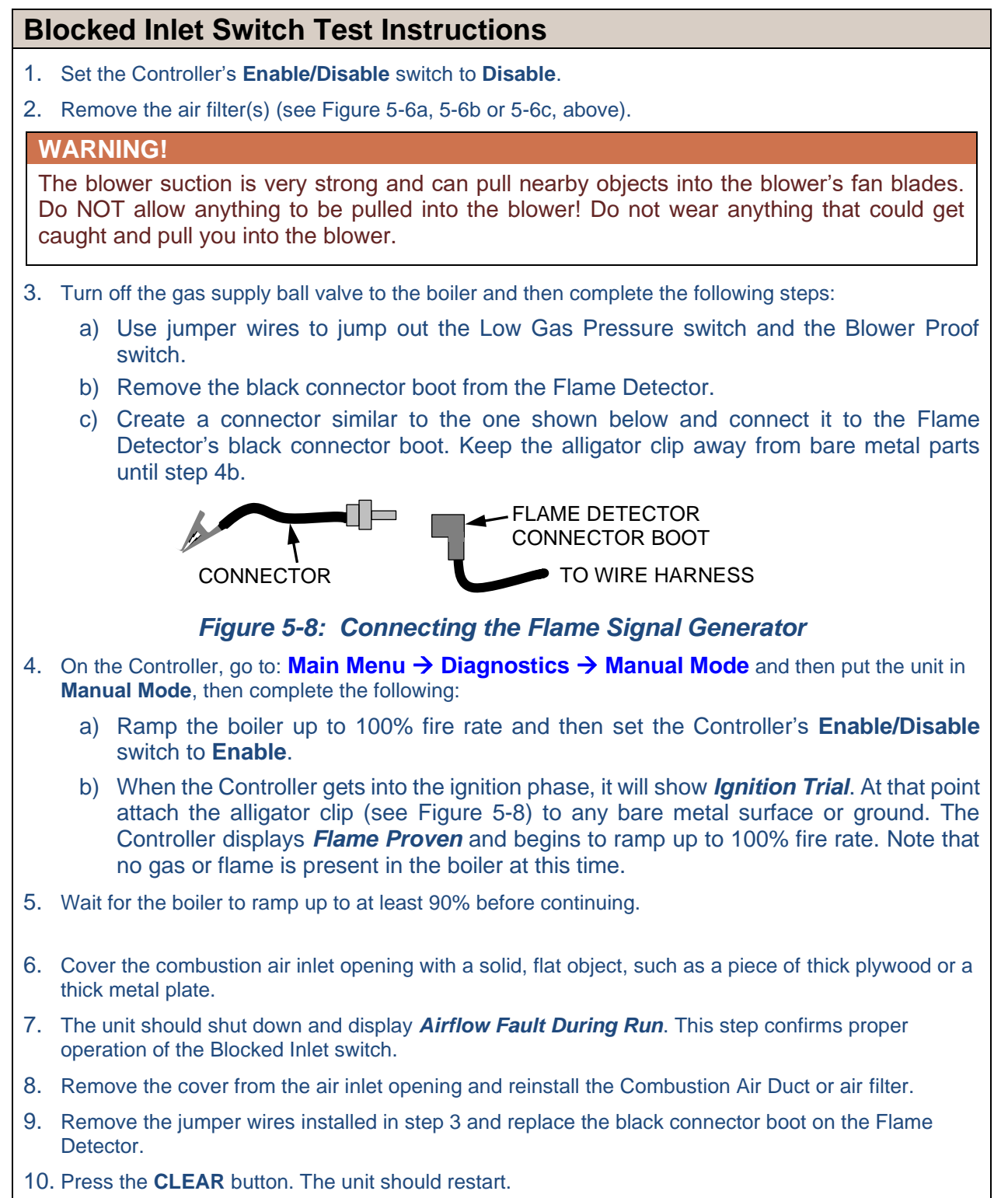

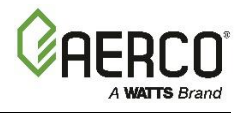

## 5.9 SSOV PROOF OF CLOSURE SWITCH CHECK

The SSOV, shown in Figure 5-9, contains the **Proof of Closure** switch. The **Proof of Closure** switch circuit is checked as follows:

## **SSOV Proof Of Closure Switch Check Instructions**

- 1. Set the Controller's Enable/Disable switch to Disable.
- 2. On the Controller, go to: Main Menu → Diagnostics → Manual Mode, and then put the unit in Manual Mode.
- 3. Set the valve position between 25% and 30% using the + (Plus) and (Minus) controls.
- 4. Remove the cover from the SSOV by loosening the screw shown in Figure 5-9. Lift off the cover to access the terminal wiring connections.
- 5. Disconnect wire #148 from the SSOV to "open" the Proof Of Closure switch circuit.
- 6. The unit should fault and display SSOV Switch Open.
- 7. Replace wire #148 and press the **CLEAR** button.
- 8. Set the Controller's Enable/Disable switch to Enable to start the unit.
- 9. Remove the wire again when the unit reaches the purge cycle and *Purging* is displayed.
- 10. The unit should shut down and display SSOV Fault During Purge.
- 11. Replace the wire on the SSOV and press the **CLEAR** button. The unit should restart.

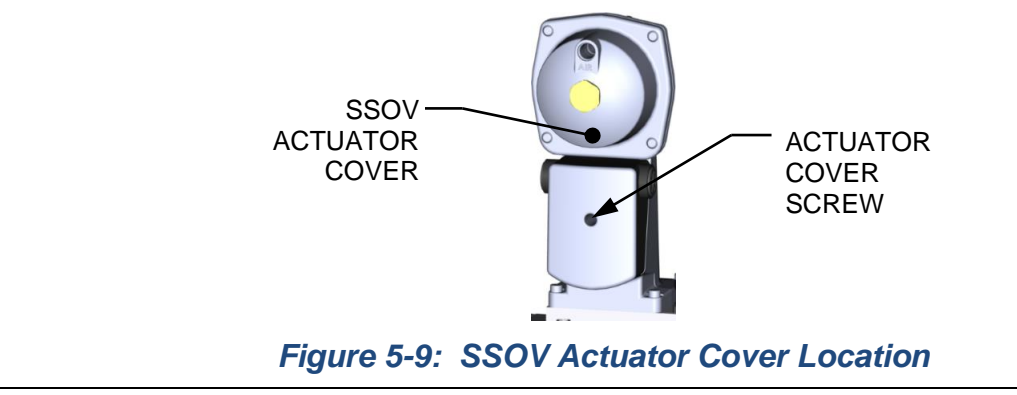

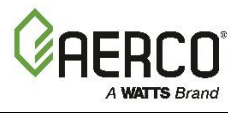

## 5.10 PURGE SWITCH OPEN DURING PURGE

The **Purge** switch (and **Ignition** switch) is located on the Air/Fuel Valve. To check the switch, proceed as follows:

## **Purge Switch Open During Purge Check Instructions**

- 1. Set the Controller's Enable/Disable switch to Disable.
- 2. On the Controller, go to: Main Menu → Diagnostics → Manual Mode, and then put the unit in Manual Mode.
- 3. Set the valve position between 25% and 30% using the + (Plus) and (Minus) controls.
- 4. Remove the Air/Fuel Valve cover by rotating the cover counterclockwise to unlock it (see Figure 5-10).
- 5. Remove one of the two wires (#171 or #172) from the Purge switch (Figure 5-11a 5-11c).
- 6. Set the Controller's Enable/Disable switch to Enable to start the unit.
- 7. The unit should begin its start sequence, then shut down and display *Prg Switch Open During Purge*.
- 8. Replace the wire on the Purge switch and depress the **CLEAR** button. The unit should restart.

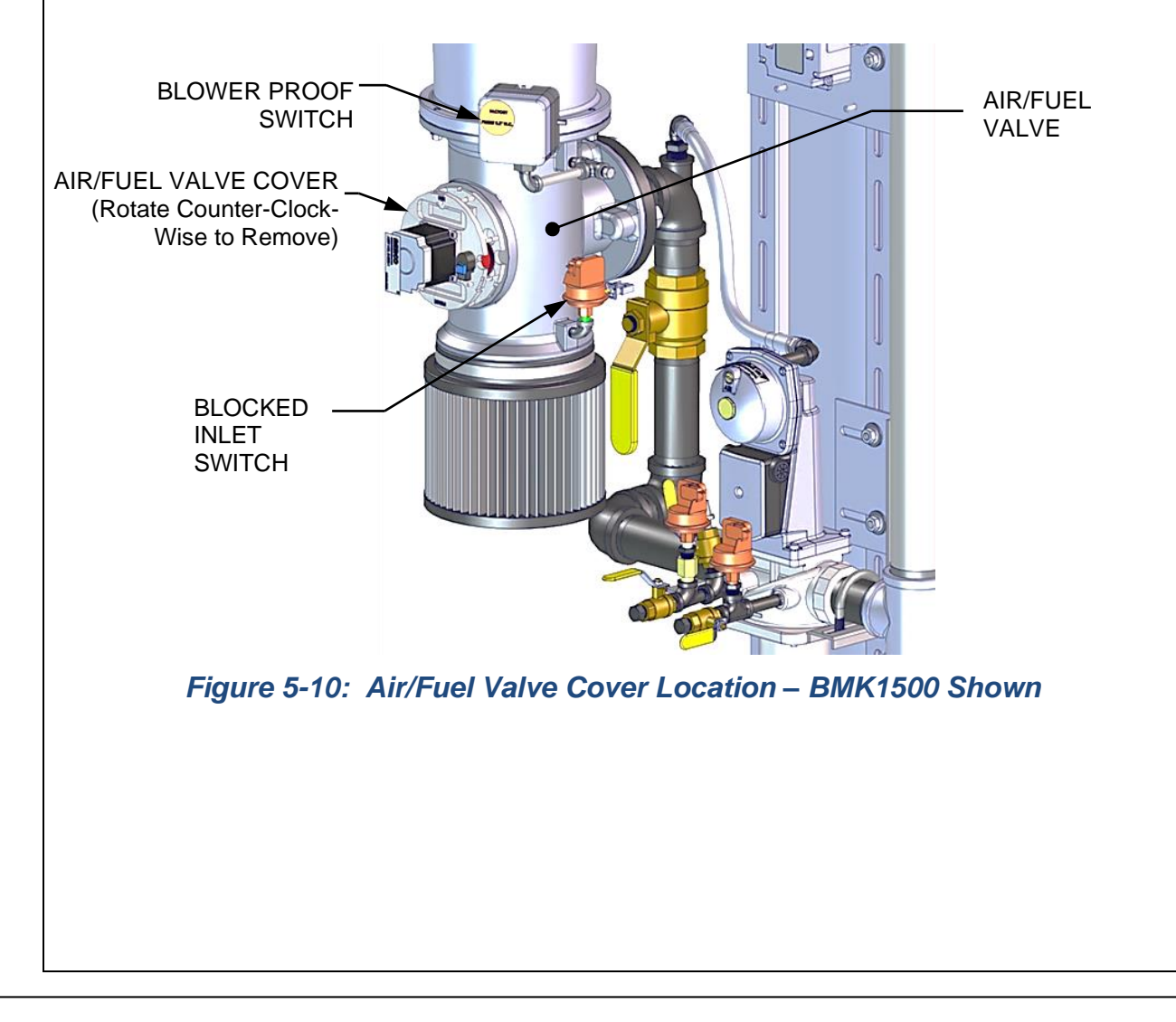

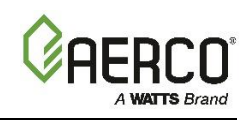

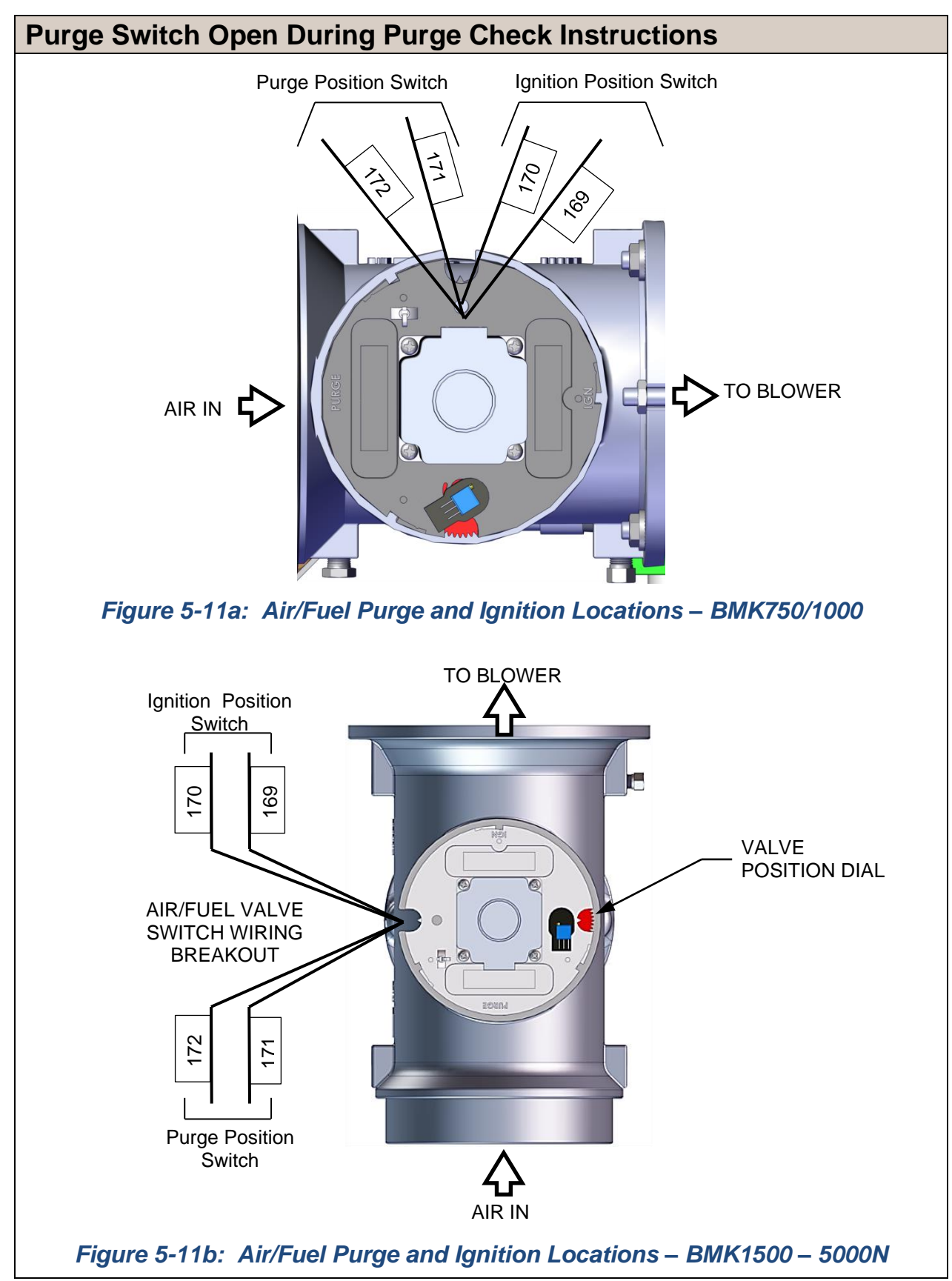

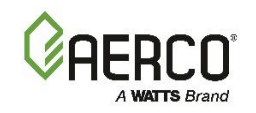

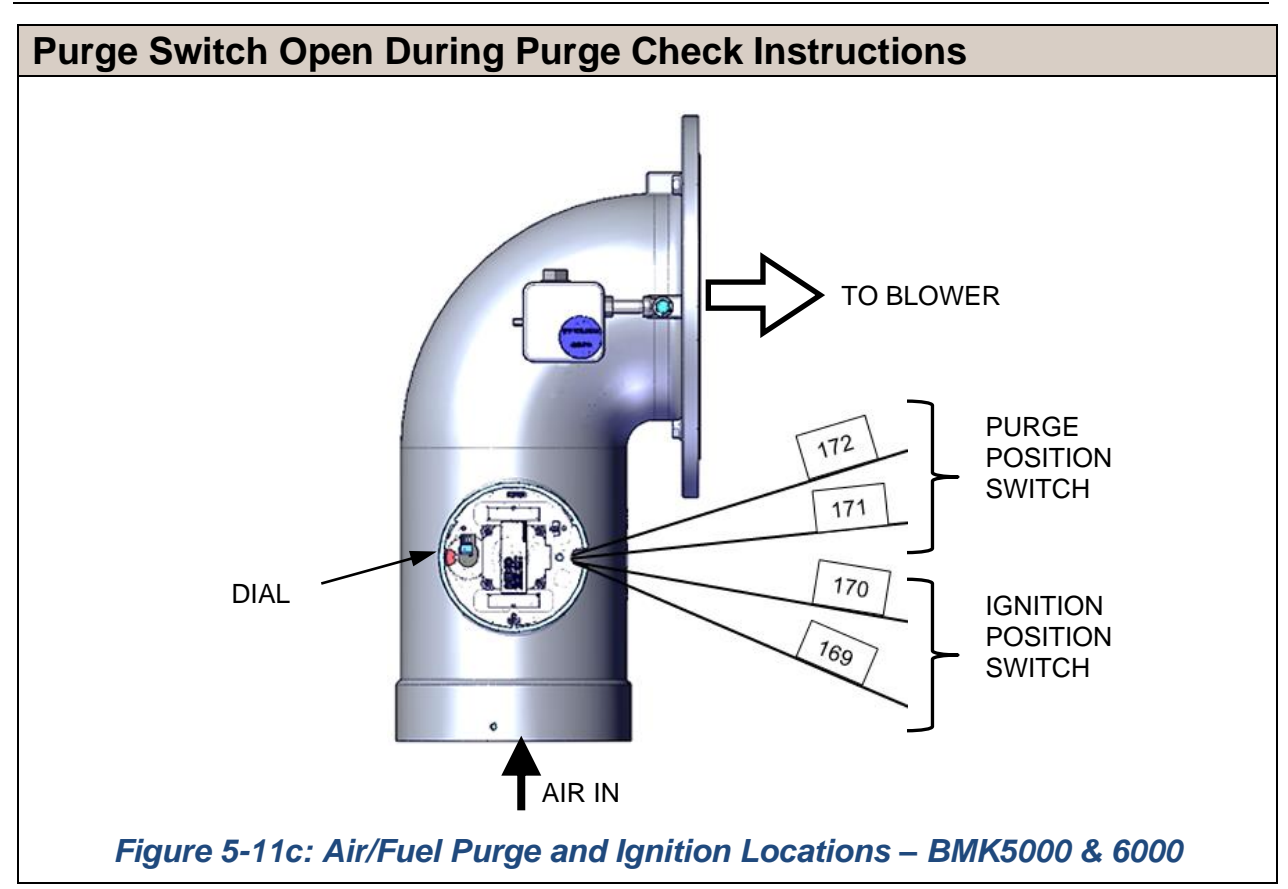

## 5.11 IGNITION SWITCH OPEN DURING IGNITION

The **Ignition** switch (and the **Purge** switch) is located on the Air/Fuel Valve. To check the switch, proceed as follows:

## **Ignition Switch Open During Ignition Check Instructions**

- 1. Set the Controller's **Enable/Disable** switch to **Disable**.
- 2. Go to Main Menu-Diagnostics-Manual Run and then put the unit in Manual Mode.
- 3. Set the valve position between 25% and 30% using the + (Plus) and (Minus) controls.
- 4. Remove the Air/Fuel Valve cover (Figure 5-10, above) by rotating the cover counterclockwise.
- 5. Remove one of the two wires (#169 or #170) from the Ignition switch (see Figure 5-11a 5-11c, above).
- 6. Set the Controller's **Enable/Disable** switch to **Enable** to start the unit.
- 7. The unit should begin its start sequence and then shut down and display *Ign Switch Open During Ignition*.
- 8. Replace the wire on the Ignition switch and press the **CLEAR** button. The unit should restart.

## **5.12 SAFETY PRESSURE RELIEF VALVE TEST**

Test the safety Pressure Relief Valve in accordance with ASME Boiler and Pressure Vessel Code, Section VI.

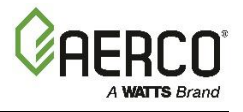

(This page intentionally blank)

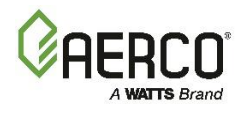

## SECTION 6. STANDALONE MODES OF OPERATION

The descriptions and instructions in this chapter apply to **Standalone** units **only**; the unit cannot be a BST Client or BST Manager.

To verify that the unit is <u>not</u> a BST Client or Manager, go to: Main Menu → Advanced Setup → BST Cascade → Cascade Configuration, then verify that Unit Mode = Off.

For instructions on configuring BST modes of operation, see Chapter 7: *Boiler Sequencing Technology*, below

Benchmark standalone boilers are capable of being operated in any one of six different modes. The following sections provide descriptions of each of these operating modes. Each boiler is shipped from the factory tested and configured for the ordered mode of operation. All temperature related parameters are at their factory default values, which work well in most applications. However, it may be necessary to change certain parameters to customize the unit to the system environment. After reading this section, parameters can be customized to suit the needs of the specific application.

## 6.1 OUTDOOR AIR RESET MODE

The **Outdoor Air Reset** operating mode is based on outside air temperatures. As the outside air temperature decreases, the supply header temperature will increase and vice versa. For this mode, it is necessary to install an outside air sensor.

To enable this operating mode:

- 1. Go to Main Menu → Advanced Setup → Unit → Unit Application Configuration.
- 2. Set the Unit Application parameter to SH.
- 3. Set the Unit SH Operating Mode parameter to Outdoor Reset.
- 4. Set the Outdoor Air Temp Sens parameter to Network, Direct or BAS.

#### 6.1.1 Outdoor Air Temperature Sensor Installation

The outdoor air temperature sensor must be mounted on the North side of the building in an area where the average outside air temperature is expected. The sensor must be shielded from the sun's direct rays, as well as direct impingement by the elements. If a cover or shield is used, it must allow free air circulation. The sensor may be mounted **up to 200 feet (61m)** from the unit. connections are made at the Input/Output (I/O) Box on the front of the boiler.

The Outdoor Air Temp Sensor must be connected to the **OUTDOOR AIR** and **AIR SENSOR COMMON** terminals on the I/O board. Use shielded 18 to 22 AWG wire for connections.

For additional information on wiring see to Section 2.11.1: Outdoor Air & Air Sensor Common in the Benchmark 750-6000 with Edge [i]: Install-Startup Manual (OMM-0144, GF-217).

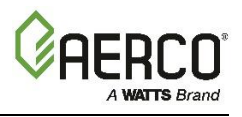

#### 6.1.2 Outdoor Reset Mode Startup

Startup in the **Outdoor Reset** mode is accomplished as follows:

#### NOTE:

It is required to have an outdoor sensor for the Outdoor reset. A header sensor or boiler supply sensor can be used depending on the plant configuration.

#### **Outdoor Reset Mode Setup Instructions**

- 1. Go to: Main Menu → Advanced Setup → Unit → Application Configuration.
- 2. Press the Unit Application parameter and choose SH.
- 3. In the **Unit SH Operating Mode** parameter, choose **Outdoor Reset**. The parameters that appear will be used to create a temperature curve to vary the unit's active setpoint depending on the Outside Air Temperature (OAT).

| <b>•</b> | APPLICATION CONFIGURA                   | TION 🏫 | _ ➡ | APPLICATION             | N CONFIGURATIO | N 🏫 |
|----------|-----------------------------------------|--------|-----|-------------------------|----------------|-----|
|          | Unit Application: SH                    |        |     | Unit Application:       | SH             |     |
|          | Unit SH Operating Mode : Constant Setpo | pint   |     | Unit SH Operating Mode: | Outdoor Reset  |     |
|          | Unit SH Setpoint: 160°F                 |        | _   | OAR Min Outside Temp:   | -20°F          |     |
| <        |                                         | >      | <   | OAR Max Setpoint:       | 190°F          | >   |
|          |                                         |        |     | OAR Max Outside Temp:   | 130°F          |     |
|          |                                         |        |     | OAR Min Setpoint:       | 160 °F         |     |
|          |                                         |        |     | Warm Weather Shtdwn:    | 60°F           |     |
|          |                                         |        |     |                         |                |     |

Unit Application = SH

Unit Application = Outdoor Reset

#### Figure 6-1: Application Configuration Screen

- 4. Set the following parameters to define the total outside air temperature span which will be used for Setpoint control.
  - **OAR Min Outside Temp**: The minimum outside temperature the system can read; it is tied to the OAR Max Setpoint. For example, if OAR Min Outside Temp is -5°F and OAR Max Setpoint is 180°F, when the outside temperature is -5°F or below, the system will supply 180°F.
  - **OAR Max Outside Temp**: Outdoor Air Reset Maximum Outside Temperature that the system will operate to. For example: if set to 60°F, the boiler will operate between 60°F outside temperature and OAR Min Outside Temp setting.
- 5. Set the following parameters to define the Setpoint curve, which will be used to yield a desired setpoint for a given outside temperature:
  - **OAR Max Setpoint**: The maximum allowable setpoint (range = Min Setpoint up to 210°F (98.9°C)).
  - **OAR Min Setpoint**: The minimum allowable setpoint (range = 40°F (4.4°C) up to the Max Setpoint).
- 6. Set the **Warm Weather Shutdown** parameter to the threshold outside temperature above which the unit shuts down. For example, if set to 65°F, when the outside temperature goes above 65°F, the unit goes into standby. The unit will then restart when temperature falls below 60°F.

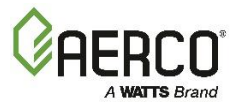

## 6.2 CONSTANT SETPOINT MODE

The **Constant Setpoint** mode (the default) is used when a fixed header temperature is desired. Common uses of this mode of operation include water source heat pump loops, and indirect heat exchangers for potable hot water systems or processes.

No external sensors are required to operate in this mode. While it is necessary to set the desired setpoint temperature, it is not necessary to change any other temperature-related functions. The unit is factory preset with settings that work well in most applications. Prior to changing any temperature-related parameters, other than the setpoint, it is suggested that an AERCO representative be contacted.

The setpoint temperature of the unit is adjustable from 40°F to 245°F (4.4°C to 118.3°C).

To set the unit to **Constant Setpoint** mode:

**Constant Setpoint Mode Setup Instructions** 

- 1. Go to: Main Menu → Advanced Setup → Unit → Application Configuration.
- 2. Press SH Operating Mode and choose Constant Setpt.
- 3. Press SH Setpoint and choose the desired setpoint.

## 6.3 REMOTE SETPOINT MODE

The unit's setpoint can be remotely controlled by an Energy Management System (EMS) or Building Automation System (BAS). The **Remote Setpoint** can be driven by a current or voltage signal.

#### NOTE:

See Section 2.11.5: *Analog In* in the *Benchmark 750-6000 with Edge [i]: Install-Startup Manual* (OMM-0144, GF-217) for field wiring instructions.

When using the **Remote Setpoint** mode default setting, **4 - 20 mA/1 - 5 VDC**, a 4 to 20 mA/1 to 5 VDC signal, sent by an EMS or BAS, is used to change the unit's setpoint. The **4 mA/1V** signal is equal to Setpoint Low Limit, while a **20 mA /5V** signal is equal to a Setpoint High Limit setpoint. When a 0 to **20 mA/0 to 5 VDC** signal is used, **0 mA** is equal to Setpoint Low Limit.

In addition to the current and voltage signals described above, the **Remote Setpoint** mode can also be driven by a RS-485 Modbus Network signal from an EMS or BAS.

The **Remote Setpoint** mode of operation can be used to drive single as well as multiple units.

#### NOTE:

If a voltage, rather than current signal is used to control the remote setpoint, a DIP switch adjustment must be made on the PMC Board located in the Edge [i] Controller. Contact your local AERCO representative for details.

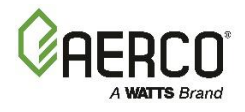

To set the unit to **Remote Setpoint** mode:

#### **Remote Setpoint Mode Setup Instructions**

- 1. Go to Main Menu →Advanced Setup → Unit →Application Configuration.
- 2. Press SH Operating Mode and choose Remote Setpt.
- 3. Set the **Remote Setpoint** parameter to one of the following:
  - 4-20mA/1-5V
- 0-20mA/0-5V
- BST (PWM) Input
- Network

• BAS

If the **Network** setting is selected for RS-485 Modbus operation, a valid Comm Address must be entered in the *Setup* menu. Refer to the *Modbus Communication Manual* (OMM-0035, GF-114) for additional information.

While it is possible to change the values of temperature related functions, the unit is factory preset with values that work well in most applications. It is suggested that an AERCO representative be contacted, prior to changing any temperature related function values.

## **6.4 DIRECT DRIVE MODES**

The unit's air/fuel valve position (% open) can be changed by a remote signal which is typically sent from an Energy Management System (EMS) or from a Building Automation System (BAS). The **Direct Drive** mode can be driven by a current or voltage signal.

The default setting for the **Direct Drive** mode is **4-20 mA/1-5 VDC**. With this setting, a 4 to 20 mA signal, sent by an EMS or BAS is used to change the unit's valve position from 0% to 100%. A **4 mA/1V** signal is equal to a **0%** valve position, while a **20 mA /5V** signal is equal to a **100%** valve position. When a **0-20 mA/0-5 VDC** signal is used, **zero** is equal to a **0%** valve position.

In addition to the current and voltage signals described above, the **Direct Drive** mode can also be driven by a RS-485 Modbus Network signal from an EMS or BAS. When in **Direct Drive** mode, the unit is a slave to the EMS or BAS and does not have a role in temperature control. **Direct Drive** can be used to drive single, or multiple units.

#### NOTE:

If a voltage, rather than current signal is used to control the remote setpoint, a DIP switch adjustment must be made on the CPU Board located in the Edge [i] Controller. Contact your local AERCO representative for details.

To enable the **Direct Drive** mode:

#### **Direct Drive Mode Setup Instructions**

- 1. Go to: Main Menu → Advanced Setup → Unit → Application Configuration.
- 2. Press SH Operating Mode parameter and choose Direct Drive.
- 3. The **Remote Signal** parameter now appears. It can be set to one of the options below.
  - 4-20mA
- 0-20mA/
- BST (PWM) Input
  Network
  - 1-5V 0-5V
- BAS

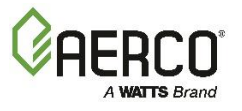

#### **Direct Drive Mode Setup Instructions**

4. If **Network** was selected in the previous step, the **Unit Address** parameter appears. Enter a valid Comm address in this parameter.

Refer to Modbus Communication Manual (OMM-0035, GF-114) for additional information.

## 6.5 AERCO CONTROL SYSTEM (ACS)

#### NOTE:

ACS is for installations with between 17 and 32 boilers. It utilizes only RS-485 signaling to the boiler. For installations with 1 to 16 boilers Boiler Sequencing Technology (BST) is recommended. See Section 7: *Boiler Sequencing Technology*.

The **ACS** mode of operation is used in conjunction with an AERCO Control System. The **ACS** mode is used when it is desired to operate multiple units in the most efficient manner possible. For this mode of operation, an ACS Header Sensor must be installed **between 2 and 10 feet (0.61 and 3m)** downstream of the *last* boiler in the boiler plant's supply water header.

ACS can control up to 32 boilers via Modbus (RS-485) network communication.

For ACS programming, operation, and Header Sensor installation details, see the ACS *Operations Guide* (OMM-081, GF-131). For operation via an RS-485 Modbus network, refer to *Modbus Communication Manual* (OMM-0035, GF-114).

To enable the **ACS** mode:

#### **ACS Mode Setup Instructions**

- 1. As a prerequisite, verify that the unit is <u>not</u> a BST Client or Manager. Go to: Main Menu → Advanced Setup → BST Cascade → Cascade Configuration, Unit Mode = Off.
- 2. On the Controller, go to: Main Menu → Advanced Setup → Unit → Application Configuration.
- 3. Press Unit SH Operating Mode parameter and choose Direct Drive.
- 4. Press the **Remote Signal** parameter and choose **Network**.
- 5. Press the Baud Rate parameter and choose 9600.

#### NOTE:

See Section 2.11.1 in the *Benchmark 750-6000 with Edge [i]: Install-Startup Manual* (OMM-0144, GF-217) for field wiring instructions.

## 6.6 COMBINATION CONTROL SYSTEM (CCS)

#### NOTE:

The ACS can be utilized for a Combination Control System.

A Combination Control System (CCS) is one that uses multiple boilers to cover both spaceheating and domestic hot water needs. The theory behind this type of system is that the maximum space-heating load and the maximum domestic hot water load do not occur simultaneously. Therefore, boilers used for domestic hot water are capable of switching

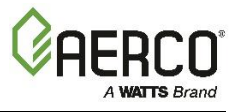

between constant setpoint and ACS control.

For a typical CCS, an adequate number of boilers are installed to cover the space-heating load on the design-day. However, one or more units are used for the domestic hot water load as well. These boilers are the combination units and are referred to as the combo boilers. The combo boilers heat water to a constant setpoint temperature. That water is then circulated through a heat exchanger in a domestic hot water storage tank.

Only the AERCO Control System (ACS) is necessary to configure this system if only a single valve is used to switch from space heating to domestic hot water. However, the ACS Relay Panel is required in combination with the ACS when there are up to two isolation valves, boiler interlocks, and/or a Domestic Hot Water (DHW) pump in a Combination heating plant where AERCO boilers are being used for both Building Heat and Domestic Hot Water heating.

The following two options are available for using a combination system; one that uses only the ACS, and one that requires the optional ACS Relay Box:

- **OPTION 1** This option is selected when the ACS controls a boiler plant containing up to eight combination boilers that are Domestic Hot Water Priority (DHW PRIORITY) boilers, along with building heat (BLDG HEAT) boilers, and *one* hydronic isolation valve in the main header between the BLDG HEAT boilers and the DHW PRIORITY boilers.
- OPTION 2 When this option is selected, the ACS Relay Panel must be used in conjunction with the ACS. For this option, the ACS controls a boiler plant containing up to eight combination boilers that are divided up into Building Priority (BLDG PRIORITY) boilers and Domestic Hot Water Priority (DHW PRIORITY) boilers, along with building heat (BLDG HEAT) boilers, and using *two* hydronic isolation valves in the main header, one between the BLDG HEAT and BLDG PRIORITY boilers, and the other between the BLDG PRIORITY and the DHW PRIORITY boilers.

In Option 2, when the space-heating load is such that when all the space-heating boilers are at the 100% valve position, the ACS will then ask the ACS Relay Box for the domestic boilers to become space-heating boilers. Provided the domestic hot water load is satisfied, the combo (hot water) boilers will then become space-heating boilers. If the domestic hot water load is not satisfied, the combo boiler(s) remain on the domestic hot water load. If the combo boilers switch over to space heating, but there is a call for domestic hot water, the ACS Relay Box switches the combo units back to the domestic load. The ACS in combination with the ACS Relay Box will ask the BLDG PRIORITY boilers to help with domestic hot water heating if the DHW PRIORITY boilers are not able to satisfy the domestic hot water demand.

When the combo units are satisfying the domestic load, they are in the **Constant Setpoint** mode of operation. When the combo units switch over to space heating, their mode of operation changes to follow the ACS command. For more information concerning the operation of the ACS, consult the *AERCO Control System Manual* (OMM-0081, GF-131); for information on mounting and wiring the ACS Relay Box, see section 2.14 in that manual.

#### 6.6.1 Combination Control System Field Wiring

Wiring for this system is between the ACS, the ACS Relay Box, and the terminals in the I/O Box. Wire the units using a shielded twisted pair of 18 to 22 AWG wire. When wiring multiple units, each unit's wiring must conform to the above.

#### 6.6.2 Combination Control System Setup and Startup

To setup a boiler for **Combination** mode:
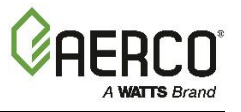

#### Combination Control System Setup Instructions

- 1. As a prerequisite, verify that the unit is <u>not</u> a BST Client or Manager. Go to: Main Menu → Advanced Setup → BST Cascade → Cascade Configuration, Unit Mode = Off.
- 2. On the Controller, go to: Main Menu → Advanced Setup → Unit → Application Configuration.
- 3. Press SH Operating Mode and choose Combination.
- 4. Press the Remote Signal parameter and choose Network.

While it is possible to change other temperature-related functions for **Combination** mode, these functions are preset at the factory. These default settings work well in most applications. It is suggested that AERCO be contacted prior to changing settings other than the unit's setpoint.

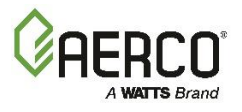

(This page intentionally blank)

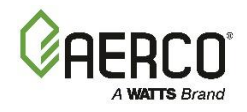

# SECTION 7. BOILER SEQUENCING TECHNOLOGY

# 7.1 INTRODUCTION

The Boiler Sequencing Technology system (BST) is an integrated 16 boiler control system. It is built into the Edge [i] Controller. It has its own sophisticated PID control system designed to simultaneously control the light off and modulation of **up to 16 boilers** while achieving maximum operational efficiency.

BST is designed to ensure that all Boilers in the system operate at maximum efficiency. This is accomplished by lighting off boilers only when all ignited boilers reach or exceed a defined Valve Position (Fire Rate). Operating all boilers below the defined Fire Rate "Next on VP" (for Next Turn on Valve Position) insures that they are firing at their most efficient Fire Rate. One unit the BST network is defined as the "Manager" and all other units on the network are defined as "Client" units. The Manager monitors the system Header Temperature, and also monitors all Client unit's status information, efficiently controlling all units in order to achieve and maintain the required BST Setpoint Temperature.

When there is a demand, the BST Manager will light off the lead boiler based on the BST Sequencing selection in the *BST Cascade Status* screen. As system load increases and the valve position of the ignited unit(s) reach the Next On VP (% valve position), the Manager will light off the next available unit. A simplified block diagram of multiple Boilers connected to a BST is shown in Figure 7-1 below.

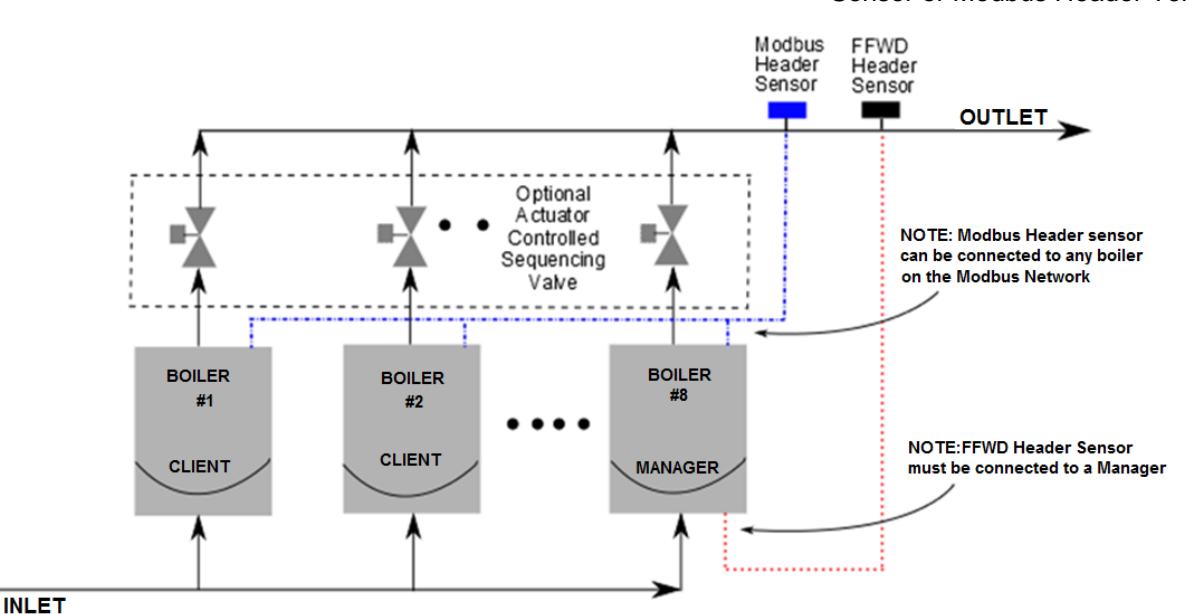

Figure 7-1: Simplified BST Block Diagram

# NOTE:

After the boiler load is satisfied, the isolation valve remains open for a programmed interval (default = 2 minutes) before closing. When the *system load* is satisfied, the Edge [i] Controller will open the isolation valves for all of the boilers. The BST controls the valves via a 0-20 mA signal (see Section 2.11.1: *I/O Board Connections* in the *Benchmark 750-6000 with Edge [i]: Install-Startup Manual* (OMM-0144, GF-217).

**NOTE**: Use either FFWD Header Temp Sensor or Modbus Header Temp Sensor

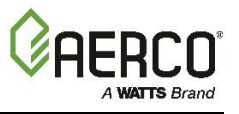

### 7.1.1 Installation Notes

A ProtoNode is needed for all Protocols on BMK with EDGE[i] Controllers, including BACnet, Modbus. If your installation includes a ProtoNode SSD (Client-Client Device), you **must** adhere to the procedure listed below. Failure to complete these steps can result in the failure of the BST system.

- a) Do NOT install the ProtoNode device at the outset of the installation. If the ProtoNode device is already installed, you must physically disconnect it from the Modbus network on the I/O board.
- b) Make sure that the Modbus load and bias resistors are properly configured for the system to operate without the ProtoNode installed.
- c) Temporarily set the BST system for **Constant Setpoint** mode of operation (see below).
- d) Turn on and completely test the installation to verify that it is operating proper.
- e) Once the installation is working properly as a BST system, install the ProtoNode device.
- f) Make sure that the Modbus load and bias resistors are properly configured for the system to operate with the ProtoNode installed.
- g) Set the BST system for desired mode of operation (Setpoint mode).
- h) Test the system completely with the ProtoNode installed.

# 7.2 BST QUICK START CHART

Select the single option that suites your installation and then complete the instructions in the corresponding sub-sections of section 7.3 *BST Implementation Instructions*.

| Constant Setpoint (choose option 1 or 2)                      |                        |
|---------------------------------------------------------------|------------------------|
| Option 1 – Direct Wired Header (Header Temp)                  | Complete section 7.3.1 |
| Option 2 – Modbus Header (Network)                            | Complete section 7.3.2 |
|                                                               |                        |
| Outdoor Reset (choose option 3 or 4)                          |                        |
| Option 3 – Direct Wired Header AND Direct Wired Outdoor Air   | Complete section 7.3.3 |
| Option 4 – Modbus Header AND Modbus Outdoor Air               | Complete section 7.3.4 |
|                                                               |                        |
| Remote Setpoint (choose option 5 through 8)                   |                        |
| Option 5 – 4-20ma Drive AND Direct Wired Header               | Complete section 7.3.5 |
| Option 6 – Modbus Drive via ProtoNode AND Direct Wired Header | Complete section 7.3.6 |
| Option 7 – 4-20ma Drive AND Modbus Header                     | Complete section 7.3.7 |
| Option 8 – Modbus Drive via ProtoNode AND Modbus Header       | Complete section 7.3.8 |

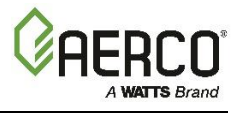

# 7.3 BST IMPLEMENTATION INSTRUCTION

There are 8 BST implementation options, described below. The instructions for each refer to I/O board connections described in Section 2.11 in the *Benchmark 750-6000 with Edge [i]: Install-Startup Manual* (OMM-0144, GF-217).

All instructions in the sections below refer to one or more of the following components:

- Modbus Transmitter:
  - P/N 24444-1 includes PT1000 Header Temp Sensor P/N 61058, box and power supply.
  - P/N 24444-3 includes PT1000 Header Temp Sensor P/N 61058.
- Header Temp Sensor, either:
  - o P/N 61040 (BALCO) if connecting directly to I/O board.
  - o P/N 61058 (PT1000) dual bead, if connecting to Modbus Transmitter
- Outdoor Sensor, either:
  - P/N 61047 (BALCO) if connecting directly to I/O board.
  - P/N 61060 (PT1000) if connecting to Modbus Transmitter.

### 7.3.1 Option 1 Constant Setpoint: Direct Wired Header Temp Sensor

**OPTION 1 Instructions: Constant Setpoint with Direct Wired Header Temp Sensor** 

OPTION 1 Step 1: HEADER TEMP SENSOR WIRING – BST MANAGER Unit

 On the <u>BST Manager</u> unit, connect the Header Temp Sensor to the Feed Forward (FFWD) terminals on the P-1 Harness via the terminal block labeled *Header Temp sensor* in the I/O Box.

#### **NOTES:**

- The **Header Temp Sensor** must be installed between 2 and 10 feet (0.61 and 3.1m) downstream of the *last* boiler in the plant's supply water header.
- Shielded pair 18 22 AWG cable is recommended for **Header Temp Sensor** wiring. There is no polarity to be observed.
- The ground for the shield is at the "SHLD" terminal in the I/O the Box. The sensor end of the shield must be left free and ungrounded.

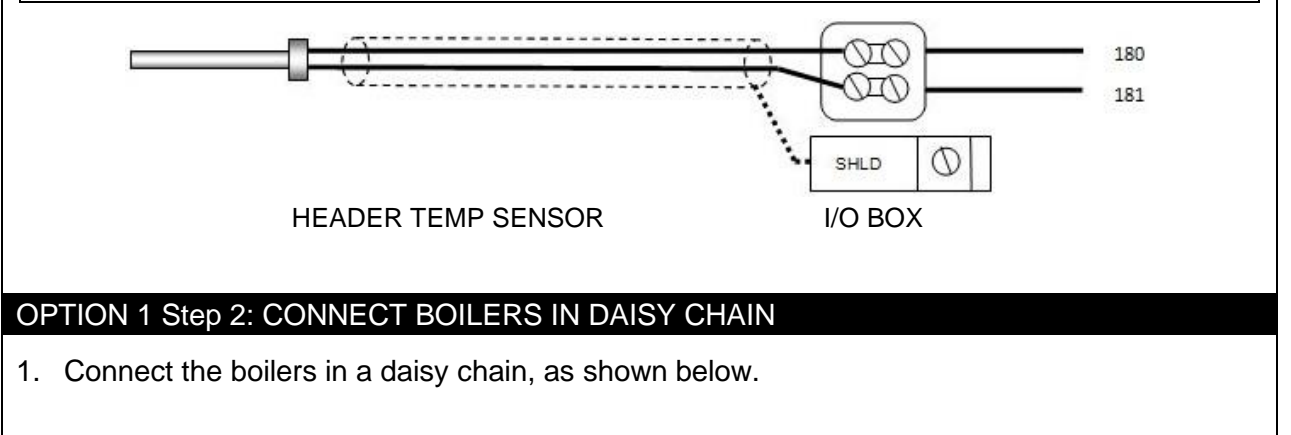

### Continued on next page

Benchmark with Edge [I]: Operation-Maintenance Manual SECTION 7 – BOILER SEQUENCING TECHNOLOGY

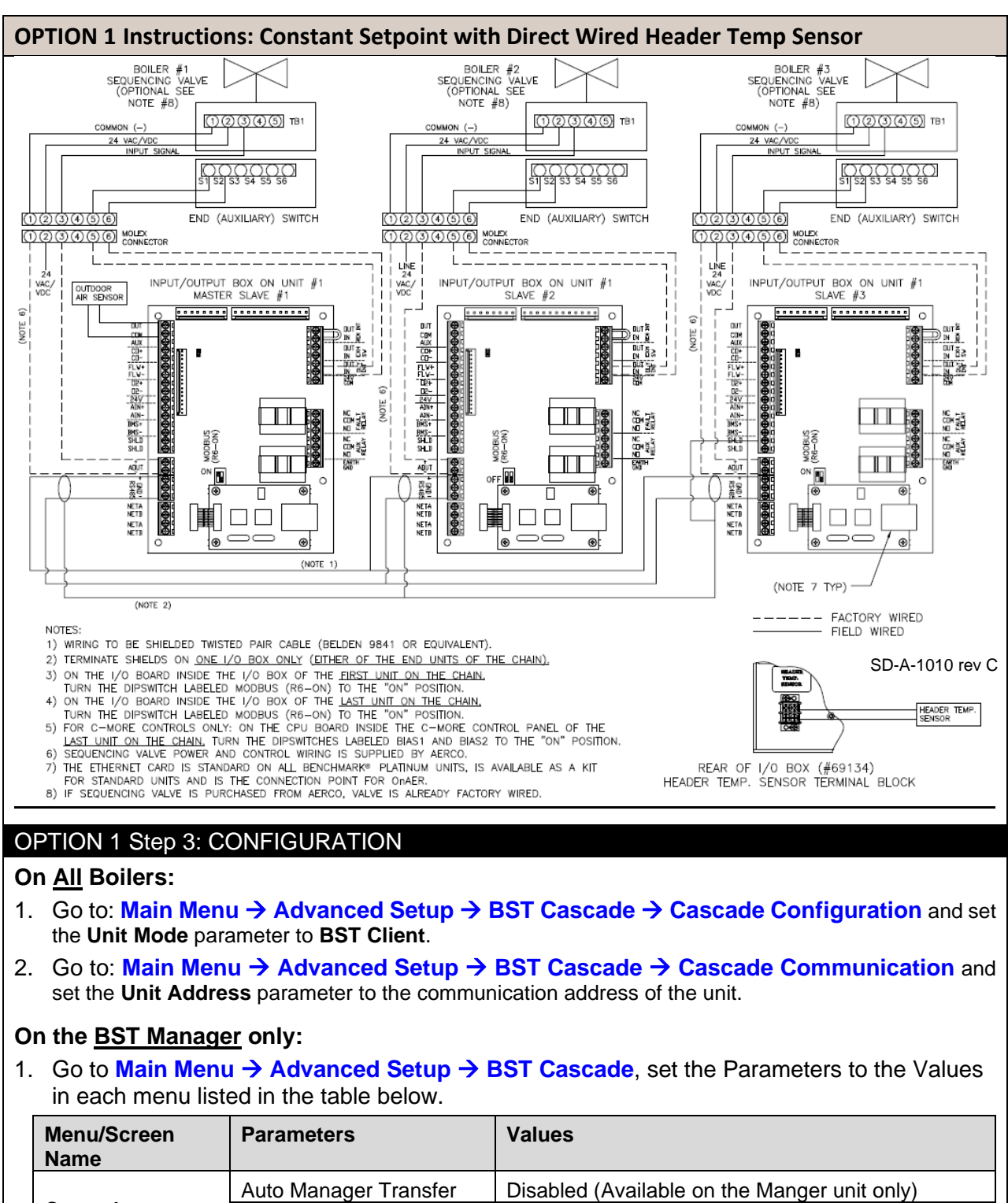

|               | •             | Auto Manager Transfer | Disabled (Available on the Manger unit only) |
|---------------|---------------|-----------------------|----------------------------------------------|
|               | Cascade       | Unit Mode             | BST Manager                                  |
| Configuration |               | Hdr Temp Sensor       | FFWD Temp                                    |
|               |               | Application           | Space Heating                                |
|               | Application   | SH Operating Mode     | Constant Setpoint                            |
|               | Configuration | SH Setpoint           | Header temperature required for the cascade  |
|               |               | Min address           | The minimum unit address in the cascade      |
|               | Cascade Comm  | Max address           | The maximum unit address in the cascade      |
|               |               | Cascade Baud Rate     | The baud rate for the cascade.               |

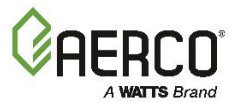

### 7.3.2 Option 2 Constant Setpoint: Modbus Wired Header Temp Sensor

**OPTION 2 Instructions: Constant Setpoint with Modbus Wired Header Temp Sensor** 

#### OPTION 2 Step 1: MODBUS HEADER TEMP SENSOR WIRING – ANY BOILER

Using the Modbus Transmitter gives the plant the ability to use the Backup manager feature. This allows any of the client units to become a Backup manager if the manager unit is not communicating.

- 1. Connect the **Modbus Transmitter** terminal **Pin B** to the **RS485+** terminal, and **Pin A** to the **RS485-** terminal on the I/O Board of any Boiler unit, using shielded pair 18 22 AWG cable.
- 2. Connect the **Header Temp Sensor** to pins **2** and **3** of the **Modbus Transmitter** using shielded pair 18 22 AWG cable.
- 3. Install a jumper wire between pins 1 and 2 of the Modbus Transmitter.

#### NOTES:

- Polarity must be observed for the RS485 connections.
- Ground the shield to any SHLD terminal on the I/O Board.
- The **Header Temp Sensor** must be installed between 2 and 10 feet (0.61 and 3.1m) downstream of the *last* boiler in the plant's supply water header.
- There is no polarity to be observed. The ground for the shield is at the power supply ground. The sensor end of the shield must be left free and ungrounded.

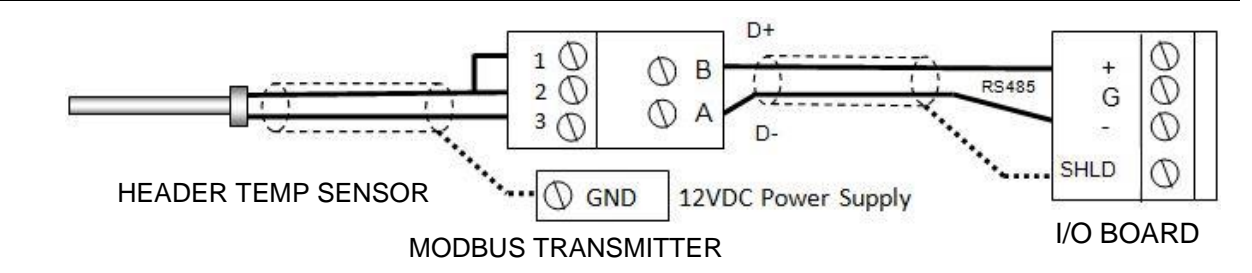

### **OPTION 2 Step 2: CONNECT BOILERS IN DAISY CHAIN**

2. Connect the boilers in a daisy chain, as shown below.

#### Continued on next page

Benchmark with Edge [I]: Operation-Maintenance Manual SECTION 7 – BOILER SEQUENCING TECHNOLOGY

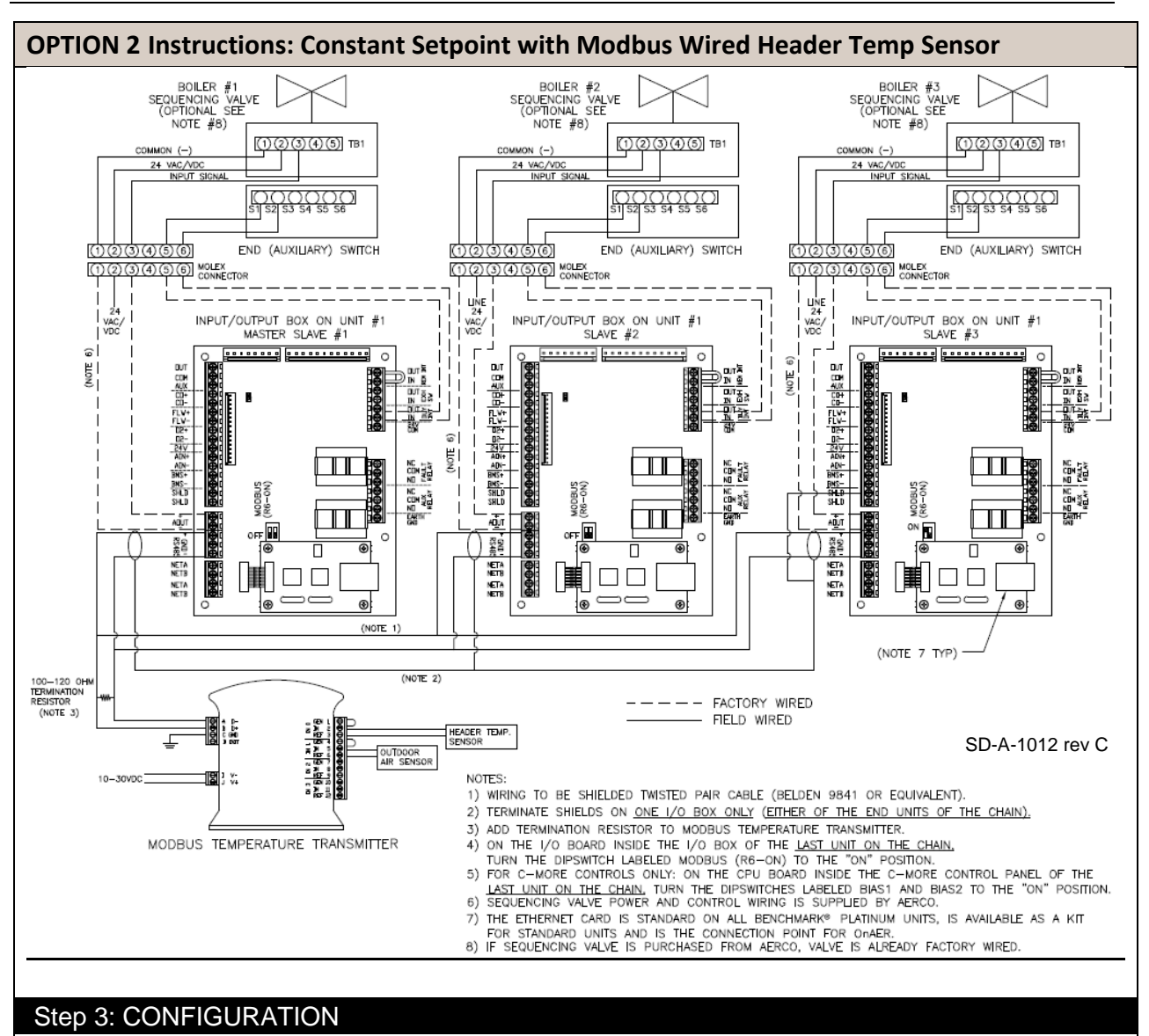

### On <u>All</u> Boilers:

- 1. Go to: Main Menu → Advanced Setup → BST Cascade → Cascade Configuration and set the Unit Mode parameter to BST Client.
- 2. Go to: Main Menu → Advanced Setup → BST Cascade → Cascade Communication and set the Unit Address parameter to the communication address of the unit.

#### Continued on next page

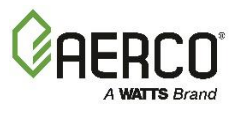

#### **OPTION 2 Instructions: Constant Setpoint with Modbus Wired Header Temp Sensor**

### On the **BST Manager** only:

1. Go to Main Menu → Advanced Setup → BST Cascade, set the Parameters to the Values in each menu in the table below.

| Menu/Screen Name | Parameters             | Values                                               |
|------------------|------------------------|------------------------------------------------------|
|                  | Auto Manager Transfer  | Enabled (This is available on the Manager unit only) |
|                  | Auto failover Type     | C-More                                               |
| Cascade          | Backup Manager Address | Enter the designated backup unit address             |
| Configuration    | Unit Mode              | BST Manager                                          |
|                  | Hdr Temp Sensor        | Network                                              |
|                  | Sensor Comm Address    | 240                                                  |
|                  | Hdr Temp Point         | 14                                                   |
|                  | Application            | Space Heating                                        |
| Application      | SH Operating Mode      | Constant Setpoint                                    |
| Configuration    | Plant Setpoint         | Header temperature required for the cascade          |
|                  | Min address            | The minimum unit address in the cascade              |
| Cascade Comm     | Max address            | The maximum unit address in the cascade              |
|                  | Cascade Baud Rate      | The baud rate for the cascade.                       |

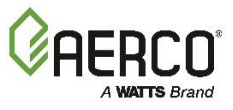

# 7.3.3 Option 3 Outdoor Reset: <u>Direct Wired</u> Header Temp Sensor & <u>Direct Wired</u> Outdoor Sensor

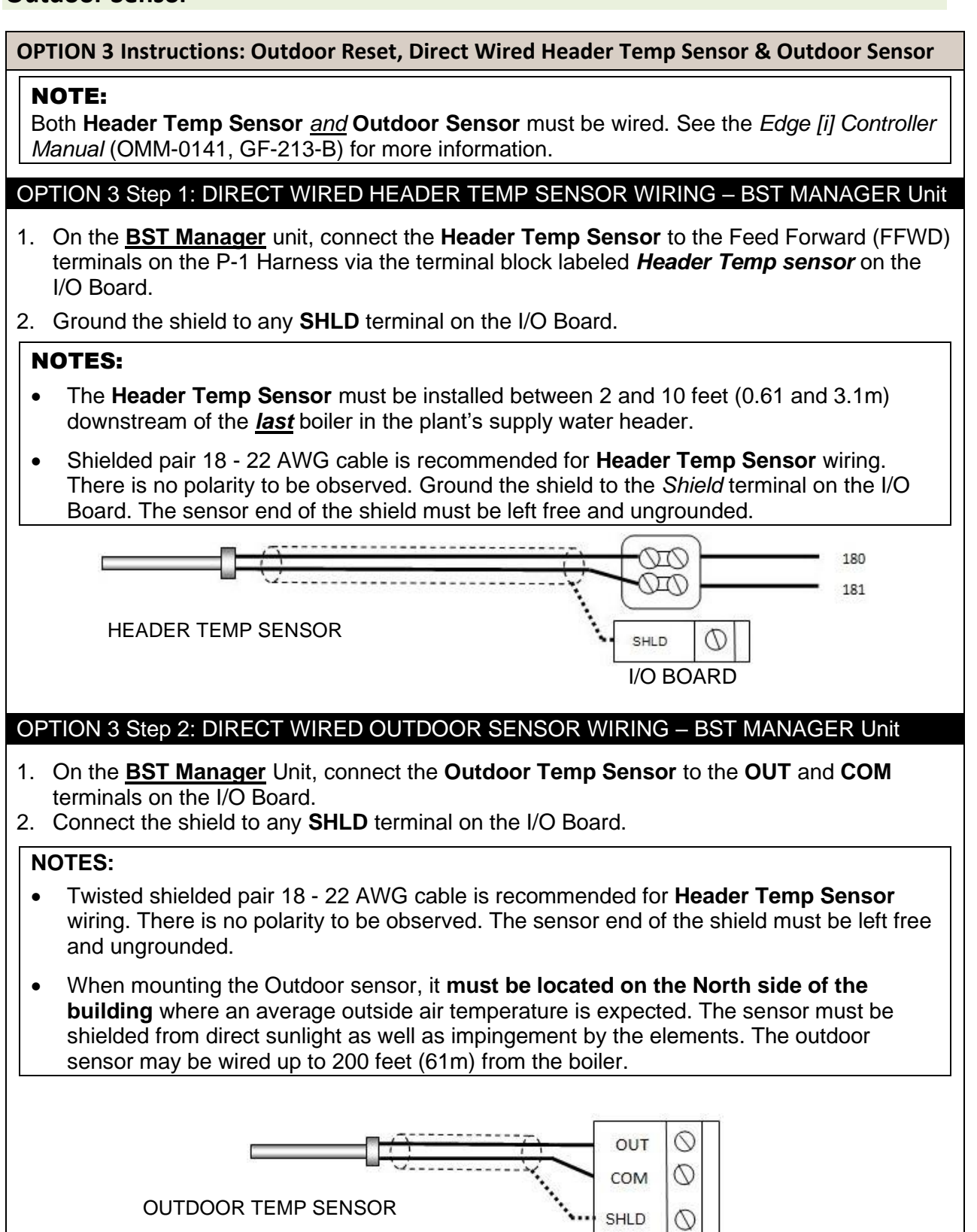

I/O BOARD

# Benchmark with Edge [I]: Operation-Maintenance Manual

### SECTION 7 – BOILER SEQUENCING TECHNOLOGY

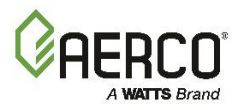

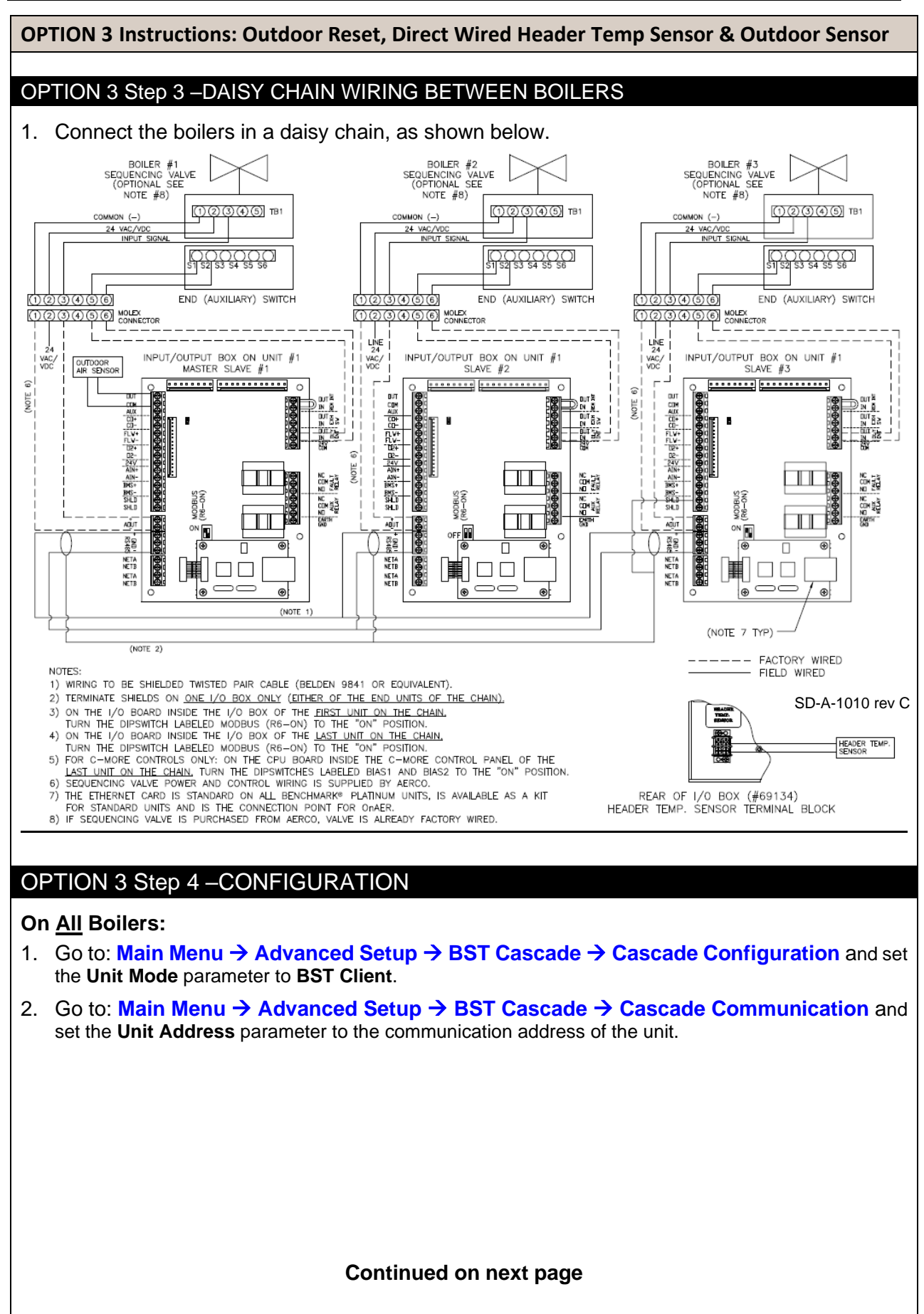

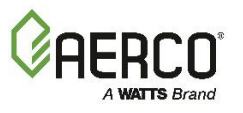

**OPTION 3 Instructions: Outdoor Reset, Direct Wired Header Temp Sensor & Outdoor Sensor** 

### On the <u>BST Manager</u> only:

1. Go to Main Menu → Advanced Setup → BST Cascade, set the Parameters to the Values in each menu in the table below.

| Menu/Screen Name | Parameters               | Values                                                       |
|------------------|--------------------------|--------------------------------------------------------------|
| Cascade          | Auto Manager<br>Transfer | Disabled (This option is available on the Manager unit only) |
| Configuration    | Unit Mode                | BST Manager                                                  |
|                  | Hdr Temp Sensor          | FFWD Temp                                                    |
|                  | Application              | Space Heating                                                |
| Application      | SH Operating Mode        | Outdoor Reset                                                |
| Configuration    | Outdoor Temp Sensor      | Direct                                                       |
|                  | Plant Setpoint           | Header temperature required for the cascade                  |
|                  | Min address              | The <i>minimum</i> unit address in the cascade               |
| Cascade Comm     | Max address              | The maximum unit address in the cascade                      |
|                  | Cascade Baud Rate        | The baud rate for the cascade.                               |

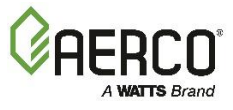

# 7.3.4 Option 4 Outdoor Reset: <u>Modbus</u> Header Temp Sensor & <u>Modbus</u> Outdoor Temp Sensor

OPTION 4 Instructions: Outdoor Reset, Modbus Header Temp Sensor & Modbus Outdoor Temp Sensor

### NOTE:

Both Header Temp Sensor *and* Outdoor Sensor must be wired. See the *Edge* [*i*] *Controller Manual* (OMM-0141, GF-213-B) for more information.

### **OPTION 4 Step 1: HEADER TEMP SENSOR WIRING – ANY BOILER**

Using the Modbus Transmitter gives the plant the ability to use the Backup manager feature. This allows any of the client units to become a Backup manager if the manager unit is not communicating.

- 1. Connect the **Modbus Transmitter** terminal **Pin B** to the **RS485+** terminal, and **Pin A** to the **RS485-** terminal on the I/O Board of any Boiler unit, using shielded pair 18 22 AWG cable.
- 2. Connect the **Header Temp Sensor** (P/N **61040**) to pins **2** and **3** of the **Modbus Transmitter**, using shielded pair 18 22 AWG cable.
- 3. Install a jumper wire between pins 1 and 2 of the Modbus Transmitter.

#### **NOTES:**

- Polarity must be observed for the RS485 connections.
- Ground the shield to any SHLD terminal on the I/O Board.
- The **Header Temp Sensor** must be installed between 2 and 10 feet (0.61 and 3.1m) downstream of the *last* boiler in the plant's supply water header.
- There is no polarity to be observed. The ground for the shield is at the power supply ground. The sensor end of the shield must be left free and ungrounded.

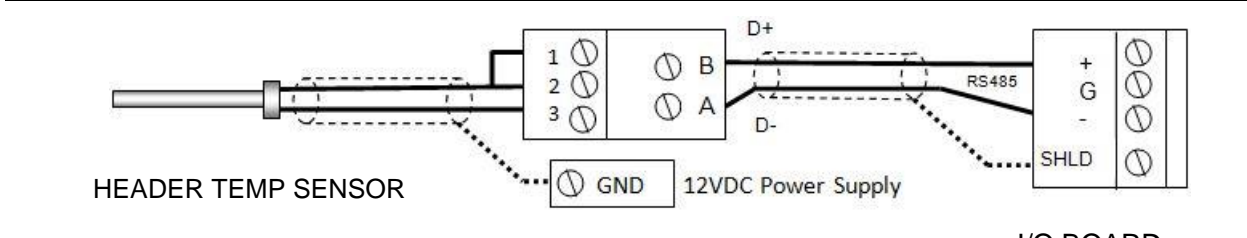

MODBUS TRANSMITTER

I/O BOARD

### **OPTION 4 Step 2: OUTDOOR SENSOR WIRING**

- 1. If you have not already done so, complete step 1 of the instructions above to connect the **Modbus Transmitter** to the I/O Board.
- 2. Connect the **Outdoor Temp Sensor** to **Pins 5** and **6** of the **Modbus Transmitter** using a shielded pair 18 22 AWG cable.
- 3. On the **Modbus Transmitter**, install a jumper wire between **Pins 4** and **5**.

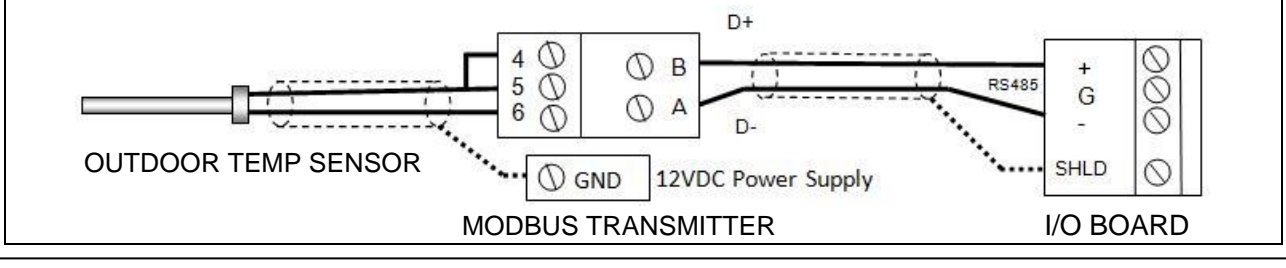

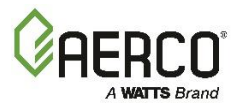

### OPTION 4 Instructions: Outdoor Reset, Modbus Header Temp Sensor & Modbus Outdoor Temp Sensor

### **NOTES:**

- Polarity must be observed for the RS485 connections.
- Ground the shield at any **SHLD** terminal in the I/O the Board.
- When mounting the Outdoor sensor, it must be located on the North side of the building where an average outside air temperature is expected. The sensor must be shielded from direct sunlight as well as impingement by the elements. The outdoor sensor may be wired up to 200 feet (61m) from the boiler.
- There is no polarity to be observed. The ground for the shield is at the power supply ground. The sensor end of the shield must be left free and ungrounded.

### OPTION 4 Step 3 – DAISY CHAIN WIRING BETWEEN BOILERS

1. Connect the boilers in a daisy chain, as shown below.

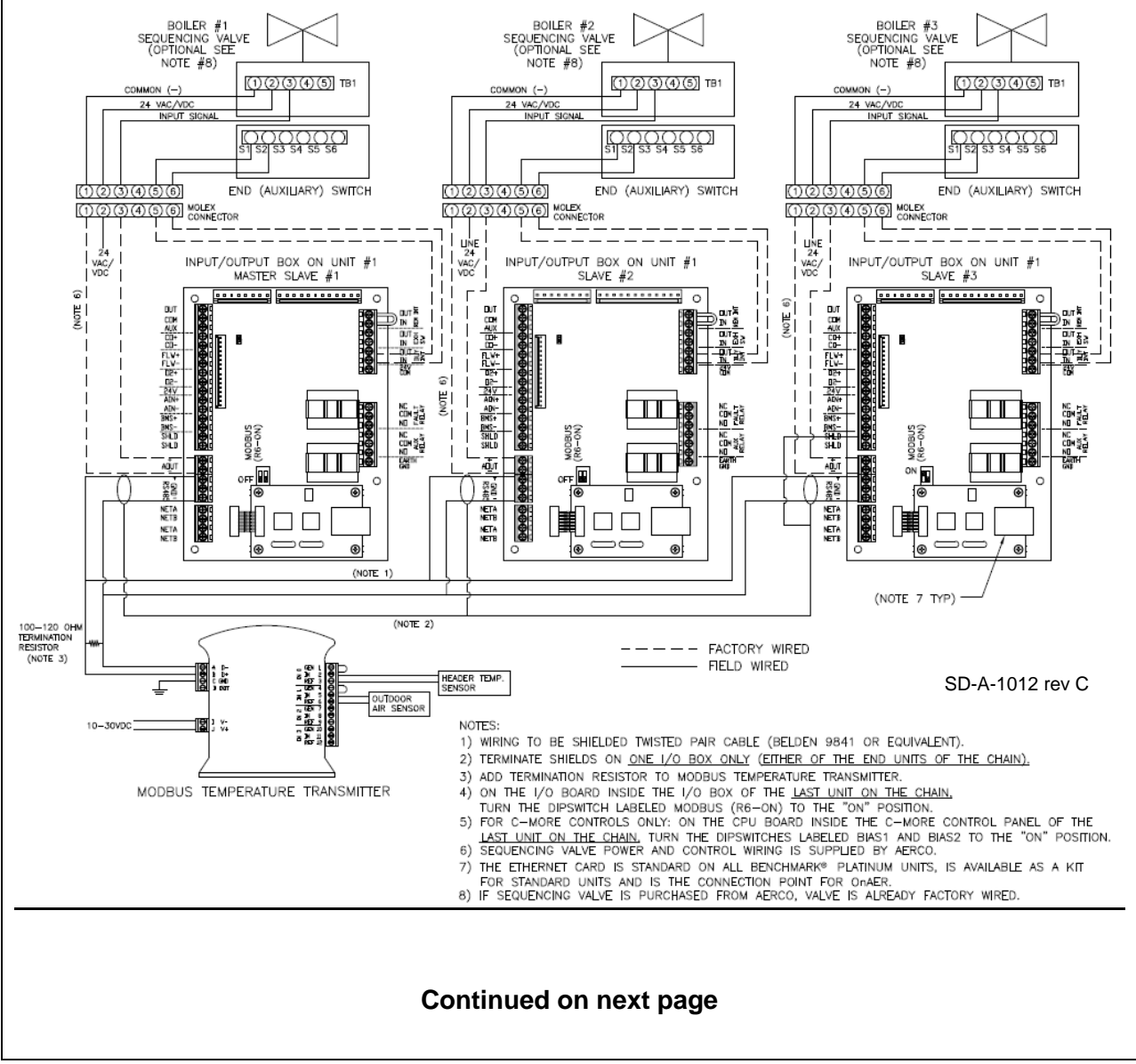

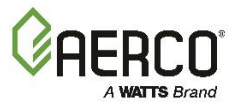

OPTION 4 Instructions: Outdoor Reset, Modbus Header Temp Sensor & Modbus Outdoor Temp Sensor

#### **OPTION 4 Step 4 – CONFIGURATION**

Using the Modbus Transmitter gives the plant the ability to use the Backup manager feature. This allows any of the client units to become a Backup manager if the manager unit is not communicating.

On <u>All</u> Boilers:

- 1. Go to: Main Menu → Advanced Setup → BST Cascade → Cascade Configuration:
  - Set the Unit Mode parameter to BST Client.
- 2. Go to: Main Menu → Advanced Setup → BST Cascade → Cascade Communication:
  - Set the Unit Address parameter to the communication address of the unit.

#### On the **BST Manager** only:

 Go to Main Menu → Advanced Setup → BST Cascade, set the Parameters to the Values in each menu in the table below.

| Menu/Screen Name | Parameters             | Values                                              |
|------------------|------------------------|-----------------------------------------------------|
|                  | Auto Manager Transfer  | Enabled (This is available on the Manger unit only) |
|                  | Auto failover Type     | C-More                                              |
| Cascade          | Backup Manager Address | Enter the designated backup unit address            |
| Configuration    | Unit Mode              | BST Manager                                         |
|                  | Hdr Temp Sensor        | Network                                             |
|                  | Sensor Comm Address    | 240                                                 |
|                  | Hdr Temp Point         | 14                                                  |
|                  | Application            | Space Heating                                       |
|                  | SH Operating Mode      | Outdoor Reset                                       |
| Application      | Outdoor Temp Sensor    | Network                                             |
| Configuration    | Sensor Comm Address    | 240                                                 |
|                  | Outdoor Temp Point     | 15                                                  |
|                  | Plant Setpoint         | Header temperature required for the cascade         |
|                  | Min address            | The minimum unit address in the cascade             |
| Cascade Comm     | Max address            | The maximum unit address in the cascade             |
|                  | Cascade Baud Rate      | The baud rate for the cascade.                      |

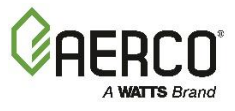

# 7.3.5 Option 5 Remote Setpoint: <u>Direct Wired</u> Header Temp Sensor & <u>4-20ma</u> Setpoint Drive

OPTION 5 Instructions: Remote Setpoint, Direct Wired Header Temp Sensor, 4-20ma Setpoint Drive

### NOTE:

Both **Header Temp Sensor** <u>and</u> **4-20ma Direct Drive** must be wired. See the *Edge* [*i*] *Controller Manual* (OMM-0141, GF-213-B) for more information.

#### OPTION 5 Step 1: HEADER TEMP SENSOR WIRING - BST MANAGER Unit

- On the <u>BST Manager</u> unit, connect the Header Temp Sensor to the Feed Forward (FFWD) terminals on the P-1 Harness via the terminal block labeled *Header Temp sensor* on the I/O Board.
- 2. Ground the shield to any **SHLD** terminal on the I/O Board.

#### NOTES:

- The **Header Temp Sensor** must be installed between 2 and 10 feet (0.61 and 3.1m) downstream of the *last* boiler in the plant's supply water header.
- Shielded pair 18 22 AWG cable is recommended for **Header Temp Sensor** wiring. There is no polarity to be observed. The ground for the shield is at the **SHLD** terminal on the I/O Board. The sensor end of the shield must be left free and ungrounded.

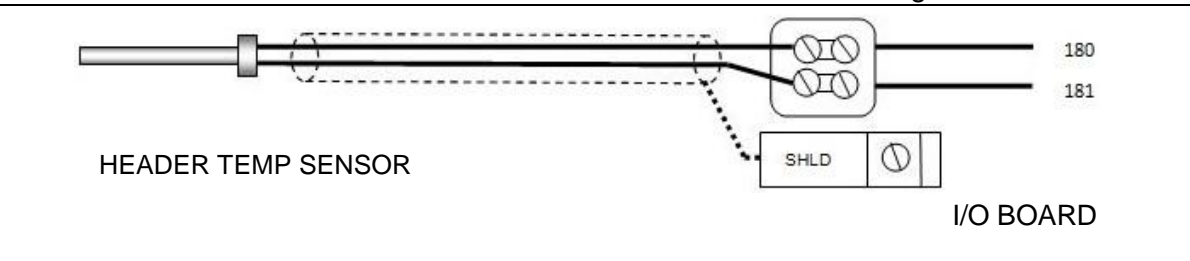

#### OPTION 5 Step 2: DIRECT WIRED 0-20mA or 4-20mA WIRING - BST MANAGER Unit

- 1. Connect the **4-20mA** or **0-20mA** terminals from the Direct Drive source to the **Ain+** and **Ain-** terminals on the BST Manager's I/O Board.
- 2. Connect the shield to any **SHLD** terminal on the I/O Board.

#### **NOTES:**

- Shielded pair 18 22 AWG cable is recommended for this connection. Polarity must be observed.
- The ground for the shield is at the driver signal source.

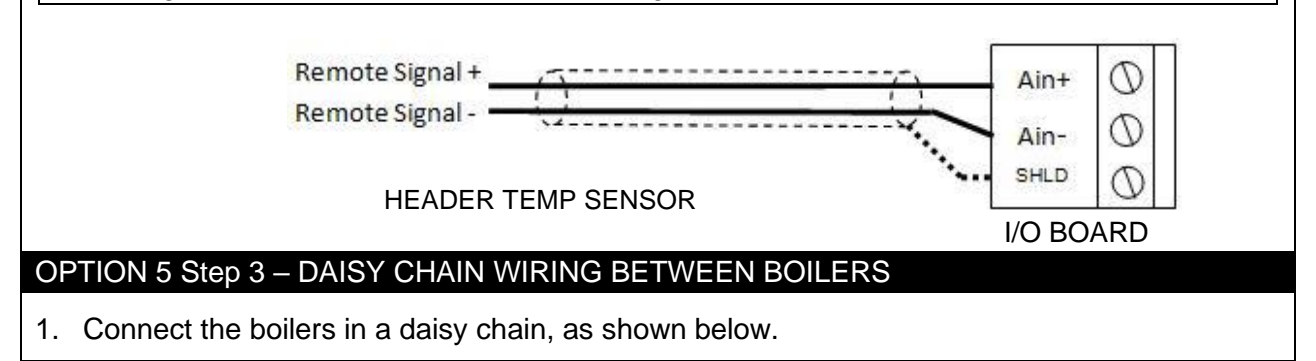

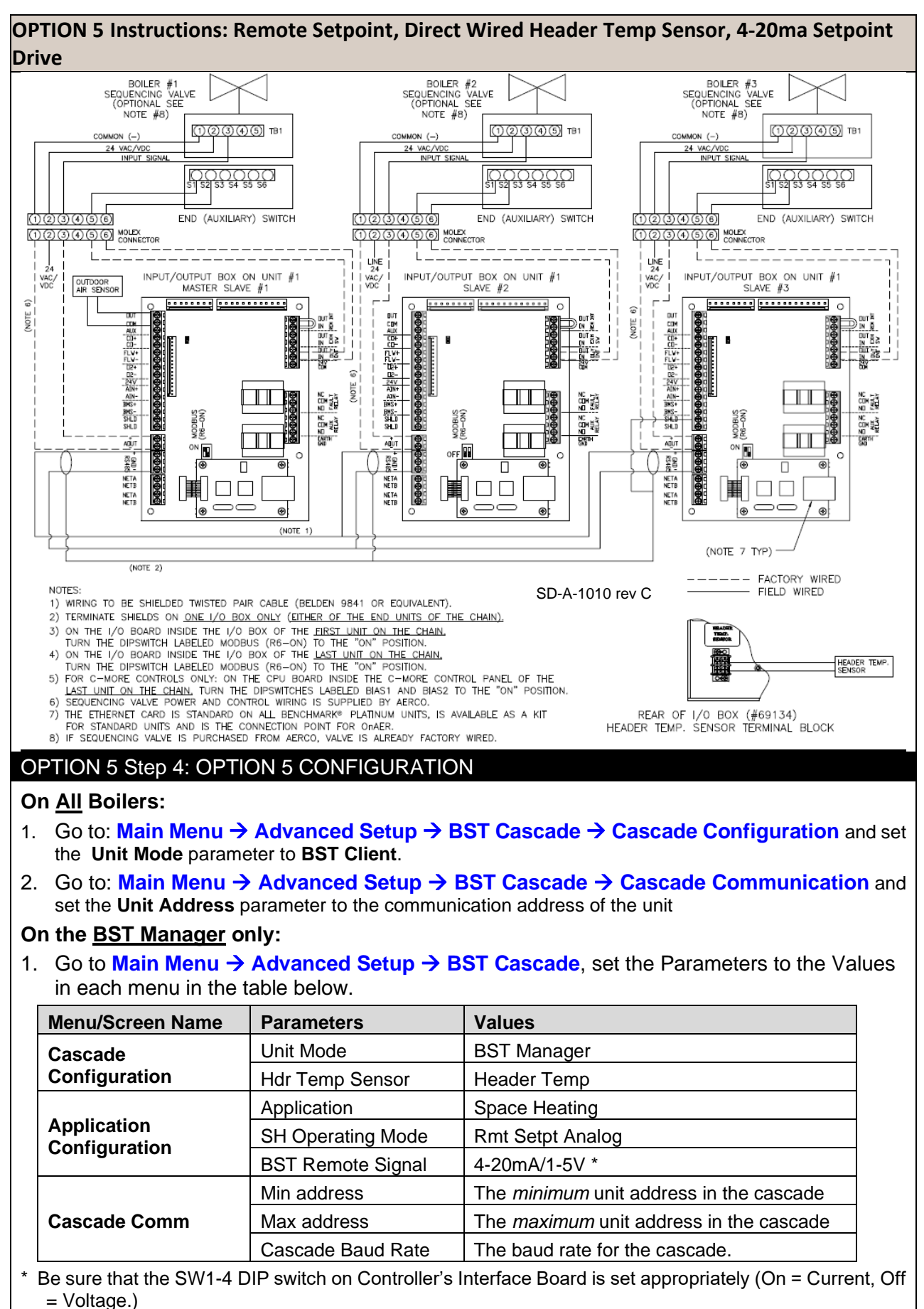

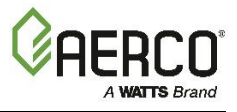

# 7.3.6 Option 6 Remote Setpoint: <u>Direct Wired</u> Header Temp Sensor & <u>Modbus</u> Setpoint Drive (via ProtoNode)

OPTION 6 Instructions: Remote Setpoint, Direct Wired Header Temp Sensor, Modbus Setpoint Drive via ProtoNode

#### NOTE:

Both **Header Temp Sensor** <u>and</u> **Outdoor Sensor** must be wired. See the *Edge* [*i*] *Controller Manual* (OMM-0141, GF-213-B) for more information.

OPTION 6 Step 1: HEADER TEMP SENSOR WIRING – BST MANAGER Unit

- On the <u>BST Manager</u> unit, connect the Header Temp Sensor to the Feed Forward (FFWD) terminals on the P-1 Harness via the terminal block labeled *Header Temp sensor* on the I/O Board.
- 2. Ground the shield to any SHLD terminal on the I/O Board.

#### **NOTES:**

- The **Header Temp Sensor** must be installed between 2 and 10 feet (0.61 and 3.1m) downstream of the *last* boiler in the plant's supply water header.
- Shielded pair 18 22 AWG cable is recommended for **Header Temp Sensor** wiring. There is no polarity to be observed. The ground for the shield is at the **SHLD** terminal on the I/O Board. The sensor end of the shield must be left free and ungrounded.

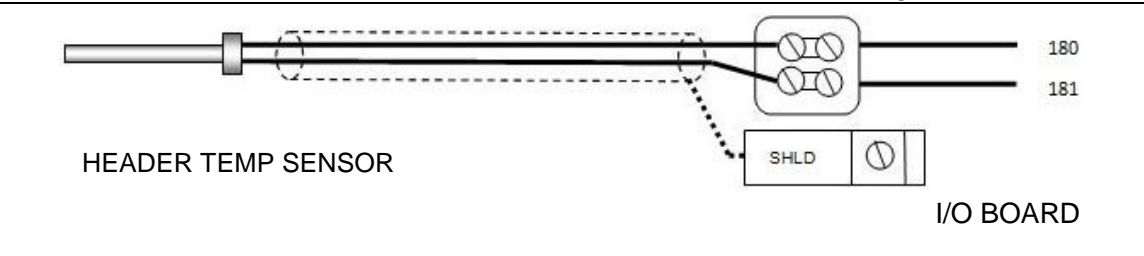

### OPTION 6 Step 2: CONFIGURE AND CONNECT SSD DEVICE (PROTONODE)

- 1. Connect the ProtoNode per the instructions in one of the *ProtoNode FPC N34, FPC-N35 Manuals*:
  - For FPC-N34 (P/N 64129) or FPC-N35 (P/N 64130), see OMM-0107 (GF-150).
  - For FPC-N34 (P/N 64168) or FPC-N35 (P/N 64169), see OMM-0150 (GF-150\_B).

#### Continued on next page

# Benchmark with Edge [I]: Operation-Maintenance Manual SECTION 7 – BOILER SEQUENCING TECHNOLOGY

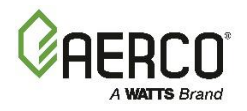

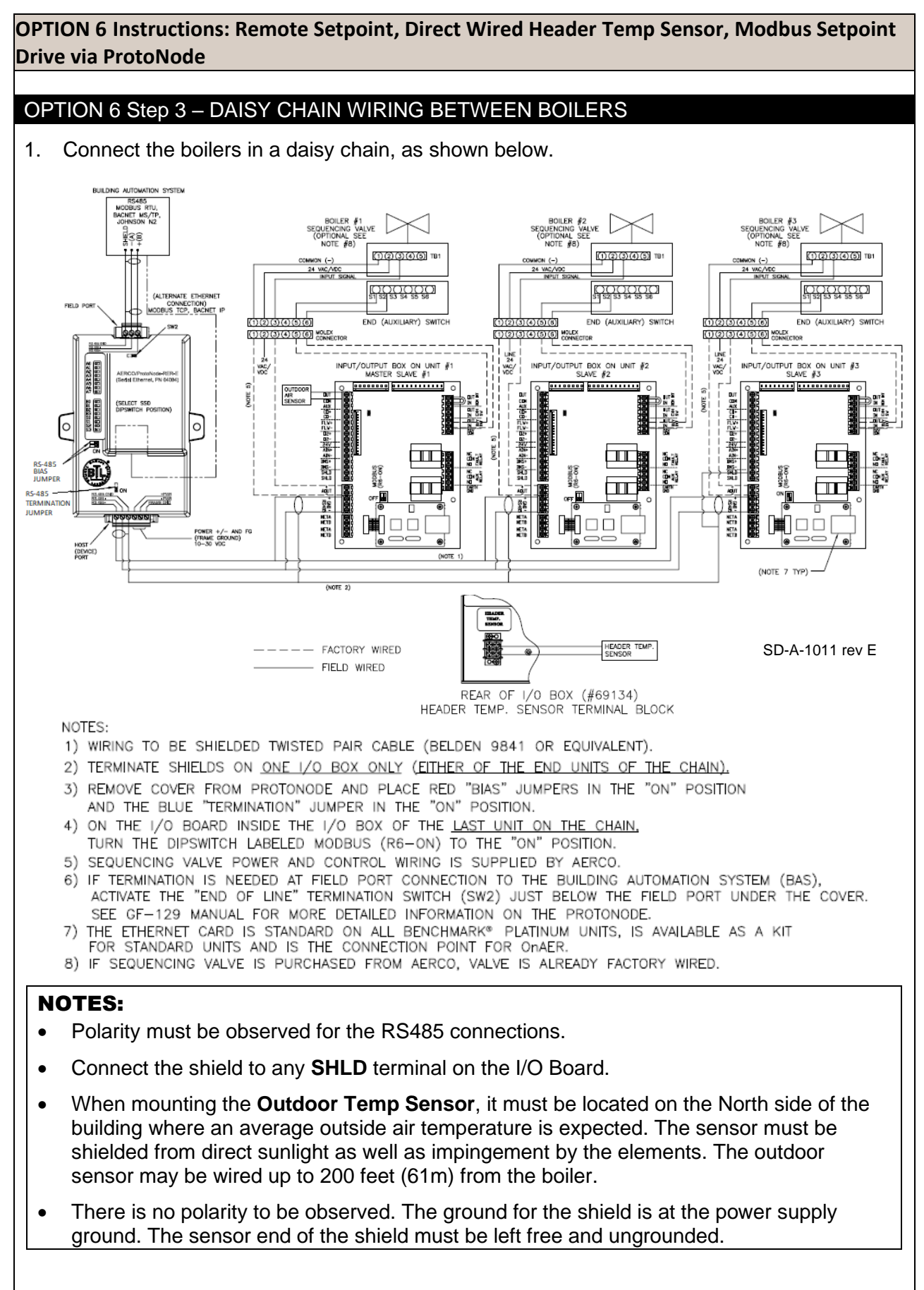

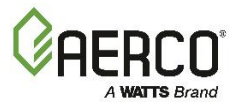

OPTION 6 Instructions: Remote Setpoint, Direct Wired Header Temp Sensor, Modbus Setpoint Drive via ProtoNode

### **OPTION 6 Step 4 – CONFIGURATION**

#### On <u>All</u> Boilers:

- 1. Go to: Main Menu → Advanced Setup → BST Cascade → Cascade Configuration and set the Unit Mode parameter to BST Client.
- Go to: Main Menu → Advanced Setup → BST Cascade → Cascade Communication and set the Unit Address parameter to the communication address of the unit.

#### On the **BST Manager** only:

1. Go to Main Menu → Advanced Setup → BST Cascade, set the Parameters to the Values in each menu in the table below.

| Menu/Screen Name | Parameters        | Values                                  |
|------------------|-------------------|-----------------------------------------|
| Cascade          | Unit Mode         | BST Manager                             |
| Configuration    | Hdr Temp Sensor   | Header Temp                             |
| Application      | Application       | Space Heating                           |
| Configuration    | SH Operating Mode | Rmt Setpt Netwrk                        |
|                  | Min address       | The minimum unit address in the cascade |
| Cascade Comm     | Max address       | The maximum unit address in the cascade |
|                  | Cascade Baud Rate | The baud rate for the cascade.          |

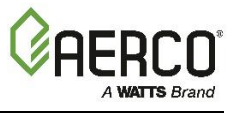

# 7.3.7 Option 7 Remote Setpoint: <u>Modbus</u> Header Temp Sensor & <u>4-20ma</u> Setpoint Drive

**OPTION 7 Instructions: Remote Setpoint, Modbus Header Temp Sensor & 4-20ma Setpoint Drive** 

#### NOTE:

Both **Header Temp Sensor** <u>and</u> **4-20ma Direct Drive** must be wired. See the *Edge* [*i*] *Controller Manual* (OMM-0141, GF-213-B) for more information.

#### OPTION 7 Step 1: MODBUS HEADER TEMP SENSOR WIRING – ANY BOILER

- 1. Connect the **Modbus Transmitter** terminal **Pin B** to the **RS485+** terminal, and **Pin A** to the **RS485-** terminal on the I/O Board of any Boiler unit, using shielded pair 18 22 AWG cable.
- 2. Connect the shield to any SHLD terminal on the I/O Board.
- 3. Connect the **Header Temp Sensor** to pins **2** and **3** of the **Modbus Transmitter** units using Shielded pair 18 22 AWG cable.
- 4. On the **Modbus Transmitter**, install a jumper wire between pins 1 and 2.

#### **NOTES:**

- Polarity must be observed for the RS485 connections.
- Connect the shield to any SHLD terminal on the I/O Board.
- The **Header Temp Sensor** must be installed between 2 and 10 feet (0.61 and 3.1m) downstream of the *last* boiler in the plant's supply water header.
- There is no polarity to be observed. The ground for the shield is at the power supply ground. The sensor end of the shield must be left free and ungrounded.

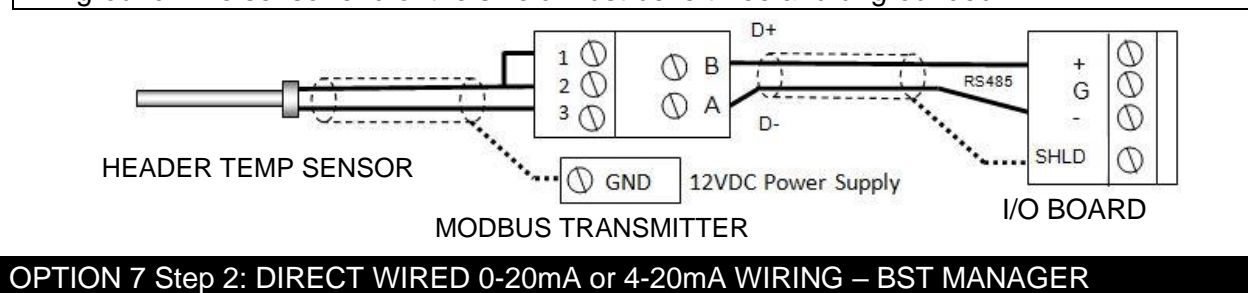

- 1. Connect the **4-20mA** or **0-20mA** terminals from the Direct Drive source to the **Ain+** and **Ain-** terminals on the BST Manager.
- 2. Connect the shield to any **SHLD** terminal on the I/O Board.

#### **NOTES:**

- Shielded pair 18 22 AWG cable is recommended for this connection. Polarity must be observed.
- The ground for the shield is at the driver signal source.

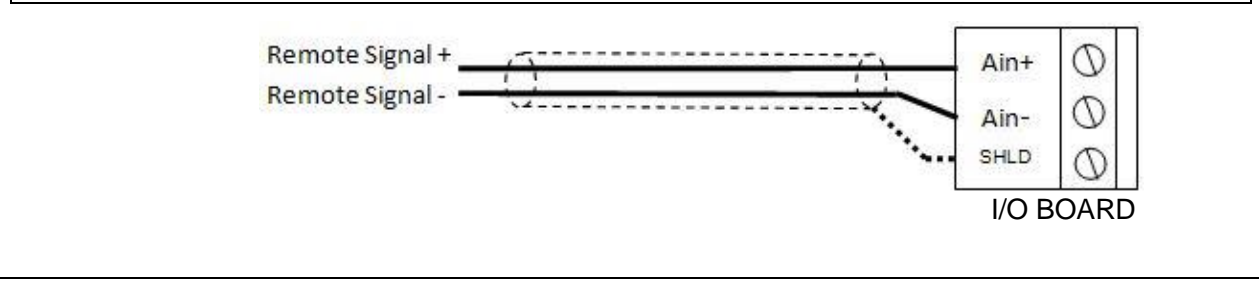

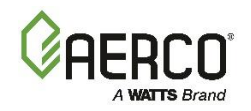

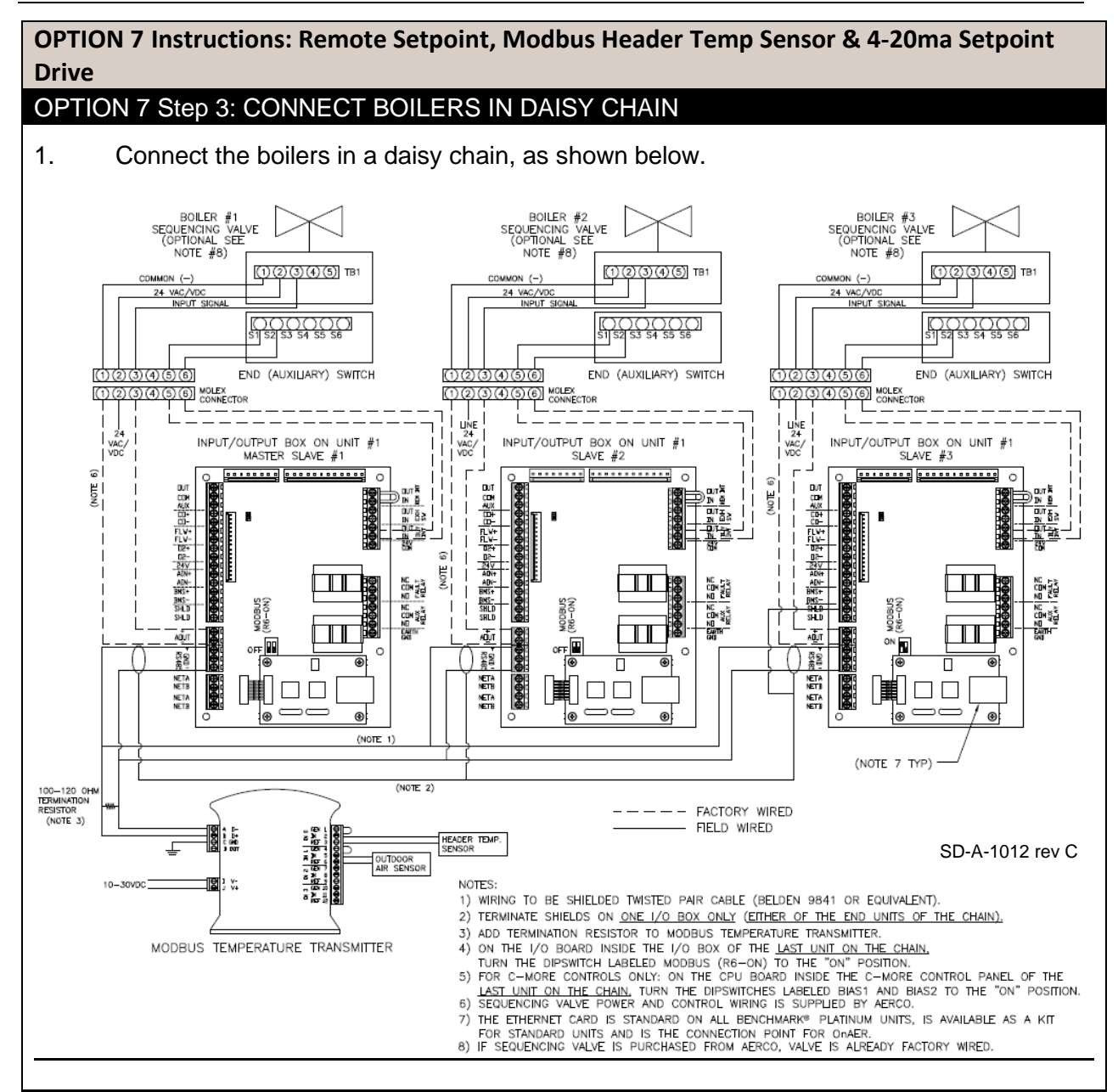

#### **OPTION 7 Step 4: OPTION 7 CONFIGURATION**

Using the Modbus Transmitter gives the plant the ability to use the Backup manager feature. This allows any of the client units to become a Backup manager if the manager unit is not communicating.

#### On <u>All</u> Boilers:

- 1. Go to: Main Menu → Advanced Setup → BST Cascade → Cascade Configuration:
  - Set the Unit Mode parameter to BST Client.
- 2. Go to: Main Menu → Advanced Setup → BST Cascade → Cascade Communication:
  - Set the **Unit Address** parameter to the communication address of the unit.

#### Continued on next page

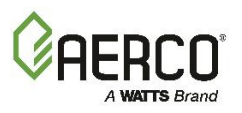

**OPTION 7** Instructions: Remote Setpoint, Modbus Header Temp Sensor & 4-20ma Setpoint Drive

#### On the **BST Manager** only:

1. Go to Main Menu → Advanced Setup → BST Cascade, set the Parameters to the Values in each menu in the table below.

| Menu/Screen Name | Parameters             | Values                                               |
|------------------|------------------------|------------------------------------------------------|
|                  | Auto Manager Transfer  | Enabled (This is available on the Manager unit only) |
|                  | Auto Failover Type     | C-More                                               |
| Cascade          | Backup Manager Address | Enter the designated backup unit address             |
| Configuration    | Unit Mode              | BST Manager                                          |
|                  | Hdr Temp Sensor        | Network                                              |
|                  | Sensor Comm Address    | 240                                                  |
|                  | Hdr Temp Point         | 14                                                   |
|                  | Application            | Space Heating                                        |
| Application      | SH Operating Mode      | Rmt Setpt Analog                                     |
| Conngulation     | BST Remote Signal      | 4-20mA/1-5V *                                        |
|                  | Min address            | The minimum unit address in the cascade              |
| Cascade Comm     | Max address            | The maximum unit address in the cascade              |
|                  | Cascade Baud Rate      | The baud rate for the cascade.                       |

= Voltage.)

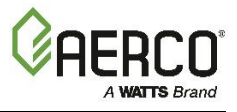

# 7.3.8 Option 8 Remote Setpoint: <u>Modbus</u> Header Temp Sensor & <u>MODBUS</u> Setpoint Drive via ProtoNode

**OPTION 8 Instructions: Remote Setpoint, Modbus Header Temp Sensor & Modbus Setpoint Drive** 

#### OPTION 8 Step 1: MODBUS HEADER TEMP SENSOR WIRING - ANY BOILER

- 1. Connect the **Modbus Transmitter** terminal **Pin B** to the **RS485+** terminal, and **Pin A** to the **RS485-** terminal on the I/O Board of any Boiler unit, using shielded pair 18 22 AWG cable.
- 2. Connect the shield to any **SHLD** terminal on the I/O Board.
- 3. Connect the **Header Temp Sensor** to pins **2** and **3** of the **Modbus Transmitter** using shielded pair 18 22 AWG cable.
- 4. Install a jumper wire between pins 1 and 2 of the **Modbus Transmitter**.

#### NOTES:

- Polarity must be observed for the RS485 connections.
- Connect the shield to any SHLD terminal on the I/O Board.
- The **Header Temp Sensor** must be installed between 2 and 10 feet (0.61 and 3.1m) downstream of the *last* boiler in the plant's supply water header.
- There is no polarity to be observed. The ground for the shield is at the power supply ground. The sensor end of the shield must be left free and ungrounded.

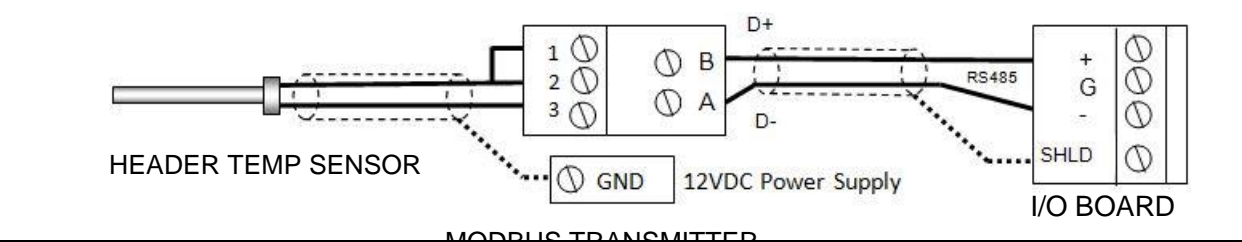

### OPTION 8 Step 2: CONFIGURE AND CONNECT SSD DEVICE (PROTONODE)

- 1. Connect the ProtoNode per the instructions in one of the *ProtoNode FPC N34, FPC-N35 Manuals*:
  - For FPC-N34 (P/N 64129) or FPC-N35 (P/N 64130), see OMM-0107 (GF-150).
  - For FPC-N34 (P/N 64168) or FPC-N35 (P/N 64169), see OMM-0150 (GF-150\_B).

### **OPTION 8 Step 3: CONNECT BOILERS IN DAISY CHAIN**

1. Connect the boilers in a daisy chain, as shown below.

#### Continued on next page

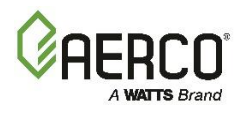

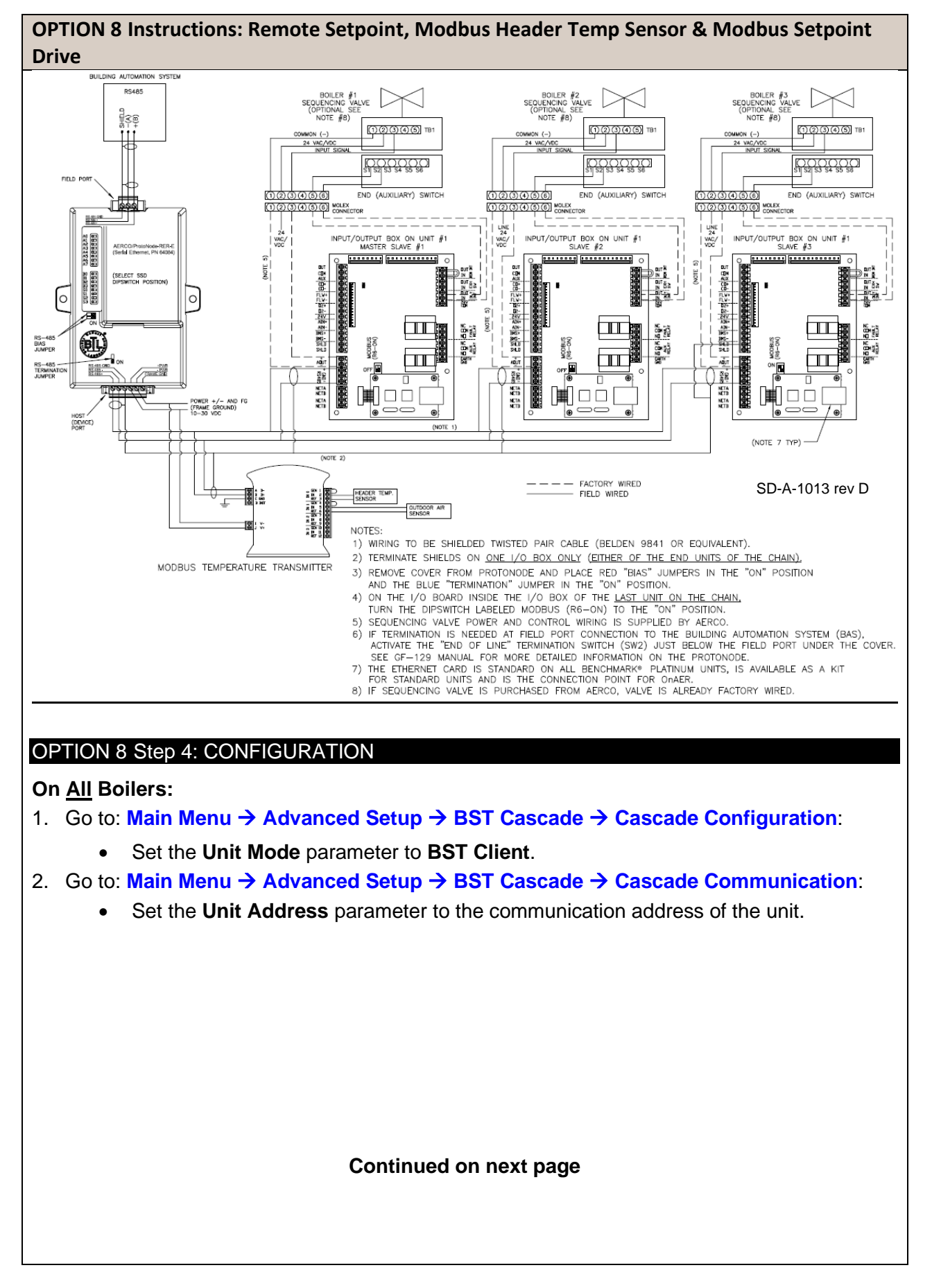

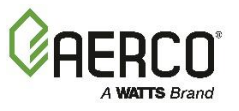

**OPTION 8 Instructions: Remote Setpoint, Modbus Header Temp Sensor & Modbus Setpoint Drive** 

Using the Modbus Transmitter gives the plant the ability to use the Backup manager feature. This allows any of the client units to become a Backup manager if the manager unit is not communicating.

#### On the **BST Manager** only:

 Go to Main Menu → Advanced Setup → BST Cascade, set the Parameters to the Values in each menu in the table below.

| Menu/Screen Name | Parameters          | Values                                  |
|------------------|---------------------|-----------------------------------------|
|                  | Unit Mode           | BST Manager                             |
| Cascade          | Hdr Temp Sensor     | Network                                 |
| Configuration    | Sensor Comm Address | 240                                     |
|                  | Hdr Temp Point      | 14                                      |
| Application      | Application         | Space Heating                           |
| Configuration    | SH Operating Mode   | Rmt Setpt Netwrk                        |
|                  | Min address         | The minimum unit address in the cascade |
| Cascade Comm     | Max address         | The maximum unit address in the cascade |
|                  | Cascade Baud Rate   | The baud rate for the cascade.          |

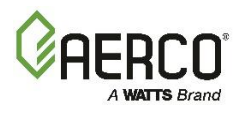

# **SECTION 8. MAINTENANCE**

# **8.1 MAINTENANCE SCHEDULE**

All Benchmark boilers require regular routine maintenance to keep up efficiency and reliability. For best operation and life of the unit, the following routine maintenance procedures should be performed in the time periods specified in Table 8-1. For a complete inspection check list see ASME CSD-1 chart.

### WARNING!

Prior to servicing, ensure that the following guidelines are strictly observed:

- Follow all Lockout/Tagout protocols in effect at the site.
- Disconnect the AC power supply by turning off the service switch and AC supply circuit breaker.
- Shut off the gas supply at the manual shut-off valve provided with the unit.
- Allow the unit to cool to a safe water temperature to prevent burning or scalding.

| TABLE 8-1: Maintenance Schedule |                                               |                                                         |                                        |                                        |               |
|---------------------------------|-----------------------------------------------|---------------------------------------------------------|----------------------------------------|----------------------------------------|---------------|
| SEC                             | ITEM                                          | 6 MOS. *                                                | 12 MOS.                                | 24 MOS.                                | LABOR<br>TIME |
| 8.2                             | Igniter-Injector<br>(BMK750 – 5000N only)     | Inspect                                                 | Inspect, replace<br>if necessary       | Replace                                | 15 mins.      |
| 8.3                             | Pilot Burner<br>(BMK5000 & 6000 only)         | Inspect                                                 | Inspect, replace<br>if necessary       | Replace                                | 15 mins.      |
| 8.4                             | Flame Detector                                | Inspect                                                 | Inspect, replace<br>if necessary       | Replace                                | 15 mins.      |
| 8.5                             | O <sub>2</sub> Sensor                         | Inspect                                                 | Inspect/Clean                          |                                        | 15 mins.      |
| 4.4                             | Combustion Calibration                        | Check                                                   | Check                                  |                                        | 1 hr.         |
| 8.6                             | Testing of Safety Devices                     |                                                         | See ASME<br>CSD-1 Chart                |                                        | 45 mins.      |
| 8.7                             | Burner                                        |                                                         |                                        | Inspect                                | 2 hrs.        |
| 8.8                             | Condensate Drain Trap                         | Inspect                                                 | Inspect, Clean &<br>Replace<br>Gaskets | Inspect, Clean<br>& Replace<br>Gaskets | 30 mins.      |
| 8.9                             | Air Filter                                    |                                                         | Clean                                  | Replace                                | 15 mins.      |
| 8.10                            | Refractory Replacement<br>(BMK5000-6000 only) | Repair if needed                                        |                                        |                                        |               |
| 8.13                            | Periodic Testing                              | Routine verification of functionality, various schedule |                                        |                                        |               |

\* Only performed after initial 6-month period after initial startup.

In order to perform the maintenance tasks specified in Table 8-1, the following maintenance kits are available from AERCO. All kits included a Technical Instruction Document (TID) with instructions for performing the maintenance.

| TABLE 8-2a: 12 Month Maintenance Kits |          |                                             |          |
|---------------------------------------|----------|---------------------------------------------|----------|
| Model                                 | Kit#     | Parts Serviced/Replaced                     | Doc Name |
| 750 - 3000                            | 58025-01 | Ignitor, Flame Rod, Condensate trap O rings | TID-0131 |
| 5000/6000                             | 58025-11 | Pilot Burner, Flame Rod & Condensate trap   | TID-0095 |

# **Benchmark with Edge [I]: Operation-Maintenance Manual** SECTION 8 – MAINTENANCE

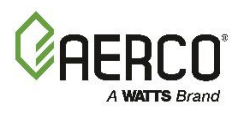

| TABLE 8-2b: 24 Month Maintenance Kits |          |                                                                                   |          |  |
|---------------------------------------|----------|-----------------------------------------------------------------------------------|----------|--|
| Model                                 | Kit#     | Parts Serviced/Replaced – Includes all 12 Month Parts                             | Doc Name |  |
| 750/1000                              | 58025-08 | Burner & Blower gaskets, LWCO, air filter replacement                             |          |  |
| 750/1000                              | 58025-17 | Burner & Blower gaskets, LWCO, air filter cleaner                                 | 110-0100 |  |
| 1500/2000                             | 58025-13 | Burner & Blower gaskets, LWCO, air filter replacement                             |          |  |
| 1300/2000                             | 58025-19 | Burner & Blower gaskets, LWCO, air filter cleaner                                 | 110-0113 |  |
| 2500/2000                             | 58025-10 | Burner & Blower gaskets, LWCO, air filter replacement                             |          |  |
| 2300/3000                             | 58025-18 | Burner gaskets, LWCO, air filter <i>cleaner</i>                                   | 110-0102 |  |
| 4000/5000N                            | 58025-20 | Burner & Blower gaskets, LWCO, air filter replacement                             |          |  |
| 4000/30001                            | 58025-21 | Burner gaskets, LWCO, air filter <i>cleaner</i>                                   | 110-0215 |  |
|                                       | 58025-12 | LWCO, air pump filter, Burner & Blower gaskets, air filter                        |          |  |
| 5000/6000                             | 58025-14 | LWCO, air pump filter, air filter                                                 |          |  |
|                                       | 58025-15 | LWCO, air pump filter, Burner & Blower gaskets, air filter<br><i>cleaning kit</i> | TID-0096 |  |
|                                       | 58025-16 | LWCO, air pump filter, air filter <i>cleaning kit</i>                             |          |  |

# 8.2 IGNITER-INJECTOR – BMK750 – 5000N

The ignitor-injector should be *inspected* annually and *replaced* at least every 24 months of operation, sooner if there is evidence of substantial erosion or carbon build-up. Parts and instructions are included in 12 Month Maintenance Kit P/N **58025-01** and all BMK750 – 5000N 24 Month Maintenance Kits.

The igniter-injector may be hot; therefore, care should be exercised to avoid burns. It is easier to remove the igniter-injector from the unit after the unit has cooled to room temperature. To inspect/replace the Igniter:

Note that during installation, use the number of indexing (clocking) washers necessary that, when tight, the gas injection tube is positioned as shown in Figure 8-1d.

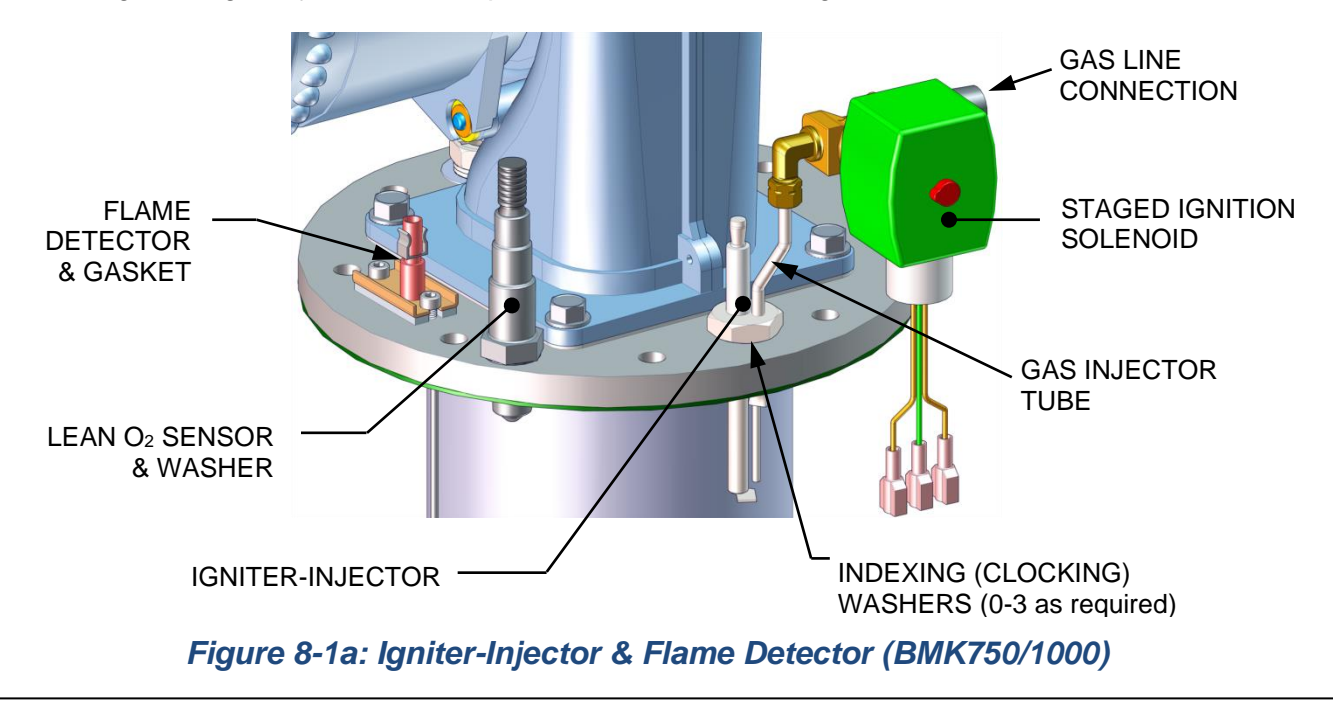

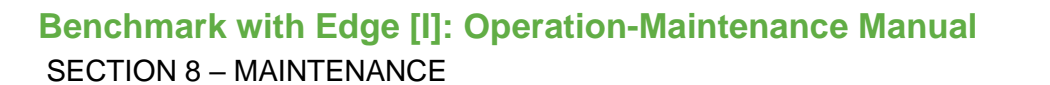

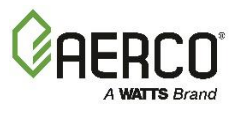

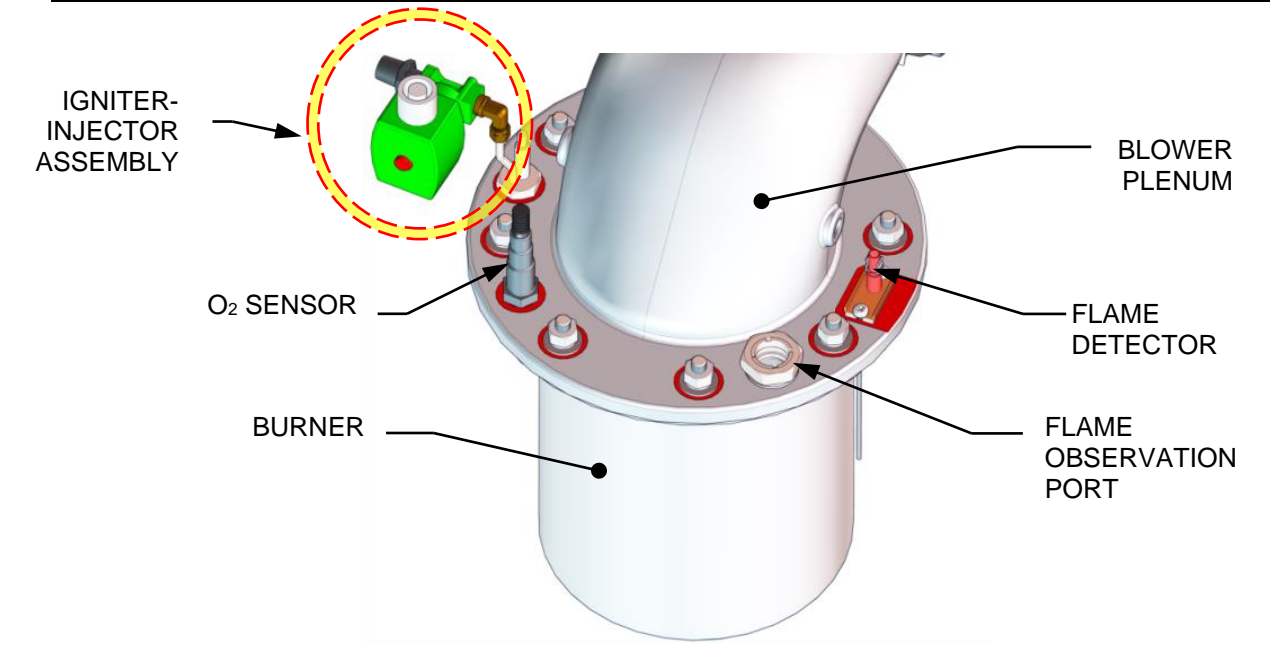

Figure 8-1b: Igniter-Injector & Flame Detector (BMK1500/2000)

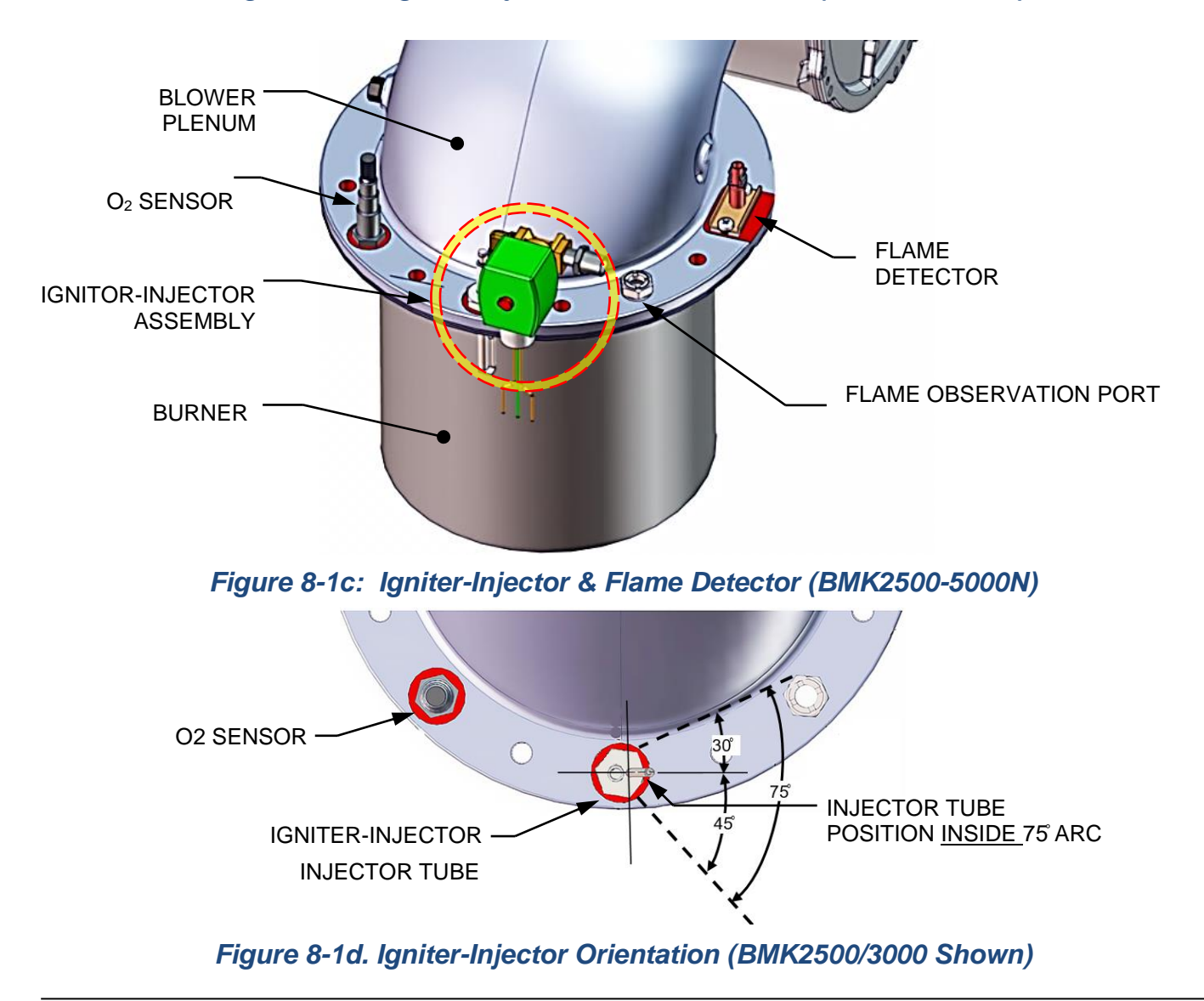

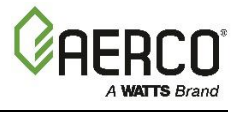

### 8.2.1 Pilot Ignition Rod – BMK5000 & 6000

The Benchmark 5000 and 6000 Pilot Burner (P/N **66026**) is mounted to the Burner's front plate. It should be *inspected* every 12 months and *replaced* every 24 months, or if damaged or warped.

Parts and instructions are included in 12 Month Maintenance Kit P/N **58025-11** and all BMK5000 – 6000 24 Month Maintenance Kits.

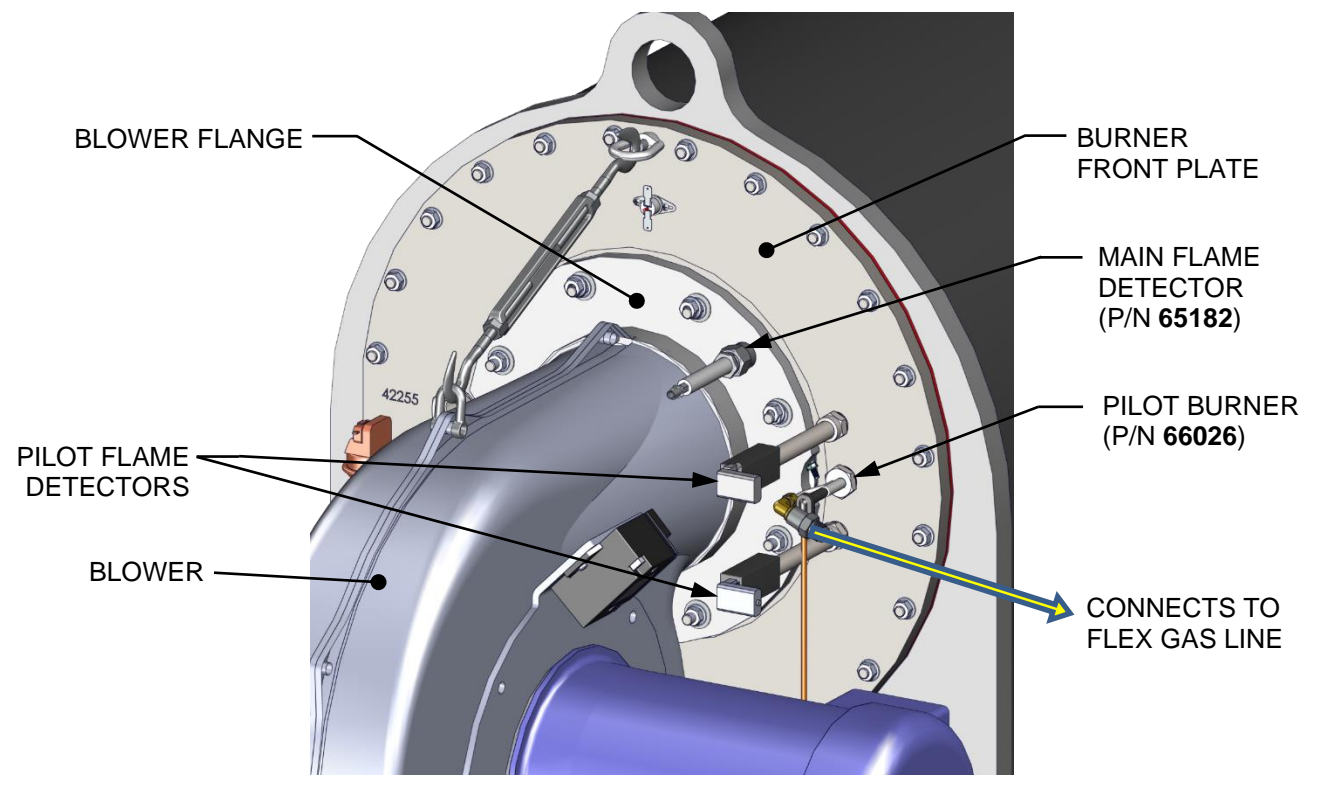

Figure 8-2: Pilot Burner and Pilot Flame Detectors (BMK5000/6000)

### **8.3 FLAME DETECTOR**

The BMK750 – 5000N Flame Detector (kit P/N **24356-1**) is located on the burner plate at the top of the unit (see Figure 8-1a through 8-1c, above).

The BMK5000 & 6000 Main Flame Detector (P/N **65182**) is located on the Blower Flange near the top of the unit (see Figure 8-2a, above).

The flame detector should be *inspected* every 12 months and *replaced* every 24 months, or sooner if damaged or warped. Note, it may be hot; allow the unit to cool sufficiently before removing the flame detector.

Be sure to use the current model flame detector, included in the maintenance kit; some older flame detectors are shaped differently and may not function properly.

This part and instructions are included in both 12 Month Maintenance Kit P/N **58025-01** (BMK750 –3000) and P/N **58025-11** (BMK5000 & 6000) and all BMK750 – 6000 24 Month Maintenance Kits.

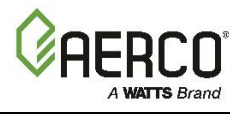

# 8.4 O<sub>2</sub> SENSOR

The Lean Oxygen Sensor (P/N **61026**) should be <u>*cleaned*</u> and <u>*inspected*</u> every 12 months. It is not included in any of the 12- or 24-month maintenance kits.

On BMK750 – 3000 units, it is located on the burner plate at the top of the unit. It may be hot, so allow the unit to cool sufficiently before removing or replacing the it.

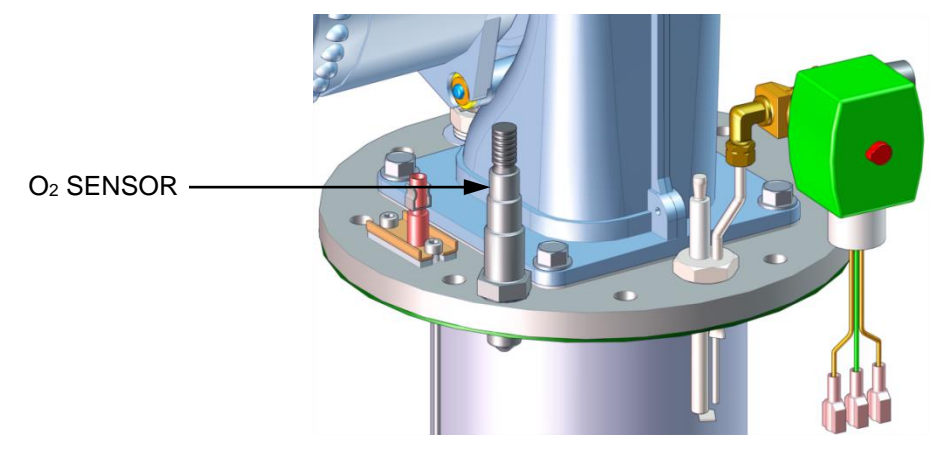

Figure 8-3a: O<sub>2</sub> Sensor Mounting Location – BMK750 & 1000

On the BMK5000 & 6000, it is located on the burner's rear plate, on the rear of the unit.

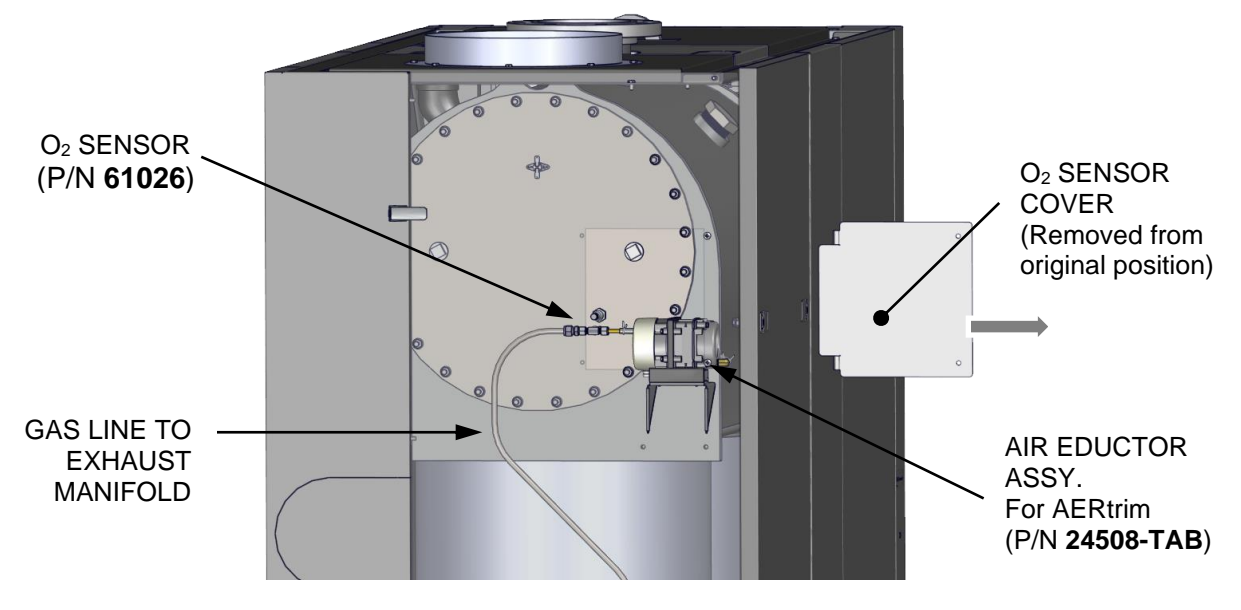

REAR OF UNIT Figure 8-3b: O2 Sensor Mounting Location – BMK5000 & 6000

| 4 Oct the Estre III Ocean testle etc.                        |                                                                                                    |
|--------------------------------------------------------------|----------------------------------------------------------------------------------------------------|
| 1. Set the Edge [I] Controller's                             | Enable/Disable switch to the OFF position.                                                                 |
| 2. Remove the top shroud from will disengage the shroud from | the unit by grasping the top handle and lifting straight up. This om the four (4) pins in the side panels. |
| 3. Disconnect the O <sub>2</sub> sensor le connector.        | ad wire by pushing in on the release tab and pulling apart the                                             |

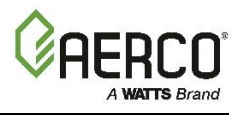

### Lean O<sub>2</sub> Sensor Maintenance Instructions

- 4. Next, loosen and remove the  $O_2$  sensor and crush washer from the burner plate using a 15/16" open-end wrench.
- 5. Thoroughly inspect the  $O_2$  sensor. If eroded, the sensor should be replaced. Otherwise clean the sensor with a fine emery cloth.
- 6. Reinstall the  $O_2$  sensor and crush washer on the burner plate.
- 7. Reconnect the sensor lead wire.
- 8. Reinstall the shroud on the unit.

# 8.4.1 Air Eductor Air Pump Maintenance – BMK5000 & 6000

Benchmark 5000 and 6000 units contain an Air Eductor assembly, mounted just inside the  $O_2$  Sensor Cover on the unit's back panel, (see Figure 8-3b, above). It includes an air pump, which draws an air sample from the combustion chamber past the  $O_2$  Sensor, ensuring its accuracy.

The air pump contains an air pump filter (P/N **87008**), which should be <u>*inspected-cleaned*</u> every 12 months and <u>*replaced*</u> every 24 months. It is included in the BMK5000 & 6000 24 Month Maintenance Kits.

### Air Pump Maintenance and Troubleshooting Instructions

- 1. Remove the Air Pump's plastic air filter cover and clean or replace the air filter (see Figure 8-4, below).
- 2. If the Air Eductor or the Air Pump is not operating properly, try the following troubleshooting steps:
  - a) Check the connector to the Air Pump for corrosion or contamination, clean as needed.
  - b) If the Air Pump is not running, check 120 VAC power to the Air Pump. If 120 VAC power is OK, replace the Air Pump.
  - c) If the Air Pump is running, check current drawn in series with one power wire. If the current is within the range of 0.1 to 0.6 amps, the Air Pump is operating properly.
  - d) Check the signal from current sensor. If it is within the range of 0.20 to 1.20 VDC, there may be a connector problem or IGST board issue. Check all connectors and wires first. Try swapping IGST board with known good board before ordering a new one.
- 3. Reattach the O<sub>2</sub> Sensor Cover to the unit's back panel.

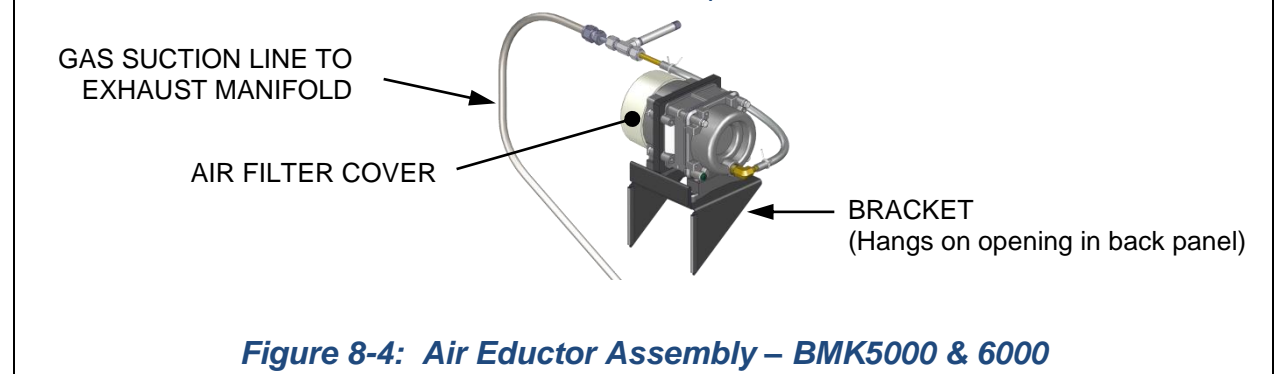

Benchmark with Edge [I]: Operation-Maintenance Manual

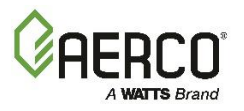

**SECTION 8 – MAINTENANCE** 

# **8.5 SAFETY DEVICE TESTING**

Systematic and thorough tests of the operating and safety devices should be performed to ensure that they are operating as designed. Certain code requirements, such as ASME CSD-1, require that these tests be performed on a scheduled basis. Test schedules must conform to local jurisdictions. The results of the tests should be recorded in a log book.

See Section 5: *Safety Device Testing* in this guide for a description and instructions for performing these tests.

# **8.6 BURNER INSPECTION**

The burner assembly should be *inspected* every 24 months to ensure that all components are intact and functioning as designed. This requires the replacement of one or two burner gaskets (depending on BMK model), and blower and gas train O-Rings, which are included in all 24 Month Maintenance Kits. If the burner is not fully intact, it must be *replaced* as soon as possible.

The burner assembly is located at the top of the unit's heat exchanger. The burner assembly may be hot. Therefore, allow the unit to cool sufficiently before removing the burner assembly.

Burner inspection parts are included all 24 Month Maintenance Kits. Instructions are in the Technical Instruction Documents (TIDs) included with the kits:

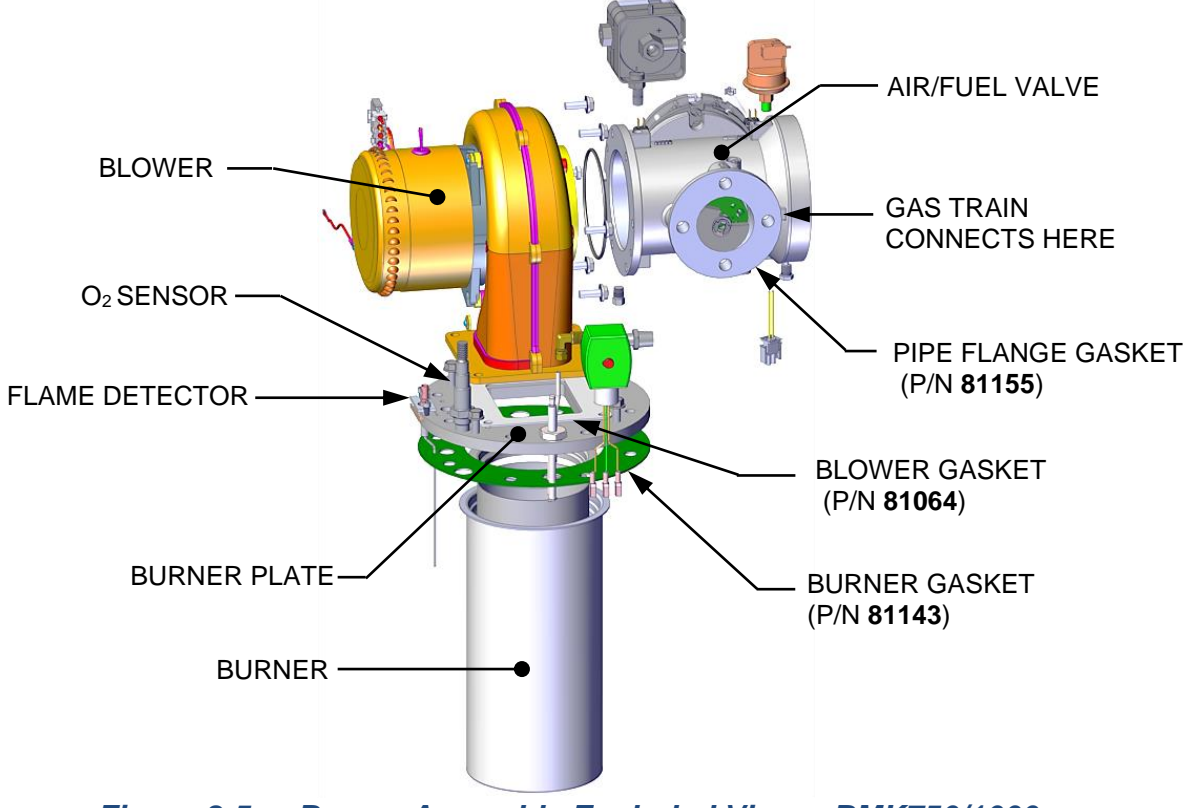

Figure 8-5a: Burner Assembly Exploded View – BMK750/1000

**Benchmark with Edge [I]: Operation-Maintenance Manual** SECTION 8 – MAINTENANCE

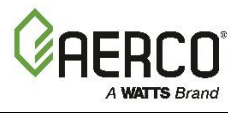

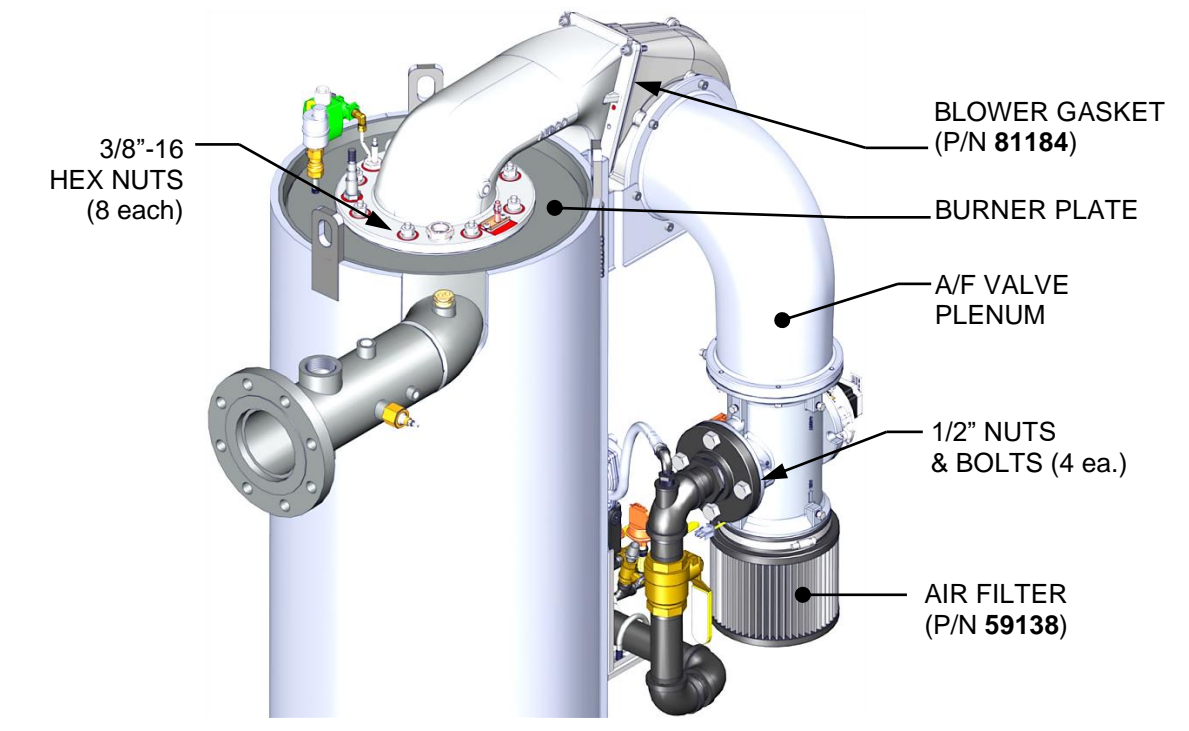

Figure 8-5b: BMK1500/2000 Burner Assembly Mounting Details

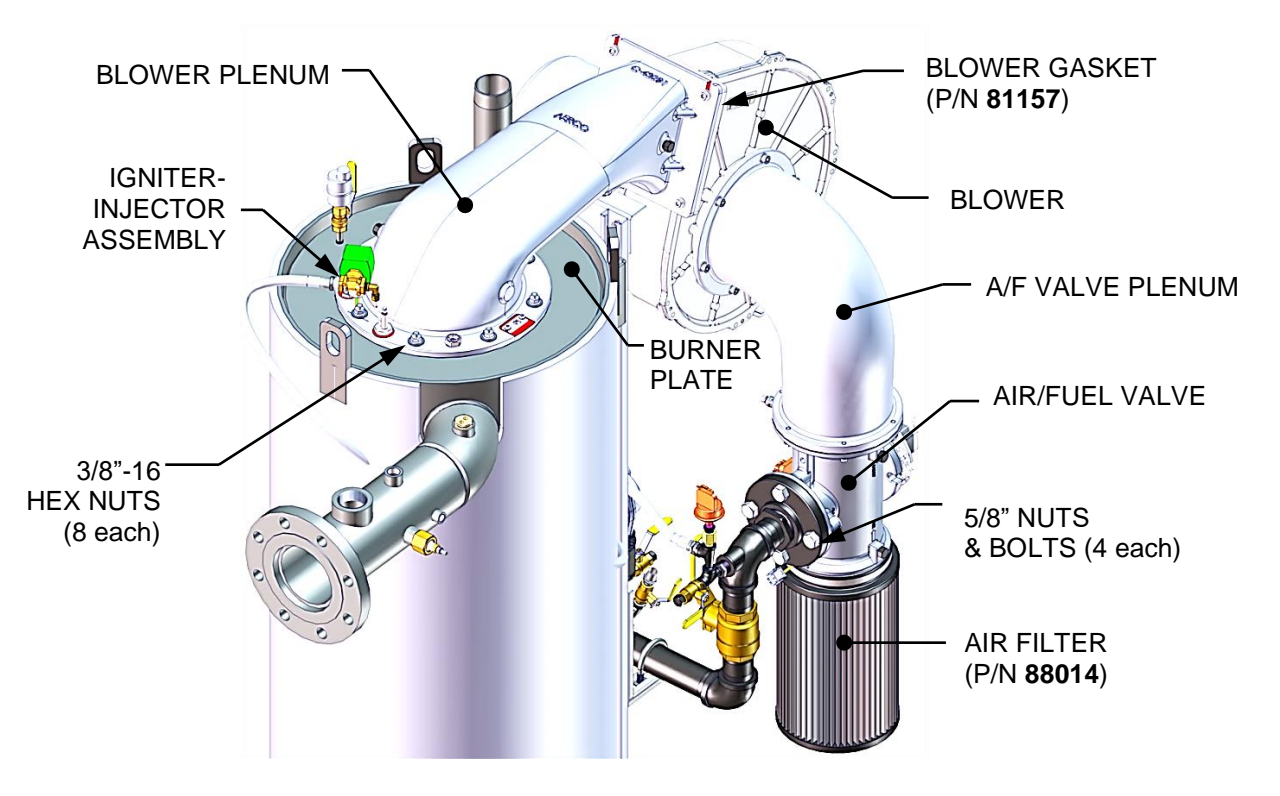

Figure 8-5c: Burner Assembly Mounting Details – BMK2500 – 5000N

# **Benchmark with Edge [I]: Operation-Maintenance Manual** SECTION 8 – MAINTENANCE

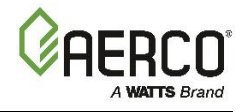

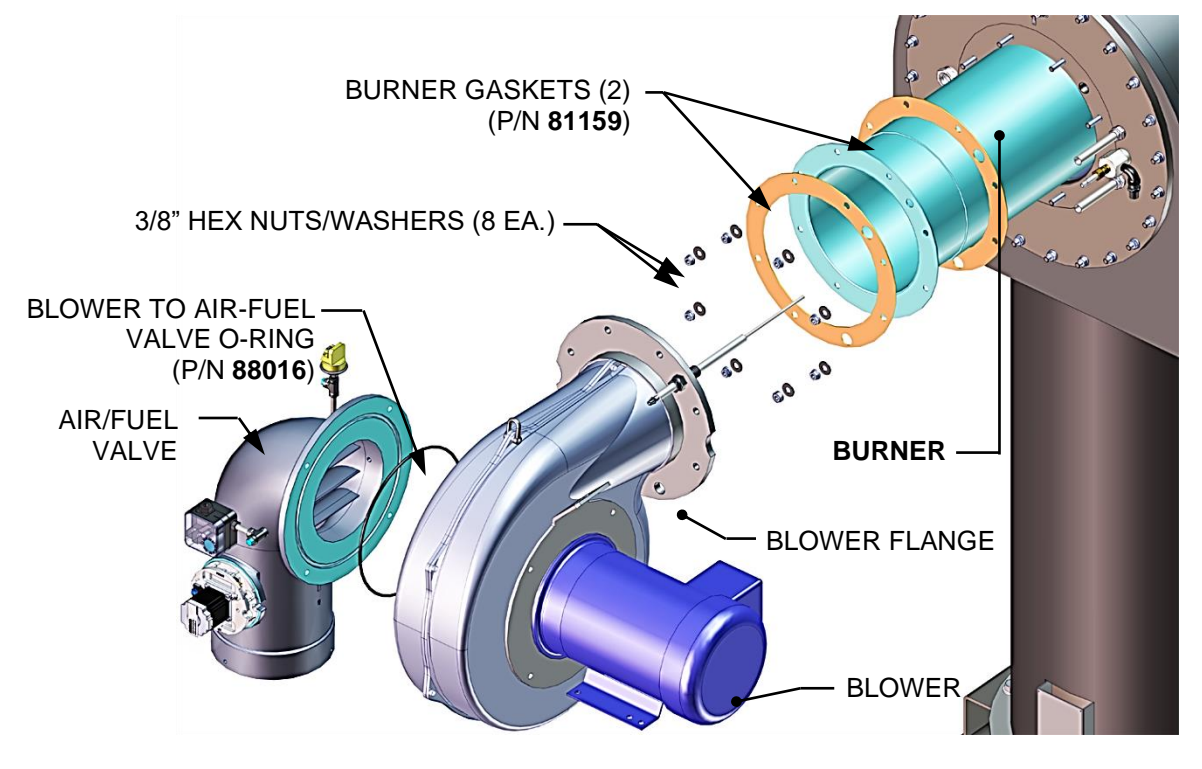

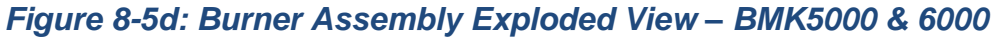

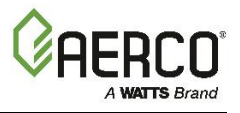

# 8.7 CONDENSATE DRAIN TRAP

All Benchmark boilers contain a condensate trap (P/N **24441**), located external to the unit, attached to the exhaust manifold's drain at the rear of the unit.

This trap must be *inspected* for leaks and blockages, *cleaned* to ensure that the float is free to move, and condensate flows normally, and the O-Ring (P/N 84017 included in all 24 Month Maintenance Kits) replaced if it is worn or damaged. In addition, you must ensure the vent (under the removable cover) is free and clear of obstructions.

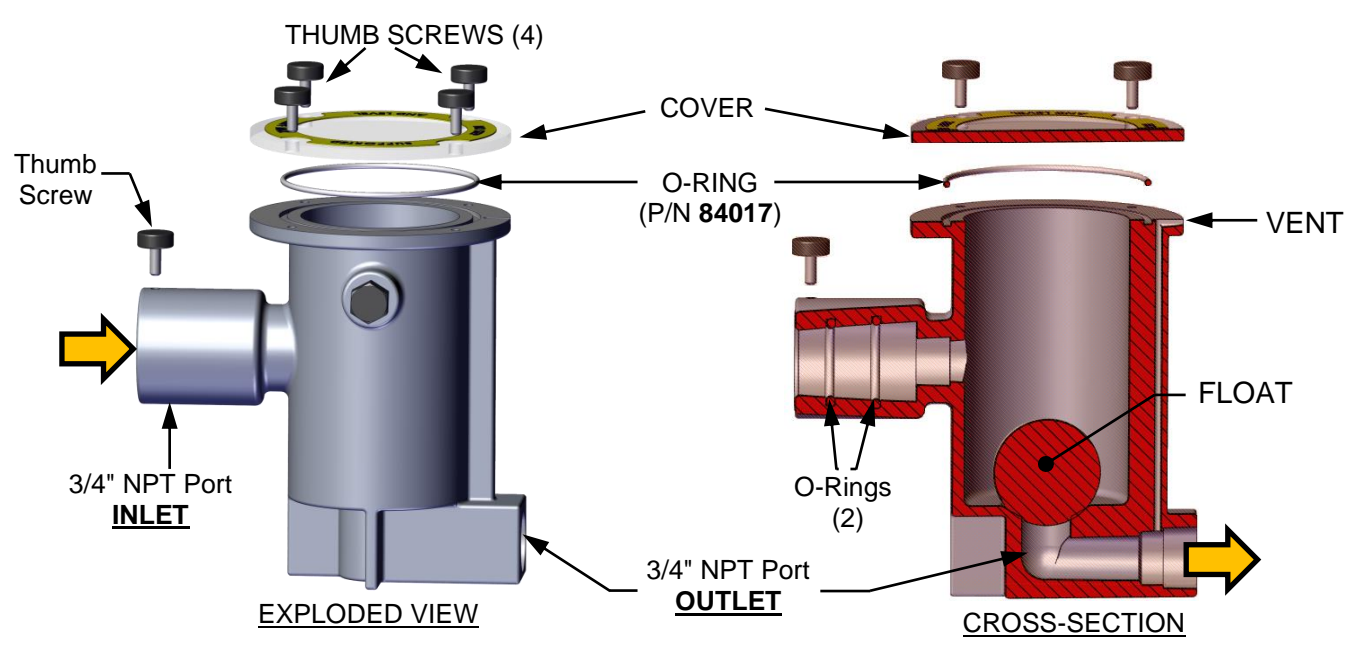

Figure 8-6: External Condensate Trap – Cross-Section & Exploded View

If your system includes a condensate neutralizer, the active ingredient must be replaced periodically.

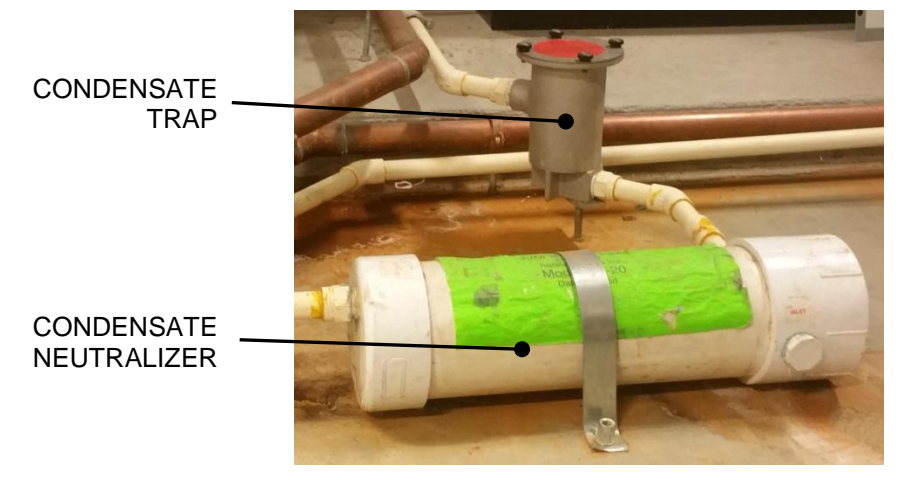

Figure 8-7: Condensate Trap and Neutralizer
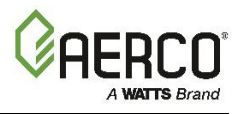

## 8.8 Air Filter Cleaning and Replacement

The boiler's air filter should be maintained as follows:

#### Cleaned every 12 months.

**<u>Replaced</u>** after 24 months if it shows any signs of deterioration. However, if it is still in good condition, you can order a 24 Month Maintenance kit that includes an air filter cleaning kit in place of a new filter.

#### NOTE:

Failure to clean or replace the air filter may affect stable combustion, result in less efficient operation, and may result in combustion reliability issues.

All 24 Month Maintenance Kits include one of two parts:

- An Air Filter Cleaning Kit Appropriate if the filter is intact
- New Air Filter Necessary if the filter is deteriorated or damaged

Check Table 8-2b, above, to find the part number of the kit appropriate for your site. Instructions are included in the TID that accompanies the kit.

## 8.9 Refractory Replacement – BMK5000 & 6000 ONLY

A low mass, fiber-based material insulates the front and rear end plates of the combustion chamber. This material has very low thermal conductivity and is not susceptible to thermal shock conditions that cause failures of hard-faced refractory materials.

#### WARNING!

The heat exchanger insulation utilizes ceramic fiber material. Wear a fitted NIOSH-approved particulate respirator (3m n95 or equivalent) When servicing the heat exchanger and burner assemblies. At high temperatures, ceramic fibers can be converted to crystalline silica fibers, which have been identified as carcinogenic when inhaled.

In the event that access to the unit's combustion chamber is required, the preferred method is to remove the rear refractory first, since it is a much less complicated procedure; removing the front refractory requires first removing the blower, burner and air/fuel valve assemblies before reaching the refractory material.

If either the front or rear refractory needs to be replaced, obtain one of the Benchmark 5000/6000 Refractory Replacement kits from AERCO. There are three kits available:

- P/N 58197-1 Front Refractory for units with Front Burner Plate 42255
- P/N **58197-2** Front Refractory for units with Front Burner Plate 43071
- P/N 58197-3 Rear Refractory

Instructions for replacing both are included in technical Instruction Document TID-0221, included with the kit.

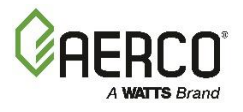

# 8.10 SHUTTING BOILER DOWN FOR EXTENDED PERIOD

If the boiler is to be taken out of service for an extended period of time (one year or more), the following instructions must be followed.

#### Shutting Boiler Down For An Extended Period Instructions

- 1. Set Enable/Disable switch on the front panel to the **Disable** position to shut down the boiler's operating controls.
- 2. Disconnect AC power from the unit.
- 3. Close the water supply and return valves to isolate boiler.
- 4. Close external gas supply valve.
- 5. Open relief valve to vent water pressure.
- 6. Open the drain valve and drain all water from the unit.
- 7. If the temperature in the storage location will ever get below freezing, for even a short time, you must drain <u>all</u> water from the unit *before* the temperature falls below freezing. Step 6 is not sufficient, as it leaves some water in the bottom of the heat exchanger chamber. You must then use a suction pump inserted through the inspection ports to remove <u>all</u> water from the bottoms of the heat exchanger chamber and base assembly.

### WARNING!

If the temperature will ever fall below freezing, failure to drain <u>all</u> water can cause heat exchanger tubes to crack and fail.

#### 8.10.1 Benchmark 5000/6000 Long Term Blower Storage

Benchmark 5000 and 6000 blowers can be damaged if they are left in long term storage (exceeding 30 days after receipt of equipment). If a Benchmark 5000 and 6000 blower is kept in storage for more than 30 days, you must complete the instructions below.

#### Benchmark 5000/6000 Long Term Blower Storage Instructions

- 1. Select a suitable storage site:
  - Level, well-drained, firm surface, in clean, dry and warm location. Minimum temperature of 50°F (10°C).
  - Isolated from possibility of physical damage from construction vehicles, erection equipment, etc.
  - Accessible for periodical inspection and maintenance.
- 2. The blower should be supported under each corner of its base to allow it to "breath". Supports (2 x 4's, timbers, or railroad ties) should be placed diagonally under each corner.
- 3. If the equipment is to be stored for more than three (3) months, the entire blower assembly must be loosely covered with plastic, but not tightly wrapped.
- 4. Storage Maintenance:

#### NOTE:

A periodic inspection and maintenance log, by date and action taken, must be developed and maintained for each blower. See example below. <u>Each item must be checked monthly.</u>

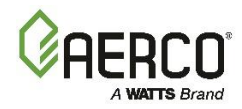

| xample \$ | Storage / Maintenance Schedule Log                                                                                                    |               |
|-----------|----------------------------------------------------------------------------------------------------|---------------|
| ltem      | Action                                                                                                    | Dates Checked |
| 1         | Re-inspect units to insure any protective devices<br>used are functioning properly. Check for scratches<br>in the finish which will allow corrosion or rust to<br>form |               |
| 2         | Rotate wheel a minimum of 10 full revolutions to<br>keep the motor bearing grease from separating<br>and drying out.<br>(THIS STEP IS CRITICAL!)                       |               |

If the motor is not put into service immediately, the motor must be stored in a clean, dry, warm location. Minimum temperature of 50°F. (10°C,). Several precautionary steps must be performed to avoid motor damage during storage.

- a) Use a "Megger" each month to ensure that integrity of the winding insulation has been maintained. Record the Megger readings. Immediately investigate any significant drop in insulation resistance.
- b) DO NOT lubricate the motor bearings during storage. Motor bearings are packed with grease at the factory.
- c) If the storage location is damp or humid, the motor windings must be protected from moisture. This can be done by applying power to the motor's space heaters, (IF AVAILABLE) while the motor is in storage. If the motor does not have space heaters, storing it in a damp or humid location will, very quickly, cause internal corrosion and motor failure which is not warranted.

**NOTE:** For specific storage instructions, for the actual motor and any accessory parts that were supplied, refer to the manufacturer's instructions.

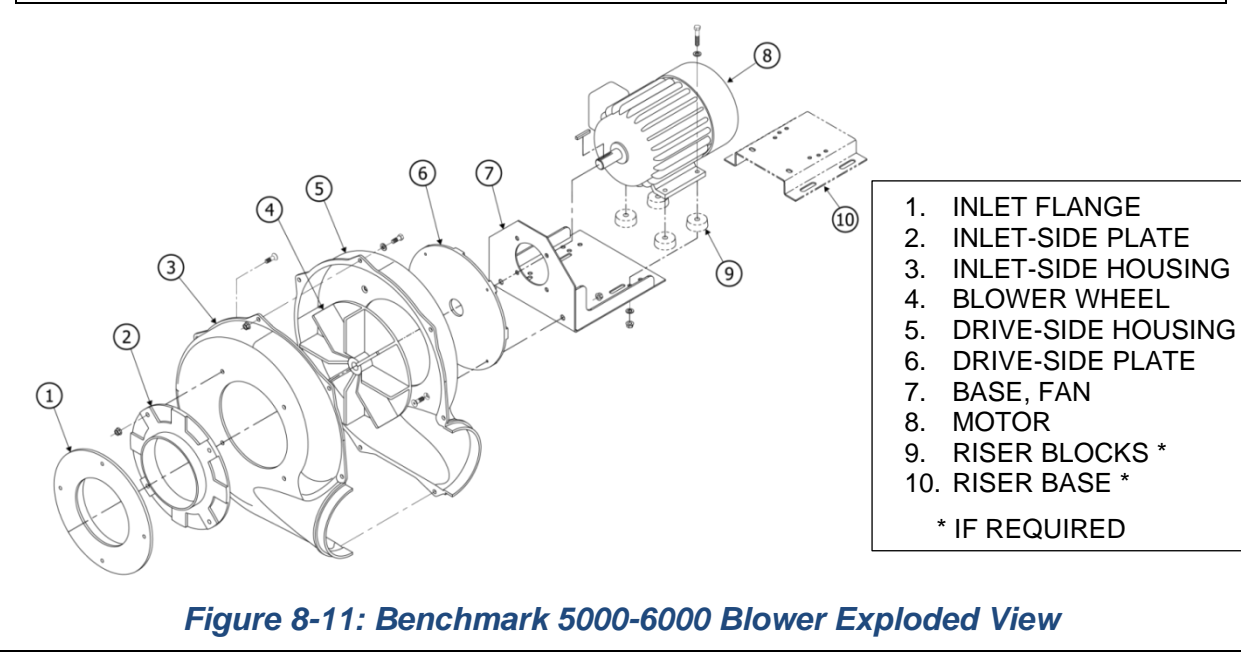

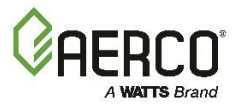

# 8.11 RETURNING THE BOILER TO SERVICE AFTER SHUTDOWN

After a prolonged shutdown (one year or more), the following procedures must be followed:

#### Placing the Boiler Back in Service After A Prolonged Shutdown Instructions

- 1. Review installation requirements included in Section 2 of the *Benchmark 750-6000 with Edge [i]: Install-Startup Manual* (OMM-0144, GF-217).
- 2. Inspect all piping and connections to the unit.
- 3. Inspect exhaust vent and air inlet duct work (if applicable).
- 4. Perform initial startup per Section 4 of this guide.
- 5. Perform the instructions in Section 5: *Safety Device Testing*, above, and all scheduled procedures described Section 8: *Maintenance*.

## 8.12 RECOMMENDED PERIODIC TESTING

#### **WARNING!**

Periodic testing of all boiler controls and safety devices is required to ensure they continue to operate as designed. Precautions must be taken while tests are being performed to protect against bodily injury and property damage. The owner or user of an automatic boiler system should set up a formal system of periodic preventive maintenance and testing. Tests should be conducted on a regular basis and the results recorded in a log-book.

| TABLE 8-3: Recommended Periodic Testing    |                                              |                                       |                                                                                                    |  |
|--------------------------------------------|----------------------------------------------|---------------------------------------|----------------------------------------------------------------------------------------------------|--|
| ITEM                                       | FREQUENCY                                    | ACTION BY                             | REMARKS                                                                                                    |  |
| NOTE: Refer to indi<br>Install-Startup Man | icated sections o<br><i>ual</i> (OMM-0144, ( | of this manual ar<br>GF-217) for deta | nd the <i>Benchmark</i> 750-6000 with Edge [i]:<br>iled procedures.                                                                                                    |  |
| Gauges, monitors<br>and indicators         | Daily                                        | Operator                              | Visual inspection and record readings in operator log                                                                                                    |  |
| Instrument and                             | Daily                                        | Operator                              | Visual check against factory recommended specifications                                                                                                    |  |
| equipment settings                         | Weekly                                       | Operator                              | Verify factory settings                                                                                                    |  |
|                                            | Semi-Annually                                | Service Tech                          | Verify factory settings                                                                                                    |  |
| Firing Rate Control                        | Annually                                     | Service Tech                          | Check with combustion calibration test<br>equipment (see Section 4.2: <i>Tools &amp;</i><br><i>Instruments for Combustion Calibration</i> in this<br>guide), and the $O_2$ sensor (see Section 8.4: $O_2$<br><i>Sensor</i> in this guide). |  |
| Flue, vent, stack and intake air duct      | Monthly                                      | Operator                              | Visually inspection condition and check for obstructions                                                                                                    |  |
| Spark Igniter-Injector                     | Weekly                                       | Operator                              | See Section 8.2: Ignitor-Injector of this guide.                                                                                                    |  |
| Air/Fuel Valve<br>position                 | Weekly                                       | Operator                              | Check position indicator dial. See Section 3.2: <i>Start Sequence</i> in this guide.                                                                                                    |  |

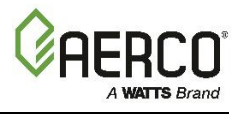

| TABLE 8-3: Recommended Periodic Testing       |                   |              |                                                                                                    |  |
|-----------------------------------------------|-------------------|--------------|----------------------------------------------------------------------------------------------------|--|
| ITEM                                          | FREQUENCY         | ACTION BY    | REMARKS                                                                                                    |  |
| SSOV Leakage test                             | Annually          | Service Tech | Check for leakage in accordance with the SSOV manufacturer's (Siemens) recommendations.                                 |  |
| Flame failure                                 | Weekly            | Operator     | Close manual gas shutoff valve and check safety shutdown. See Section 5.7: <i>Flame Fault Test</i> of this guide.       |  |
| Flame signal strength                         | Weekly            | Operator     | Check flame strength in the Edge [i] Controller's <i>Unit Status</i> screen.                                            |  |
| Low water level cut<br>off and alarm          | Weekly            | Operator     | See Section 5.4: <i>Low Water Level Fault Test in</i> this Guide.                                                       |  |
| Slow drain test                               | Semi-Annually     | Operator     | Perform a slow drain test in accordance with<br>ASME Boiler and Pressure Vessel Code,<br>Section IV.                    |  |
| High water temp.<br>safety control test       | Annually          | Service Tech | See Section 5.5: <i>Water Temperature Fault Test</i> in this guide.                                                     |  |
| Operating controls                            | Annually          | Operator     | See Section 2: <i>Edge [i] Controller Operation</i> in this guide.                                                      |  |
| Low air flow                                  | Monthly           | Operator     | See Section 5.8: <i>Air Flow Fault Tests</i> and Section 8.8: <i>Air Filter Cleaning and Replacement</i> in this guide. |  |
| High and low gas pressure interlocks          | Monthly           | Operator     | See Sections 5.2: <i>Low Gas Pressure Test</i> and 5.3: <i>High Gas Pressure Test</i> in this guide.                    |  |
| Air/Fuel Valve purge position switch          | Annually          | Service Tech | See Section 5.10 <i>Purge Switch Open During Purge</i> in this guide.                                                   |  |
| Air/Fuel Valve<br>ignition position<br>switch | Annually          | Service Tech | See Section 5.11: <i>Ignition Switch Open During Ignition</i> in this guide.                                            |  |
| Safety valves                                 | As required       | Operator     | Check per A.S.M.E. Boiler and Pressure Vessel Code, Section IV.                                                         |  |
| Inspect burner<br>components                  | Semi-Annually     | Service Tech | See Section 8.6: <i>Burner Inspection</i> in this guide.                                                                |  |
| Condensate Trap                               | Semi-<br>Annually | Operator     | See Section 8.7: <i>Condensate Drain Trap</i> in this guide.                                                            |  |
| Oxygen (O2) Level                             | Monthly           | Operator     | Verify oxygen level is between 3% and 8% during boiler operation.                                                       |  |

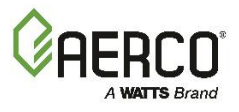

# 8.13 RECOMMENDED SPARES

**NOTE:** Refer to the parts list illustrations in the *Benchmark* 750-6000 With Edge [I]: Install-Startup Manual (OMM-0144, GF-217) for the locations of the parts listed below.

For a list of 12- and 24-Month Maintenance Kits, see Section 8.1: *Maintenance Schedule*.

### **TABLE 8-4: Recommended Emergency Spare Parts**

| DESCRIPTION                                                                                                    | ВМК<br>750/1000 | BMK<br>1500/2000 | ВМК<br>2500 – 3000               |  |
|----------------------------------------------------------------------------------------------------|-----------------|------------------|----------------------------------|--|
| Blower Replacement Kit                                                                                                    | 58061           | 58038            | 58063-1 – 460V<br>58063-2 – 208V |  |
| <ul> <li>SSOV Actuator/Regulator Combo - Used on:</li> <li>ALL FM gas trains</li> <li><i>Downstream</i> SSOV on DBB gas trains</li> </ul> | 64048           | 64048            | 64048                            |  |
| <ul> <li>SSOV Actuator <u>Without</u> Proof of Closure</li> <li>Switch - Used on:</li> <li>Upstream SSOV on DBB gas trains</li> </ul>     | 27086-1         | 27086-1          | 27086-1                          |  |

| TABLE 8-5: Recommended Emergency Spare Parts – BMK5000 & 6000               |             |  |  |  |
|-----------------------------------------------------------------------------|-------------|--|--|--|
| DESCRIPTION                                                                 | PART NUMBER |  |  |  |
| Actuator Replacement Kit: SSOV with P.O.C. Switch Kit                       | 27086-2     |  |  |  |
| Actuator Replacement Kit: SSOV with Regulator, POC Switch & Damping Orifice | 64106       |  |  |  |
| Pilot Regulator w/ 2-6" Spring                                              | 24384       |  |  |  |
| Pilot Solenoid Valve, 1/4" NPT FRU Kit                                      | 58089       |  |  |  |
| Temperature Switch - Manual Reset                                           | 123552      |  |  |  |
| Ignitor Rod FRU Kit (component of Flame Rod Assy. 65150)                    | 65182       |  |  |  |

| TABLE 8-6: Optional Spare Parts |                 |       |  |  |
|---------------------------------|-----------------|-------|--|--|
| DESCRIPTION                     | PART NUMBER     |       |  |  |
| Edge [i] Control                | 64134           |       |  |  |
|                                 | BMK750 & 1000   | 46026 |  |  |
|                                 | BMK1500         | 46042 |  |  |
|                                 | BMK2000         | 46044 |  |  |
| Burner                          | BMK2500         | 46039 |  |  |
|                                 | BMK3000         | 46038 |  |  |
|                                 | BMK4000 & 5000N | 46060 |  |  |
|                                 | BMK5000 & 6000  | 46025 |  |  |
| Oxygen Sensor                   | 61026           |       |  |  |

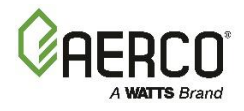

# SECTION 9. TROUBLESHOOTING

## 9.1 INTRODUCTION

This section is intended to aid service/maintenance personnel in isolating the cause of a fault in your Benchmark boiler. The troubleshooting procedures below are presented in tabular form on the following pages. These tables are comprised of three columns labeled: Fault Indication, Probable Cause and Corrective Action. The numbered items in the Probable Cause and Corrective Action columns correspond to each other. For example, Probable Cause No. 1 corresponds to Corrective Action No. 1, etc.

When a fault occurs in the unit, proceed as follows to isolate and correct the fault:

#### **Fault Correction Instructions**

- 1. Observe the fault messages displayed on the Edge [i] Controller.
- 2. Refer to the Fault Indication column in Troubleshooting Table 10-1, below, and locate the Fault that best describes the existing conditions.
- 3. Proceed to the Probable Cause column and start with the first item (1) listed for the Fault Indication.
- 4. Perform the checks and procedures listed in the Corrective Action column for the first Probable Cause candidate.
- 5. Continue checking each additional Probable Cause for the existing fault until the fault is corrected.
- 6. Section 9-2 contains additional troubleshooting information that may apply to situations in which no fault message is displayed.

If the fault cannot be corrected using the information provided in the Troubleshooting Tables, contact your local AERCO Representative.

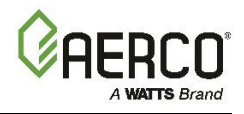

| TABLE 9-1: | BLE 9-1: Boiler Troubleshooting Procedures                                               |                                                                                                    |  |
|------------|------------------------------------------------------------------------------------------|----------------------------------------------------------------------------------------------------|--|
| Fault      | Probable Causes                                                                          | Corrective Action                                                                                                    |  |
|            | 1. Blower stopped running due to thermal or current overload.                            | <ol> <li>Check combustion blower for signs of<br/>excessive heat or high current drain that may<br/>trip thermal or current overload devices.</li> </ol>                                                                                                    |  |
|            | 2. Blocked Blower inlet or inlet air filter.                                             | <ol> <li>Inspect the inlet to the combustion blower<br/>including the air filter at the air/fuel valve for<br/>signs of blockage.</li> </ol>                                                                                                    |  |
|            | 3. Blockage in Blower Proof switch.                                                      | <ol> <li>Remove the Blower Proof switch and inspect<br/>for signs of blockage, clean or replace as<br/>necessary.</li> </ol>                                                                                                    |  |
|            | 4. Blockage in Blocked Inlet switch.                                                     | <ol> <li>Remove the Blocked Inlet switch and inspect<br/>for signs of blockage, clean or replace as<br/>necessary.</li> </ol>                                                                                                    |  |
|            | 5. Defective Blower Proof switch.                                                        | 5. Check the continuity of the Blower Proof<br>switch with the combustion blower running. If<br>there is an erratic resistance reading or the<br>resistance reading is greater than zero ohms,<br>replace the switch.                                                                   |  |
| AIRFLOW    | 6. Defective Blocked Inlet switch.                                                       | 6. Turn off unit and check the continuity of the<br>Blocked Inlet switch. If there is an erratic<br>resistance reading or the resistance reading is<br>greater than zero ohms, replace the switch.                                                                                      |  |
| DURING     | 7. Bad inlet air temperature sensor.                                                     | 7. Check the actual inlet air temperature reading<br>and measure resistance at the Sensor<br>Harness connection P1. Verify that the<br>reading conforms to the values shown in<br>Section 2 of the <i>Benchmark</i> 750-6000 with<br>Edge [i]: Reference Manual (OMM-0146, GF-<br>219). |  |
|            | 8. Defective temperature sensor.                                                         | 8. Refer to CORRECTIVE ACTION 7 and verify that the voltage conforms to the values shown in Section 2 of the <i>Benchmark</i> 750-6000 with Edge [i]: Reference Manual (OMM-0146, GF-219).                                                                                              |  |
|            | <ol> <li>Loose wire connection<br/>between the Blower and the<br/>Controller.</li> </ol> | <ol> <li>Check wire connection from the Blower motor<br/>to the Secondary Power Panel.</li> </ol>                                                                                                    |  |
|            | 10. Defective Air-Fuel Valve potentiometer.                                              | <ol> <li>Check Air/Fuel Valve position at 0%, 50%<br/>and 100% open positions. The positions on<br/>the Valve Position bargraph should match<br/>the readings on the Air/Fuel Valve dial.</li> </ol>                                                                                    |  |
|            | 11. Hard light.                                                                          | <ol> <li>Check igniter-injector for soot or erosion of<br/>electrode. Check injector solenoid valve to<br/>insure proper open/close operation.</li> </ol>                                                                                                    |  |

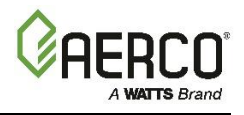

| TABLE 9-1: Boiler Troubleshooting Procedures |                                                                                                    |                                                                                                    |  |  |
|----------------------------------------------|----------------------------------------------------------------------------------------------------|----------------------------------------------------------------------------------------------------|--|--|
| Fault                                        | Probable Causes                                                                                    | Corrective Action                                                                                                    |  |  |
|                                              | 1. Blower not running or running too slow.                                                         | <ol> <li>Start the unit. If the blower does not run check<br/>the blower solid state relay for input and<br/>output voltage. If the relay is OK, check the<br/>blower.</li> </ol>     |  |  |
|                                              | 2. Defective Blocked Inlet switch.                                                                 | <ol> <li>Start the unit. If the blower runs, turn off unit<br/>and check the Blocked Inlet switch for<br/>continuity. Replace the switch if continuity<br/>does not exist.</li> </ol> |  |  |
|                                              | 3. Blockage in air filter or<br>Blocked Inlet switch.                                              | <ol> <li>Remove the air filter and Blocked Inlet switch<br/>and inspect for signs of blockage. Clean or<br/>replace as necessary.</li> </ol>                                          |  |  |
| AIRFLOW<br>FAULT<br>DURING<br>PURGE          | 4. Blocked blower inlet or inlet ductwork.                                                         | <ol> <li>Inspect the inlet to the combustion blower<br/>including any ductwork leading up to the<br/>combustion blower for signs of blockage.</li> </ol>                              |  |  |
| TOROL                                        | 5. No voltage to Blocked Inlet<br>switch from Edge [i]<br>Controller.                              | 5. During the start sequence, verify that 24 VAC is present between each side of the switch and ground. If 24 VAC is not present, refer fault to qualified service personnel.         |  |  |
|                                              | 6. PROBABLE CAUSES from 3<br>to 12 for AIRFLOW FAULT<br>DURING IGNITION apply for<br>this fault.   | <ol> <li>See CORRECTIVE ACTIONS for AIRFLOW<br/>FAULT DURING IGNITION, items 3 to 12.</li> </ol>                                                                                      |  |  |
|                                              | <ol> <li>Missing or improperly<br/>connected Blocked Flue<br/>jumper.</li> </ol>                   | <ol> <li>Check auxiliary box to be sure Blocked Flue<br/>input is jumpered and properly connected.</li> </ol>                                                                         |  |  |
|                                              | 1. Blower stopped running due to thermal or current overload.                                      | <ol> <li>Check blower for signs of excessive heat or<br/>high current draw that may trip thermal or<br/>current overload devices.</li> </ol>                                          |  |  |
|                                              | 2. Blocked Blower inlet or inlet ductwork.                                                         | <ol> <li>Inspect the inlet to the blower, including any<br/>ductwork leading up to the combustion blower,<br/>for signs of blockage.</li> </ol>                                       |  |  |
| AIRFLOW<br>FAULT                             | 3. Blockage in air filter or<br>Blocked Inlet switch.                                              | <ol> <li>Remove the air filter and Blocked Inlet switch<br/>and inspect for signs of blockage, clean or<br/>replace as necessary.</li> </ol>                                          |  |  |
| DURING<br>RUN                                | 4. Defective Blocked Inlet switch.                                                                 | 4. Verify that 24 VAC is present between each side of the switch and ground. If 24 VAC is not present at both sides, replace switch.                                                  |  |  |
|                                              | 5. Combustion oscillations.                                                                        | 5. Run unit to full fire. If the unit rumbles or runs rough, perform combustion calibration.                                                                                          |  |  |
|                                              | 6. Probable causes from 3 to 16<br>for AIRFLOW FAULT<br>DURING IGNITION applies for<br>this fault. | 6. See CORRECTIVE ACTIONS from 3 to 12 for<br>AIRFLOW FAULT DURING IGNITION.                                                                                                    |  |  |

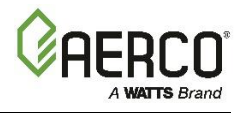

| TABLE 9-1: Boiler Troubleshooting Procedures |                                                                                                    |                                                                                                    |  |  |
|----------------------------------------------|----------------------------------------------------------------------------------------------------|----------------------------------------------------------------------------------------------------|--|--|
| Fault                                        | Probable Causes                                                                                                    | Corrective Action                                                                                                    |  |  |
| DELAYED<br>INTERLOCK<br>OPEN                 | 1. Delayed Interlock Jumper not<br>properly installed or missing.                                                                                                    | <ol> <li>Check to insure jumper is properly installed<br/>across the Delayed Interlock terminals in the<br/>I/O Box.</li> </ol>                                                                                                    |  |  |
|                                              | 2. Device proving switch hooked to interlocks is not closed.                                                                                                    | 2. If there are 2 external wires on these<br>terminals, check to see if an end switch for a<br>proving device (such as a pump, louver, etc.)<br>is tied these interlocks. Ensure that the device<br>and/or its end switch is functional. A jumper<br>may be temporarily installed to test the<br>interlock.                                                            |  |  |
| DIRECT                                       | <ol> <li>Direct drive signal is not<br/>present:         <ul> <li>Not yet installed.</li> <li>Wrong polarity.</li> <li>Signal defective at source.</li> <li>Broken or loose wiring.</li> </ul> </li> </ol> | <ol> <li>Check I/O Box to ensure signal is hooked up.</li> <li>Hook up if not installed.</li> <li>If installed, check polarity.</li> <li>Measure signal level.</li> <li>Check wiring continuity between source and unit.</li> </ol>                                                                                                    |  |  |
| DRIVE<br>SIGNAL<br>FAULT                     | 2. Signal is not isolated (floating).                                                                                                    | 2. Check signal at source to ensure it is isolated.                                                                                                    |  |  |
|                                              | 3. Edge [i] Controller signal type<br>selection switches not set for<br>correct signal type (voltage or<br>current).                                                                                       | <ol> <li>Check DIP switch on the Controller's Interface<br/>board to ensure it is set correctly for the type<br/>of signal being sent. Check control signal type<br/>set in Advanced Setup → BST Cascade →<br/>Application Configuration screen.</li> </ol>                                                                                                    |  |  |
|                                              | 1. Worn Flame Detector.                                                                                                    | <ol> <li>Remove and inspect the Flame Detector for<br/>signs of wear. Replace if necessary.</li> </ol>                                                                                                    |  |  |
|                                              | 2. No spark from Spark Igniter.                                                                                                    | 2. Close the internal gas valve in the unit. Install and arc a spark igniter outside the unit.                                                                                                    |  |  |
|                                              | 3. Defective Ignition<br>Transformer.                                                                                                    | 3. If there is no spark, check for 120VAC at the primary side to the ignition transformer during the ignition cycle.                                                                                                    |  |  |
| FLAME LOSS<br>DURING IGN                     | 4. Defective Ignition/Stepper<br>(IGST) Board.                                                                                                    | 4. If 120VAC is not present, the IGST Board in the Edge [i] Controller may be defective. Refer fault to qualified service personnel.                                                                                                    |  |  |
|                                              | 5. Defective SSOV.                                                                                                    | 5. While externally arcing the spark igniter,<br>observe the open/close indicator in the Safety<br>Shut-Off Valve to ensure it is opening. If the<br>valve does not open, check for 120VAC at the<br>valve input terminals. If 120VAC is not<br>present, the IGST board in the Edge [i]<br>Controller may be defective. Refer fault to<br>qualified service personnel. |  |  |

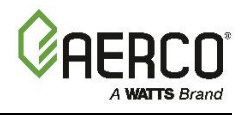

| TABLE 9-1: Boiler Troubleshooting Procedures |                                                                                                    |                                                                                                    |  |  |
|----------------------------------------------|----------------------------------------------------------------------------------------------------|----------------------------------------------------------------------------------------------------|--|--|
| Fault                                        | Probable Causes                                                                                                    | Corrective Action                                                                                                    |  |  |
| FLAME LOSS                                   | 1. Worn Flame Detector or<br>cracked ceramic.                                                                                  | <ol> <li>Remove and inspect the Flame Detector for<br/>signs of wear or cracked ceramic. Replace if<br/>necessary.</li> </ol>                                                                                                    |  |  |
|                                              | 2. Defective Regulator.                                                                                                    | 2. Check gas pressure readings using a gauge<br>or manometer into and out of the Air/Fuel<br>Valve to ensure that the gas pressure into and<br>out of the valve is correct.                                                                                                    |  |  |
| RUN                                          | 3. Poor combustion calibration.                                                                                                | 3. Check combustion calibration using the procedures in Section 4.4: <i>Combustion Calibration</i> of this guide.                                                                                                    |  |  |
|                                              | 4. Debris on burner.                                                                                                    | 4. Remove the burner and inspect for any carbon build-up or debris. Clean and reinstall.                                                                                                    |  |  |
|                                              | 5. Blocked condensate drain.                                                                                                   | 5. Remove blockage in condensate drain.                                                                                                    |  |  |
| HEAT<br>DEMAND                               | <ol> <li>The Heat Demand Relays on<br/>the Ignition/Stepper (IGST)<br/>board failed to activate when<br/>commanded.</li> </ol> | <ol> <li>Press CLEAR button and restart the unit. If<br/>the fault persists, replace Ignition/Stepper<br/>(IGST) Board.</li> </ol>                                                                                                    |  |  |
| FAILURE                                      | 2. Relay is activated when not in<br>Demand.                                                                                   | 2. Defective relay. Replace IGST Board.                                                                                                    |  |  |
| HIGH<br>EXHAUST                              | 1. Poor combustion calibration.                                                                                                | 1. Check combustion calibration using procedures in Section 4.4: <i>Combustion Calibration</i> of this guide.                                                                                                    |  |  |
| TEMPERATUR<br>E                              | 2. Carboned heat exchanger due to incorrect combustion calibration.                                                            | <ol> <li>If exhaust temperature is greater than 200° F<br/>(93.3°C), check combustion calibration.<br/>Calibrate or repair as necessary.</li> </ol>                                                                                                    |  |  |
|                                              | 1. Incorrect supply gas pressure.                                                                                              | <ol> <li>Check to ensure gas pressure at inlet of<br/>SSOV does not exceed 14" W.C. (3.49 kPa).</li> </ol>                                                                                                    |  |  |
| HIGH GAS<br>PRESSURE                         | 2. Defective SSOV Actuator.                                                                                                    | <ol> <li>If gas supply pressure downstream of SSOV<br/>Actuator cannot be lowered to the range<br/>specified in Table 4-1 (Natural Gas) or Table<br/>4-4 (Propane) in Section 4.4: <i>Combustion</i><br/><i>Calibration</i> of this guide; the SSOV Actuator<br/>may be defective.</li> </ol> |  |  |
|                                              | 3. Defective <b>High Gas Pressure</b> switch.                                                                                  | 3. Remove the leads from the High Gas<br>Pressure switch. Measure continuity across<br>the common (C) and normally closed (NC)<br>terminals with the unit not firing. Replace the<br>switch if continuity does not exist.                                                                     |  |  |
| HIGH<br>WATER                                | 1. Faulty Water temperature switch.                                                                                            | 1. Test the temperature switch to insure it trips at its actual water temperature setting.                                                                                                    |  |  |

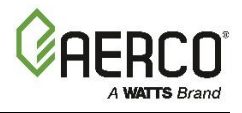

| TABLE 9-1: Boiler Troubleshooting Procedures |                                                                                                    |                                                                                                    |  |
|----------------------------------------------|----------------------------------------------------------------------------------------------------|----------------------------------------------------------------------------------------------------|--|
| Fault                                        | Probable Causes                                                                                       | Corrective Action                                                                                                    |  |
| TEMP<br>SWITCH<br>OPEN                       | 2. Incorrect PID settings.                                                                            | <ol> <li>Check PID settings (Advanced Setup →<br/>Performance → Temperature Control, first 3<br/>items). If the settings have been changed,<br/>record the current readings then reset to<br/>default values.</li> </ol>                                                                                                    |  |
|                                              | 3. Faulty shell temperature sensor.                                                                   | 3. Using the resistance charts in Section 2 of the<br>Benchmark 750-6000 with Edge [i]: Reference<br>Manual (OMM-0146, GF-219) measure the<br>resistance of Shell sensor and BTU sensor at<br>a known water temperature.                                                                                                    |  |
|                                              | 4. Unit in <b>Manual</b> mode.                                                                        | <ol> <li>If unit is in Manual mode, switch to Auto<br/>mode (Diagnostic → Manual Mode).</li> </ol>                                                                                                    |  |
|                                              | 5. Unit setpoint is greater than<br>Over Temperature switch<br>setpoint.                              | <ol> <li>Check setpoint of unit and setpoint of<br/>Temperature switch; Ensure that the<br/>temperature switch is set higher than the unit's<br/>setpoint.</li> </ol>                                                                                                    |  |
|                                              | <ol> <li>System flow rate changes are<br/>occurring faster than units can<br/>respond.</li> </ol>     | <ol> <li>If the system is a variable flow system,<br/>monitor system flow changes to ensure that<br/>the rate of flow change is not faster than what<br/>the units can respond to.</li> </ol>                                                                                                    |  |
| HIGH WATER<br>TEMPERATUR                     | 1. See HIGH WATER<br>TEMPERATURE SWITCH<br>OPEN.                                                      | 1. See HIGH WATER TEMPERATURE SWITCH<br>OPEN.                                                                                                    |  |
| E                                            | 2. Temp HI Limit setting is too low.                                                                  | 2. Check Temp HI Limit setting.                                                                                                    |  |
| IGN BOARD<br>COMM<br>FAULT                   | 1. Communication fault has<br>occurred between the PMC<br>board and Ignition/Stepper<br>(IGST) board. | <ol> <li>Press CLEAR button and restart unit. If fault<br/>persists, contact qualified Service Personnel.</li> </ol>                                                                                                    |  |
|                                              | 2. 32 Pin Ribbon cable defective.                                                                     | 2. Replace 32 Pin Ribbon cable.                                                                                                    |  |
| IGN SWITCH<br>CLOSED<br>DURING<br>PURGE      | 1. Air/Fuel Valve not rotating.                                                                       | 1. Start the unit. The Air/Fuel Valve should rotate<br>to the purge (open) position. If the valve does<br>not rotate at all or does not rotate fully open,<br>check the Air/Fuel Valve calibration. If<br>calibration is okay, the problem may be in the<br>Air-Fuel Valve or the Edge [i] Controller. Refer<br>to qualified service personnel. |  |
|                                              | 2. Defective or shorted switch.                                                                       | 2. If the Air/Fuel Valve does rotate to purge,<br>check the ignition switch for continuity<br>between the N.O. and COM terminals. If the<br>switch shows continuity when not in contact<br>with the cam replace the switch.                                                                                                    |  |

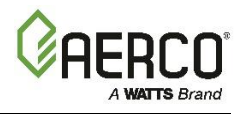

| TABLE 9-1: Boiler Troubleshooting Procedures |                                                              |                                                                                                    |  |  |
|----------------------------------------------|--------------------------------------------------------------|----------------------------------------------------------------------------------------------------|--|--|
| Fault                                        | Probable Causes                                              | Corrective Action                                                                                                    |  |  |
|                                              | 3. Switch wired incorrectly.                                 | 3. Check to ensure that the switch is wired<br>correctly (correct wire numbers on the<br>normally open terminals). If the switch is wired<br>correctly, replace the switch.                                                                                                    |  |  |
|                                              | 4. Defective Power Supply Board<br>or fuse.                  | <ol> <li>Check DS1 &amp; DS2 LEDs on Power Supply<br/>Board. If they are not steady ON, replace<br/>Power Supply Board.</li> </ol>                                                                                                    |  |  |
|                                              | 5. Defective IGST Board.                                     | <ol> <li>Check "Heartbeat" LED DS1 and verify it is<br/>blinking ON &amp; OFF every second. If not,<br/>replace IGST Board.</li> </ol>                                                                                                    |  |  |
|                                              | 1. Air/Fuel Valve not rotating to ignition position.         | 1. Start the unit. The Air/Fuel Valve should rotate<br>to the purge (open) position, then back to<br>ignition position (towards closed) during the<br>ignition cycle. If the valve does not rotate back<br>to the ignition position, check the Air/Fuel<br>Valve calibration. If calibration is okay, the<br>problem may be in the Air/Fuel Valve or the<br>Controller. Refer fault to qualified service<br>personnel. |  |  |
| OPEN<br>DURING<br>IGNITION                   | 2. Defective Ignition switch.                                | 2. If the Air/Fuel Valve does rotate to the ignition position, check the ignition position switch for continuity between the N.O. and COM terminals when in contact with the cam.                                                                                                    |  |  |
|                                              | 3. Defective Power Supply Board or fuse.                     | <ol> <li>Check DS1 &amp; DS2 LEDs on Power Supply<br/>Board. If they are not steady ON, replace<br/>Power Supply Board.</li> </ol>                                                                                                    |  |  |
|                                              | 4. Defective IGST Board.                                     | <ol> <li>Check "Heartbeat" LED DS1 and verify it is<br/>blinking ON &amp; OFF every second. If not,<br/>replace IGST Board.</li> </ol>                                                                                                    |  |  |
|                                              | 1. Interlock jumper not installed<br>or removed.             | 1. Check for a jumper properly installed across the interlock terminals in the I/O box.                                                                                                    |  |  |
| INTERLOCK<br>OPEN                            | 2. Energy Management System does not have unit enabled.      | <ol> <li>If there are two external wires on these<br/>terminals check any Energy Management<br/>system to see if they have the units disabled<br/>(a jumper may be temporarily installed to see<br/>if the interlock circuit is functioning).</li> </ol>                                                                                                    |  |  |
|                                              | 3. Device proving switch hooked to interlocks is not closed. | <ol> <li>Check that proving switch for any device<br/>hooked to the interlock circuit is closing and<br/>that the device is operational.</li> </ol>                                                                                                    |  |  |
| LINE<br>VOLTAGE                              | 1. Line and Neutral switched in AC Power Box.                | 1. Check hot and neutral in AC Power Box to ensure they are not reversed.                                                                                                    |  |  |

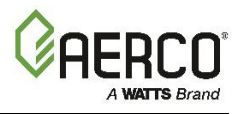

| TABLE 9-1: Boiler Troubleshooting Procedures |                                                                                   |                                                                                                    |
|----------------------------------------------|-----------------------------------------------------------------------------------|----------------------------------------------------------------------------------------------------|
| Fault                                        | Probable Causes                                                                   | Corrective Action                                                                                                    |
| OUT OF<br>PHASE                              | 2. Incorrect power supply transformer wiring.                                     | 2. Check transformer wiring, in AC Power Box,<br>against the power box transformer wiring<br>diagram to ensure it is wired correctly.                                                                                                    |
| LOW GAS<br>PRESSURE                          | 1. Incorrect supply gas pressure.                                                 | 1. Measure gas pressure upstream of the SSOV<br>Actuator(s) with the unit firing. Ensure it is<br>above the value in Table 4-2 (Natural Gas) or<br>Table 4-5 (Propane).                                                                                                    |
|                                              | 2. Defective Low Gas Pressure switch.                                             | 2. Measure gas pressure at the Low Gas<br>Pressure switch. If it is <b>greater than 1 inch</b><br><b>above the Low Gas Pressure switch setting</b><br>in Table 4-2 (Natural Gas) or Table 4-5<br>(Propane), measure continuity across the<br>switch and replace if necessary.                                                                                                    |
|                                              | 1. Insufficient water level in system.                                            | 1. Check system for sufficient water level.                                                                                                    |
| LOW WATER<br>LEVEL                           | 2. Defective water level circuitry.                                               | 2. Test water level circuitry using the Low Water <b>TEST</b> and <b>RESET</b> buttons on the Controller's front panel. Replace water level circuitry if it does not respond.                                                                                                    |
|                                              | 3. Defective water level probe.                                                   | <ol> <li>Check continuity of probe end to the shell,<br/>change probe if there is no continuity.</li> </ol>                                                                                                    |
| MODBUS<br>COMMFAULT                          | Unit not seeing information from<br>Modbus network.                               | Check network connections. If fault persists, contact qualified Service Personnel.                                                                                                    |
| PRG SWTCH<br>CLOSED<br>DURING<br>IGNITION    | 1. A/F Valve rotated open to<br>purge and did not rotate to<br>ignition position. | 1. Start the unit. The Air/Fuel Valve should rotate<br>to the purge (open) position, then back to<br>ignition position (towards closed) during the<br>ignition cycle. If the valve does not rotate back<br>to the ignition position, check the Air/Fuel<br>Valve calibration. If calibration is okay, the<br>problem may be in the Air/Fuel Valve or the<br>Edge [i] Controller. Refer fault to qualified<br>service personnel. |
|                                              | 2. Defective or shorted switch.                                                   | 2. If the Air/Fuel Valve does rotate to the ignition position, check the purge switch for continuity between the N.O. and COM terminals. If the switch shows continuity when not in contact with the cam, check to ensure that the switch is wired correctly (correct wire numbers on the normally open terminals).                                                                                                    |
|                                              | 3. Switch wired incorrectly.                                                      | 3. If the switch is wired correctly, replace the switch.                                                                                                    |
|                                              | 4. Defective Power Supply Board<br>or fuse.                                       | <ol> <li>Check DS1 &amp; DS2 LEDs on Power Supply<br/>Board. If they are not steady ON, replace<br/>Power Supply Board.</li> </ol>                                                                                                    |

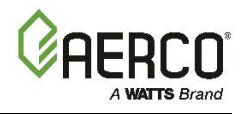

| TABLE 9-1: Boiler Troubleshooting Procedures |                                                                                                    |                                                                                                    |  |
|----------------------------------------------|----------------------------------------------------------------------------------------------------|----------------------------------------------------------------------------------------------------|--|
| Fault                                        | Probable Causes                                                                                                    | Corrective Action                                                                                                    |  |
|                                              | 5. Defective IGST Board.                                                                                                    | 5. Check "Heartbeat" LED DS1 and verify it is<br>blinking ON & OFF every second. If not,<br>replace IGST Board.                                                                                                    |  |
| PRG SWTCH<br>OPEN<br>DURING<br>PURGE         | 1. Defective Purge switch.                                                                                                    | <ol> <li>If the air-fuel valve does rotate, check Purge<br/>switch for continuity when closing. Replace<br/>switch if continuity does not exist.</li> </ol>                                                                                         |  |
|                                              | 2. No voltage present at switch.                                                                                                    | 2. Measure for 24 VAC from each side of the switch to ground. If 24VAC is not present, refer fault to qualified service personnel.                                                                                                    |  |
|                                              | 3. Switch wired incorrectly.                                                                                                    | 3. Check to ensure that the switch is wired correctly (correct wire numbers on the normally open terminals).                                                                                                    |  |
|                                              | 4. Defective Power Supply Board<br>or fuse.                                                                                                    | <ol> <li>Check DS1 &amp; DS2 LEDs on Power Supply<br/>Board. If they are not steady ON, replace<br/>Power Supply Board.</li> </ol>                                                                                                    |  |
|                                              | 5. Defective IGST Board.                                                                                                    | <ol> <li>Check "Heartbeat" LED DS1 and verify it is<br/>blinking ON &amp; OFF every second. If not,<br/>replace IGST Board.</li> </ol>                                                                                                    |  |
| OUTDOOR                                      | 1. Loose or broken wiring.                                                                                                    | 1. Inspect Outdoor Temperature sensor for loose<br>or broken wiring.                                                                                                    |  |
| TEMP<br>SENSOR                               | 2. Defective Sensor.                                                                                                    | 2. Check resistance of sensor to determine if it is within specification.                                                                                                    |  |
|                                              | 3. Incorrect Sensor.                                                                                                    | 3. Ensure that the correct sensor is installed.                                                                                                    |  |
| RECIRC<br>PUMP<br>FAILURE                    | 1. Internal recirculation pump failed.                                                                                                    | 1. Replace recirculation pump.                                                                                                    |  |
| REMOTE<br>SETPT<br>SIGNAL<br>FAULT           | <ol> <li>Remote setpoint signal not<br/>present:         <ul> <li>Not yet installed.</li> <li>Wrong polarity.</li> <li>Signal defective at source.</li> <li>Broken or loose wiring.</li> </ul> </li> </ol> | <ol> <li>Check I/O Box to ensure signal is hooked up.</li> <li>Hook up if not installed.</li> <li>If installed, check polarity.</li> <li>Measure signal level.</li> <li>Check continuity of wiring between source and unit.</li> </ol>              |  |
|                                              | 2. Signal is not isolated (floating) if 4 to 20 mA.                                                                                                    | 2. Check signal at source to ensure it is isolated.                                                                                                    |  |
|                                              | 3. Edge [i] Controller signal type<br>selection switches not set for<br>correct signal type (voltage or<br>current).                                                                                       | <ol> <li>Check DIP switch on PMC board to ensure it is<br/>set correctly for the type of signal being sent.<br/>Check control signal type set in the Remote<br/>Signal parameter (Advanced Setup→ Unit →<br/>Application Configuration).</li> </ol> |  |
| RESIDUAL                                     | 1. Defective Flame Detector.                                                                                                    | 1. Replace Flame Detector.                                                                                                    |  |

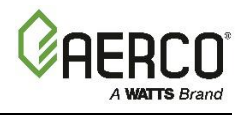

| TABLE 9-1: Boiler Troubleshooting Procedures |                                                                                                    |                                                                                                    |  |
|----------------------------------------------|----------------------------------------------------------------------------------------------------|----------------------------------------------------------------------------------------------------|--|
| Fault                                        | Probable Causes                                                                                                    | Corrective Action                                                                                                    |  |
| FLAME                                        | <ol> <li>2. SSOV not fully closed.</li> <li>3. Wire strand from burner head in contact with Flame Detector</li> </ol> | <ol> <li>Check open/close indicator window of Safety<br/>Shut-Off Valve (SSOV) and ensure that the<br/>SSOV is fully closed. If not fully closed, replace<br/>the valve and or actuator.</li> <li>Close the Gas Shut-Off Valve downstream of<br/>SSOV. Install a manometer or gauge at the leak<br/>detection port between the SSOV and Gas Shut<br/>Off Valve. If a gas pressure reading is observed<br/>replace the SSOV Valve and/or Actuator.</li> <li>Ensure Flame Detector is in good condition and<br/>is not tilted inward toward burner head.</li> </ol> |  |
| SSOV FAULT<br>DURING<br>PURGE                | See SSOV SWITCH OPEN                                                                                                  |                                                                                                    |  |
| SSOV FAULT<br>DURING<br>RUN                  | SSOV switch closed for 15 seconds during run.                                                                         | 1. Replace actuator.                                                                                                    |  |
| SSOV RELAY<br>FAILURE                        | 1. SSOV relay failed on IGST board.                                                                                   | 1. Press <b>CLEAR</b> button and restart unit. If fault persists, replace Ignition/Stepper (IGST) Board.                                                                                                    |  |
|                                              | 2. Floating Neutral.                                                                                                  | 2. The Neutral and Earth Ground are not<br>connected at the source and therefore there is a<br>voltage measured between the two. Normally<br>this measurement should be near zero or no<br>more than a few millivolts.                                                                                                    |  |
|                                              | <ol> <li>Hot and Neutral reversed at<br/>SSOV.</li> </ol>                                                             | 3. Check SSOV power wiring.                                                                                                    |  |
| SSOV<br>SWITCH<br>OPEN                       | 1. Actuator not allowing for full closure of gas valve.                                                               | 1. Observe operation of the Safety Shut-Off<br>Valve (SSOV) through indicator on the Valve<br>actuator and ensure that the valve is fully and<br>not partially closing.                                                                                                    |  |
|                                              | 2. SSOV powered when it should not be                                                                                 | <ol> <li>If the SSOV never closes, it may be powered<br/>continuously. Close the gas supply and<br/>remove power from the unit. Refer fault to<br/>qualified service personnel.</li> </ol>                                                                                                    |  |
|                                              | 3. Defective switch or Actuator.                                                                                      | <ol> <li>Remove the electrical cover from the SSOV<br/>and check switch continuity. If the switch does<br/>not show continuity with the gas valve closed,<br/>either adjust or replace the switch or actuator.</li> </ol>                                                                                                    |  |
|                                              | 4. Incorrectly wired switch.                                                                                          | 4. Ensure that the SSOV Proof of Closure switch is correctly wired.                                                                                                    |  |
| STEPPER<br>MOTOR<br>FAILURE                  | 1. Air/Fuel Valve unplugged.                                                                                          | 1. Check that the Air/Fuel Valve is connected to the Edge [i] Controller.                                                                                                    |  |
|                                              | 2. Loose wiring connection to the stepper motor.                                                                      | <ol> <li>Inspect for loose connections between the<br/>Air/Fuel Valve motor and the wiring harness.</li> </ol>                                                                                                    |  |

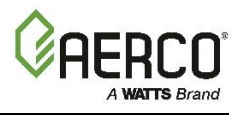

| TABLE 9-1:       Boiler Troubleshooting Procedures |                                                                 |                                                                                                    |  |
|----------------------------------------------------|-----------------------------------------------------------------|----------------------------------------------------------------------------------------------------|--|
| Fault                                              | Probable Causes                                                 | Corrective Action                                                                                                    |  |
|                                                    | <ol> <li>Defective Air/Fuel Valve<br/>stepper motor.</li> </ol> | 3. Replace stepper motor.                                                                                                    |  |
|                                                    | 4. Defective Power Supply Board<br>or fuse.                     | <ol> <li>Check DS1 &amp; DS2 LEDs on Power Supply<br/>Board. If they are not steady ON, replace<br/>Power Supply Board.</li> </ol>                    |  |
|                                                    | 5. Defective IGST Board.                                        | <ol> <li>Check "Heartbeat" LED DS1 and verify it is<br/>blinking ON &amp; OFF every second. If not,<br/>replace IGST Board.</li> </ol>                |  |
|                                                    | 6. Air/Fuel Valve out of calibration                            | <ol> <li>6. Perform the stepper motor calibration<br/>procedure (Main Menu → Diagnostics →<br/>Subsystems → Air Fuel Valve Stepper Motor).</li> </ol> |  |

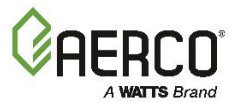

# 9.2 ADDITIONAL FAULTS WITHOUT SPECIFIC FAULT MESSAGES

Refer to Table 9-2 to troubleshoot faults which may occur without a specific fault message being displayed.

| TABLE 9-2: Boiler Troubleshooting with No Fault Message Displayed |                                                                                                    |                                                                                                    |
|-------------------------------------------------------------------|----------------------------------------------------------------------------------------------------|----------------------------------------------------------------------------------------------------|
| Observed<br>Incident                                              | Probable Causes                                                                                                    | Corrective Action                                                                                                    |
| Hard Light-<br>Off                                                | <ol> <li>Clogged/damaged Gas<br/>Injector on Igniter-Injector<br/>(Figure 8-1a through Figure 8-<br/>1c).</li> </ol> | <ol> <li>Disconnect the Staged Ignition Assembly<br/>solenoid from the Gas injector Tube of the<br/>Igniter-Injector (Figure 8-1a through Figure 8-<br/>1c) and inspect Gas Injector to ensure it is not<br/>clogged or damaged.</li> </ol>                                |
|                                                                   | 2. Defective Staged Ignition<br>Solenoid (Figure 8-1a through<br>Figure 8-1c).                                       | 2. Close the Manual Shutoff Valve. Attempt to<br>start the unit and listen for a "clicking" sound<br>that the Staged Ignition Solenoid makes<br>during Ignition Trial. If "clicking" sound is not<br>heard after 2 or 3 attempts, replace the<br>Staged Ignition Solenoid. |
| Fluctuating<br>Gas<br>Pressure                                    | 1. Gas pressure going into unit is fluctuating.                                                                      | <ol> <li>Stabilize gas pressure going into unit. If<br/>necessary, troubleshoot Building Supply<br/>Regulator.</li> </ol>                                                                                                    |
|                                                                   | 2. Damping Orifice not installed.                                                                                    | 2. Check if the gas train is supposed to have a Damping Orifice, and if so, ensure that it is installed in the SSOV Actuator, as shown in Figure 10-1, below. For DBB Gas Trains, the Damping Orifice is installed in the downstream SSOV Actuator).                       |

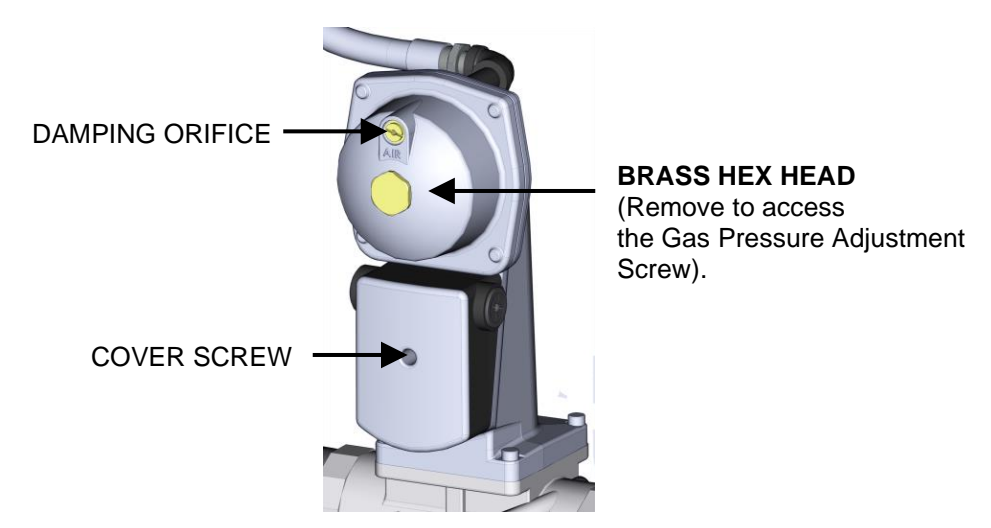

Figure 9-1: SSOV Actuator with Gas Pressure Adjustment (SKP25)

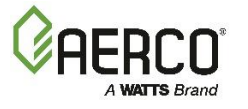

# **APPENDIX A: WIRING SCHEMATICS**

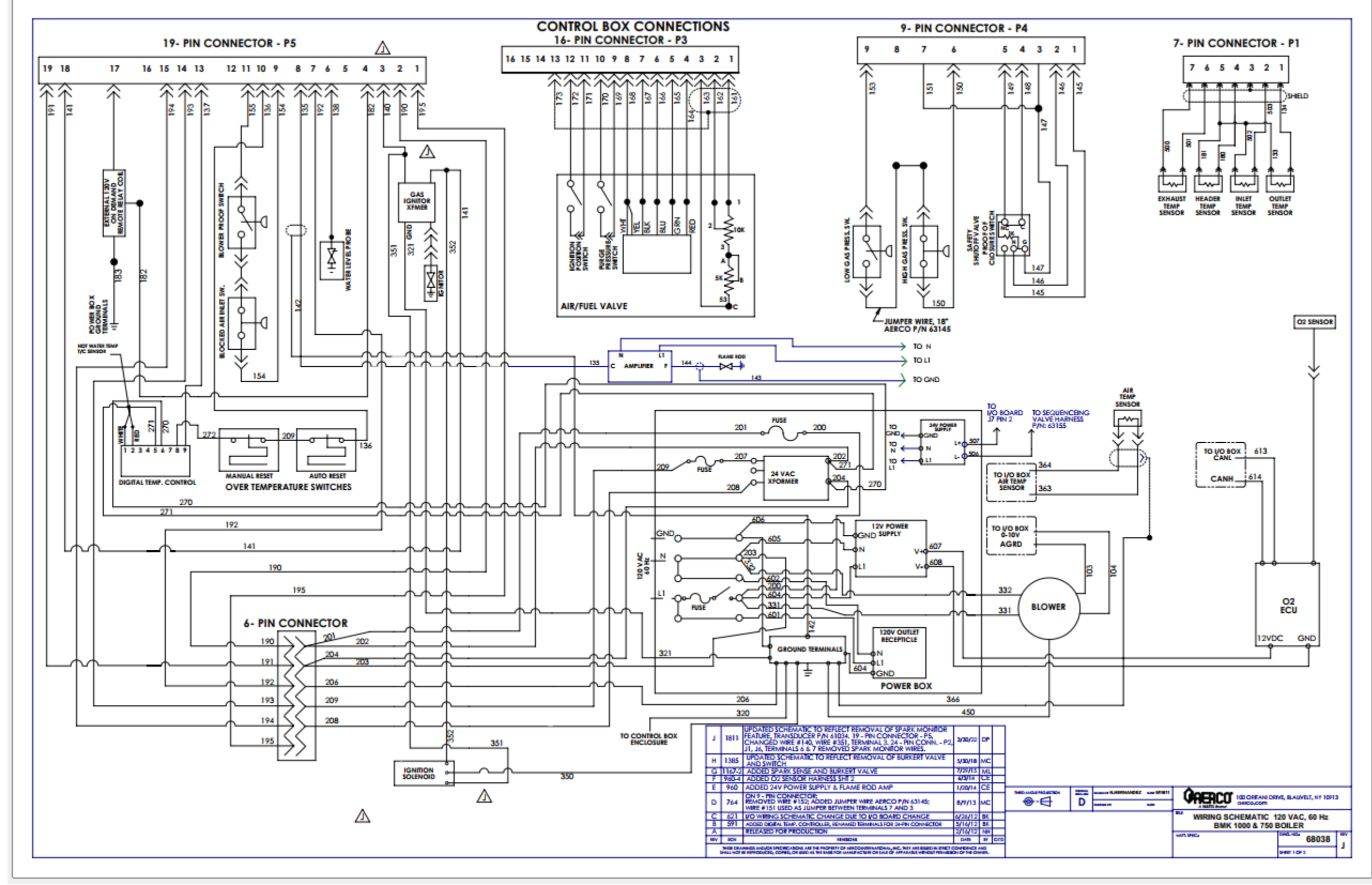

Benchmark 750/1000 - Drawing Number: 68038 rev H Sheet 1 of 2

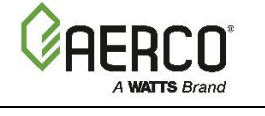

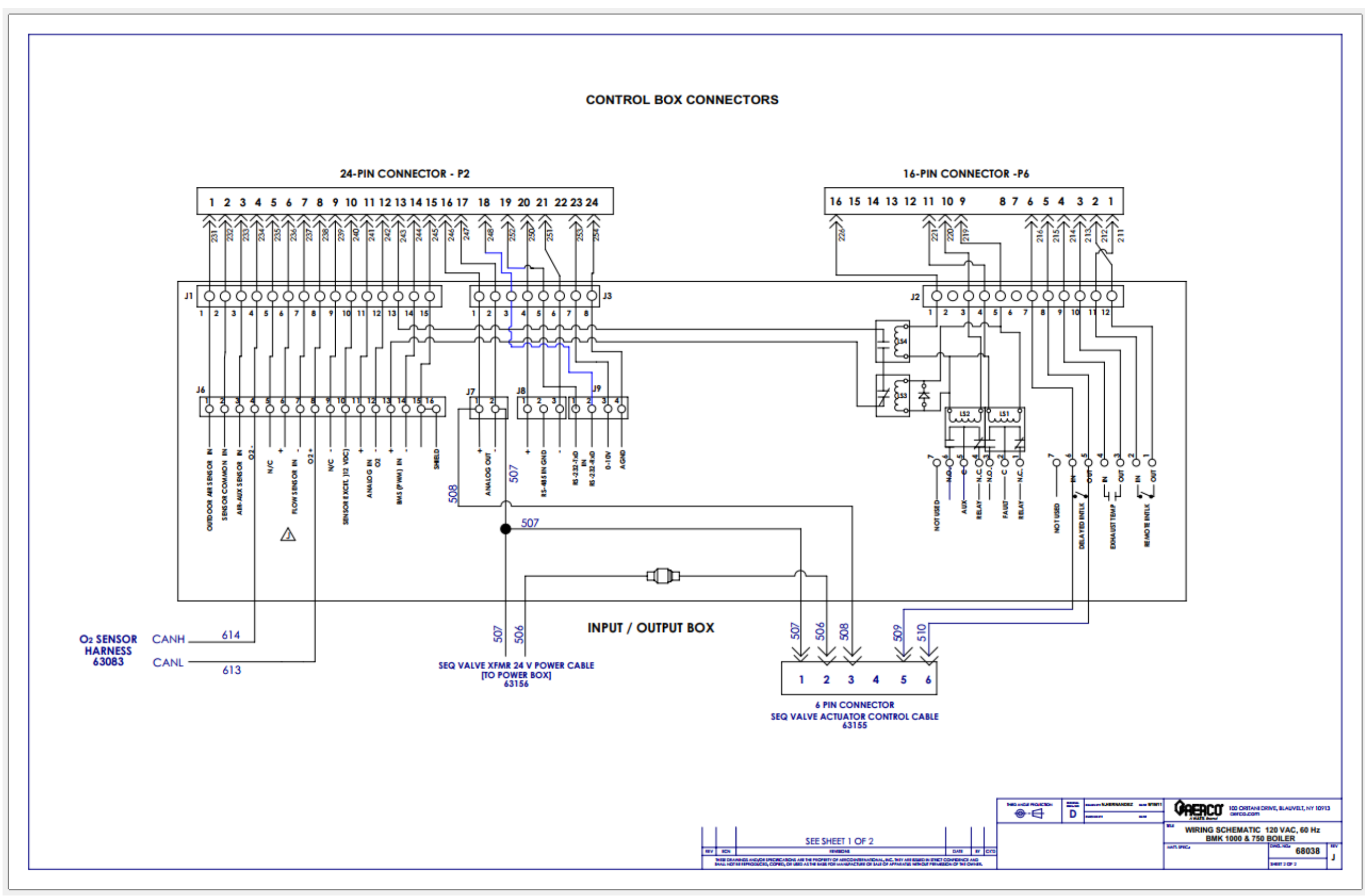

Benchmark 750/1000 – Drawing Number: 68038 rev H Sheet 2 of 2

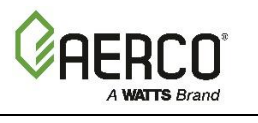

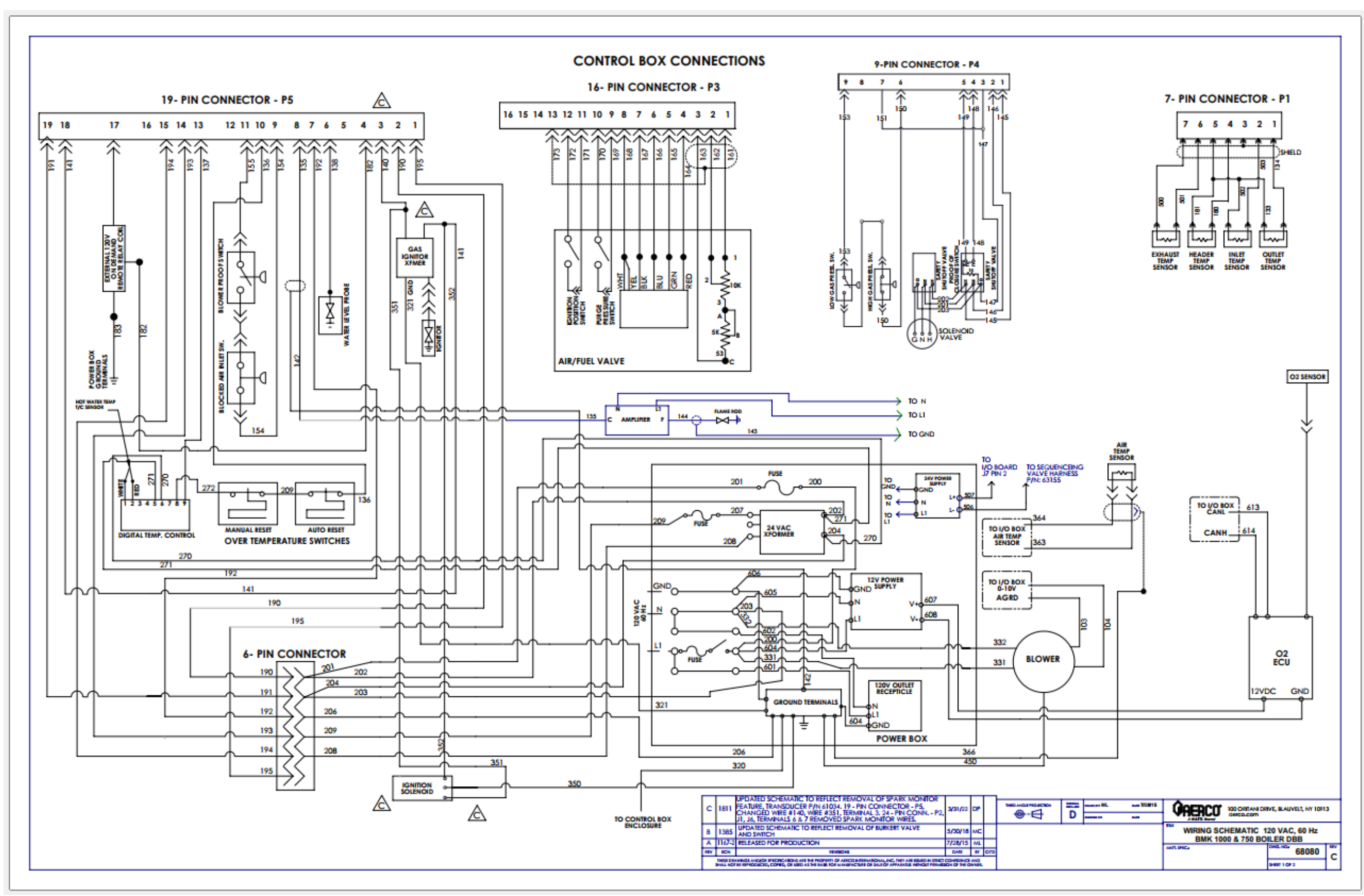

Benchmark 750/1000 – Drawing Number: 68080 rev B Sheet 1 of 2

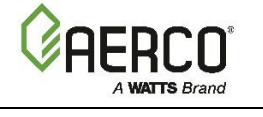

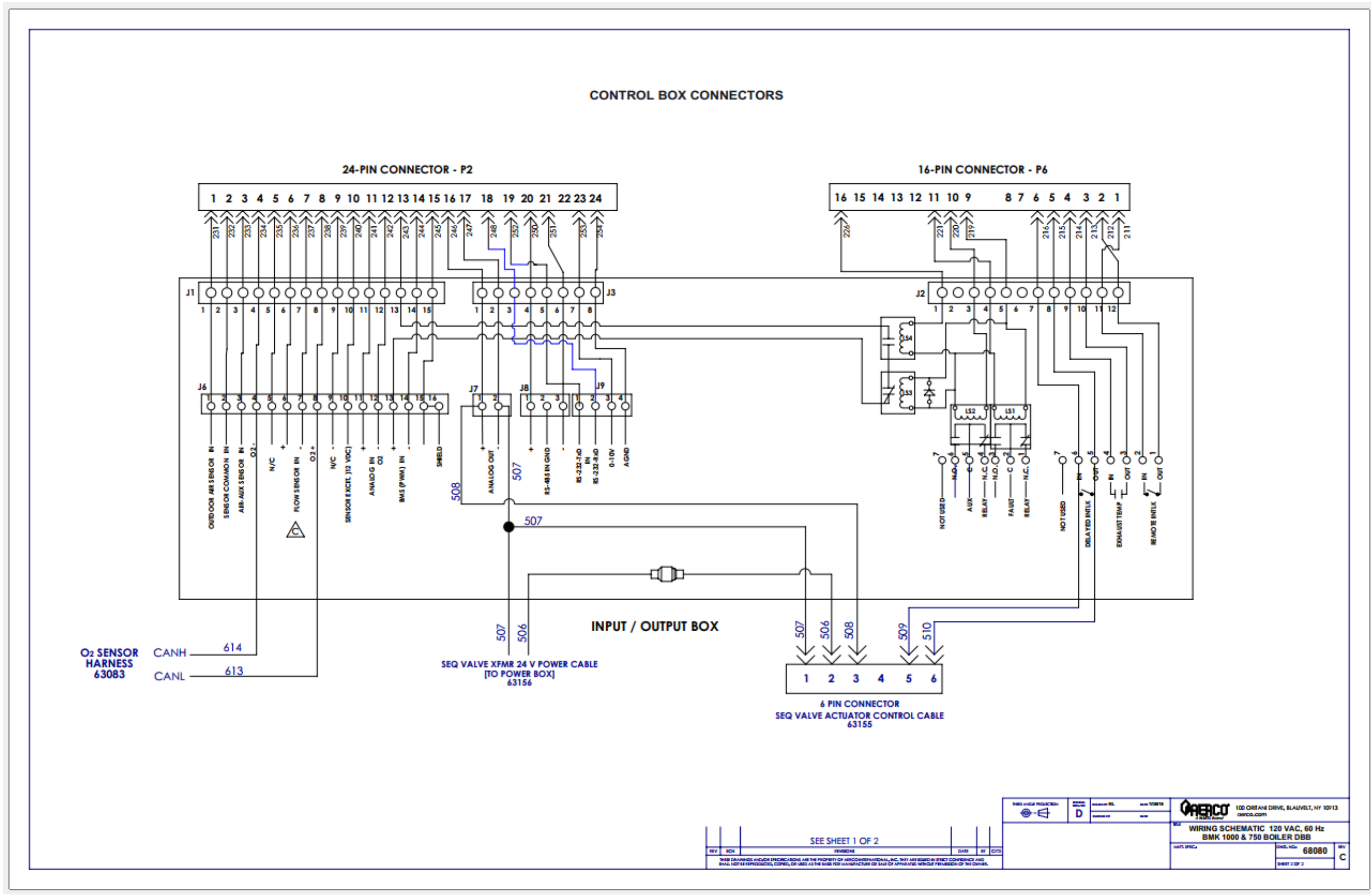

Benchmark 750/1000 – Drawing Number: 68080 rev B Sheet 2 of 2

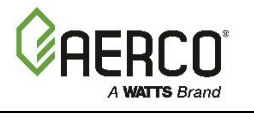

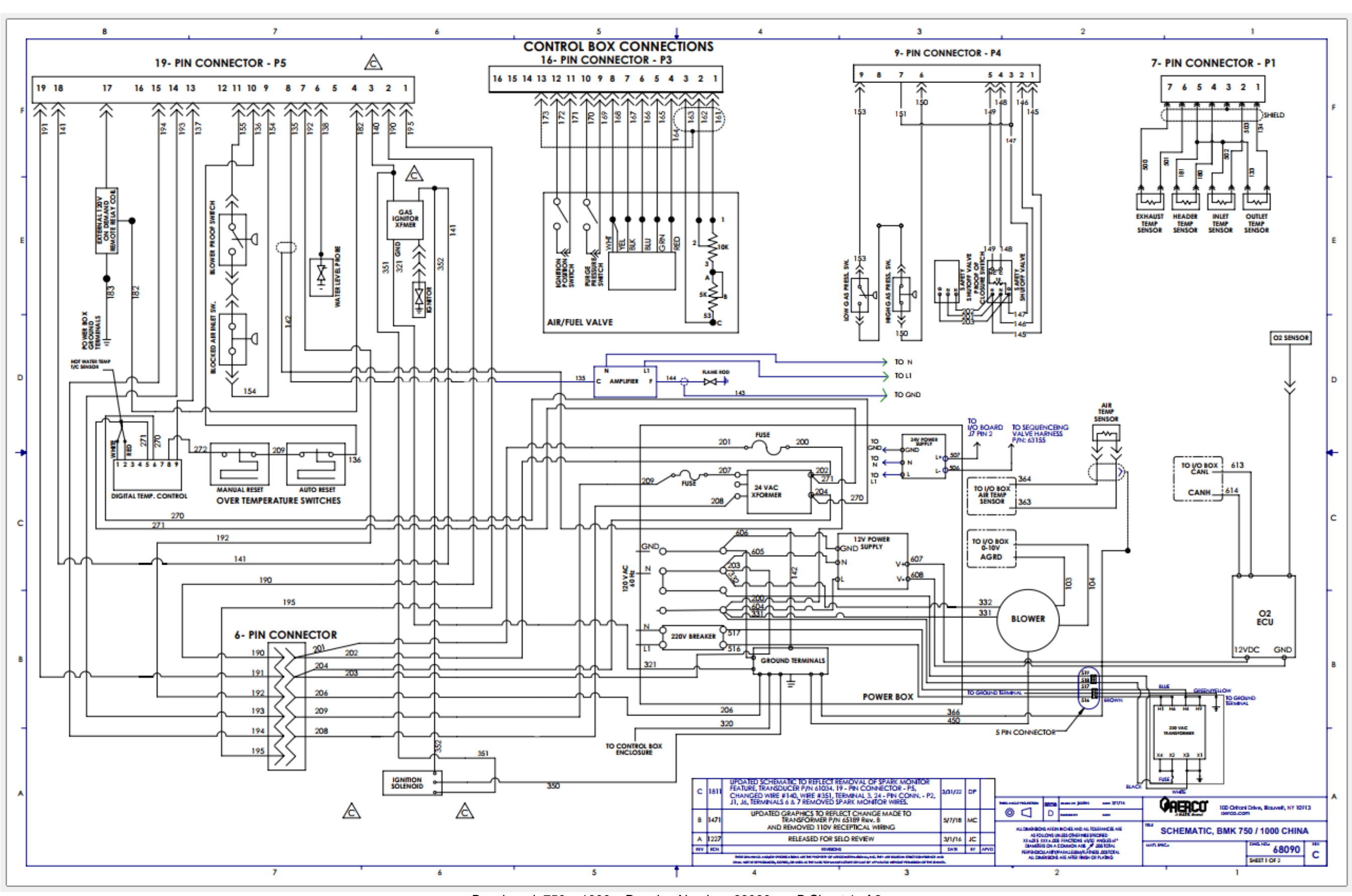

Benchmark 750 – 1000 – Drawing Number: 68090 rev B Sheet 1 of 2

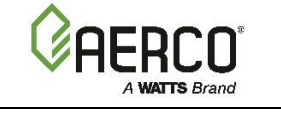

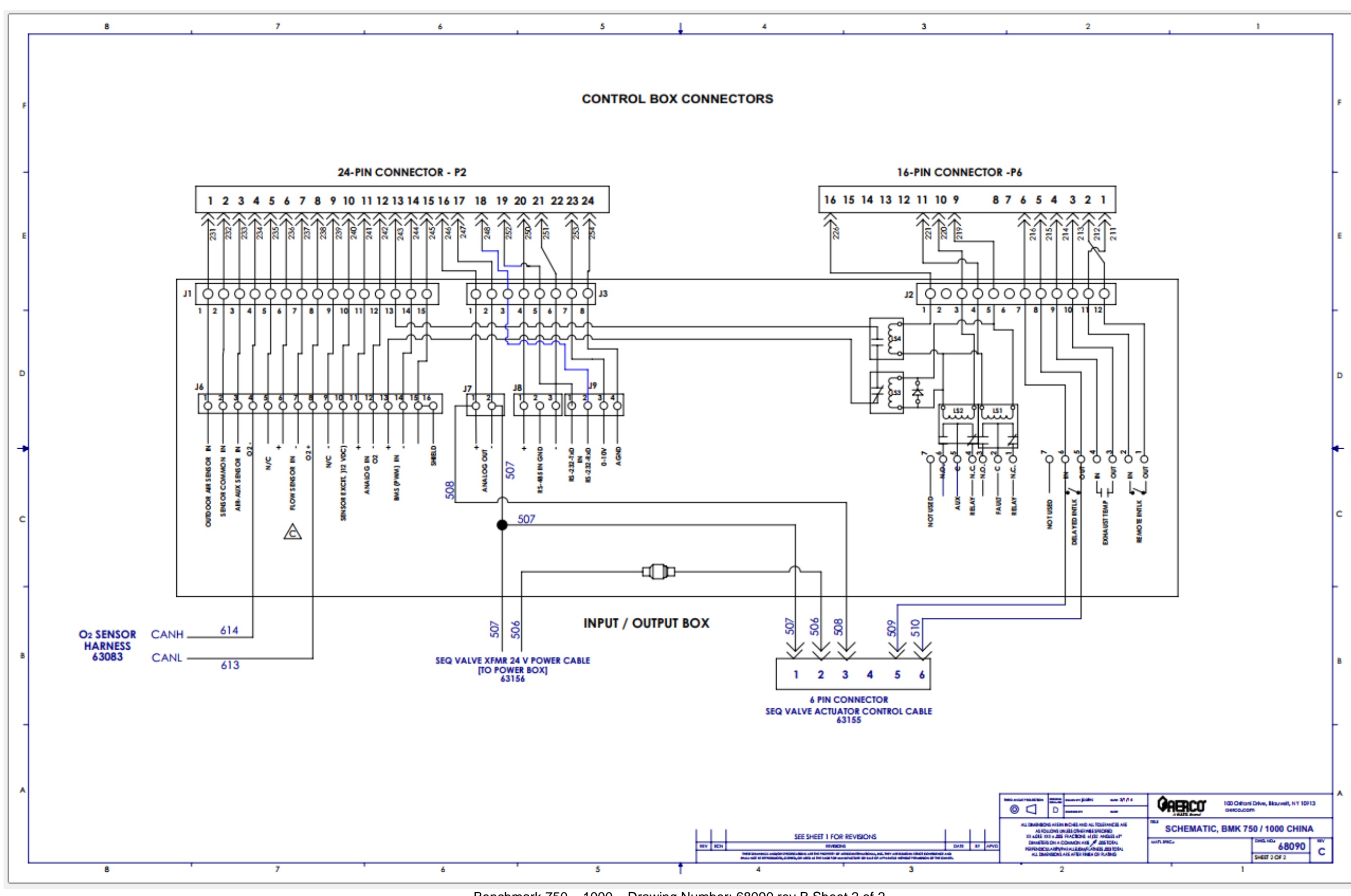

Benchmark 750 – 1000 – Drawing Number: 68090 rev B Sheet 2 of 2

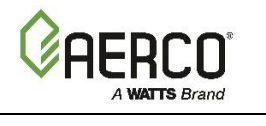

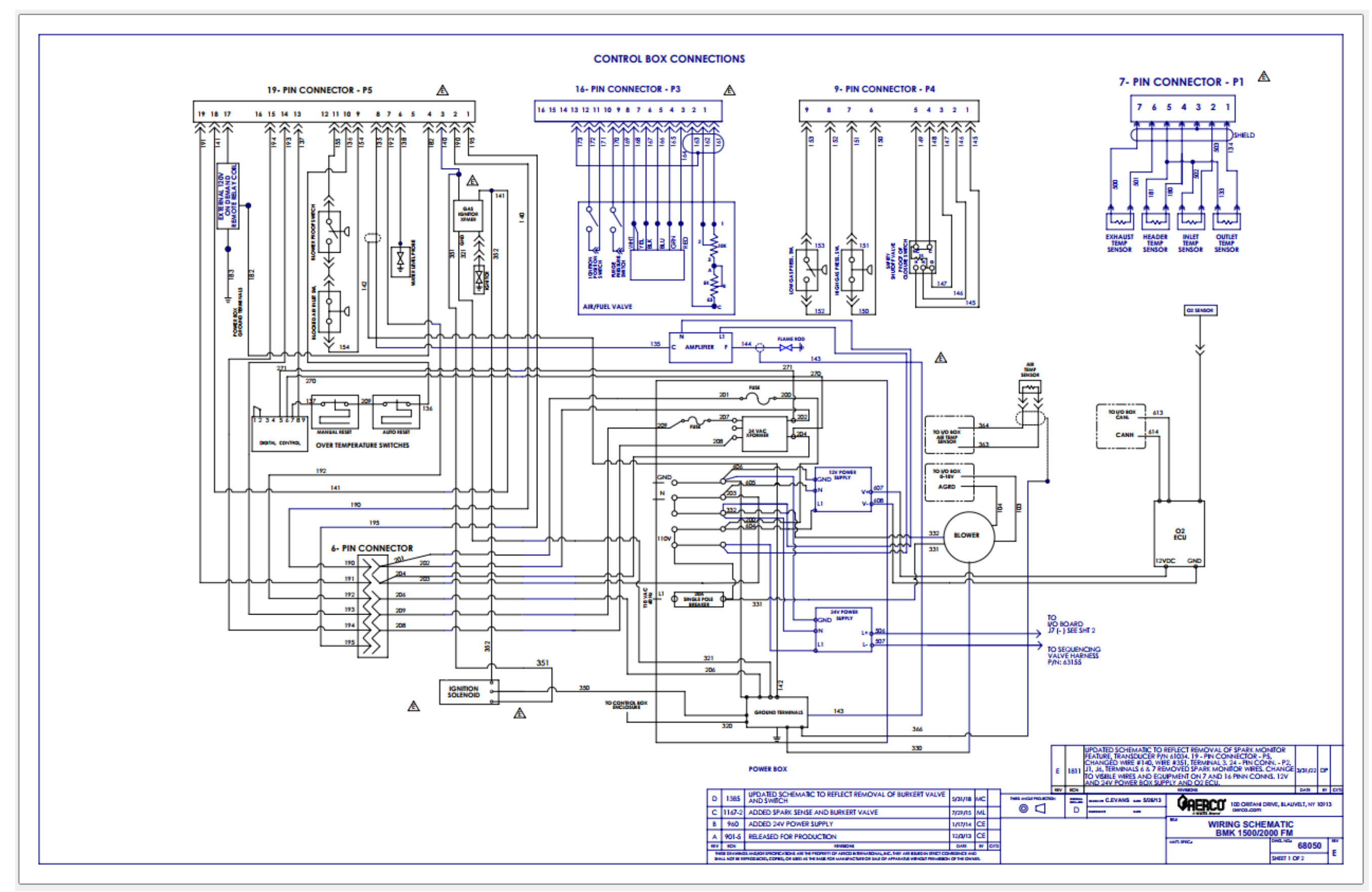

Benchmark 1500 – 2000 – Drawing Number: 68050 rev D Sheet 1 of 2

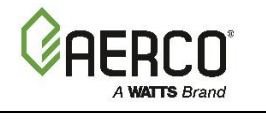

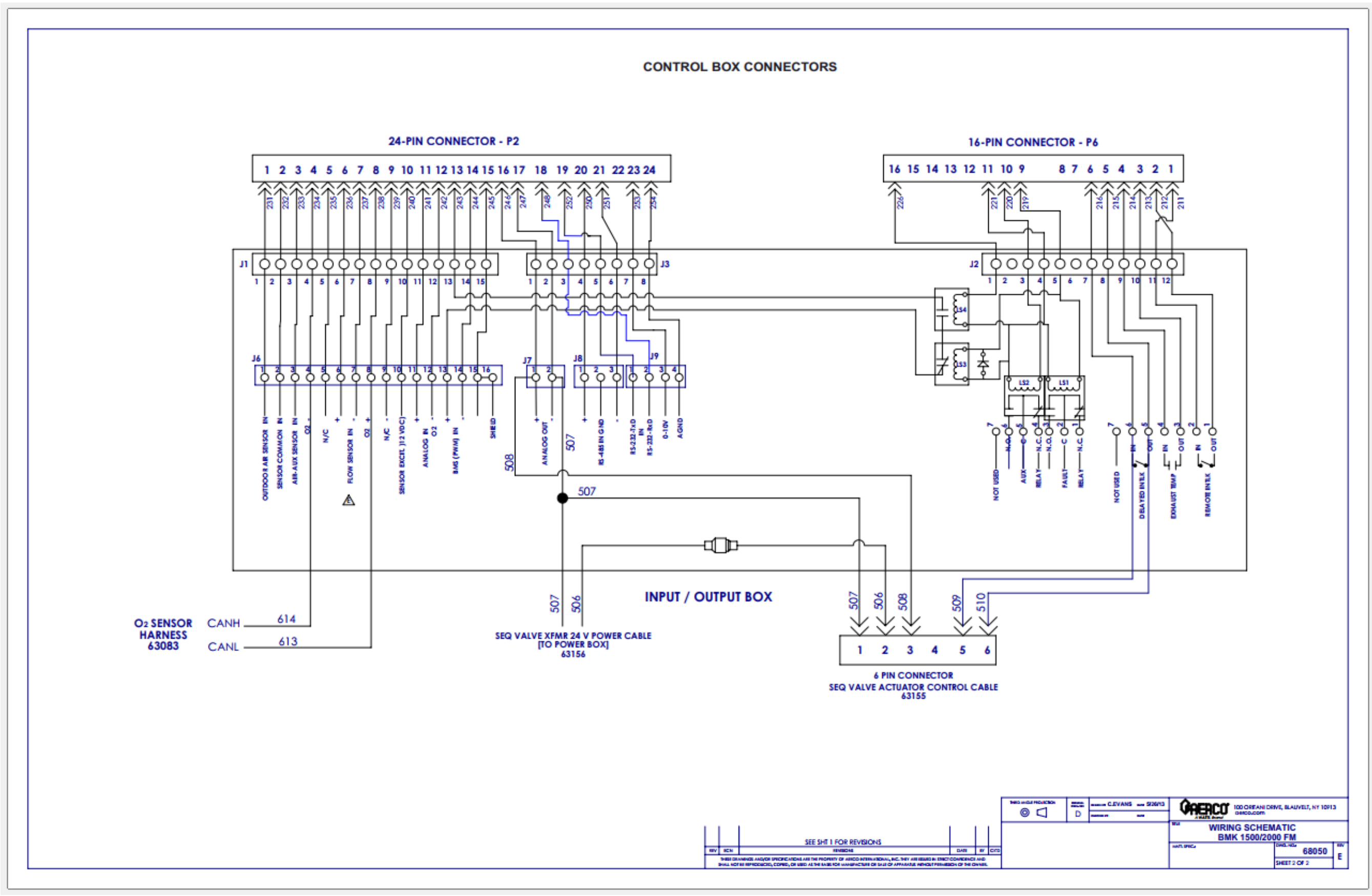

Benchmark 1500 – 2000 – Drawing Number: 68050 rev D Sheet 2 of 2

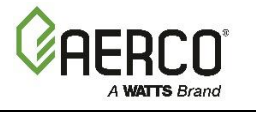

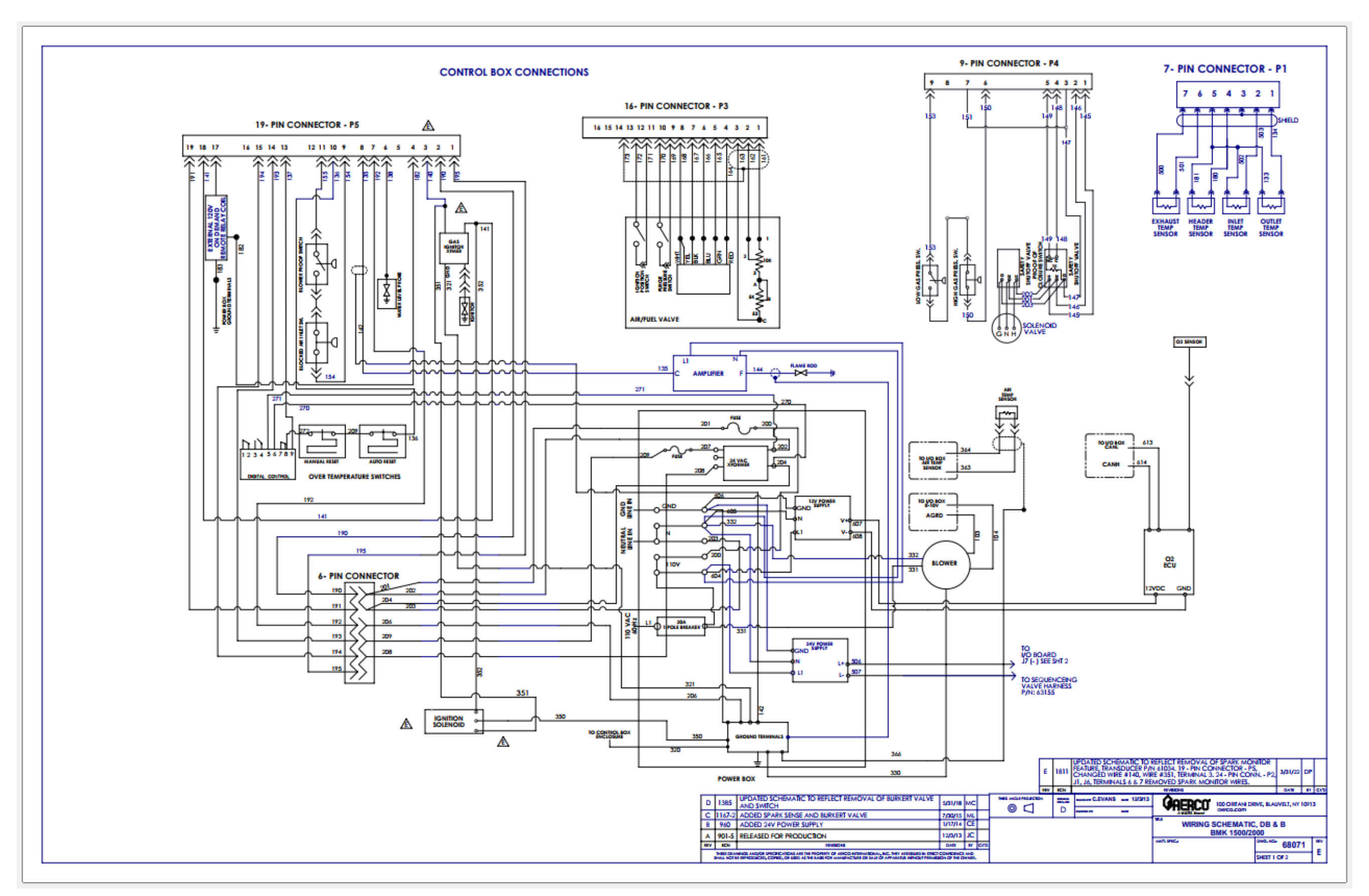

Benchmark 1500 – 2000 – Drawing Number: 68071 rev D Sheet 1 of 2

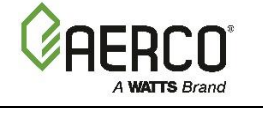

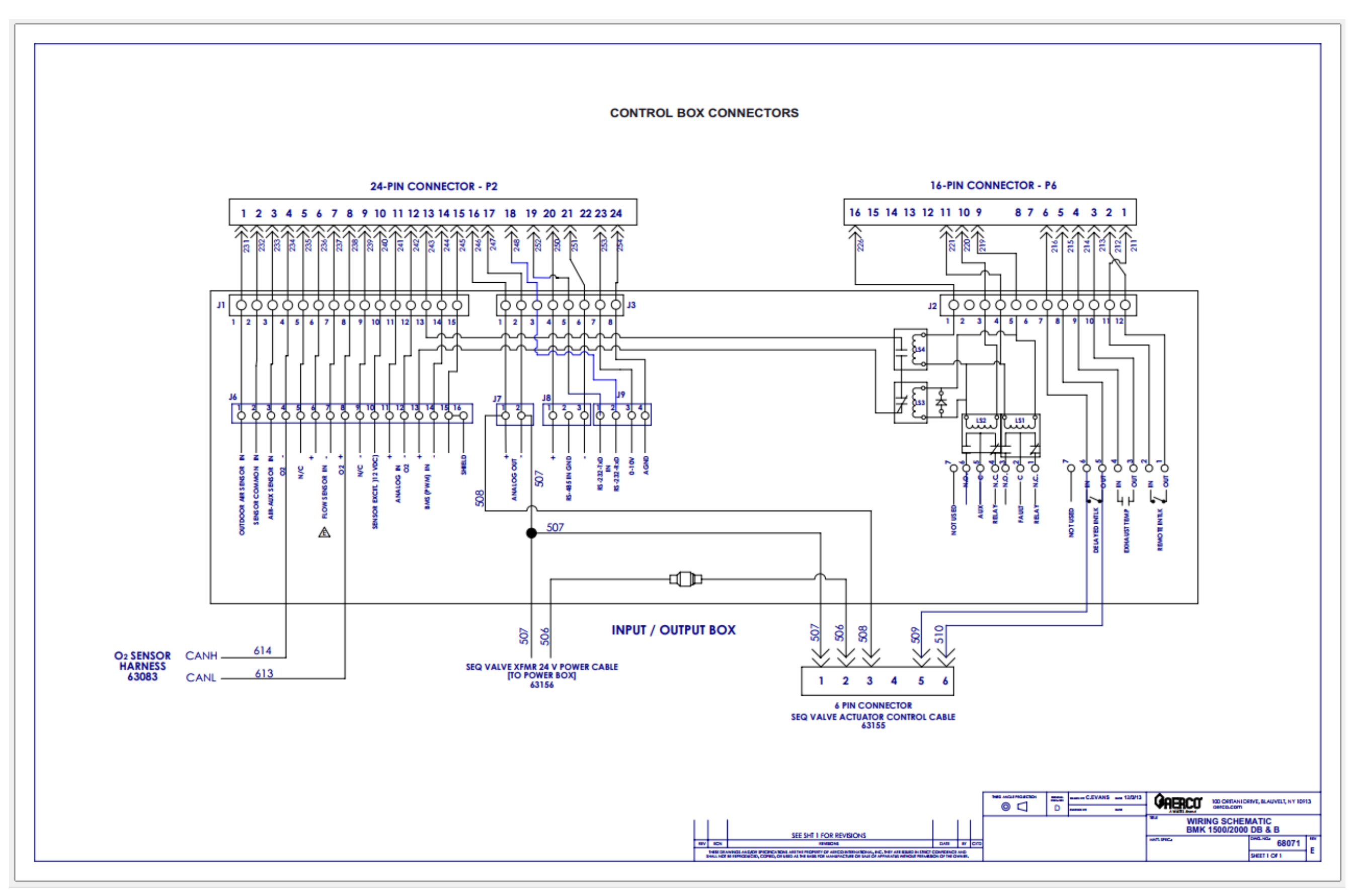

Benchmark 1500 – 2000 – Drawing Number: 68071 rev D Sheet 2 of 2

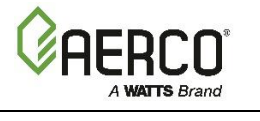

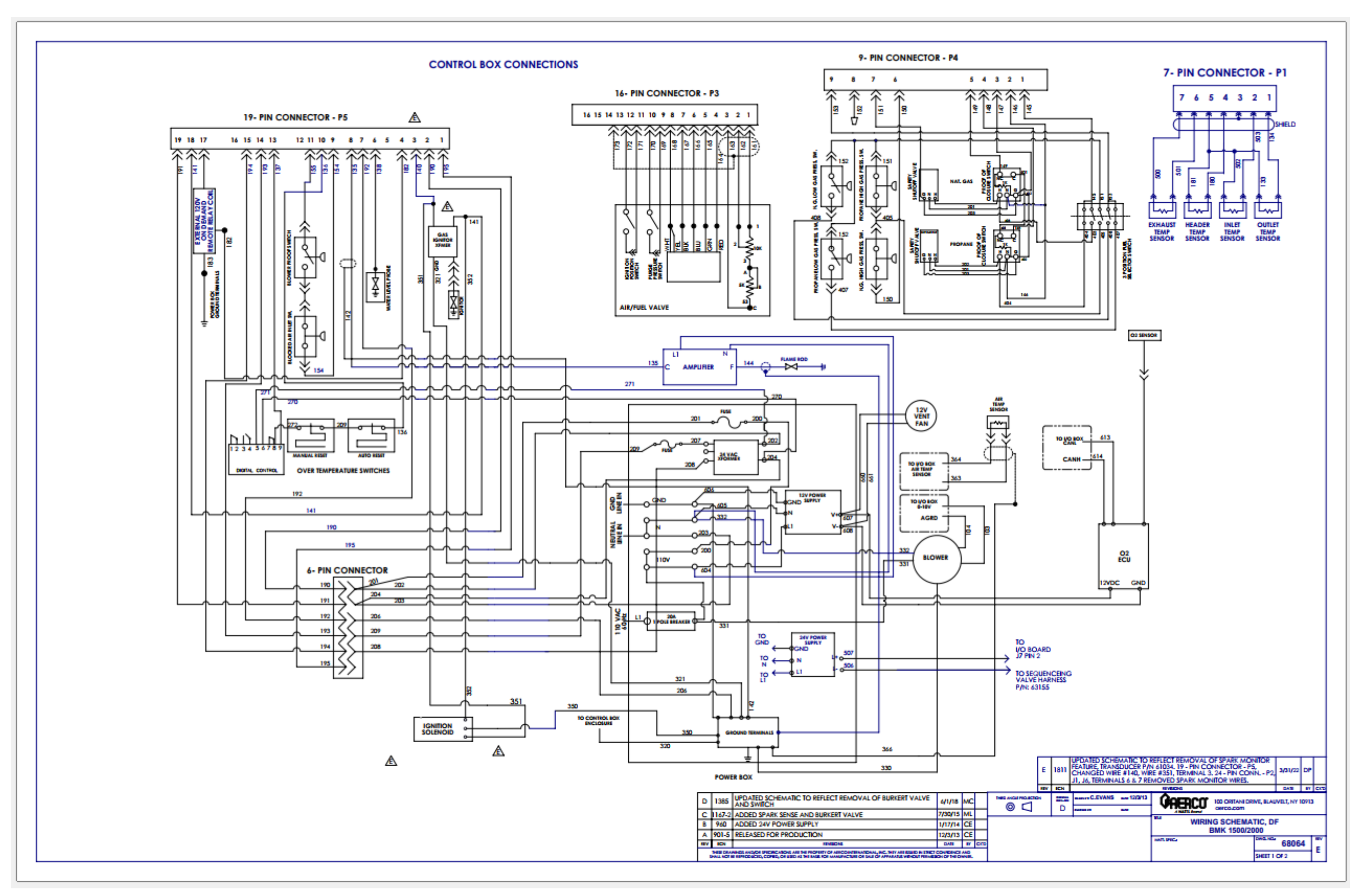

Benchmark 1500 – 2000 – Drawing Number: 68064 rev D Sheet 1 of 2

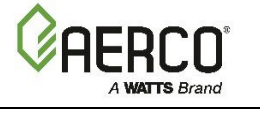

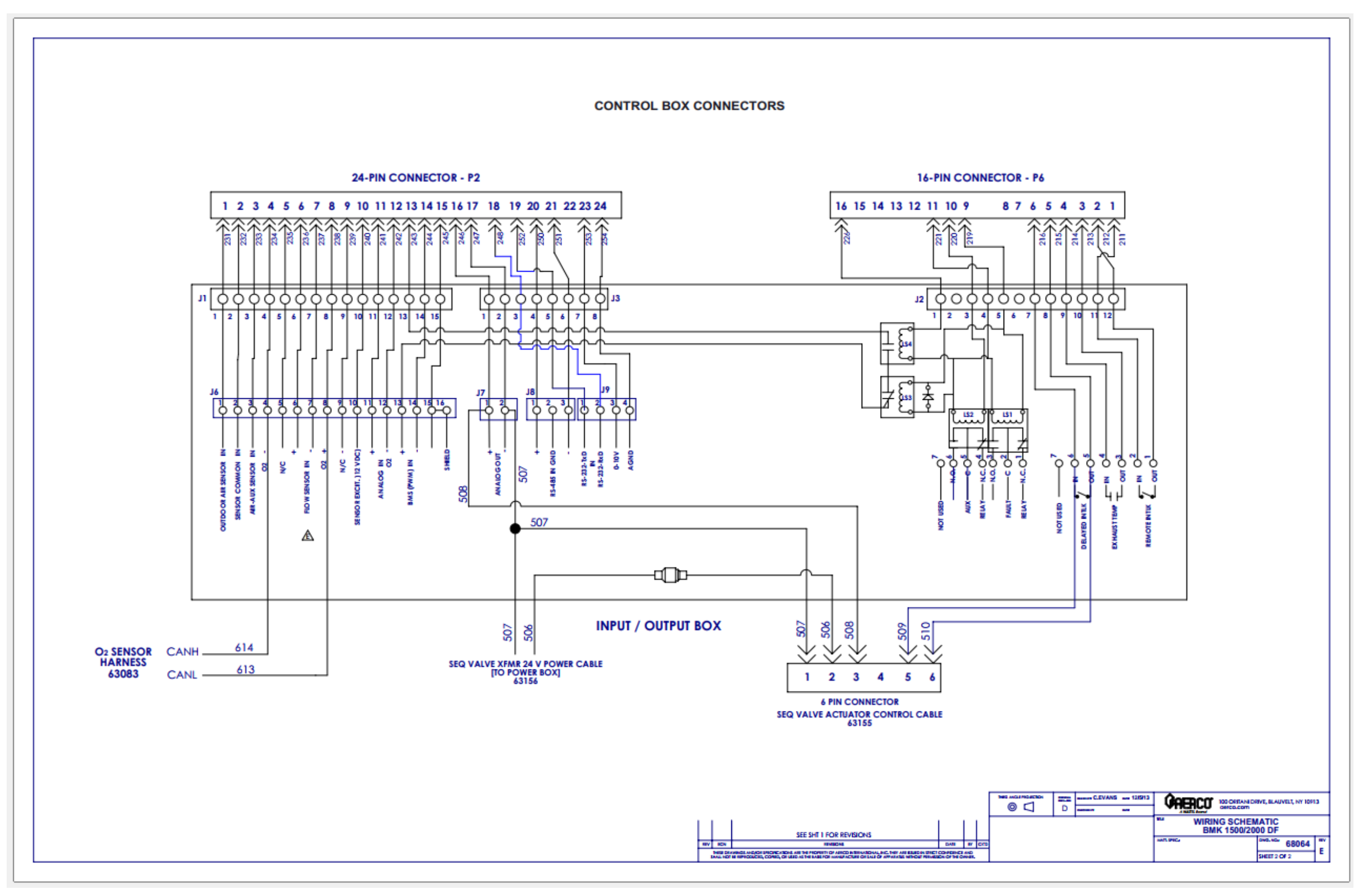

Benchmark 1500 – 2000 – Drawing Number: 68064 rev D Sheet 2 of 2

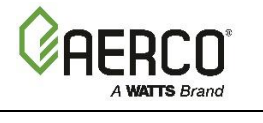

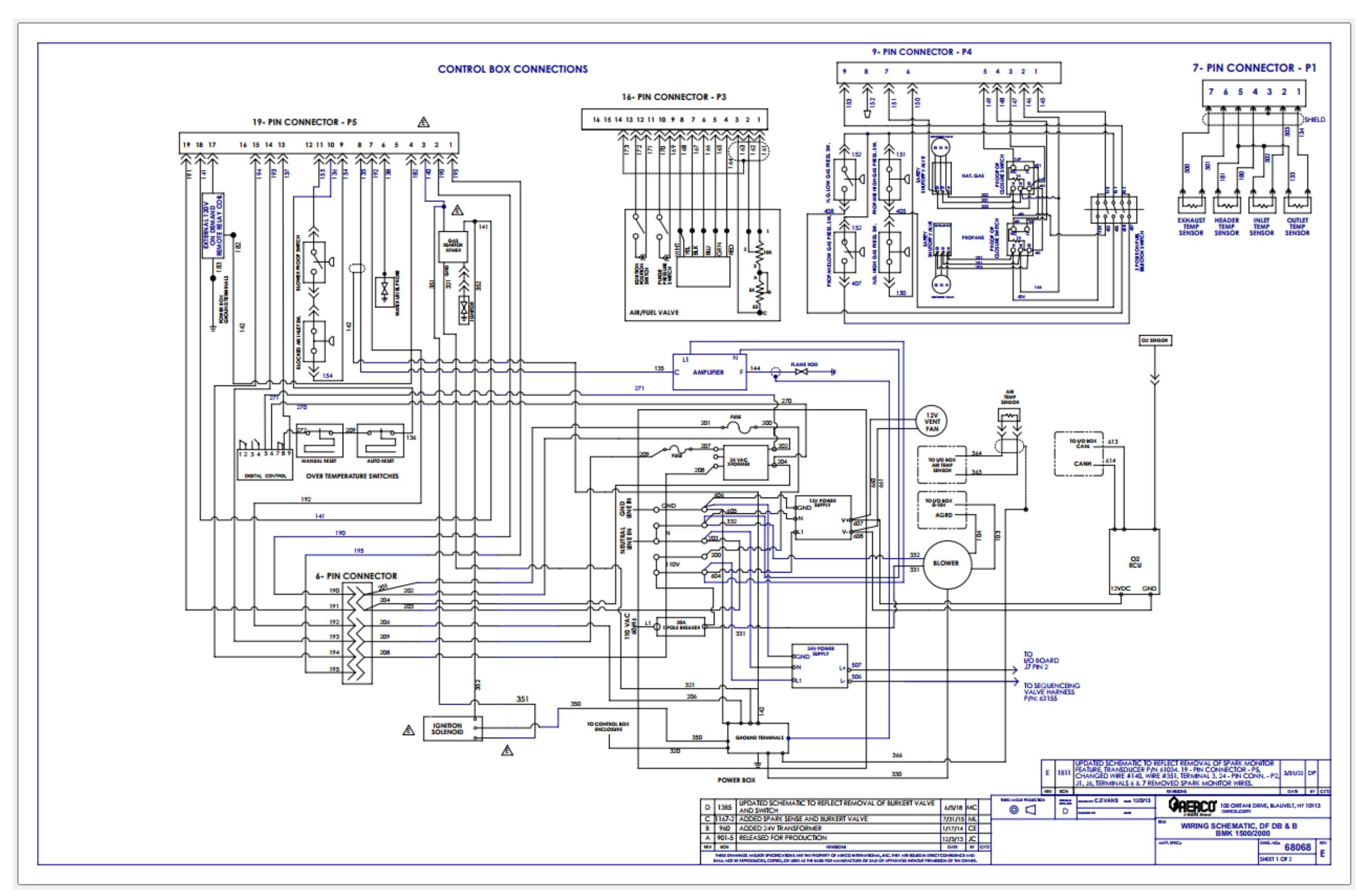

Benchmark 1500 – 2000 – Drawing Number: 68068 rev D Sheet 1 of 2

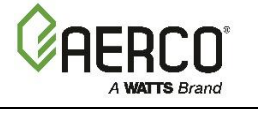

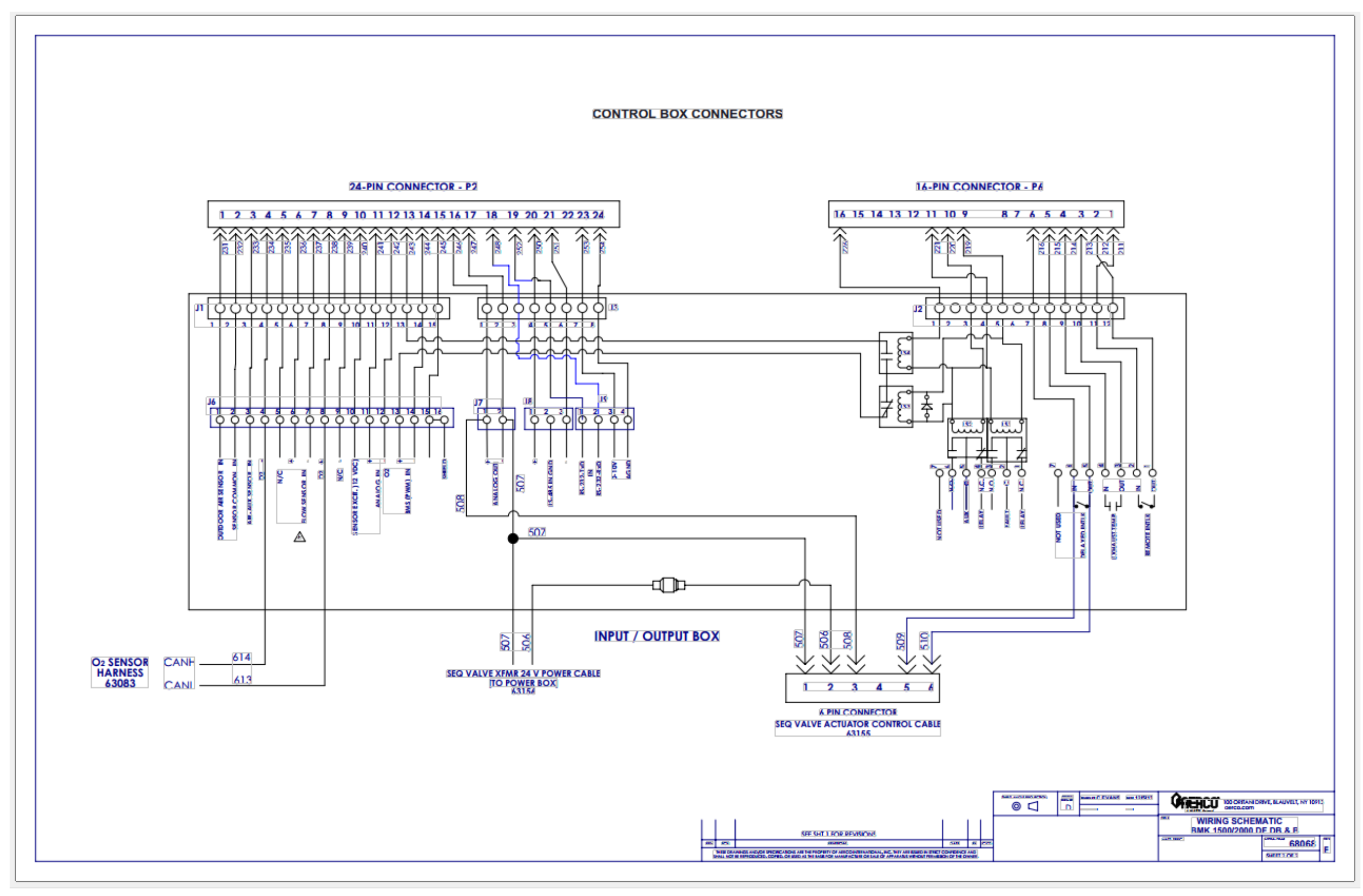

Benchmark 1500 – 2000 – Drawing Number: 68068 rev D Sheet 2 of 2

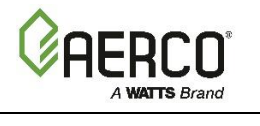

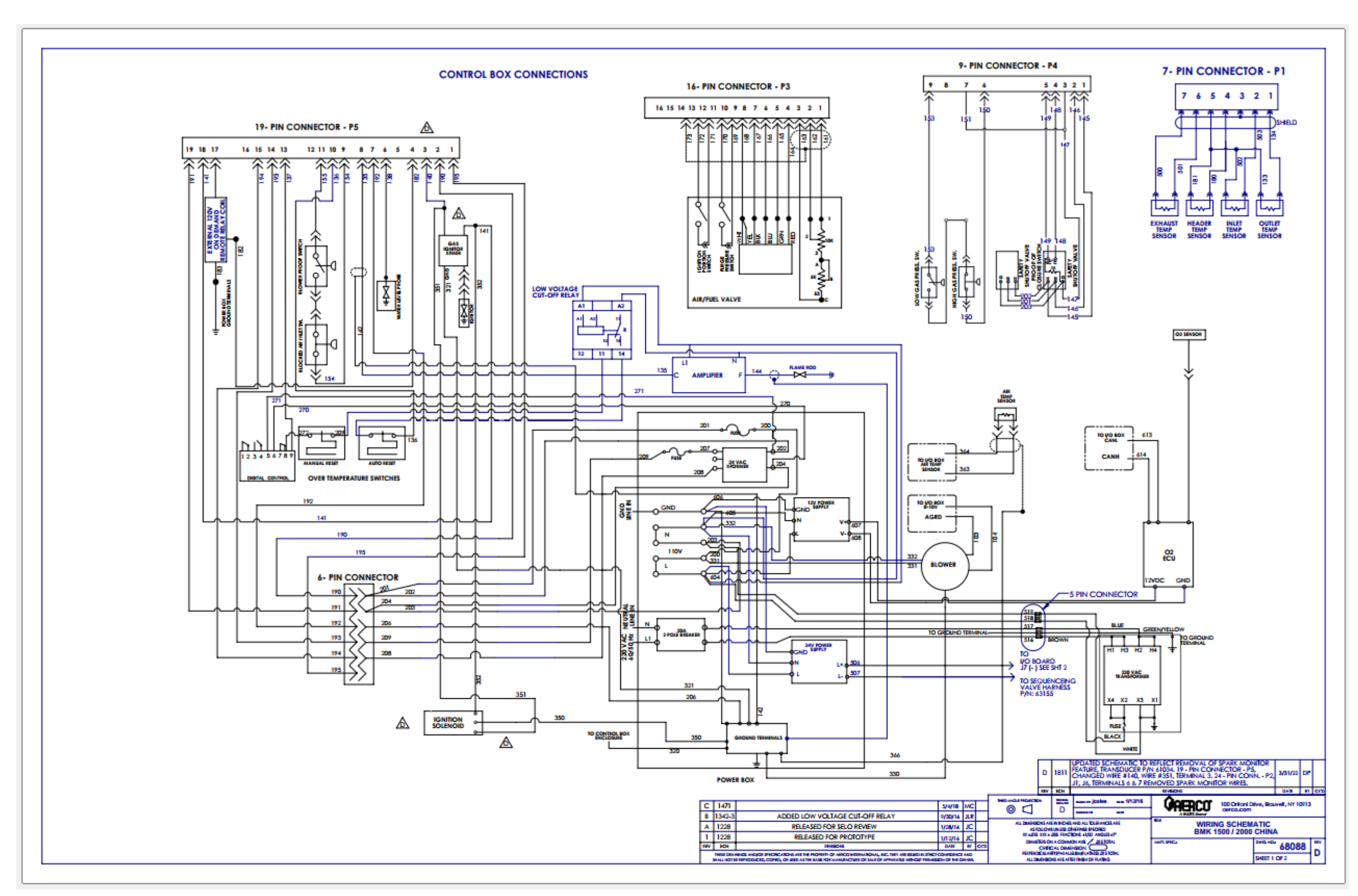

Benchmark 1500 – 2000 – Drawing Number: 68088 rev C Sheet 1 of 2

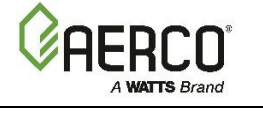

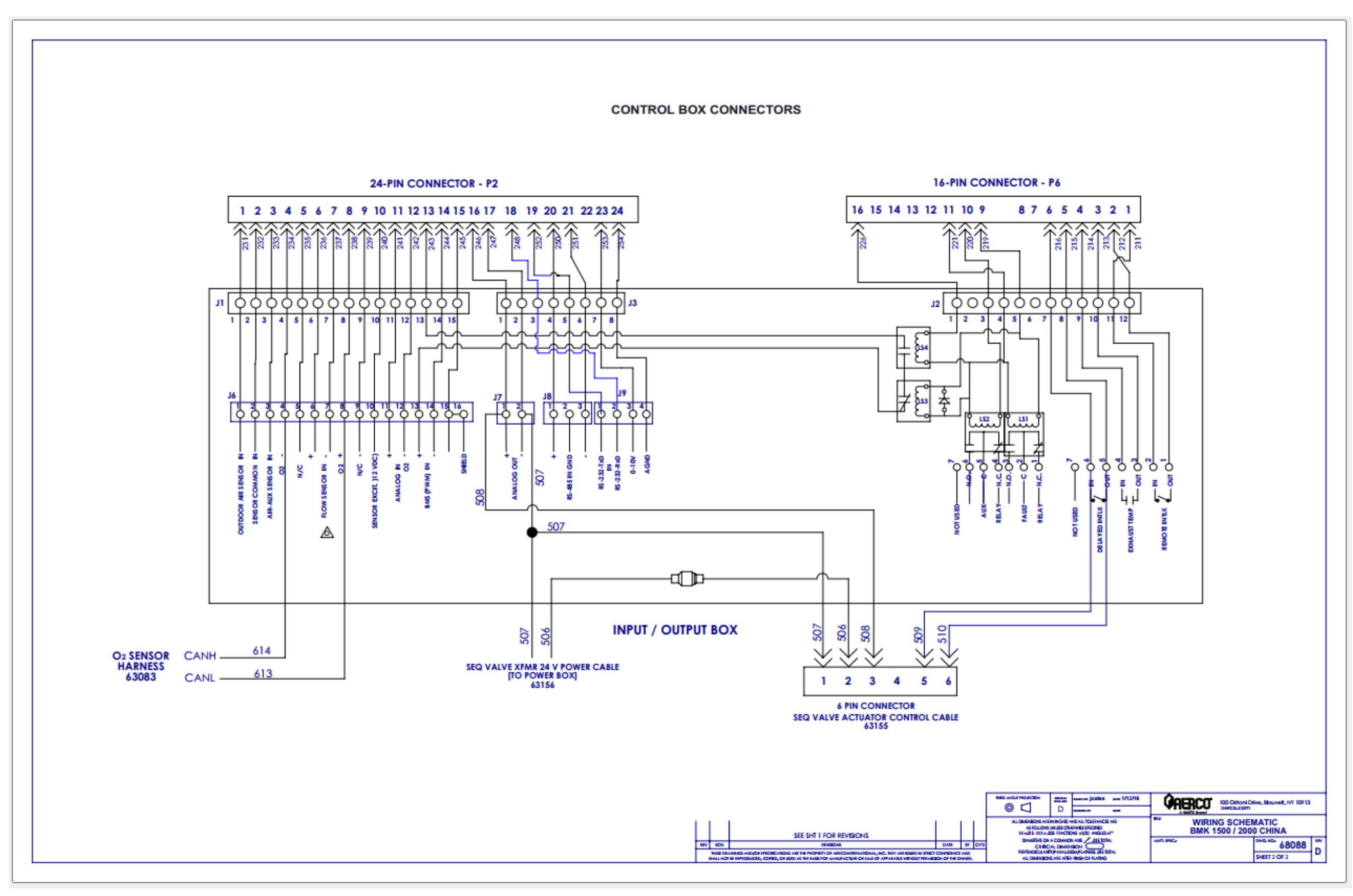

Benchmark 1500 – 2000 – Drawing Number: 68088 rev C Sheet 2 of 2

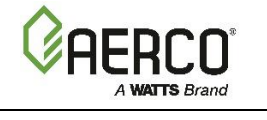

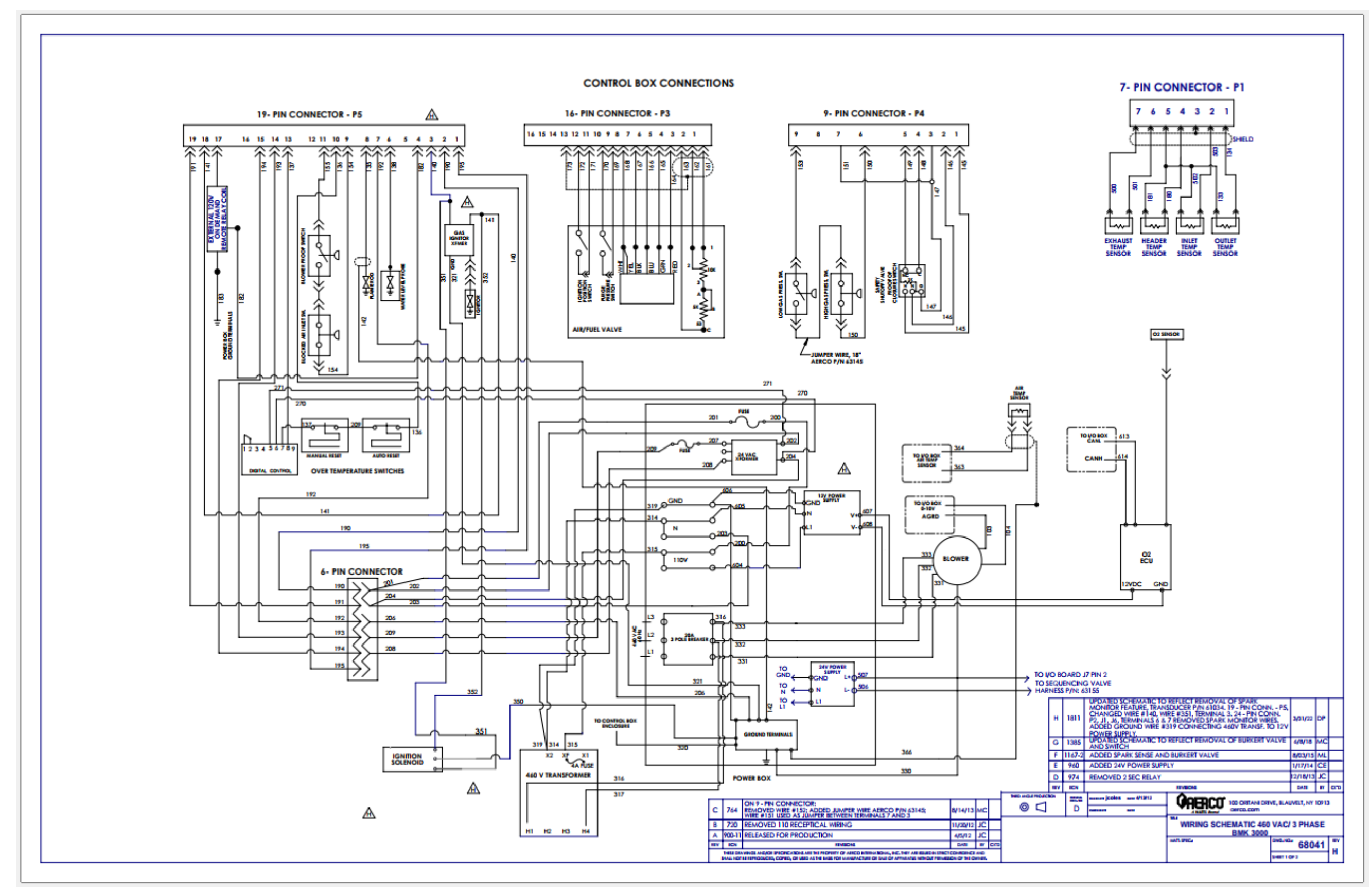

Benchmark 2500 – 3000 – Drawing Number: 68041 rev G Sheet 1 of 2

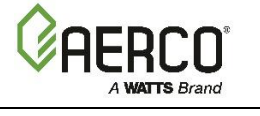

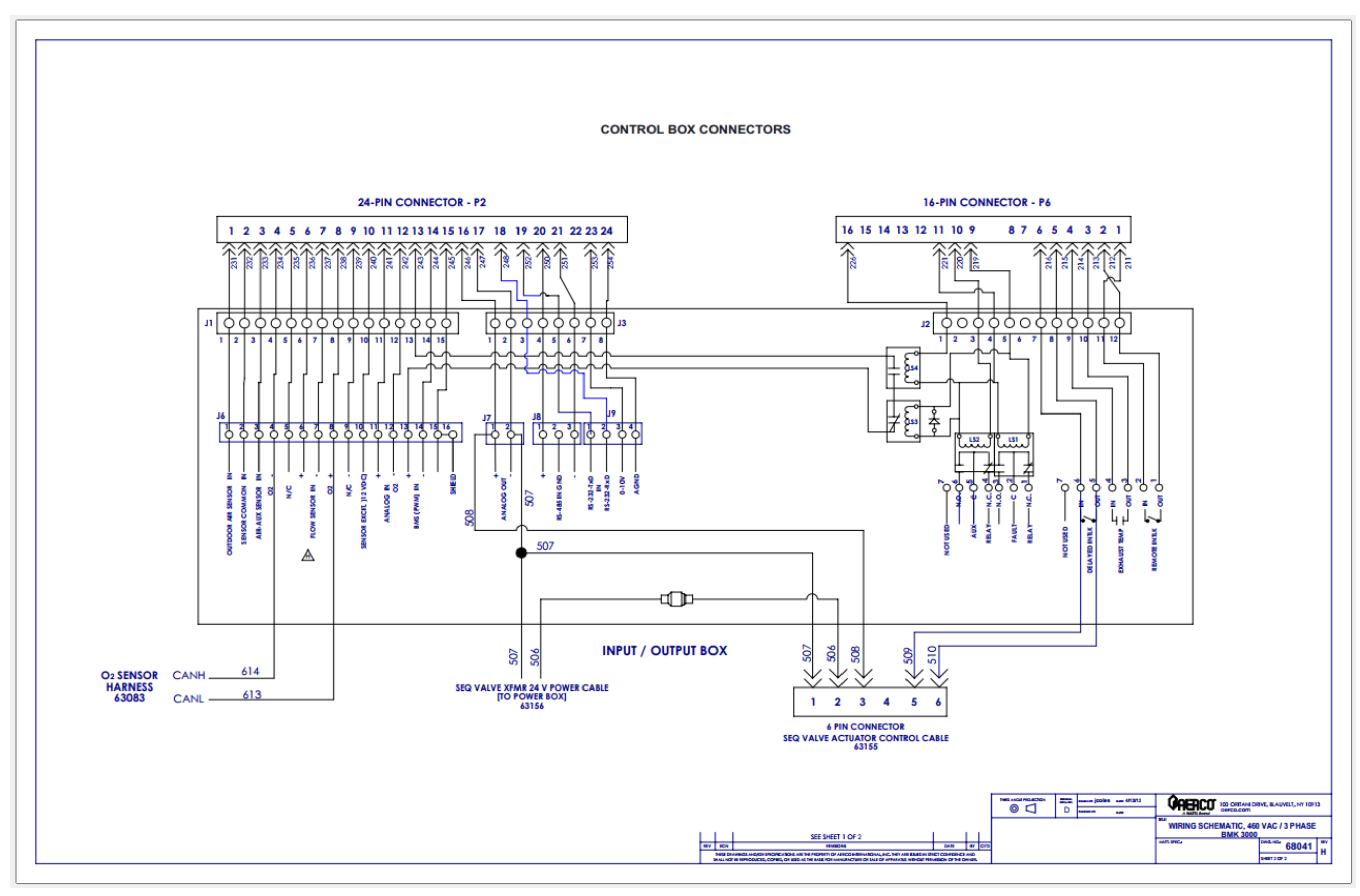

Benchmark 2500 - 3000 - Drawing Number: 68041 rev G Sheet 2 of 2
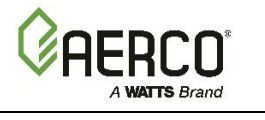

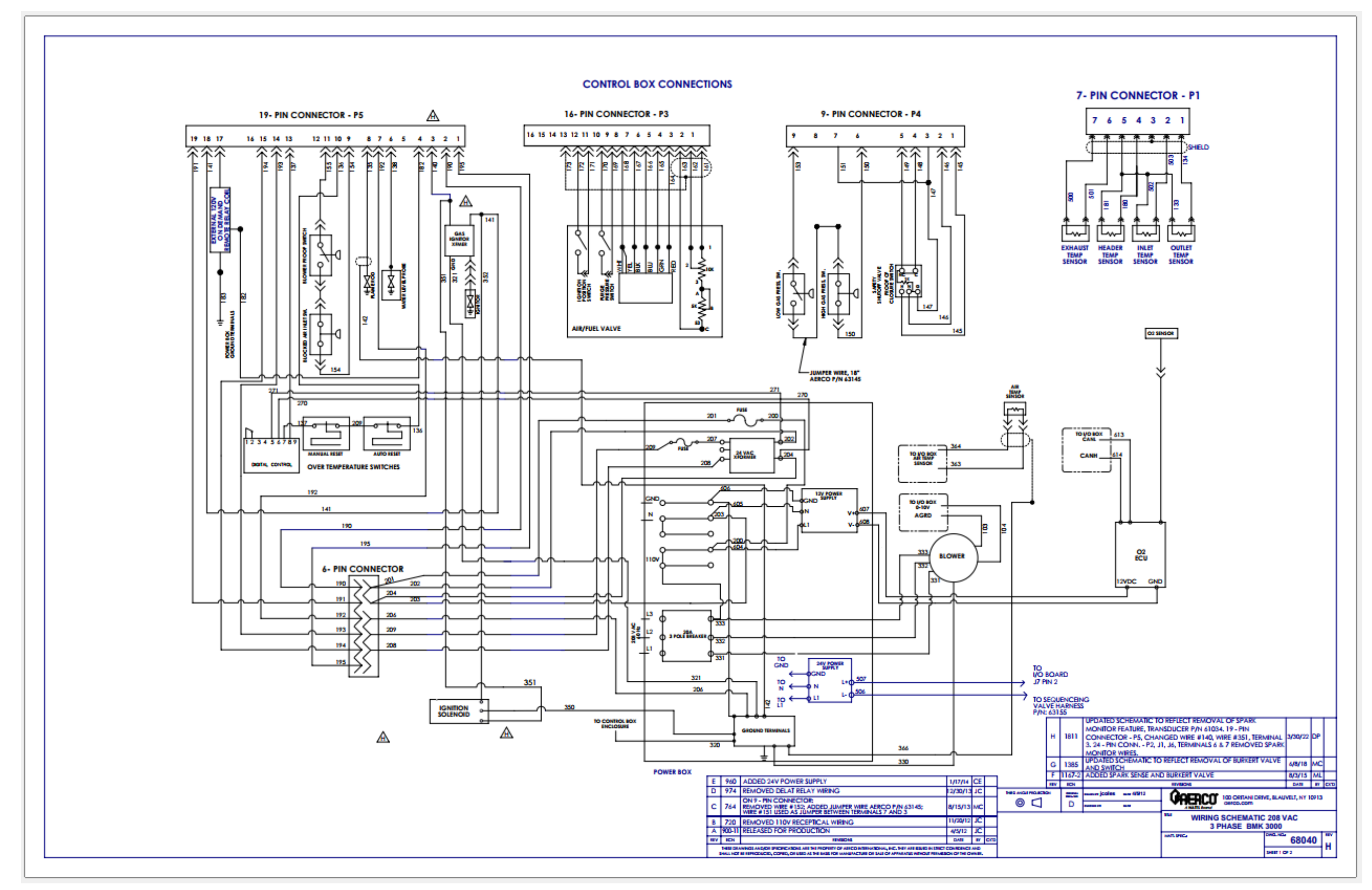

Benchmark 2500 – 3000 – Drawing Number: 68040 rev G Sheet 1 of 2

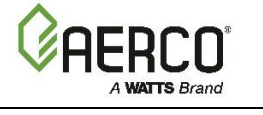

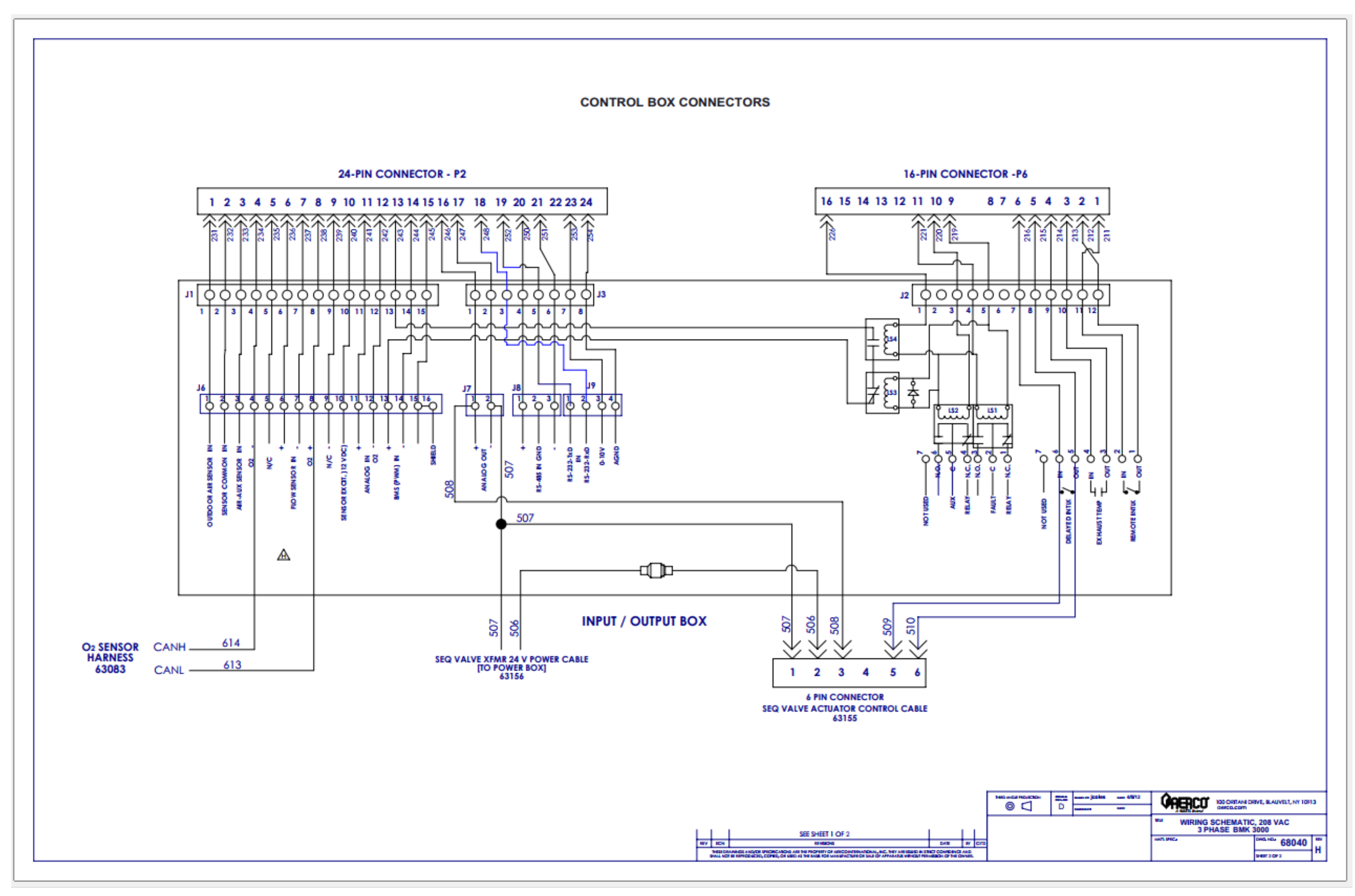

Benchmark 2500 - 3000 - Drawing Number: 68040 rev G Sheet 2 of 2

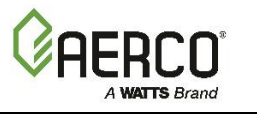

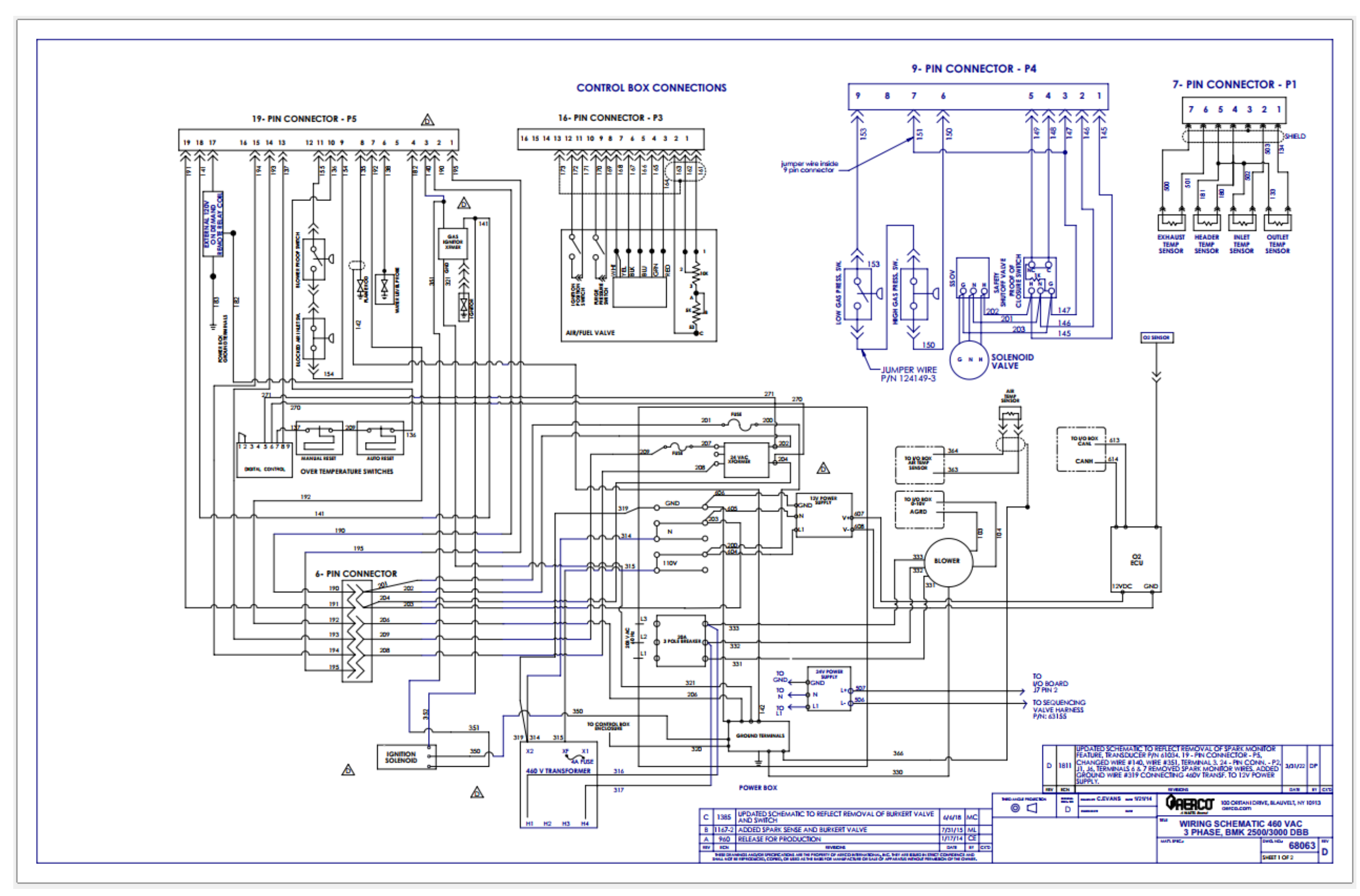

Benchmark 2500 – 3000 – Drawing Number: 68063 rev C Sheet 1 of 2

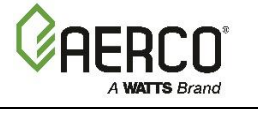

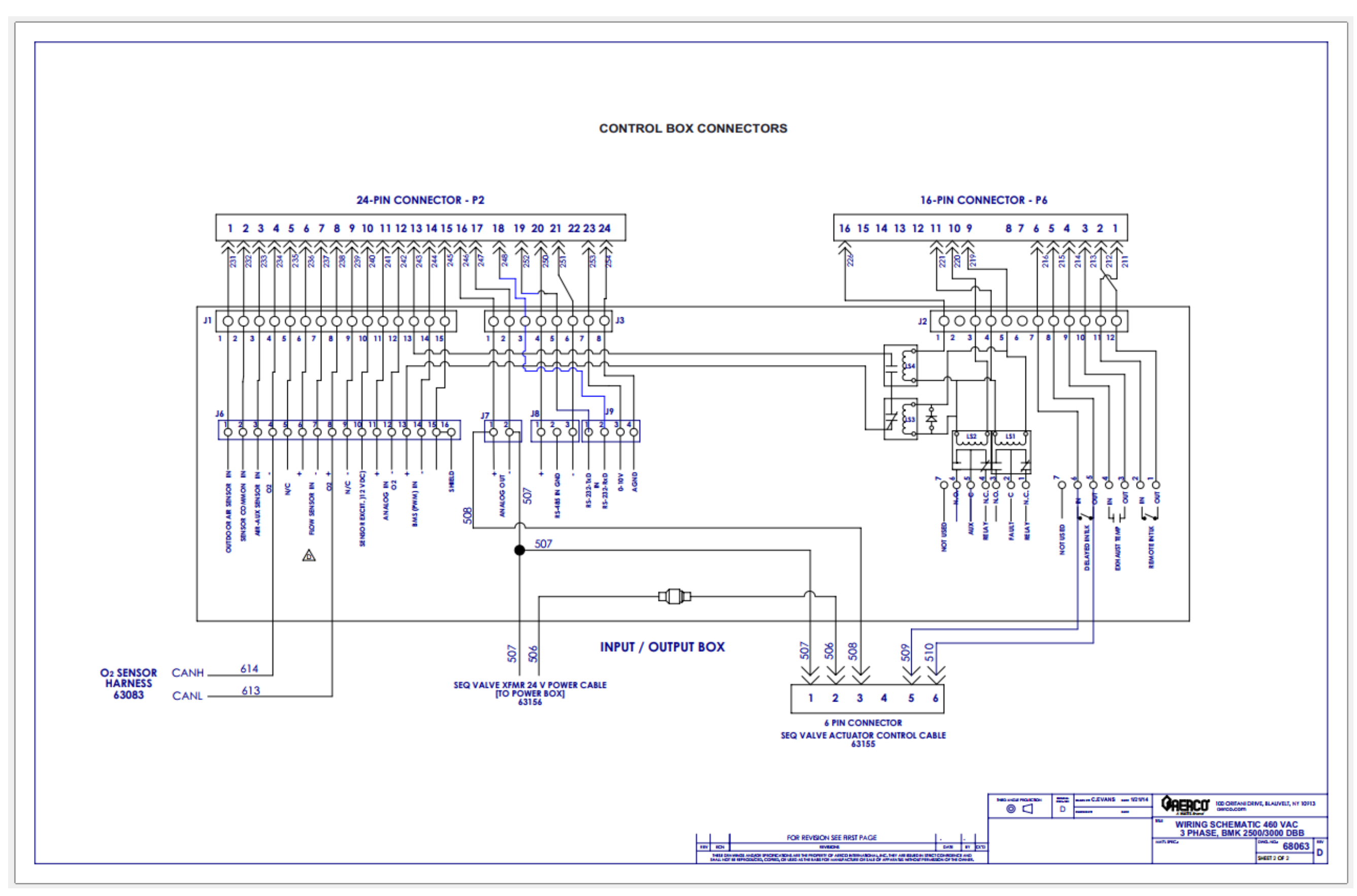

Benchmark 2500 – 3000 – Drawing Number: 68063 rev C Sheet 2 of 2

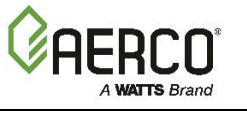

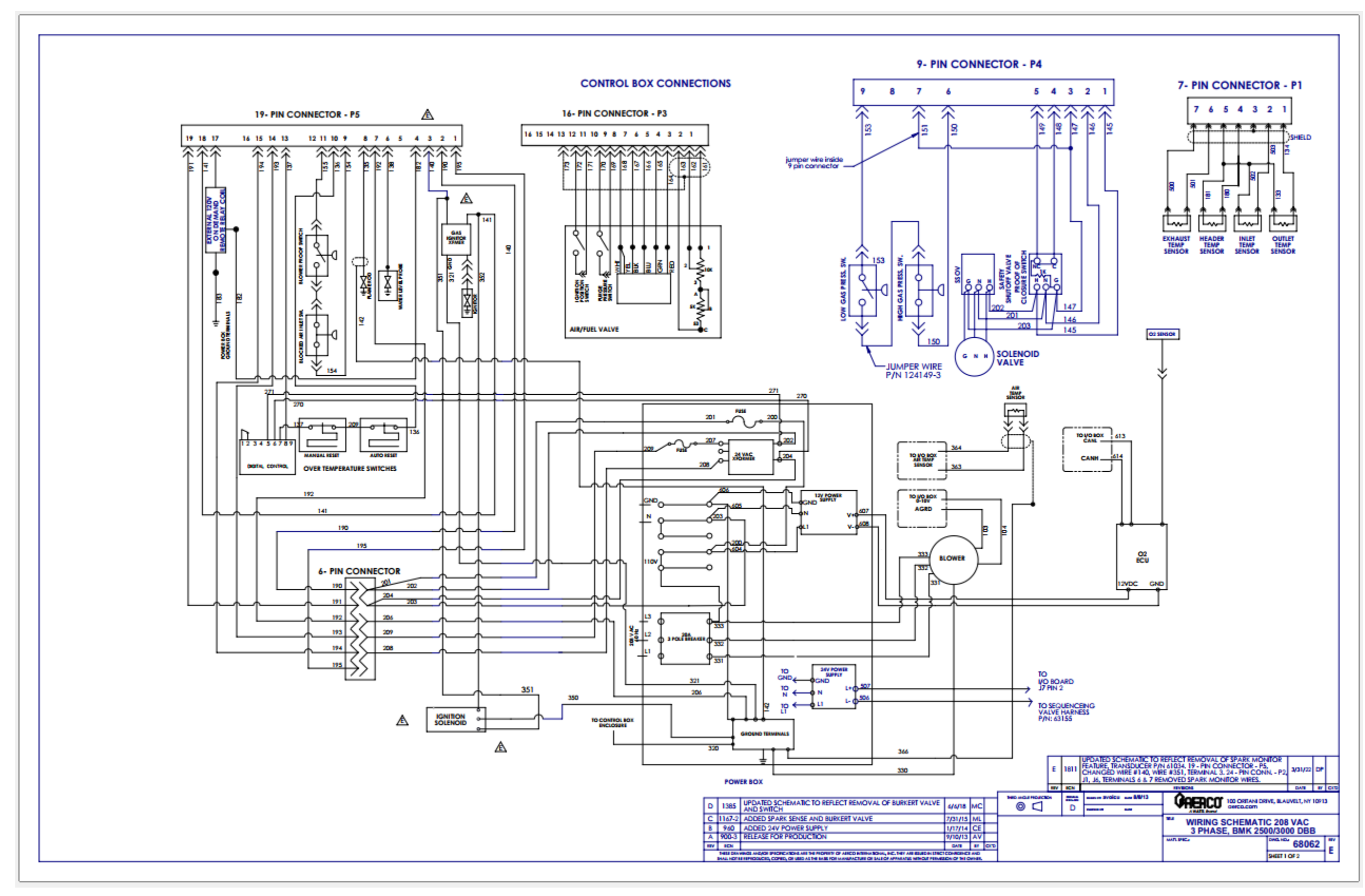

Benchmark 2500 - 3000 - Drawing Number: 68062 rev D Sheet 1 of 2

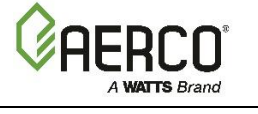

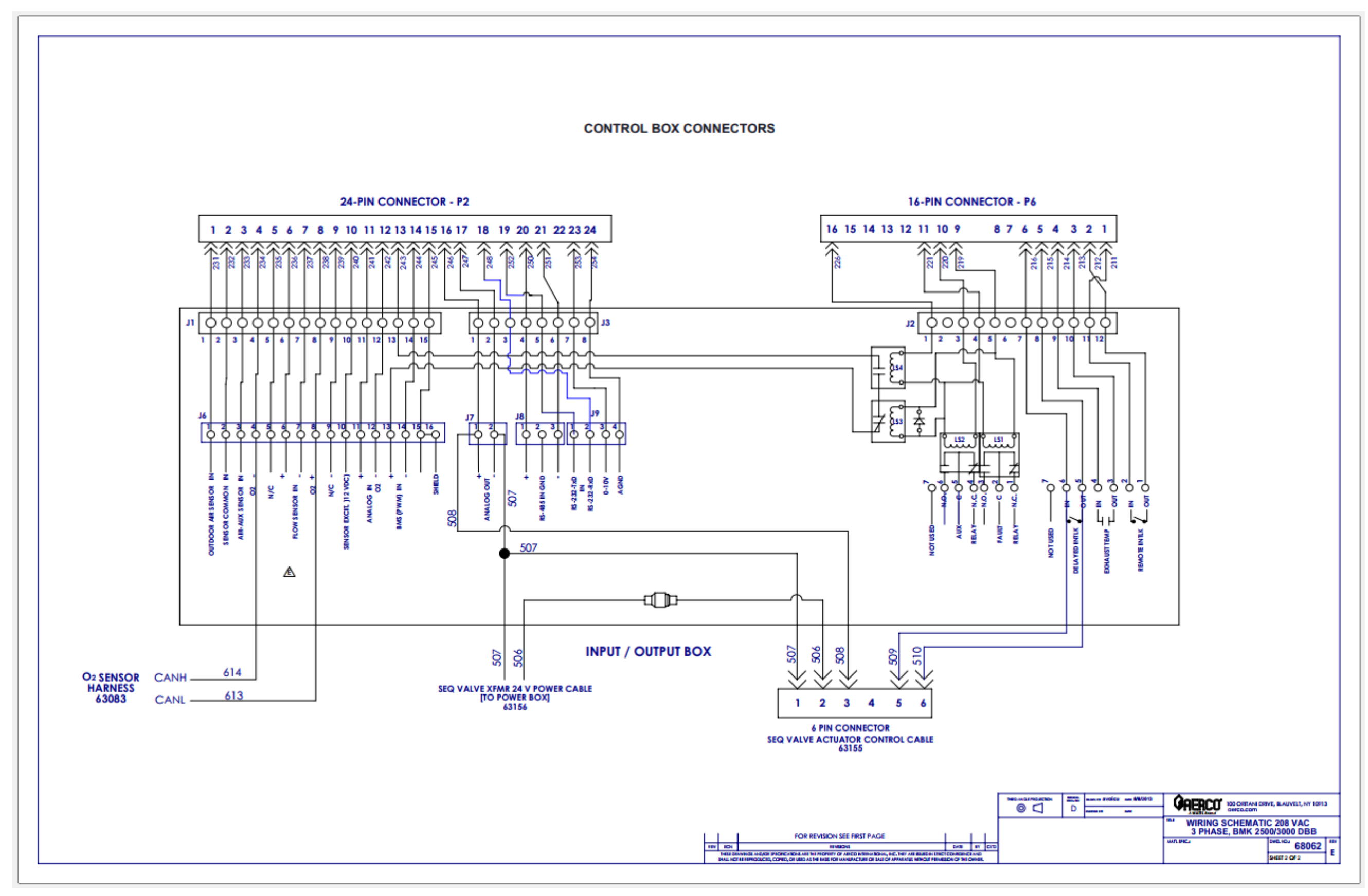

Benchmark 2500 – 3000 – Drawing Number: 68062 rev D Sheet 2 of 2

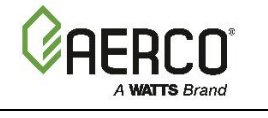

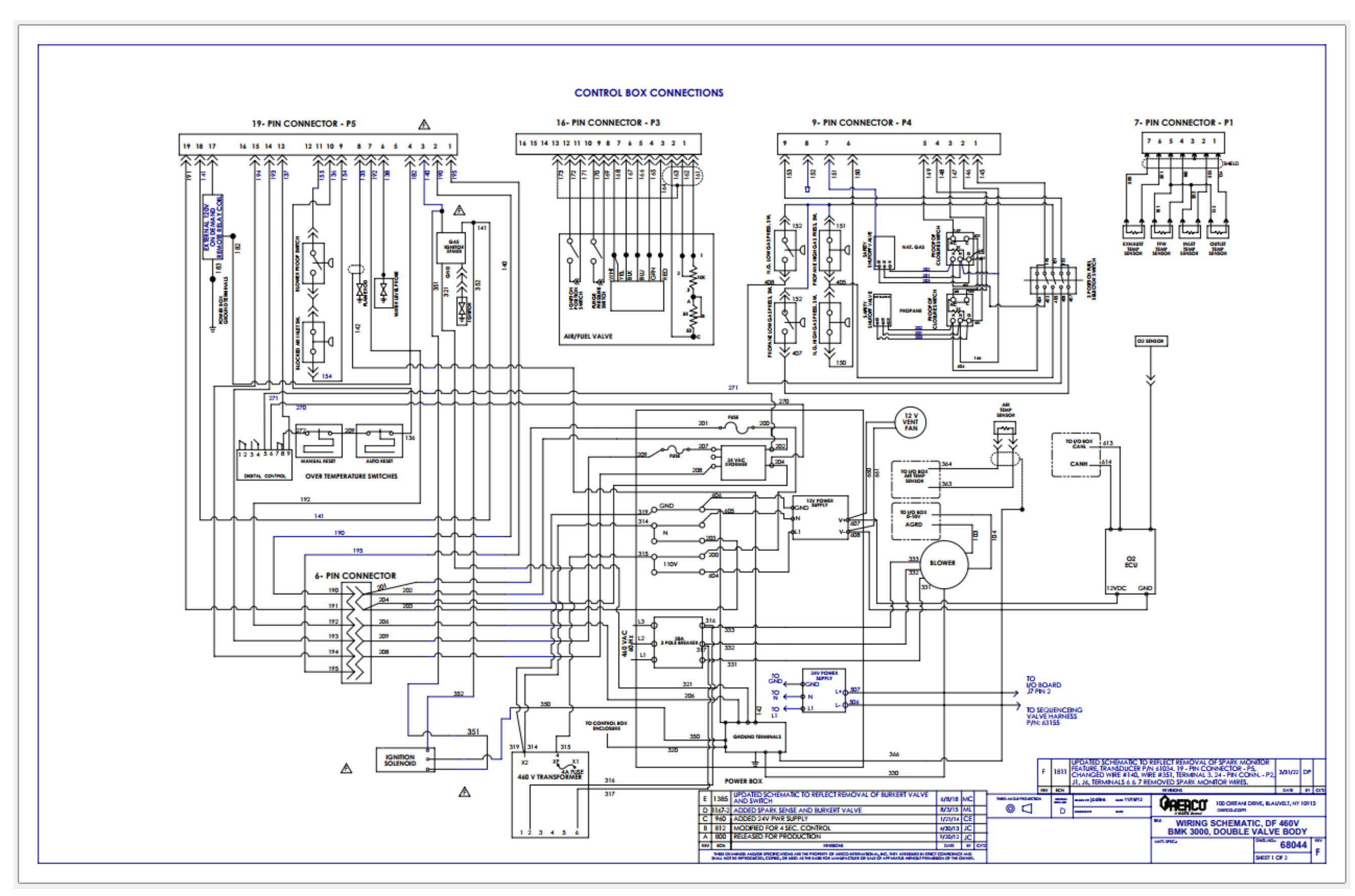

Benchmark 2500 – 3000 – Drawing Number: 68044 rev E Sheet 1 of 2

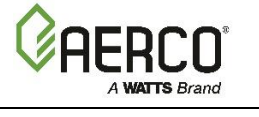

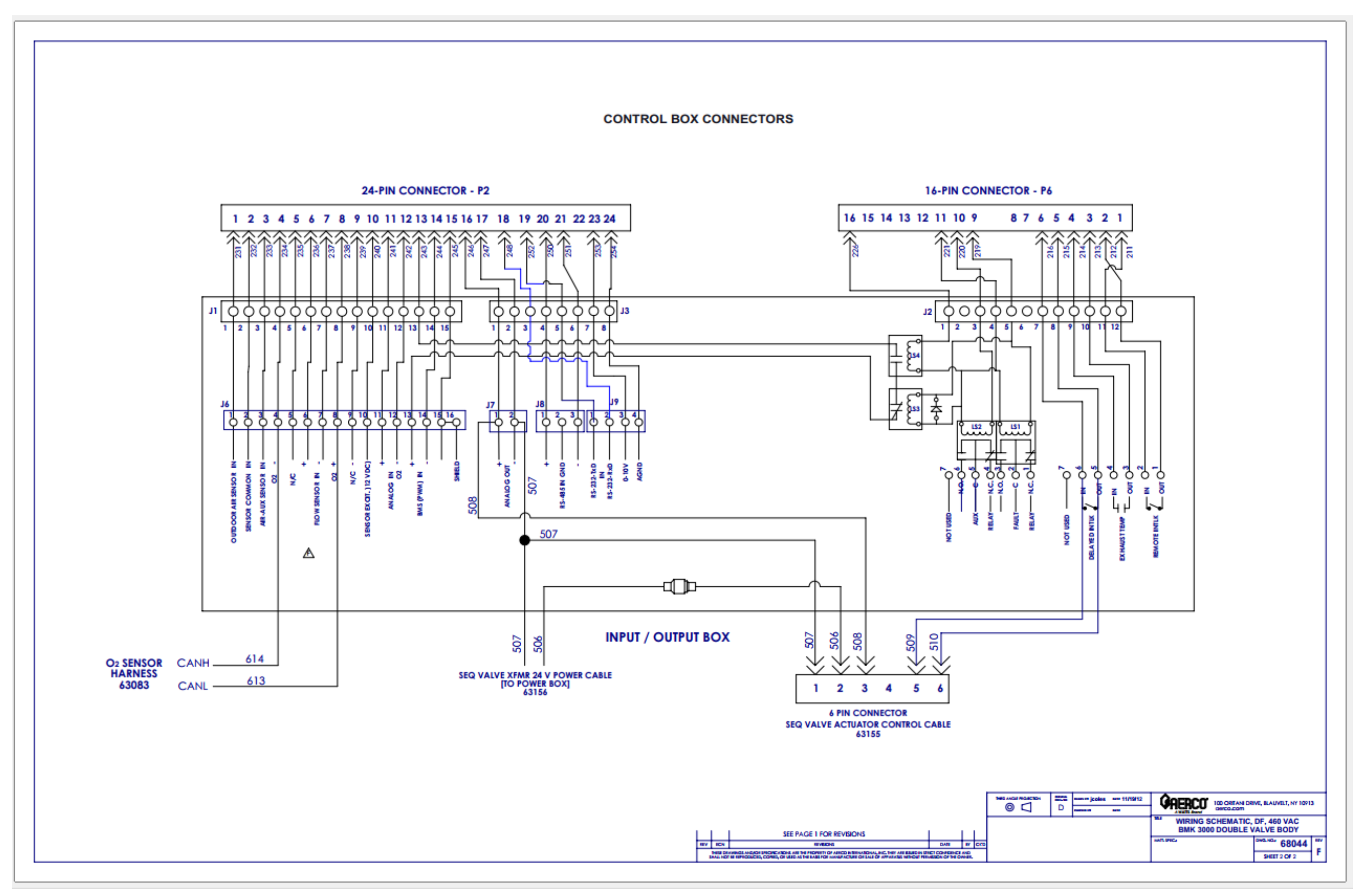

Benchmark 2500 – 3000 – Drawing Number: 68044 rev E Sheet 2 of 2

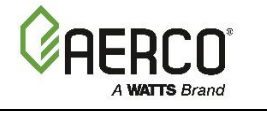

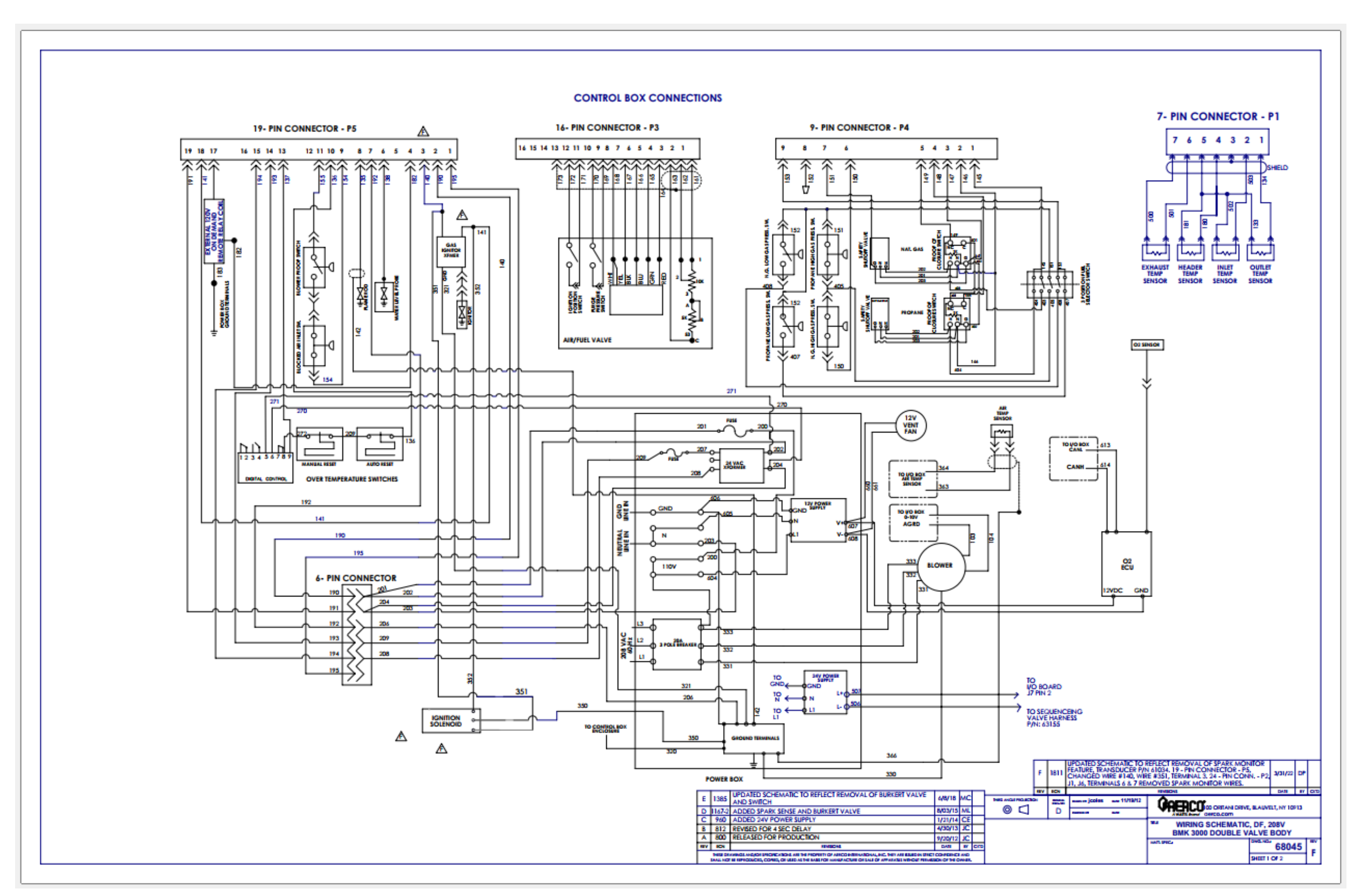

Benchmark 2500 – 3000 – Drawing Number: 68045 rev E Sheet 1 of 2

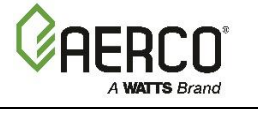

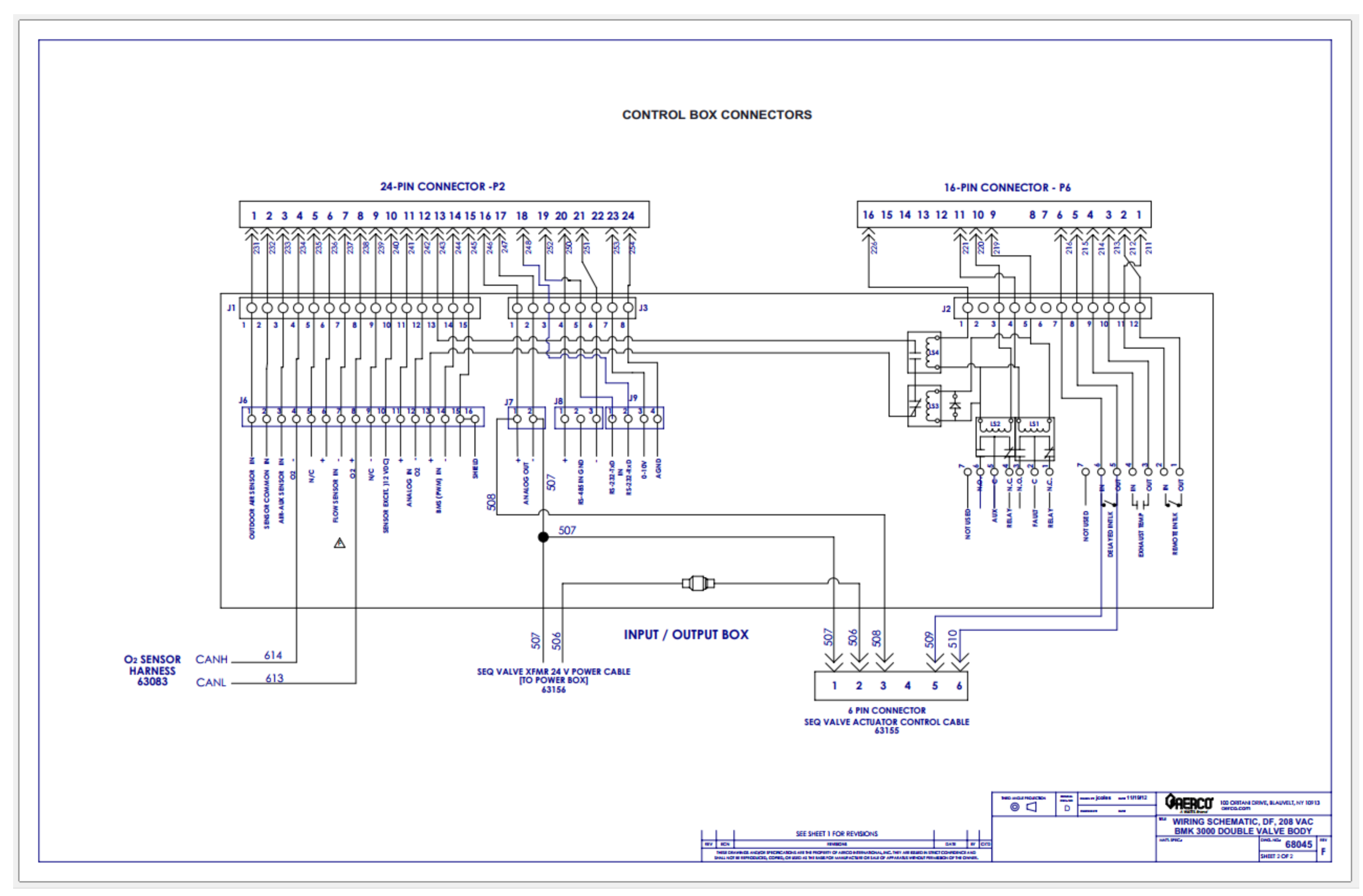

Benchmark 2500 – 3000 – Drawing Number: 68045 rev E Sheet 2 of 2

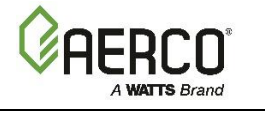

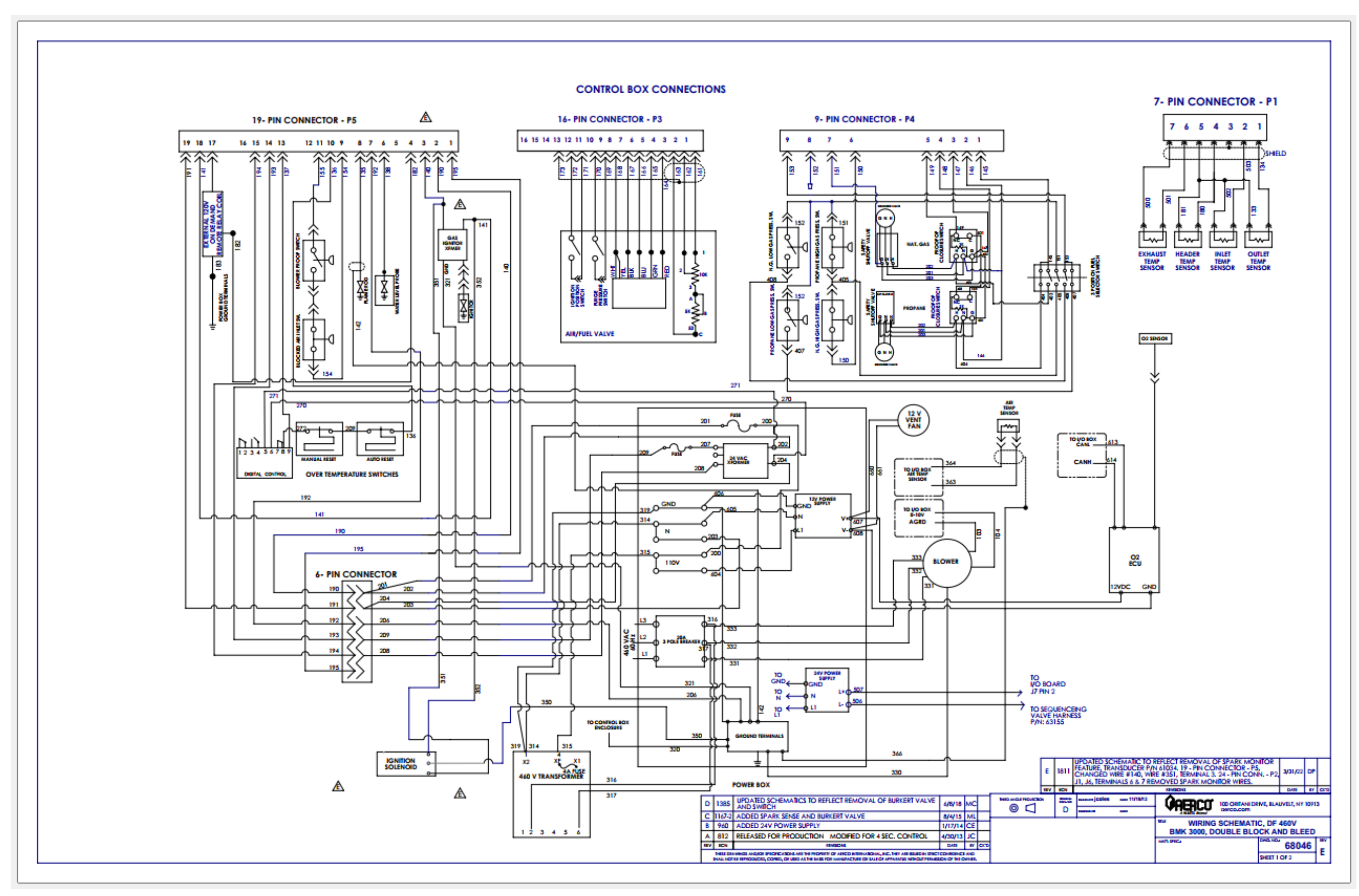

Benchmark 2500 – 3000 – Drawing Number: 68046 rev D Sheet 1 of 2

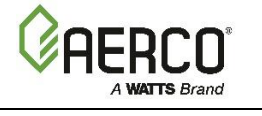

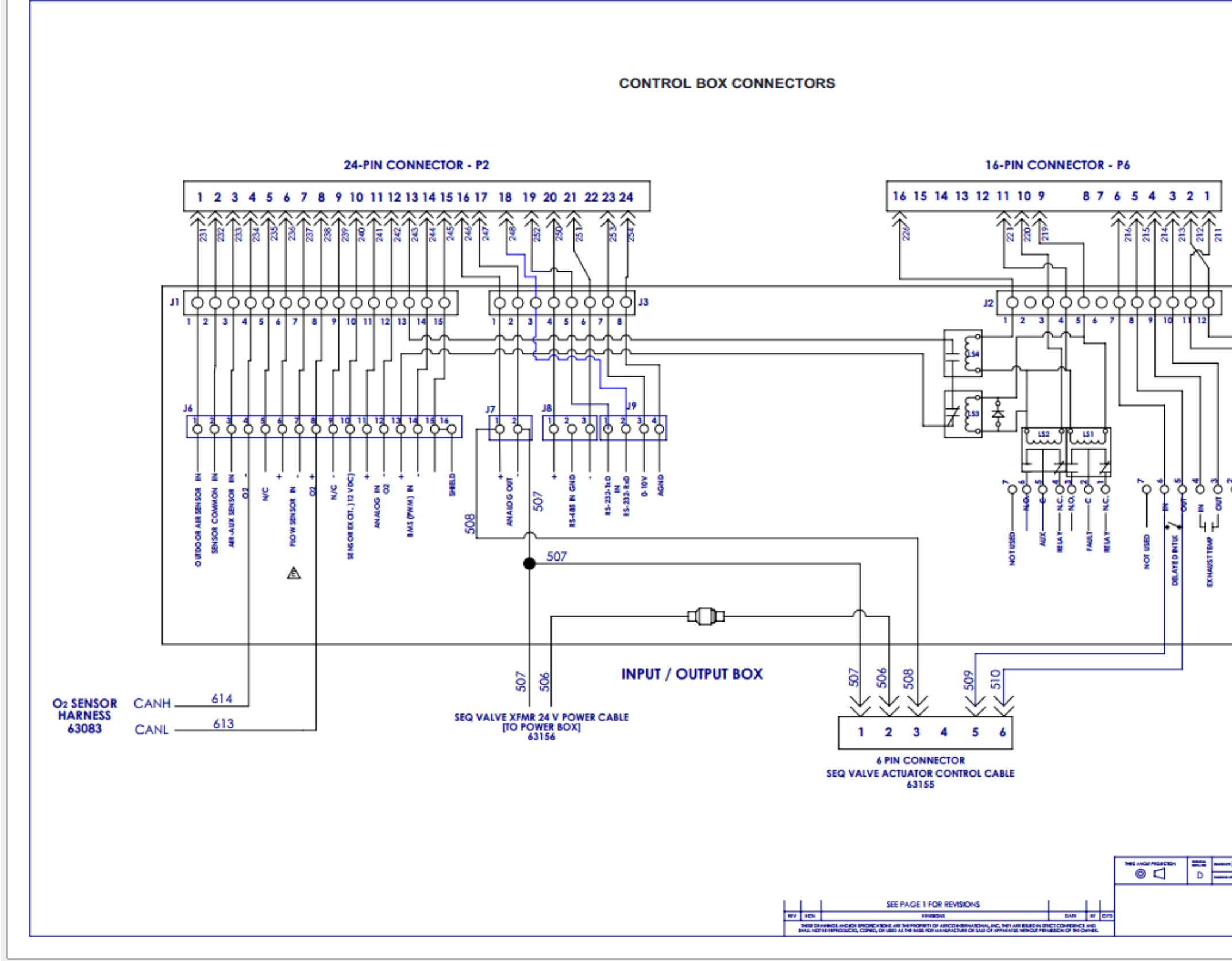

Benchmark 2500 – 3000 – Drawing Number: 68046 rev E Sheet 2 of 2

| nan joden av 191973<br>naar av | 100 OHEAN DOWN, BLAUVELI, NY 10013   Image: Schematic, DF IRI, 460 VAC<br>BMK 3000 DOUBLE BLOCK AND BLEED<br>Image: Schematic, DF IRI, 460 VAC<br>BMK 3000 DOUBLE BLOCK AND BLEED<br>Image: Schematic, DF IRI, 460 VAC<br>BHET 30F2 |  |
|--------------------------------|----------------------------------------------------------------------------------------------------|--|

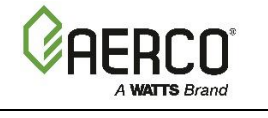

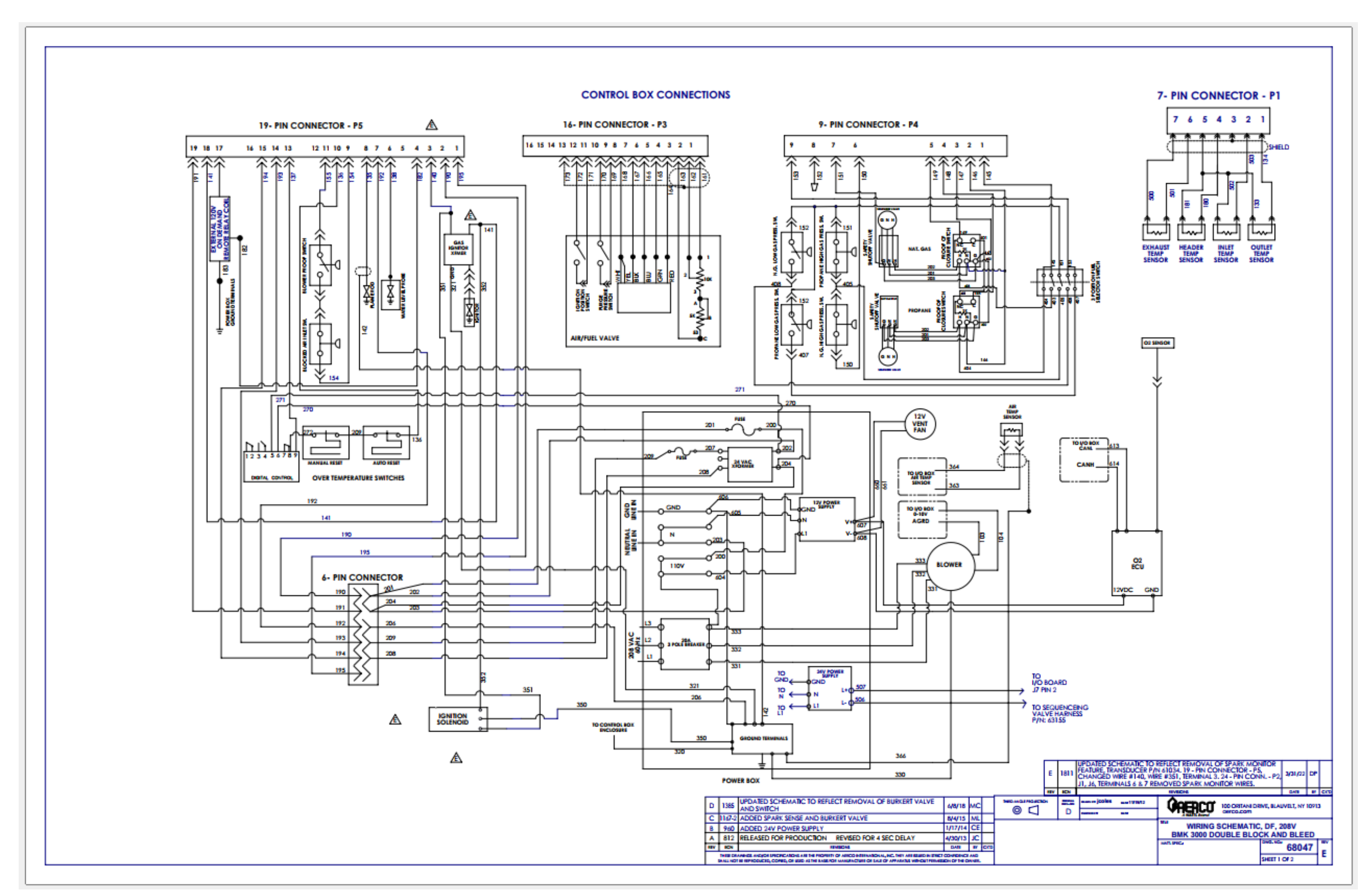

Benchmark 2500 – 3000 – Drawing Number: 68047 rev D Sheet 1 of 2

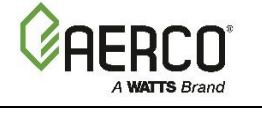

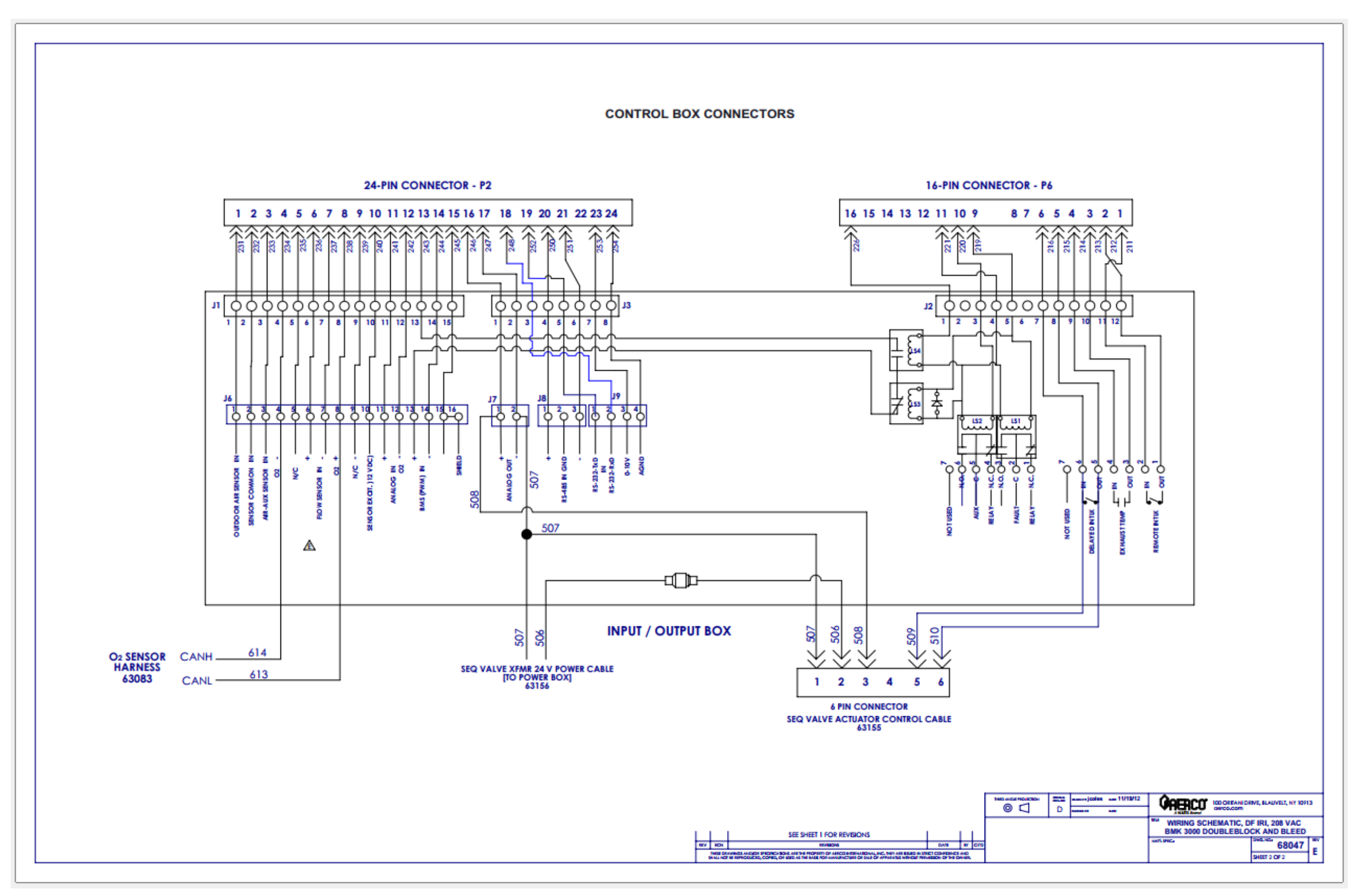

Benchmark 2500 – 3000 – Drawing Number: 68047 rev D Sheet 2 of 2

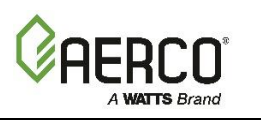

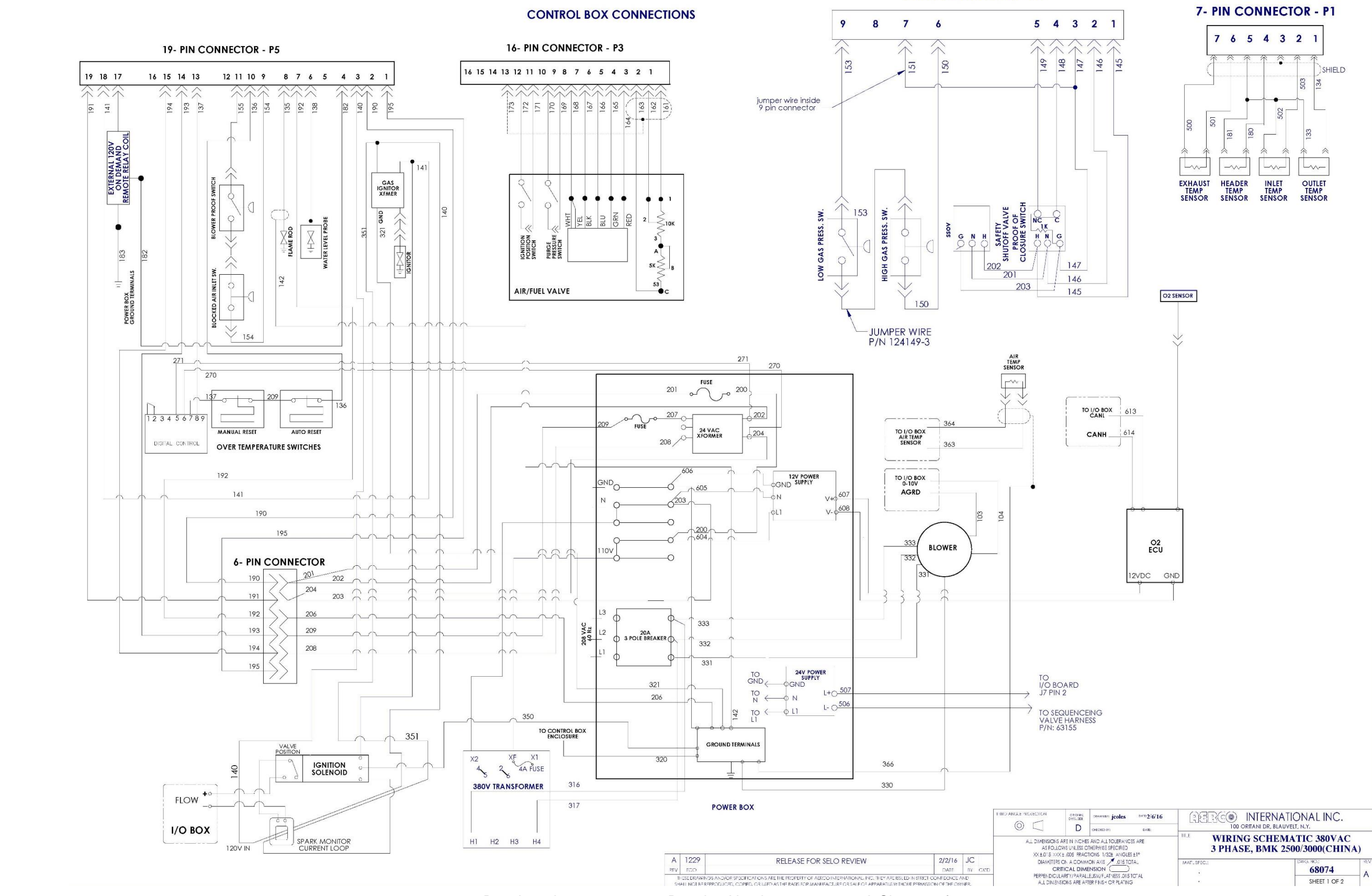

Benchmark 2500 – 3000 – Drawing Number: 68074 rev A Sheet 1 of 2

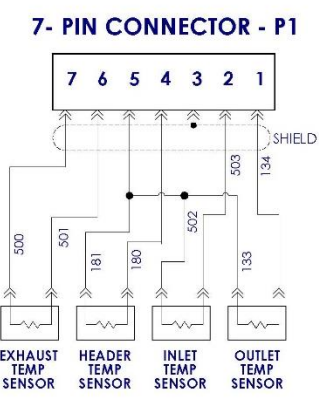

9- PIN CONNECTOR - P4

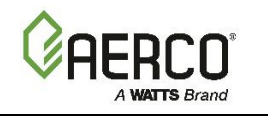

CONTROL BOX CONNECTORS

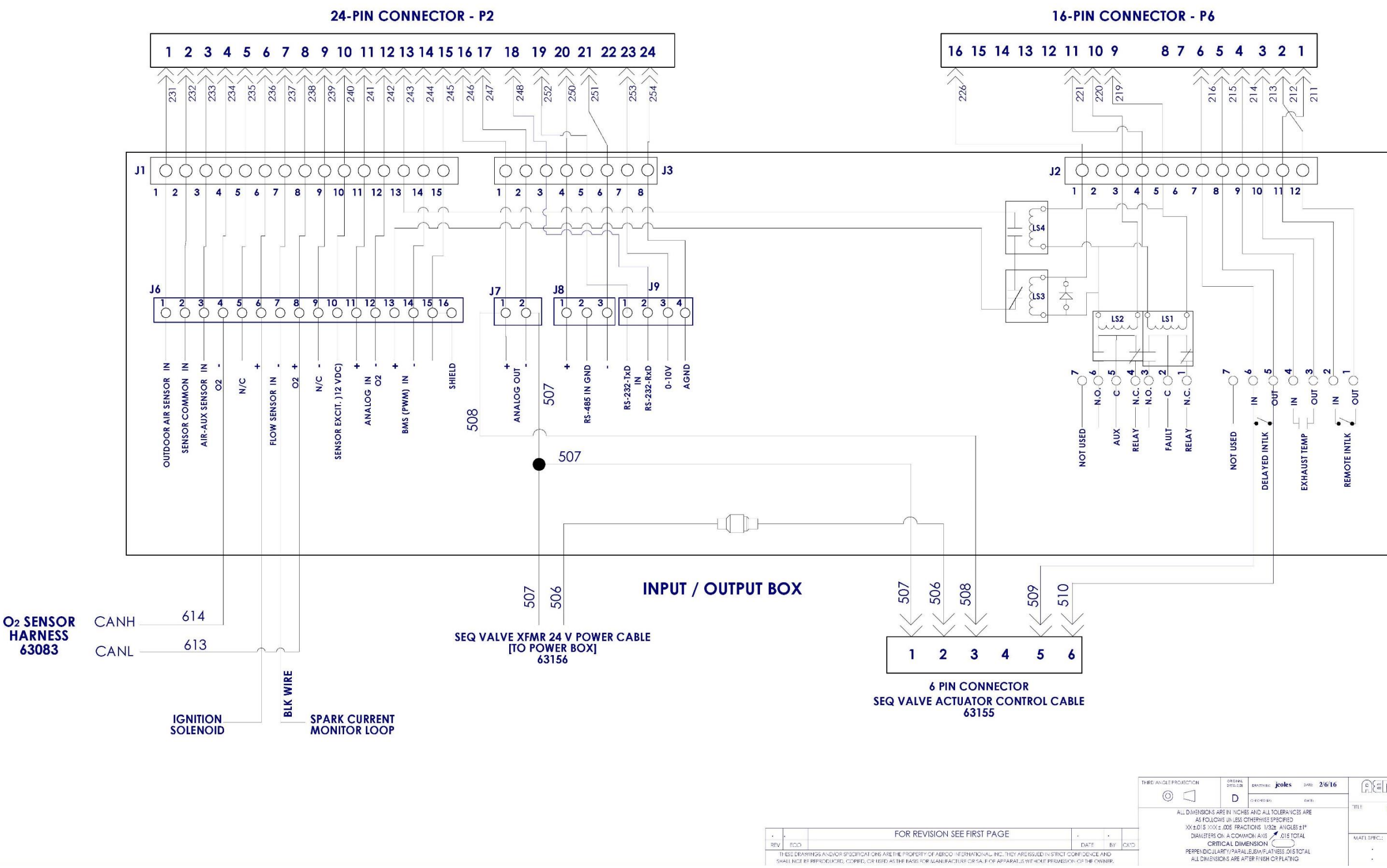

Benchmark 2500 – 3000 – Drawing Number: 68074 rev A Sheet 2 of 2

| Different<br>Different | DRAMAGE jcoles | ore: 2/6/16                                            | RERG® IN           | NTERNATIONAL INC.<br>BLAUVELT, NY 10913 |  |  |
|------------------------|----------------|--------------------------------------------------------|--------------------|-----------------------------------------|--|--|
|                        |                | WIRING SCHEMATIC 380VAC<br>3 PHASE, BMK 2500/3000(CHIN |                    |                                         |  |  |
|                        |                | MAI'I SPEC.:                                           | DWG. NO.:<br>68074 | REV                                     |  |  |
|                        |                |                                                        | SHEET 2 OF 2       | A                                       |  |  |
|                        |                |                                                        |                    |                                         |  |  |

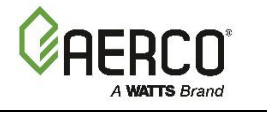

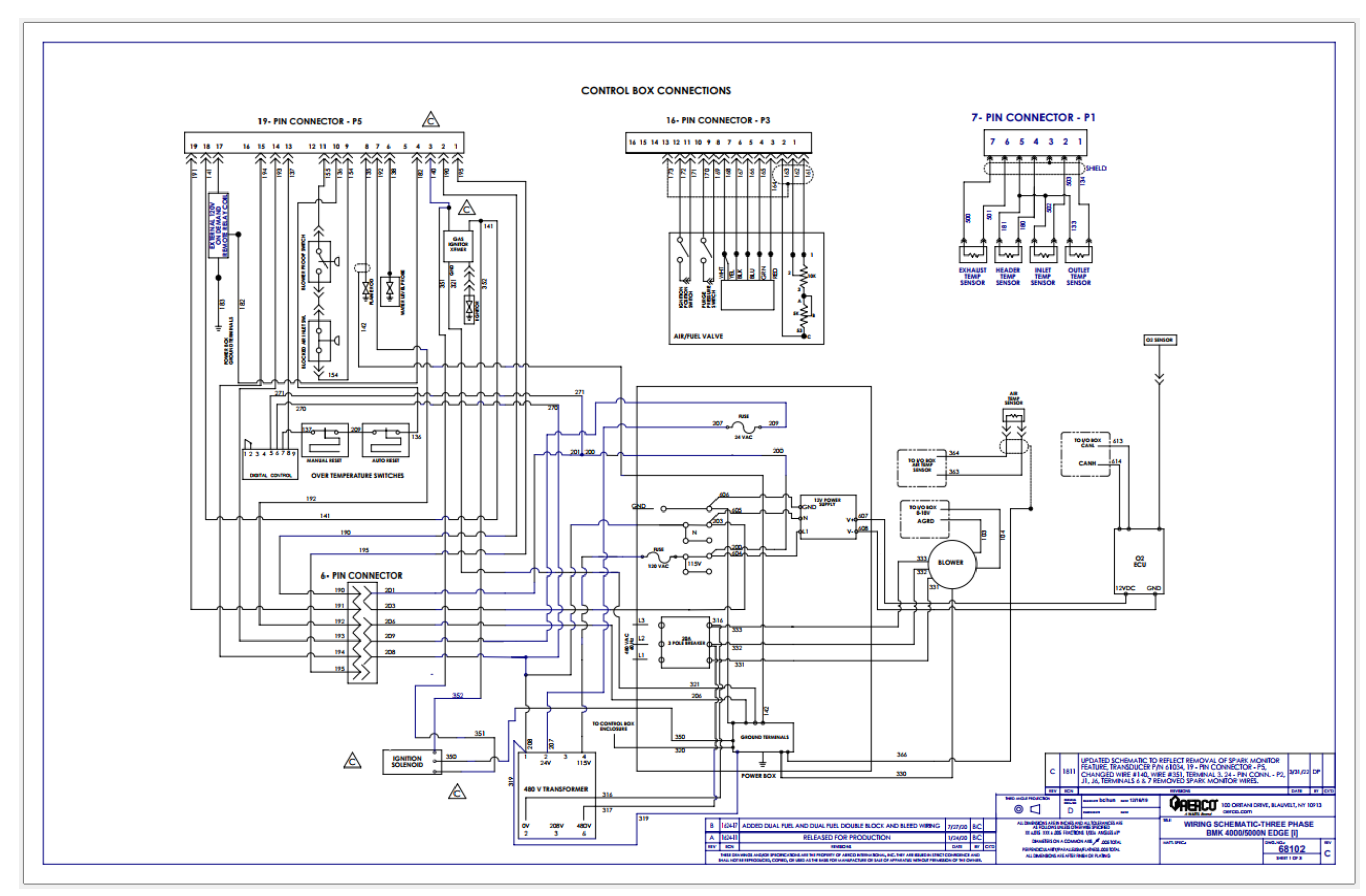

Benchmark 4000/5000N Drawing Number: 68102 rev B Sheet 1 of 4

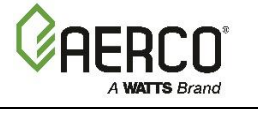

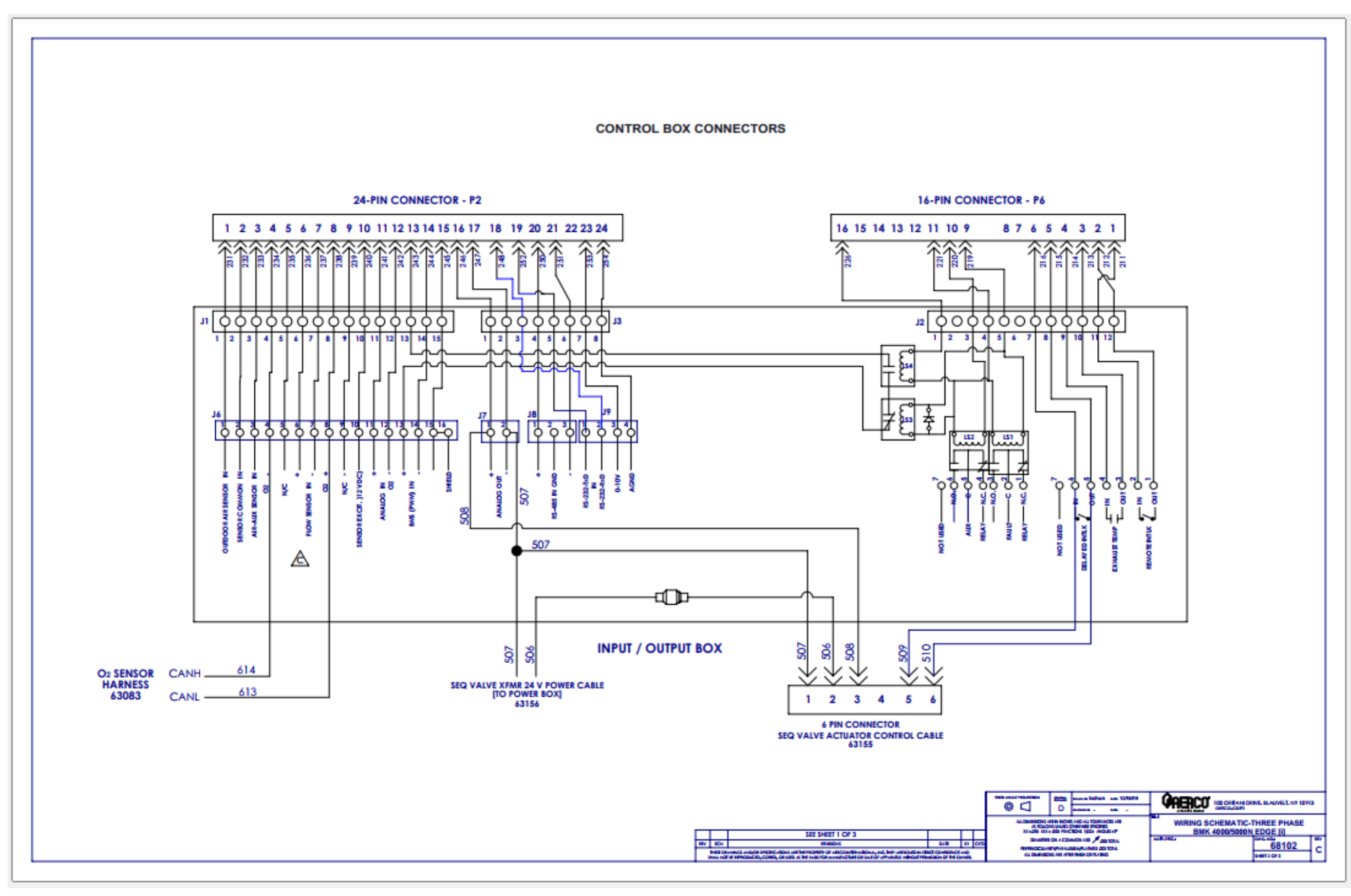

Benchmark 4000/5000N Drawing Number: 68102 rev B Sheet 2 of 4

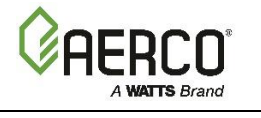

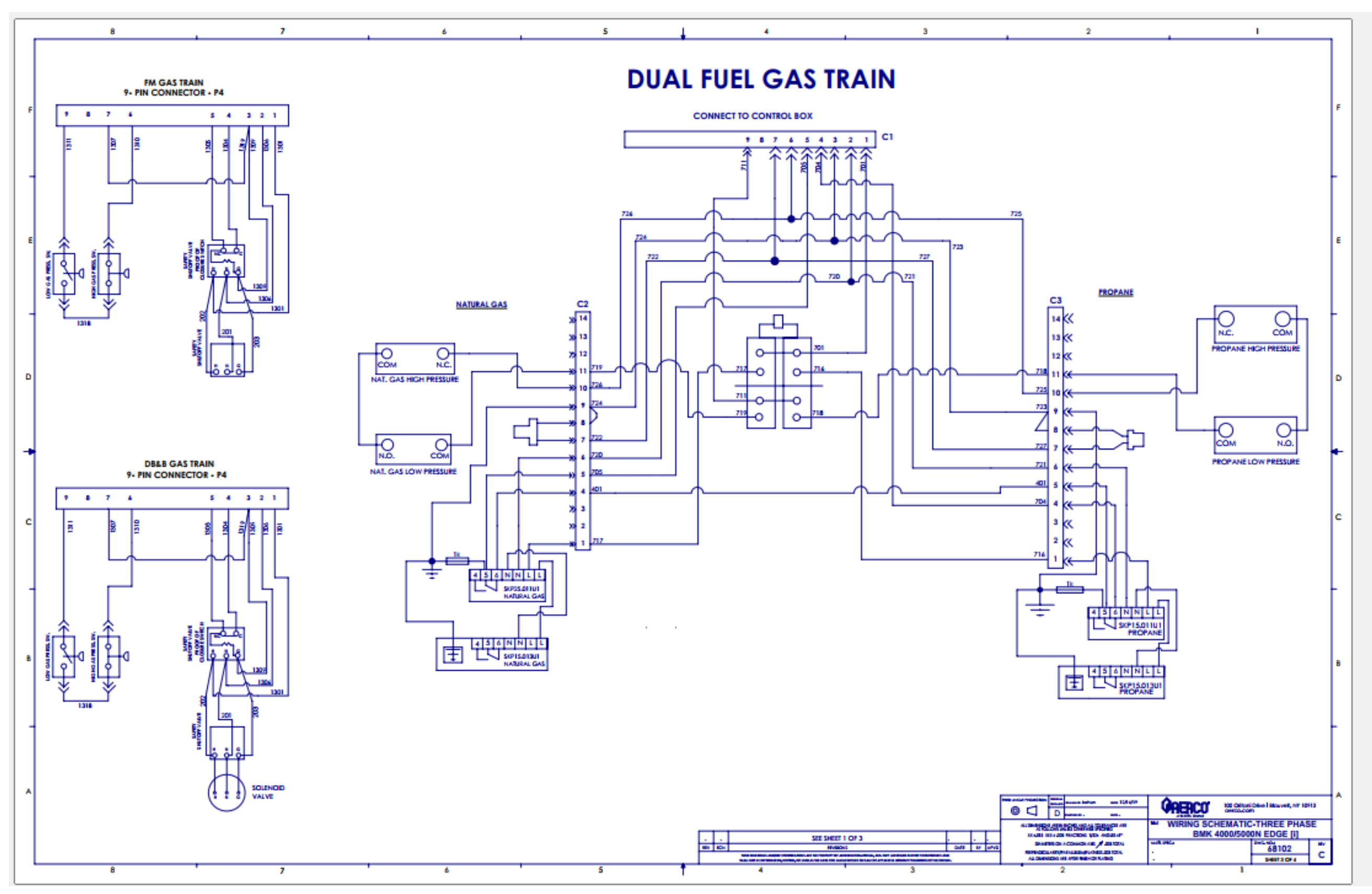

Benchmark 4000/5000N Drawing Number: 68102 rev B Sheet 3 of 4

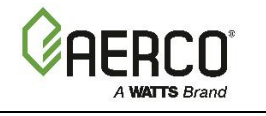

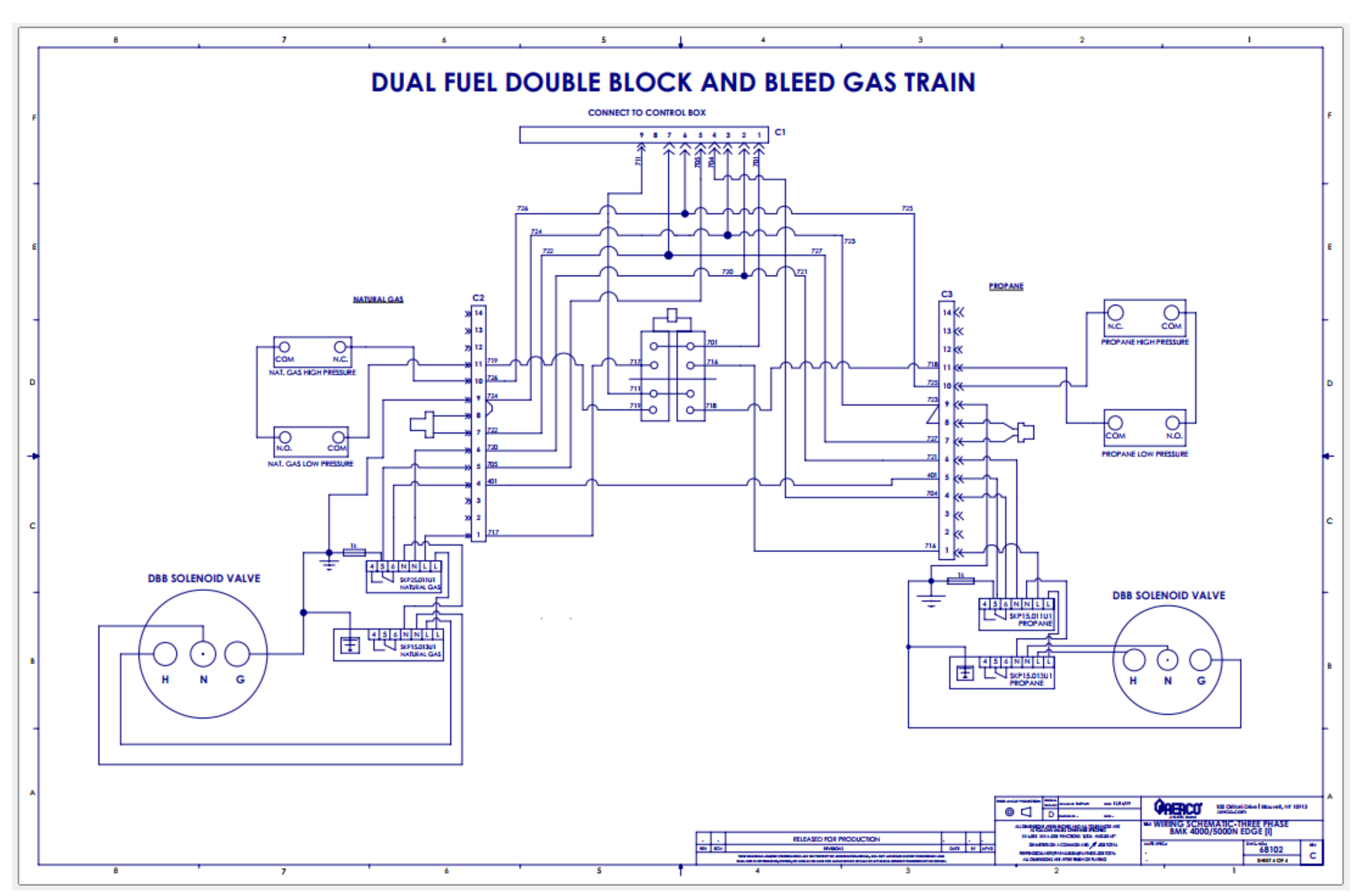

Benchmark 4000/5000N Drawing Number: 68102 rev B Sheet 4 of 4

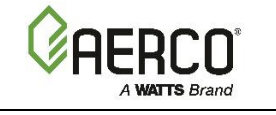

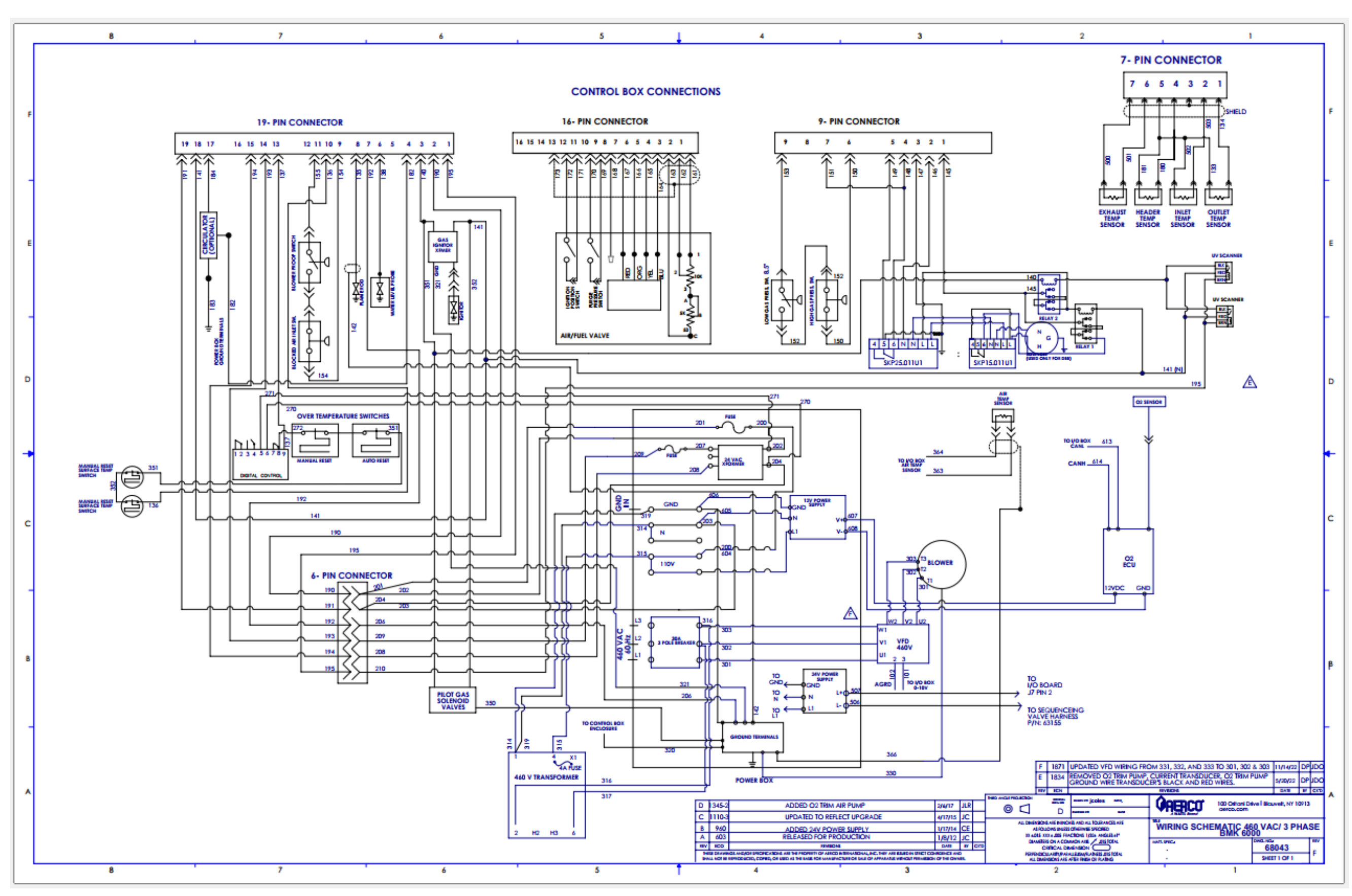

Benchmark 5000/6000 Drawing Number: 68043 rev D Sheet 1 of 2

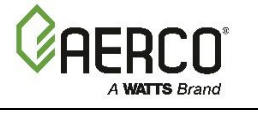

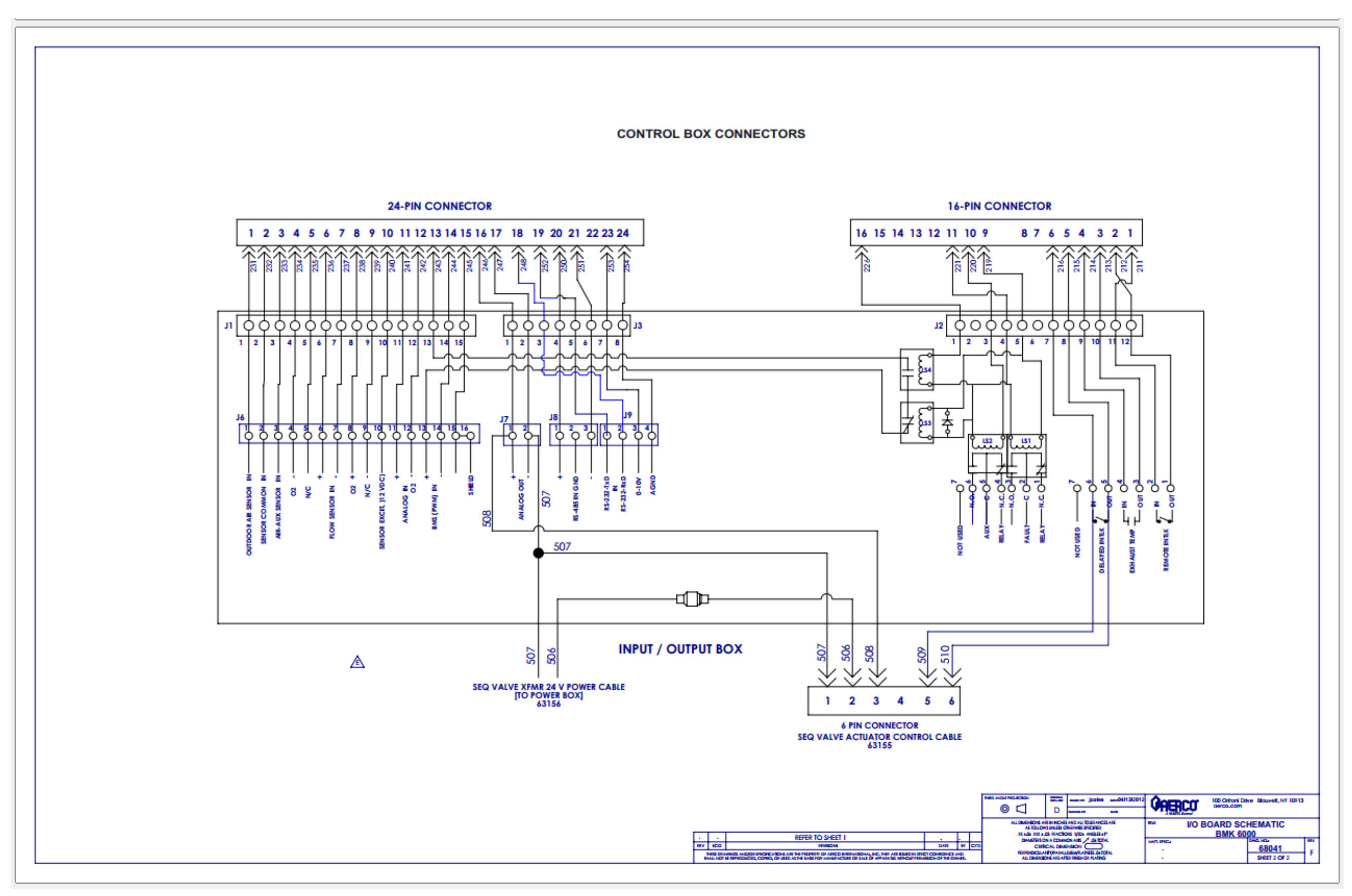

Benchmark 5000/6000 Drawing Number: 68043 rev D Sheet 2 of 2

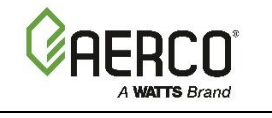

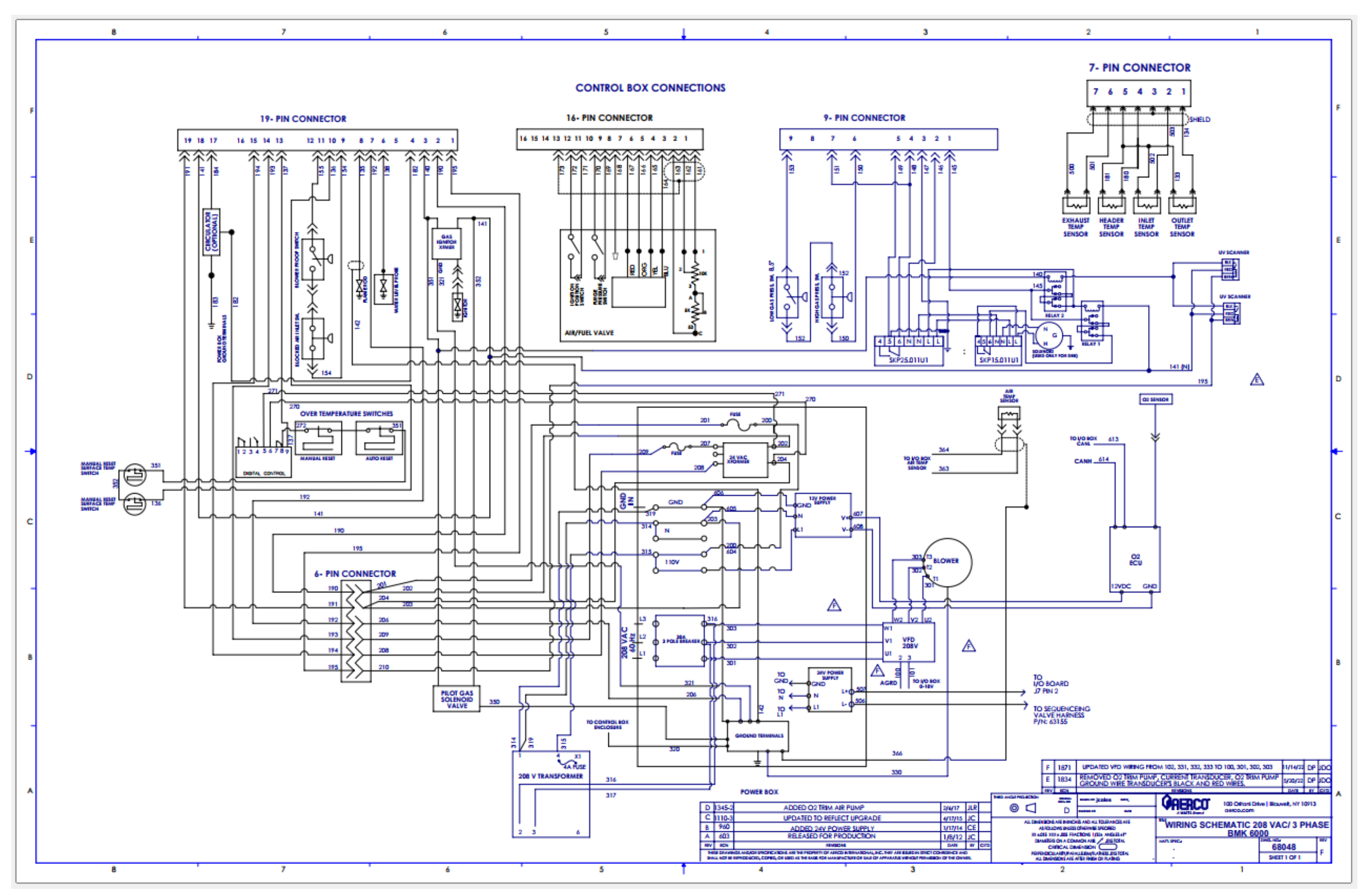

Benchmark 5000/6000 Drawing Number: 68048 rev D Sheet 1 of 2

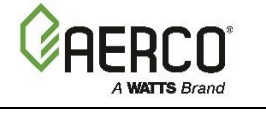

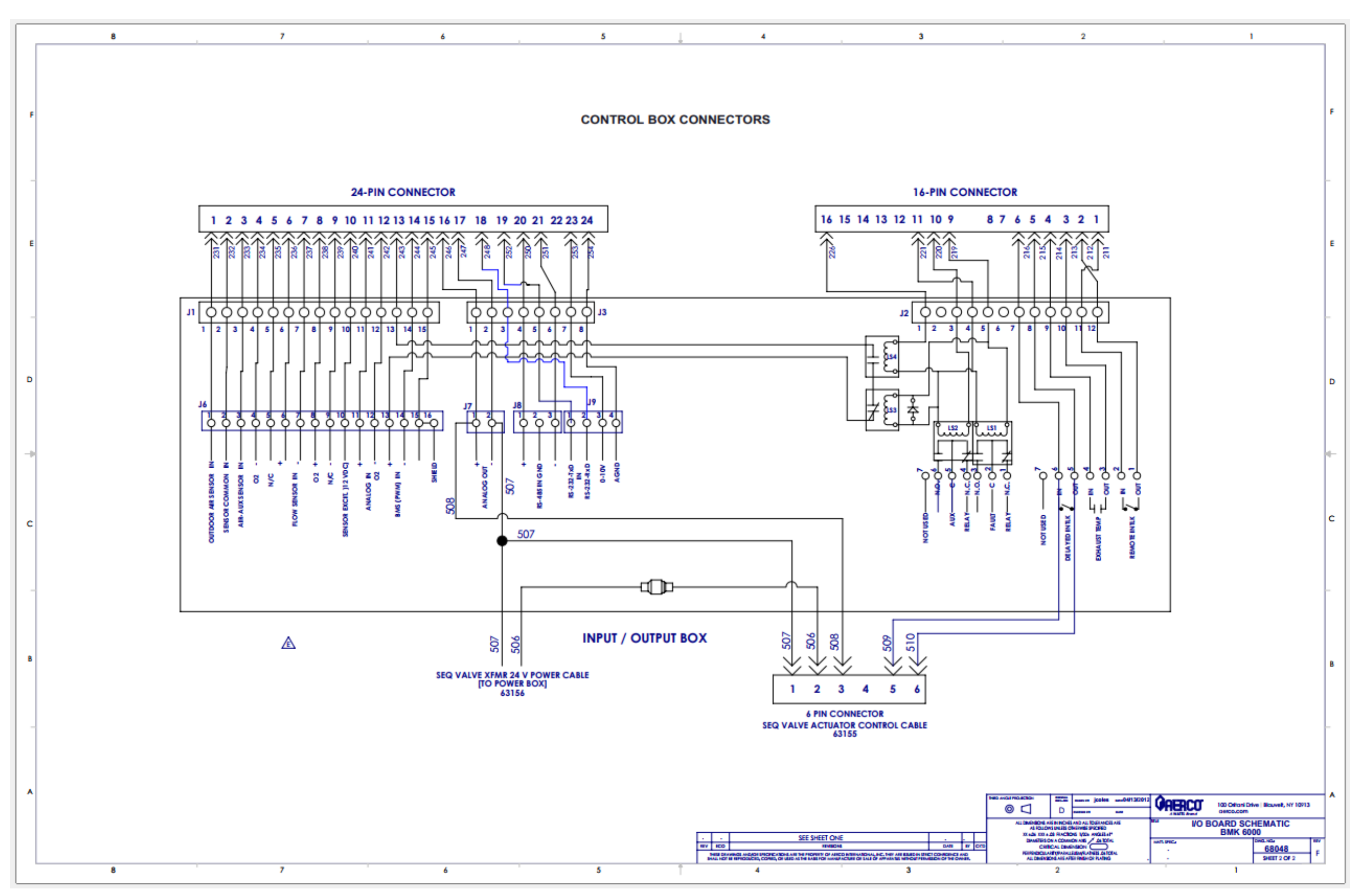

Benchmark 5000/6000 Drawing Number: 68048 rev D Sheet 2 of 2

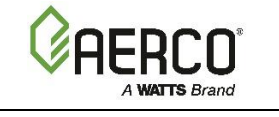

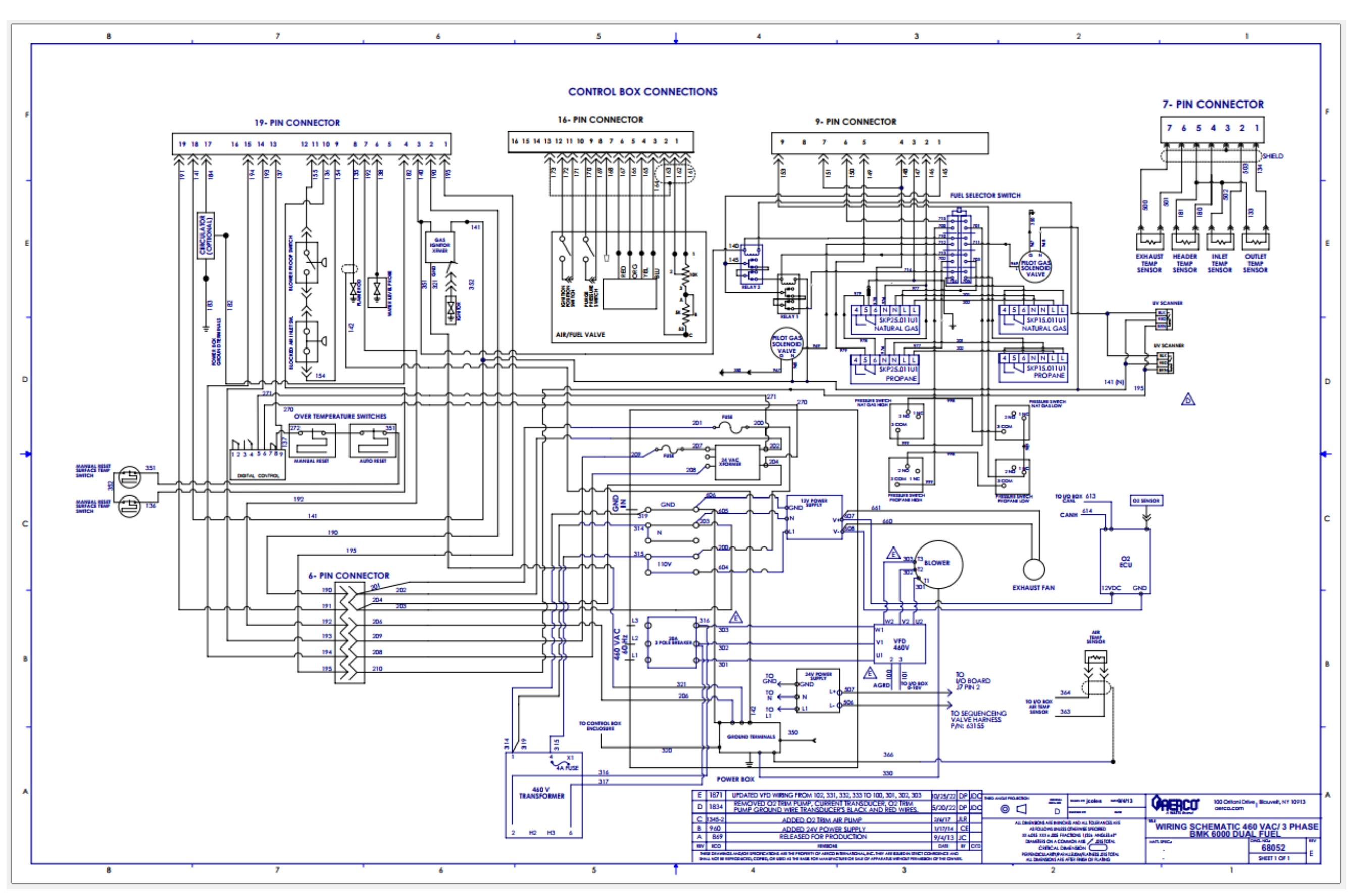

Benchmark 5000/6000 Drawing Number: 68052 rev C Sheet 1 of 2

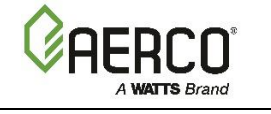

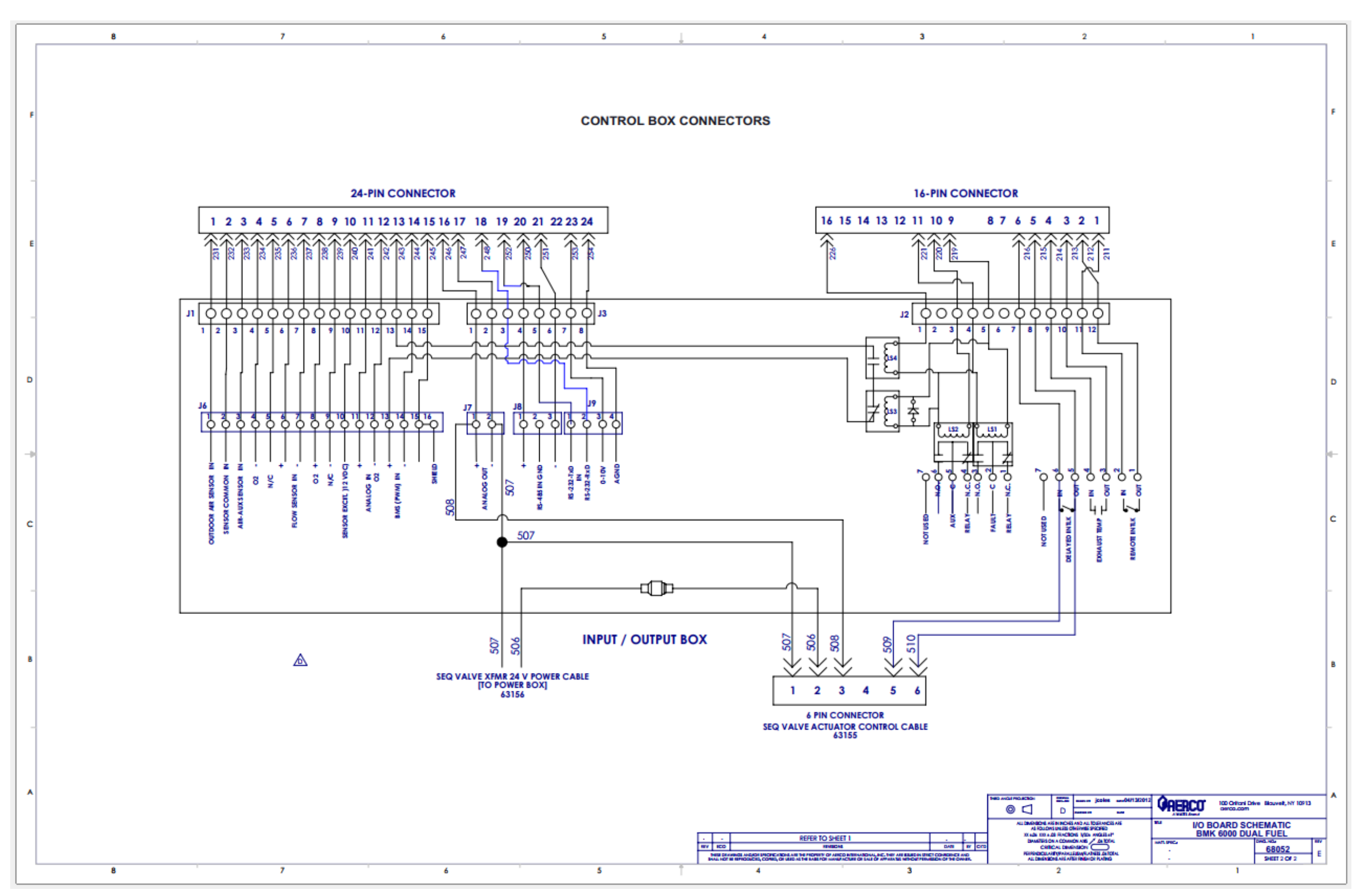

Benchmark 5000/6000 Drawing Number: 68052 rev C Sheet 2 of 2

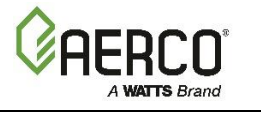

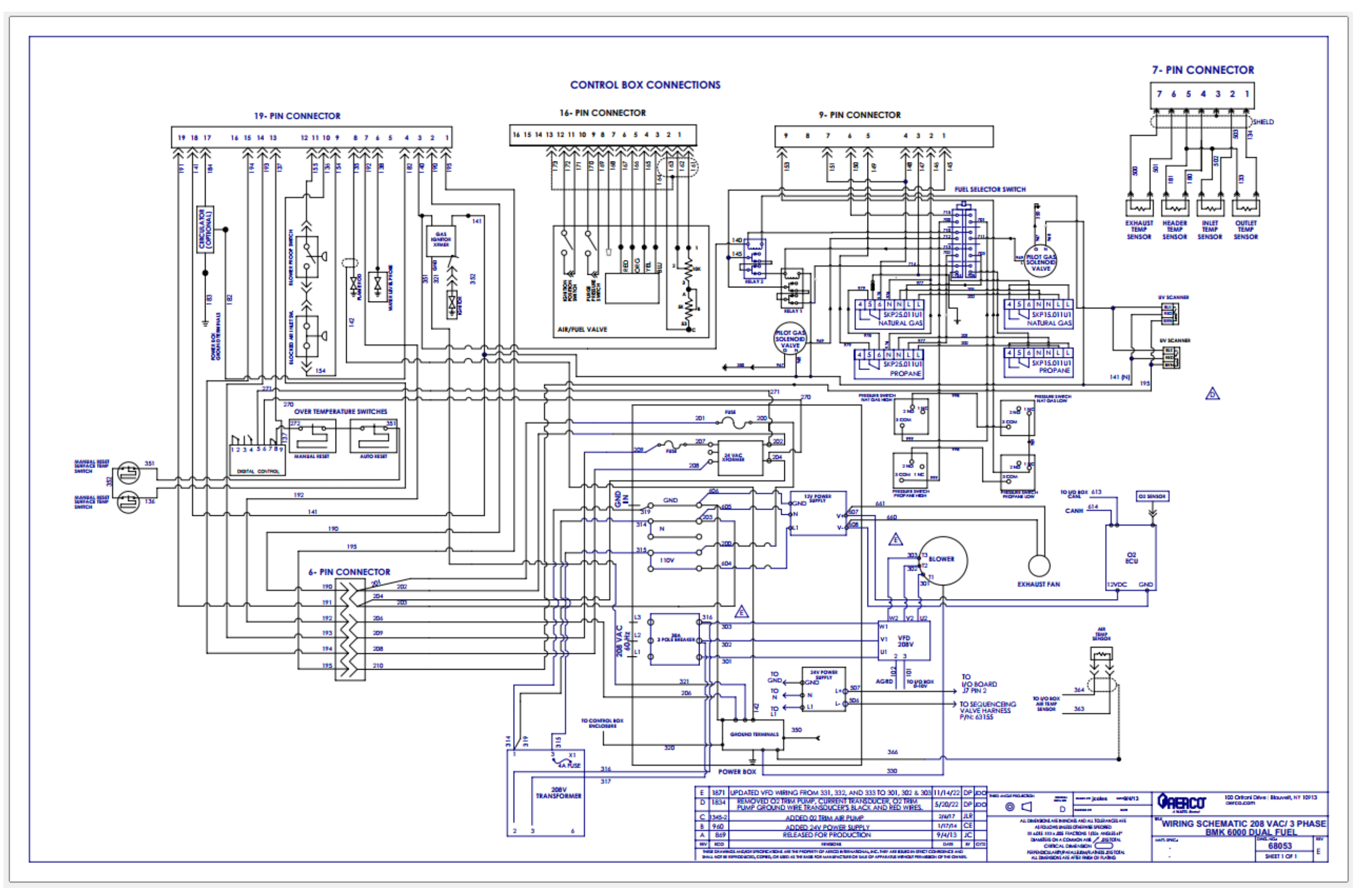

Benchmark 5000/6000 Drawing Number: 68053 rev C Sheet 1 of 2

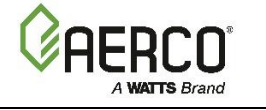

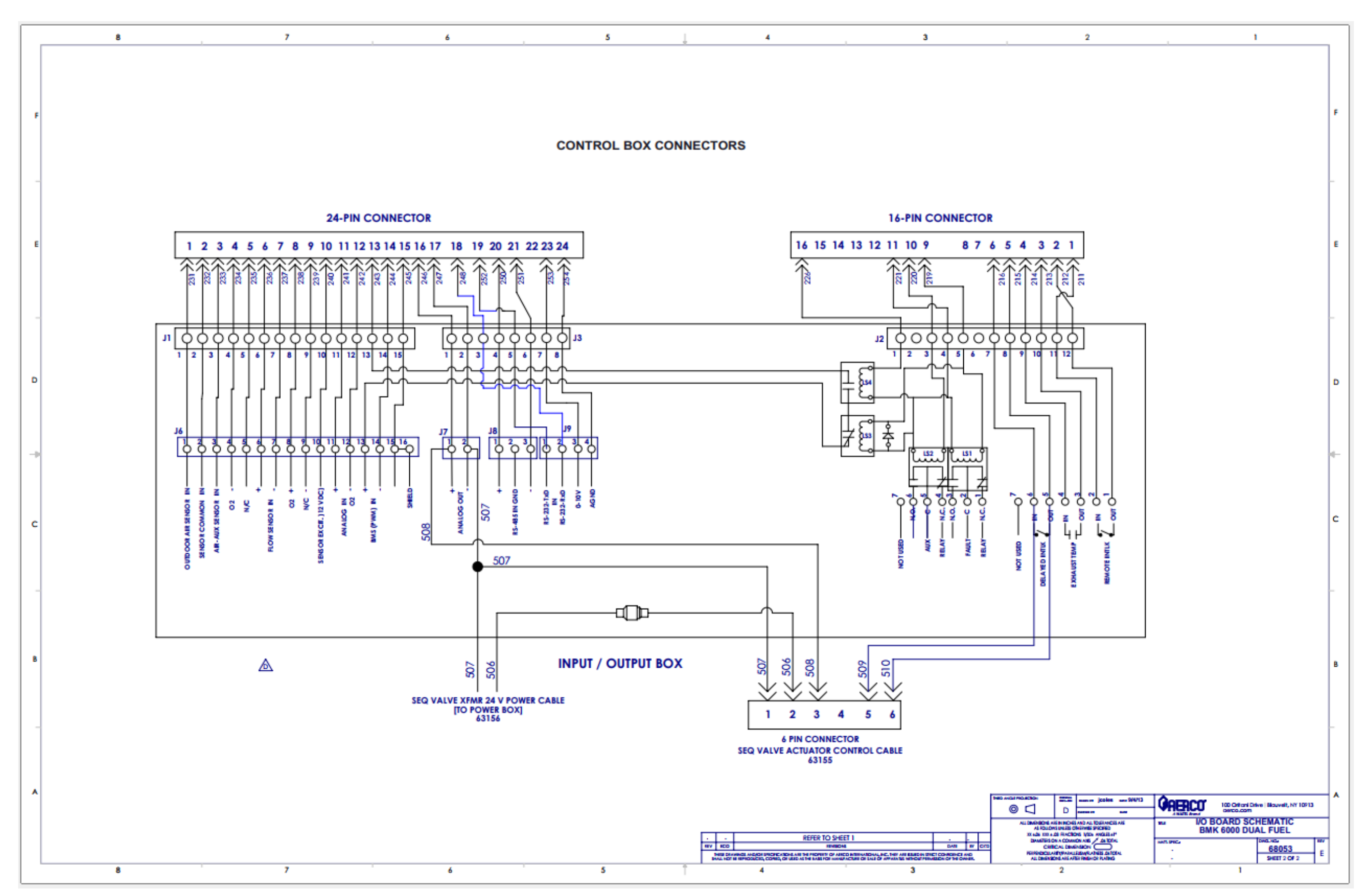

Benchmark 5000/6000 Drawing Number: 68053 rev C Sheet 2 of 2

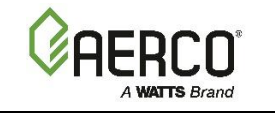

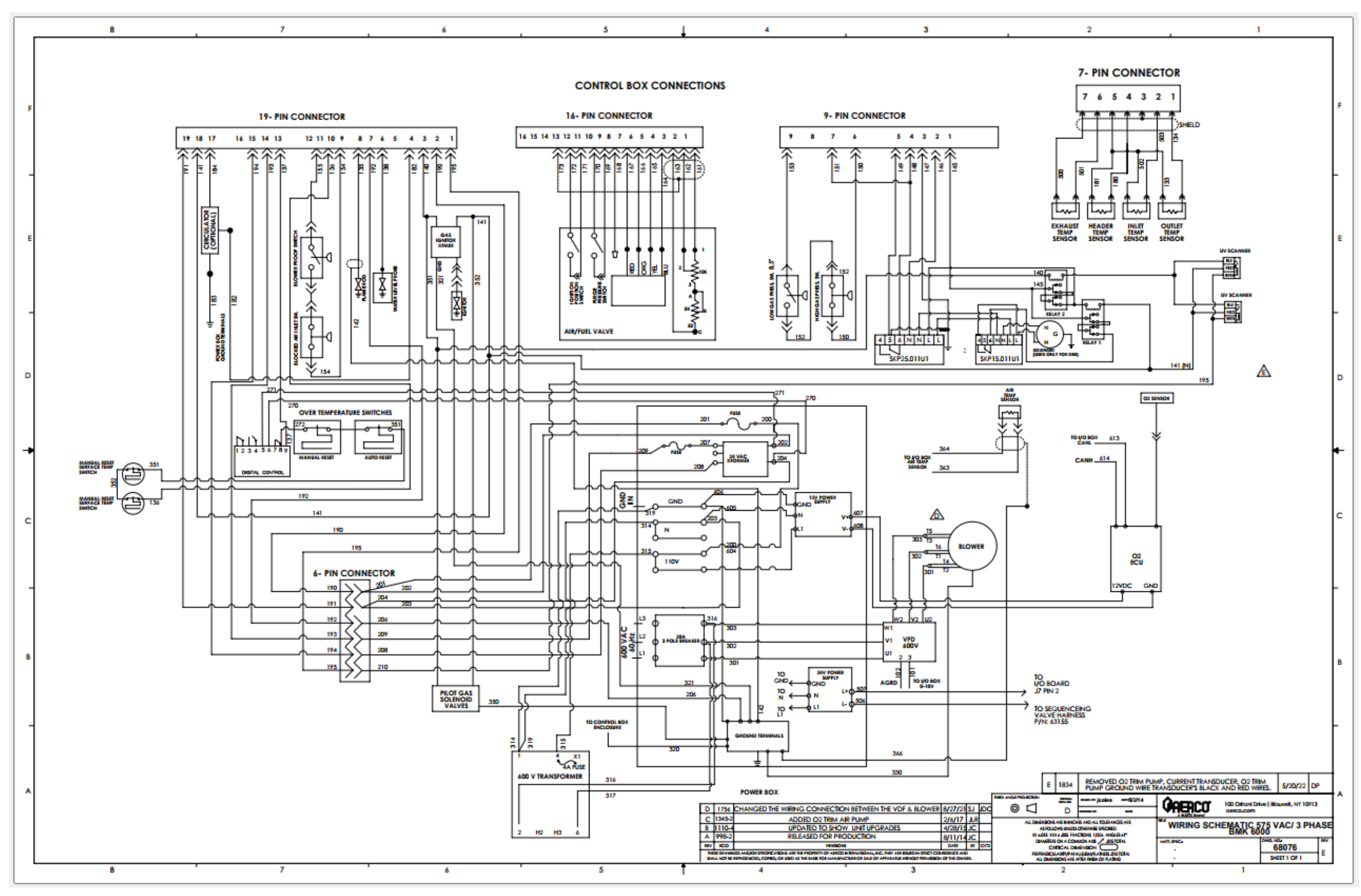

Benchmark 5000/6000 Drawing Number: 68076 rev D Sheet 1 of 2

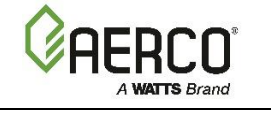

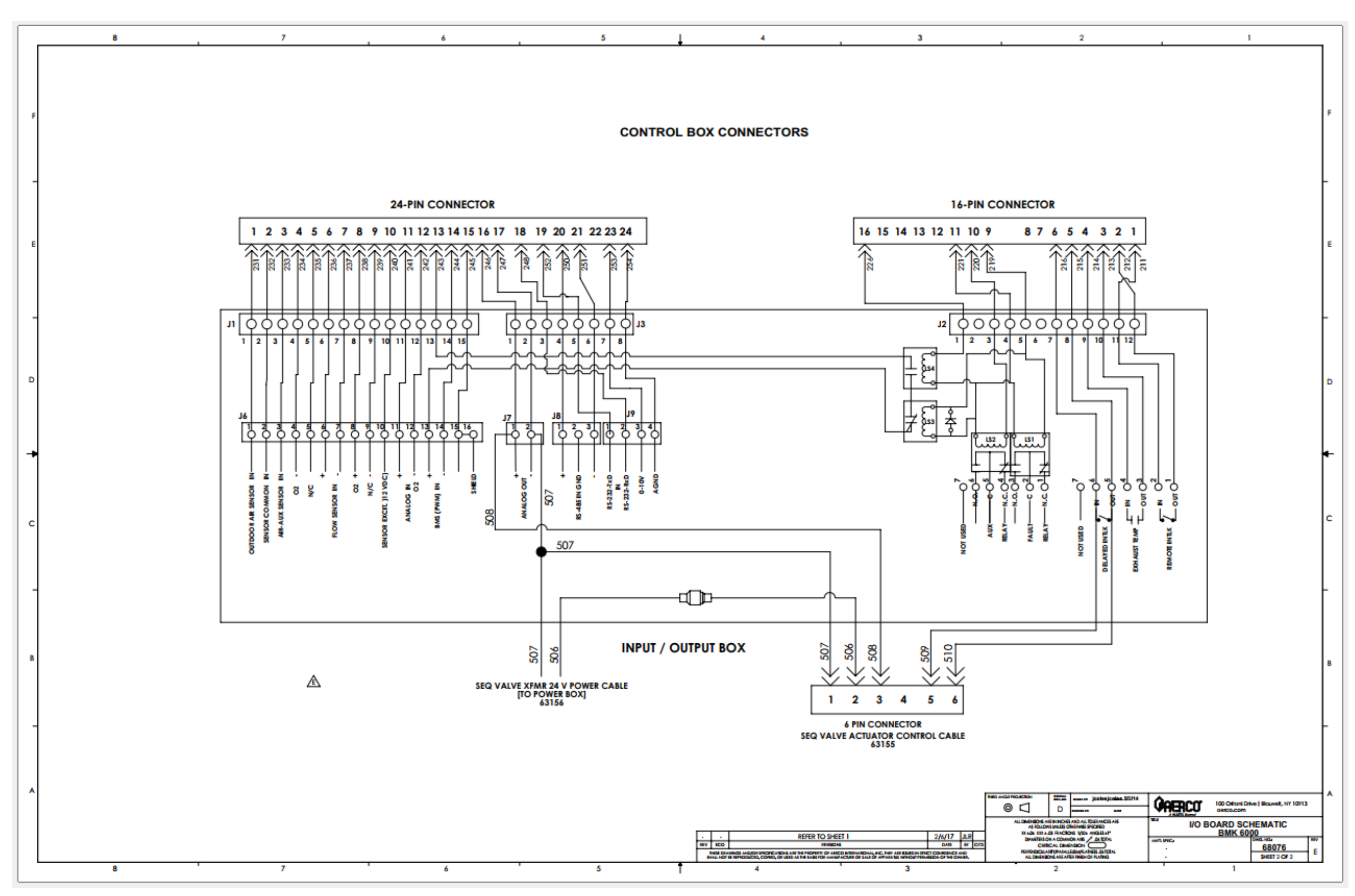

Benchmark 5000/6000 Drawing Number: 68076 rev D Sheet 2 of 2

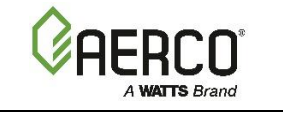

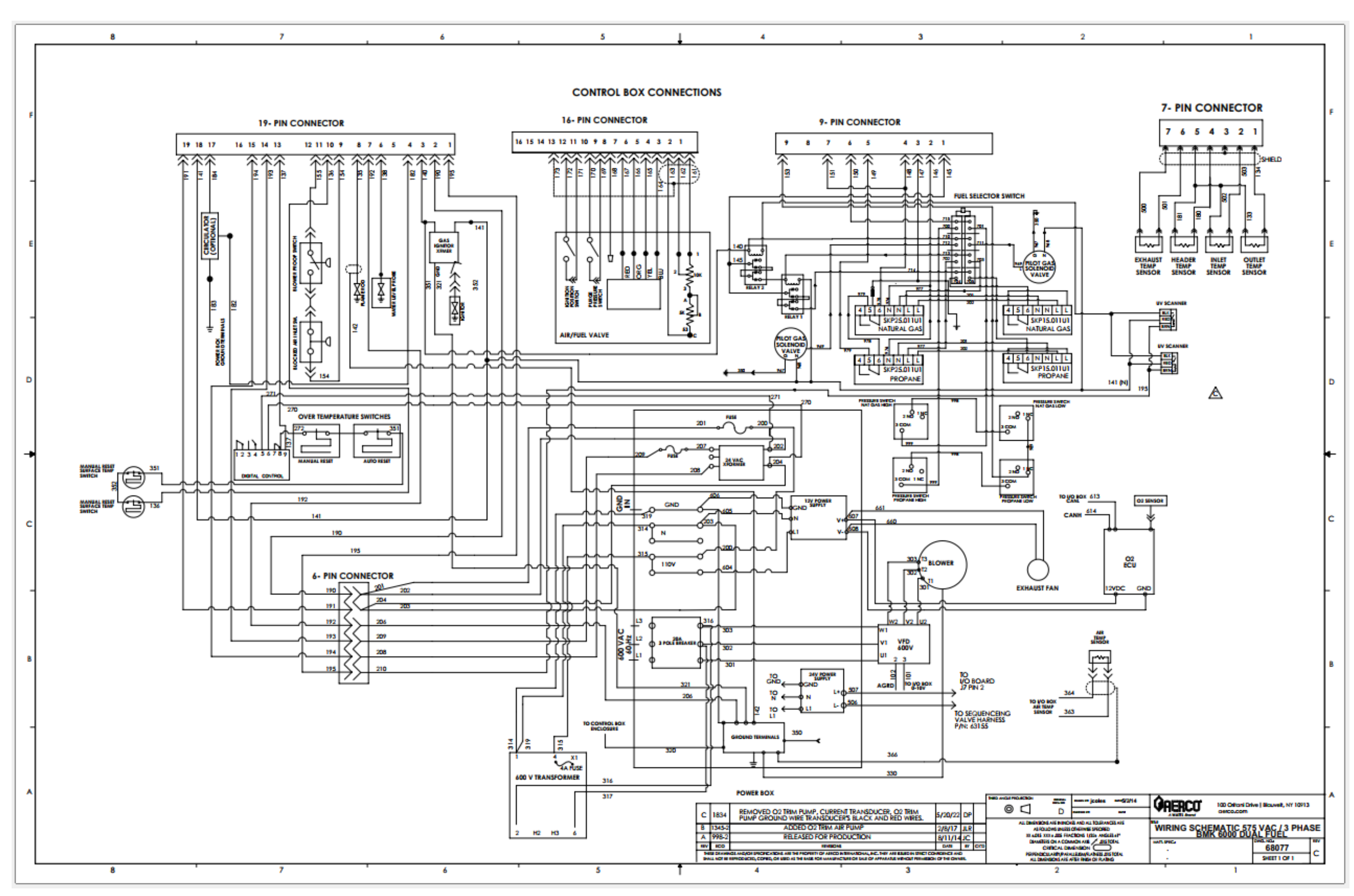

Benchmark 5000/6000 Drawing Number: 68077 rev B Sheet 1 of 2

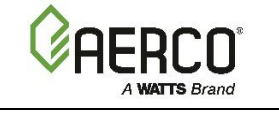

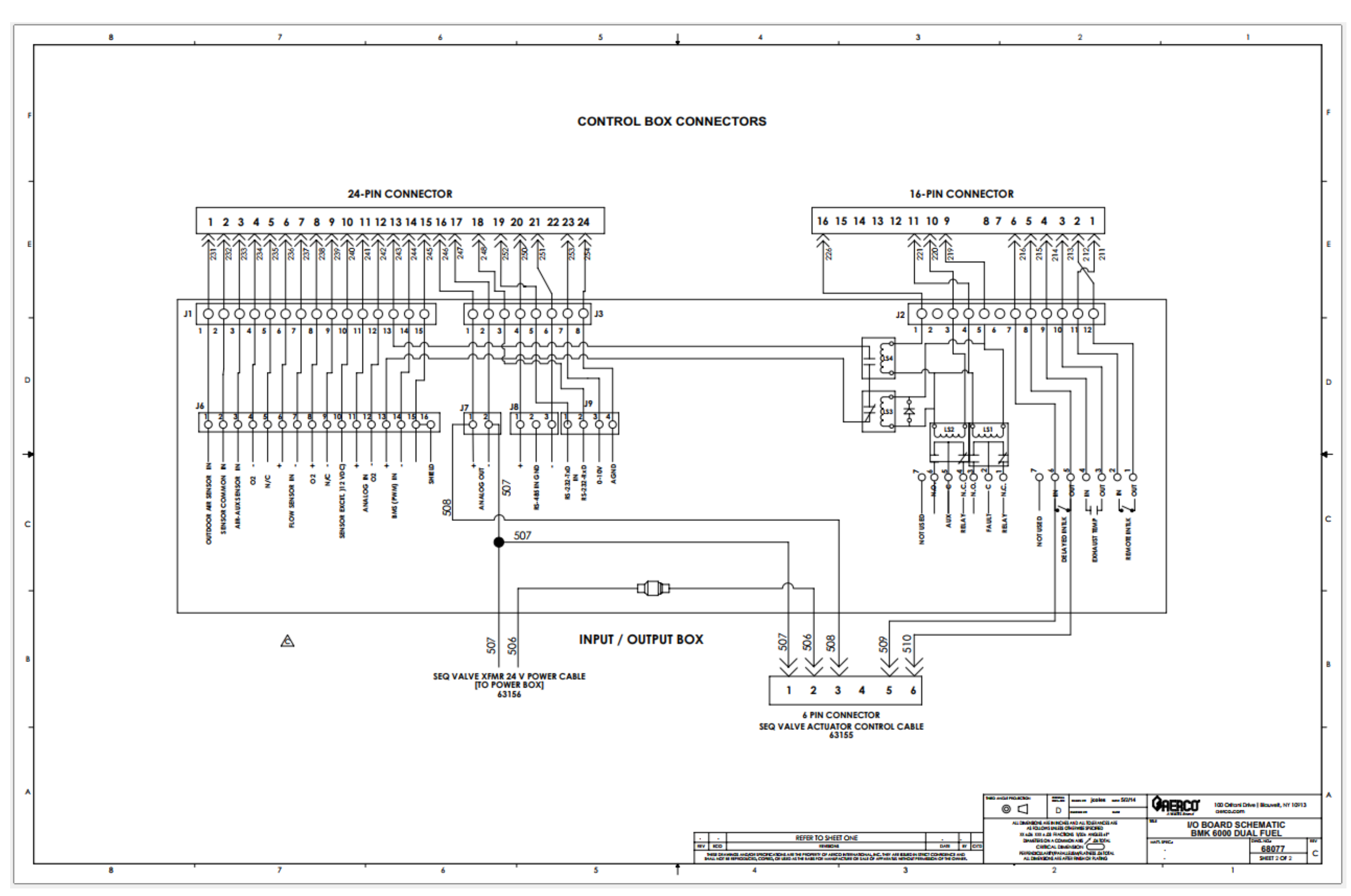

Benchmark 5000/6000 Drawing Number: 68077 rev B Sheet 2 of 2

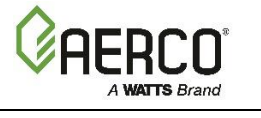

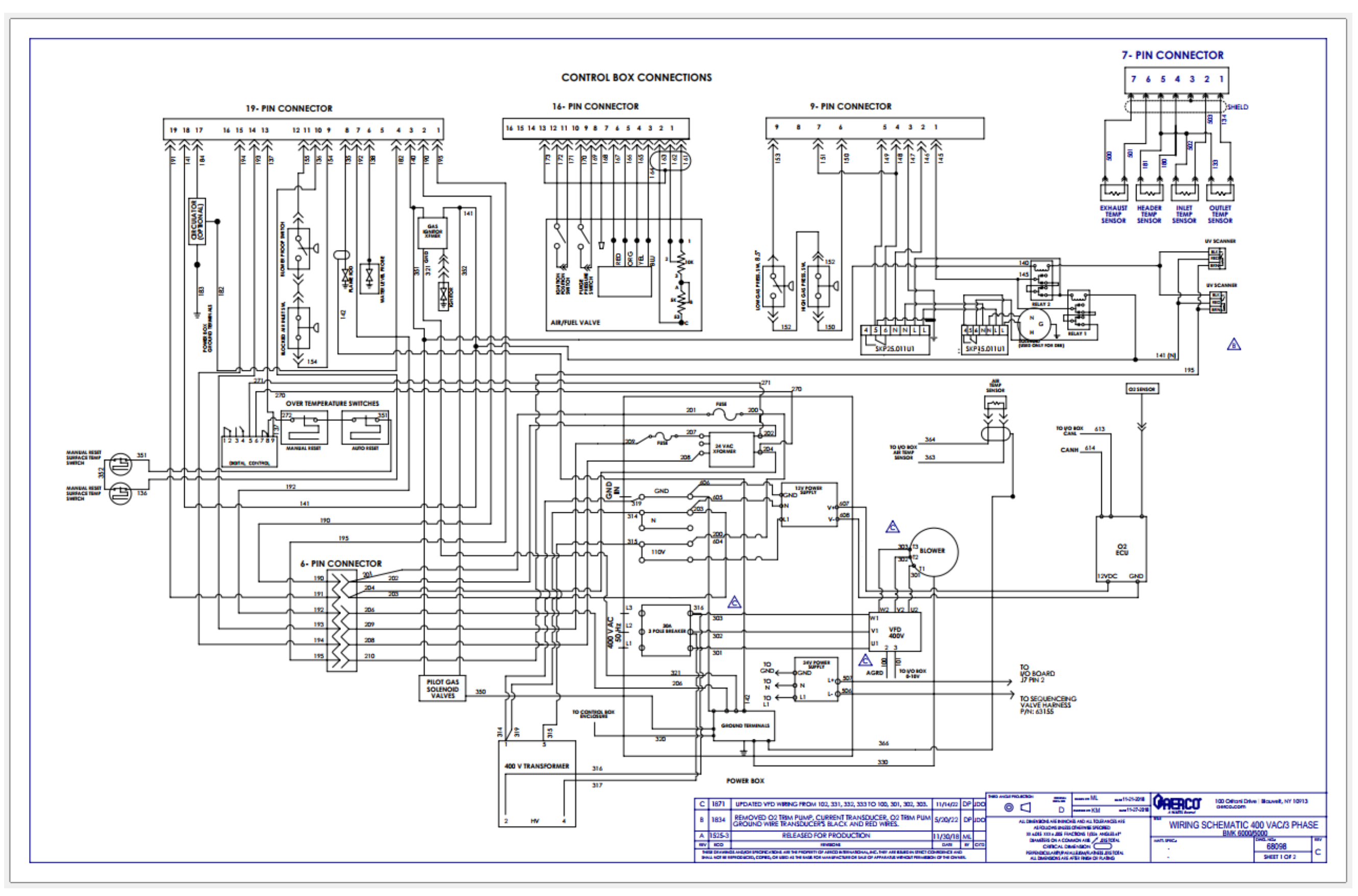

Benchmark 5000/6000 Drawing Number: 68098 rev A Sheet 1 of 2

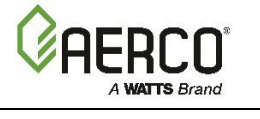

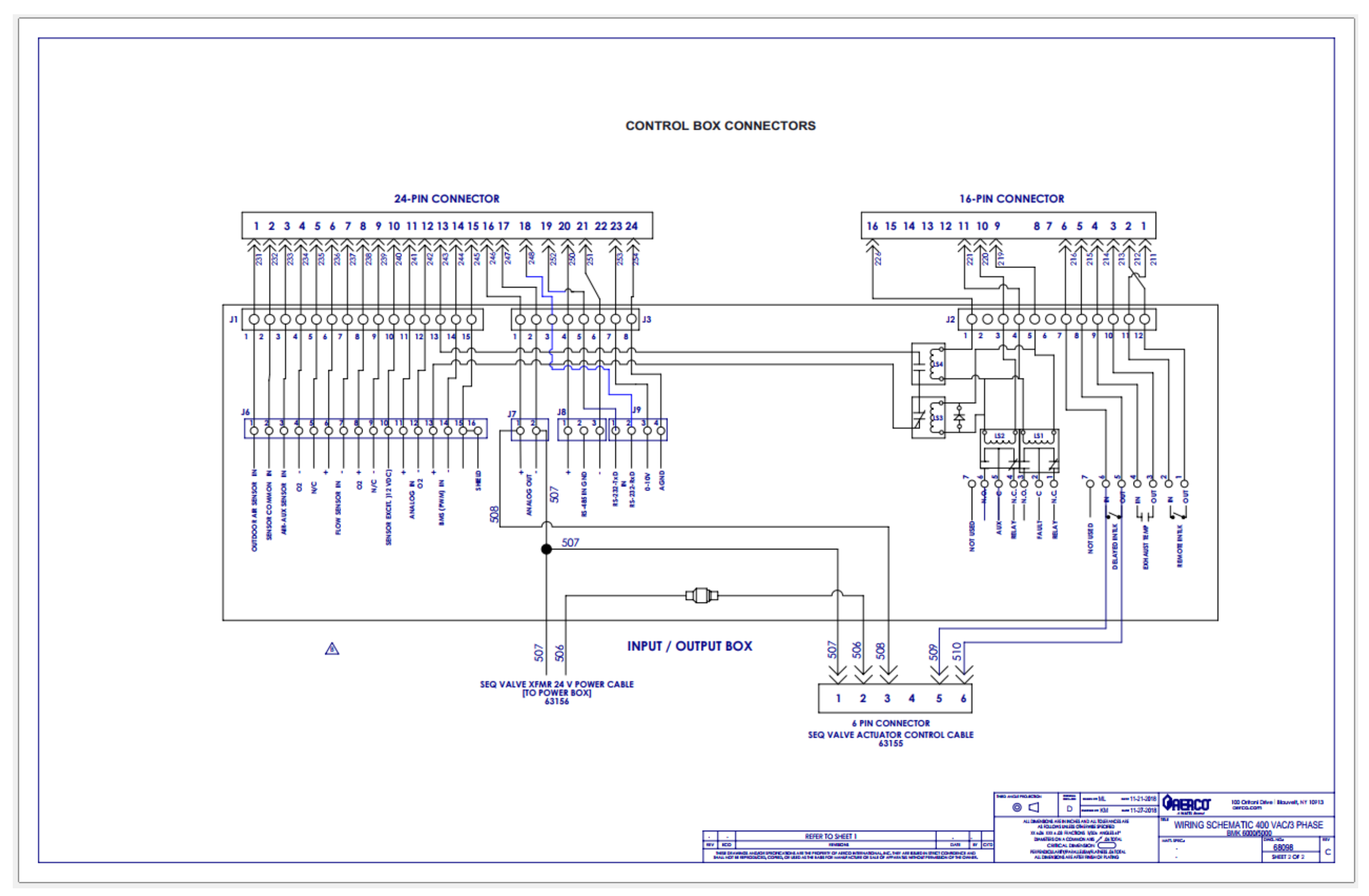

Benchmark 5000/6000 Drawing Number: 68098 rev A Sheet 2 of 2

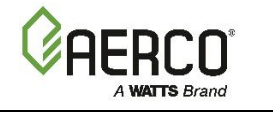

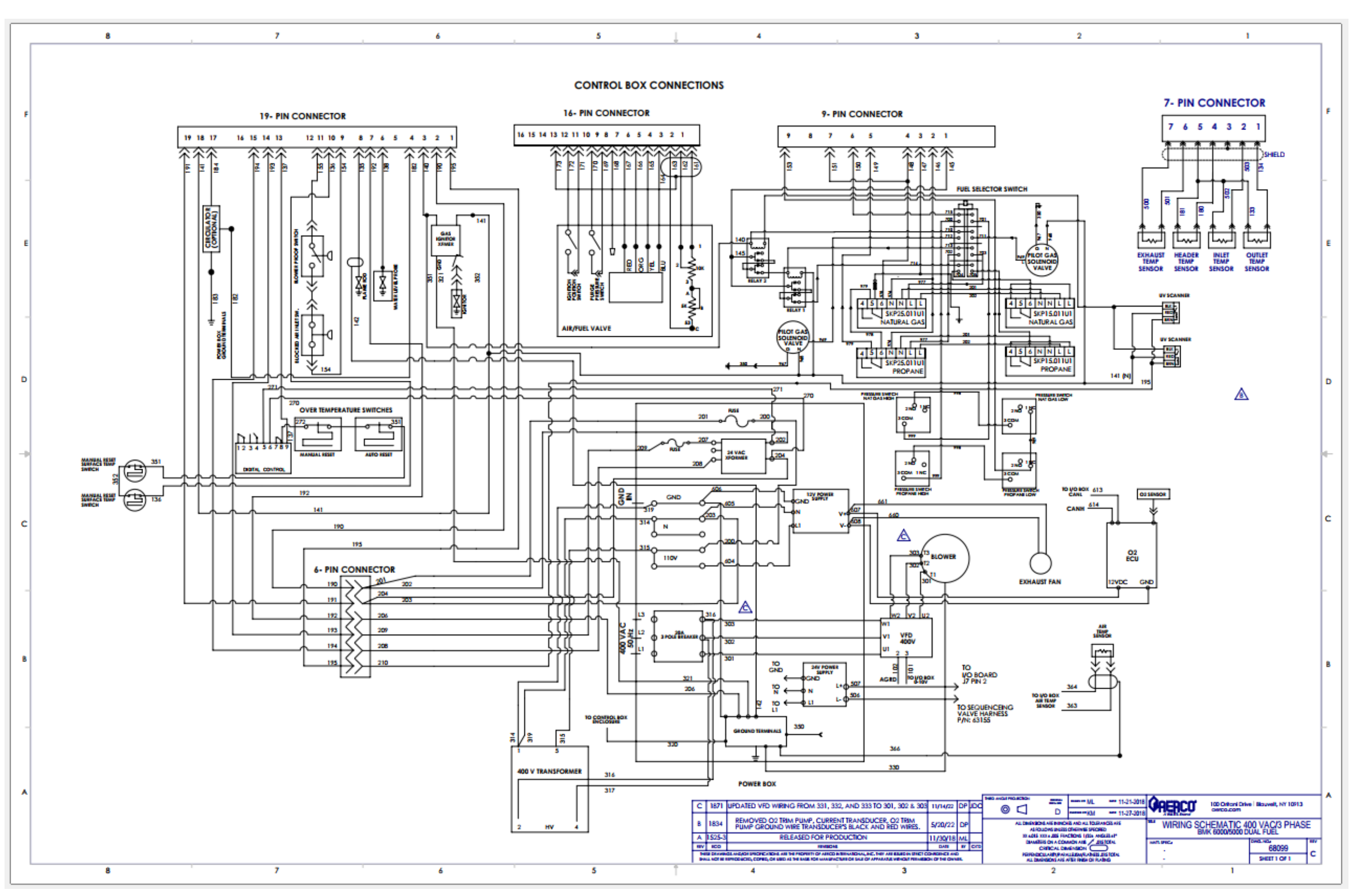

Benchmark 5000/6000 Drawing Number: 68099 rev A Sheet 1 of 2

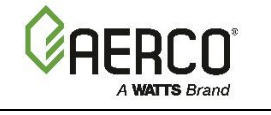

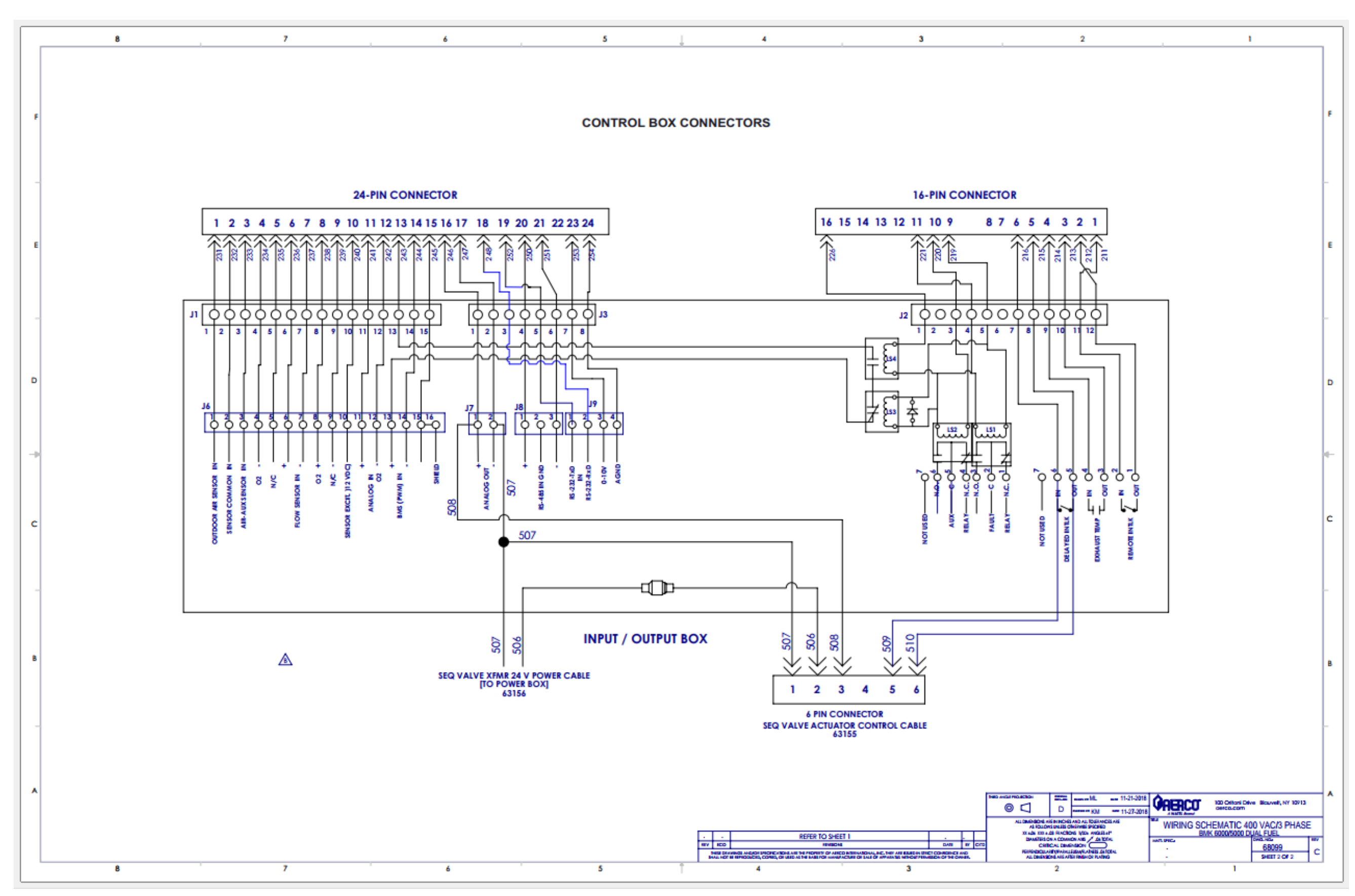

Benchmark 5000/6000 Drawing Number: 68099 rev A Sheet 2 of 2
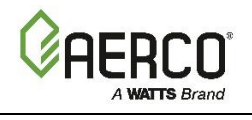

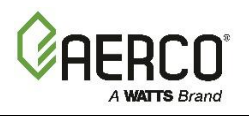

| Change Log: |                                                                                                    |                                           |  |
|-------------|----------------------------------------------------------------------------------------------------|-------------------------------------------|--|
| Date        | Description                                                                                                    | Changed By                                |  |
| 5/25/2020   | Rev B:                                                                                                    |                                           |  |
|             | Added Appendix A: Wiring Schematics                                                                                                    |                                           |  |
|             | Replaced gas train graphics in Section 3.2, 5.2 and 5.3.                                                                                                    |                                           |  |
|             | Corrected location of Outdoor Air and Air Temp Sensor terminal in Section 6.1.1.                                                                                                    | Linley<br>Thobourne &                     |  |
|             | Clarified reason for "Dual Fuel" column in Table 4.1                                                                                                    | Chris Blair                               |  |
|             | Modified BST configuration instructions, Sections 7.3.1 – 7.3.8                                                                                                    |                                           |  |
|             | Additions to cover Low Gas Pressure (LGP) models, in Sections 3.4.8, 3.4.9, 4.3 and 5.2.2.                                                                                                    |                                           |  |
| 8/20/2020   | Ref C:                                                                                                    |                                           |  |
|             | Revised intro to Combustion Calibration regarding Low NOx, Section 4.5.                                                                                                    |                                           |  |
|             | <b>DIR 20-05</b> : Replace BMK 5000/6000 Pilot Burner (29700) with P/N <b>66026</b> , Sections 4.4 and 8.2.1 ang 8.3. Revised front and rear refractory instructions, Section 8.9. (ref PIR 1608-3).                     |                                           |  |
|             | <b>DIR 20-23</b> : Revised Combustion Calibration values for BMK 4000 & 5000N for both Natural gas (Section 4.5.1) and Propane (Section 4.5.2).                                                                          | Chris Blair                               |  |
|             | Added BMK 4000 & 5000N tables to Section 3.4: Start/Stop Levels.                                                                                                    |                                           |  |
|             | Added removal of air filter bag to startup procedure, Section 4.1 (ref ECN 1687).                                                                                                    |                                           |  |
|             | Updated BMK 4000/5000N Schematic drawings, Appendix A-3.                                                                                                    |                                           |  |
|             | Revised Figure 8-1d, Ignitor-Injector orientation, Section 8.2.                                                                                                    |                                           |  |
| 1/6/2021    | <b>Rev D:</b><br>Updated Wiring Schematics in Appendix A for increased clarity<br>Added values for BMK 750/1000 Dual Fuel models, Sections 3.3,<br>3.4.1, 4.5.1, 4.5.2, 5.2.1, 5.3.1.                                    | Linley<br>Thobourne<br>and Chris<br>Blair |  |
| 12/20/2022  | Rev E:<br>Updated Table of Contents                                                                                                    | Linley<br>Thobourne                       |  |
| 12/7/2021   | Updated drawing 68076 (rev D)                                                                                                    | DWBarron                                  |  |
| 12/20/2022  | <b>Rev F:</b><br>Updated drawings 68038, 68080, 68090, 68050, 68071, 68064, 68068, 68088, 68041, 68040, 68063, 68062, 68044, 68045, 68046, 68047, 68102, 68043, 68041, 68048, 68052, 68053, 68076, 68077, 68098, & 68099 | Lisa Weiss                                |  |
| 1/25/2023   | Rev G:                                                                                                    | Lisa Weiss                                |  |

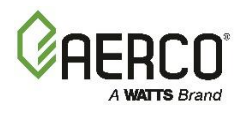

| In Table 4-4, corrected the gas pressure range for BMK1000P. |  |
|--------------------------------------------------------------|--|